# Instalacja i konfiguracja Poczty elektronicznej

Serwerowe Systemy Operacyjne

Opracował: Bartosz Bryniarski Jelenia Góra 2021

# **S**PIS TREŚCI

| 1     | Opis projektu                                               | 3 |
|-------|-------------------------------------------------------------|---|
| 1.1.  | System operacyjny                                           | 4 |
| 1.2.  | Protokół komunikacyjny SSH                                  | 5 |
| 1.3.  | System zarządzania bazą danych MySQL                        | 5 |
| 1.4.  | Serwer poczty elektronicznej MTA – Postfix                  | 6 |
| 1.5.  | Serwer POP3 i IMAP – Dovecot                                | 7 |
| 1.6.  | Serwer http Apache                                          | 8 |
| 1.6.1 | . Skryptowy język programowania PHP                         | 8 |
| 1.6.2 | . SSL dla Apache – Let's Encrypt                            | 9 |
| 1.7.  | Narzędzie do zarządzania skrzynkami PostfixAdmin1           | 0 |
| 1.8.  | Internetowy klient pocztowy Roundcube1                      | 0 |
| 1.9.  | Ochrona przed brute force – Fail2Ban1                       | 1 |
| 2.    | Wymagania sprzętowe i programowe1                           | 1 |
| 3.    | Instalacja i konfiguracja oprogramowania1                   | 2 |
| 3.1.  | Instalacja systemu operacyjnego1                            | 2 |
| 3.2.  | Konfiguracja adresów DNS i revDNS1                          | 5 |
| 3.3.  | Konfiguracja SSH1                                           | 6 |
| 3.4.  | Instalacja i konfiguracja Apache1                           | 6 |
| 3.4.1 | . Instalacja i konfiguracja Let's Encrypt (protokół https)2 | 0 |
| 3.4.2 | . Instalacja i konfiguracja PHP2                            | 6 |
| 3.5.  | Instalacja i konfiguracja MySQL2                            | 8 |
| 3.5.1 | . Instalacja i konfiguracja phpMyAdmin3                     | 1 |
| 3.5.2 | . Dodanie tabel do obsługi systemu pocztowego3              | 5 |
| 3.6.  | Instalacja i konfiguracja Dovecot (POP3 i IMAP)3            | 8 |
| 3.7.  | Instalacja i konfiguracja Postfix (SMTP)5                   | 0 |
| 3.8.  | Instalacja i konfiguracja PostfixAdmin5                     | 7 |
| 3.9.  | konfiguracja SpamAssassin'a i Clam Anti-Virus'a6            | 6 |
| 3.10. | Instalacja i konfiguracja Maia-Mailguard6                   | 8 |
| 3.11. | Instalacja i konfiguracja Roundcube7                        | 4 |
| 3.12. | Uruchomienie i sprawdzenie działania usług lokalnie7        | 7 |
| 3.12. | 1. Uruchomienie i test Postfix i Dovecot7                   | 7 |
| 3.12. | 2. Test PostfixAdmin8                                       | 1 |
| 3.12. | 3. Test Maia-Mailguard8                                     | 1 |
| 3.12. | 4. Test Roundcube                                           | 2 |

| 3.13 | . Instalacja i konfiguracja Fail2ban       |    |
|------|--------------------------------------------|----|
| 4.   | Testy usług                                | 85 |
| 4.1. | Test ssh                                   |    |
| 4.2. | Test Systemu Zarządzania Bazą Danych MySQL |    |
| 4.3. | Test HTTP i HTTPS                          |    |
| 4.4. | Test SMTP                                  |    |
| 4.5. | Test POP3                                  | 94 |
| 4.6. | Test IMAP                                  | 95 |
| 4.7. | Test Fail2Ban                              |    |
| 5.   | Podsumowanie                               |    |
| 6.   | Bibliografia                               |    |

## 1 OPIS PROJEKTU

Projekt przedstawia instalację oraz konfigurację systemu poczty elektronicznej. System poczty elektroniczna składa się z kilku usług. Pierwsza i zarazem główna usługa służy do przesyłania listów elektronicznych z komputera użytkownika na serwer i z serwera na serwer docelowy usługe tą realizuje protokół komunikacyjny SMTP (Simple Mail Transfer Protocol). Po dostarczeniu listu na serwer docelowy niezbędna jest kolejna usługa, która umożliwia pobieranie wiadomości z serwera przez użytkownika – usługę tą realizuje protokół internetowy POP3 (Post Office Protocol). Protokół ten ma wiele ograniczeń, między innymi nie można zarządzać wiadomościami na serwerze. Przez co powstała konieczność stworzenia nowego protokołu, który umożliwia zarządzania wiadomościami na serwerze – ten protokół to IMAP (Internet Message Access Protocol). Do poprawnego działania powyższych usług niezbędna będzie także instalacja systemu zarządzania bazą danych MySQL. Dodatkowo niezależnie od usług SMTP oraz POP3/IMAP dzięki którym będzie można skonfigurować klienta pocztowego MUA do poprawnej obsługi poczty zainstalowane i skonfigurowane zostanie aplikacja internetowa do obsługi poczty - RoundCube, oraz niezbędny do jej działania serwer www Apache oraz usługa ssl dla protokołu http. Ostatnim narzędziem jakie zostanie skonfigurowane to narzędzie do zabezpieczenia systemu pocztowego przez atakami typu brute force - oprogramowanie Fail2ban.

## **1.1. System Operacyjny**

Do poprawnego działania systemu pocztowego wybrałem system operacyjny FreeBSD w wersji 13. FreeBSD<sup>1</sup> jest systemem z rodziny Unix, oparty na BSD – gałęzi Uniksa stworzonej przez Computer Systems Research Group na Uniwersytecie Kalifornijskim w Berkeley. Pierwsza wersja tego systemu została wydana 30 listopada 1993 roku. Do dziś jest rozwijany.<sup>2</sup>

Z sytemu tego korzystam od wersji 4.0 – początkowo służył mi jako brama internetowa w sieci osiedlowej – ma bardzo fajną zaporę sieciową IPFW oraz system kontroli pasma dummynet. W systemie tym bardzo łatwo instaluje się oprogramowanie z paczek przez polecenie pkg, a także można kompilować oprogramowanie z własnymi ustawieniami za pomocą kolekcji portów.

Maskotką FreeBSD jest deamon widocznym w asciiart poniżej. Oficjalnym hasłem jest: *The power to serve*.

System FreeBSD dostępny jest na licencji BSD<sup>3</sup> (Berkeley Software Distribution Licenses) – licencja zgodna z zasadami wolnego oprogramowania – powstała początkowo na Uniwersytecie Kalifornijskim w Berkeley – skupia się na prawach użytkownika – jest bardzo liberalna, zezwala nie tylko na modyfikowanie kodu źródłowego i jego rozprowadzanie w takiej postaci, ale także na rozprowadzanie produktu bez postaci źródłowej czy włączanie kodu do zamkniętego oprogramowania, pod warunkiem podania informacji o autorach i licencji.

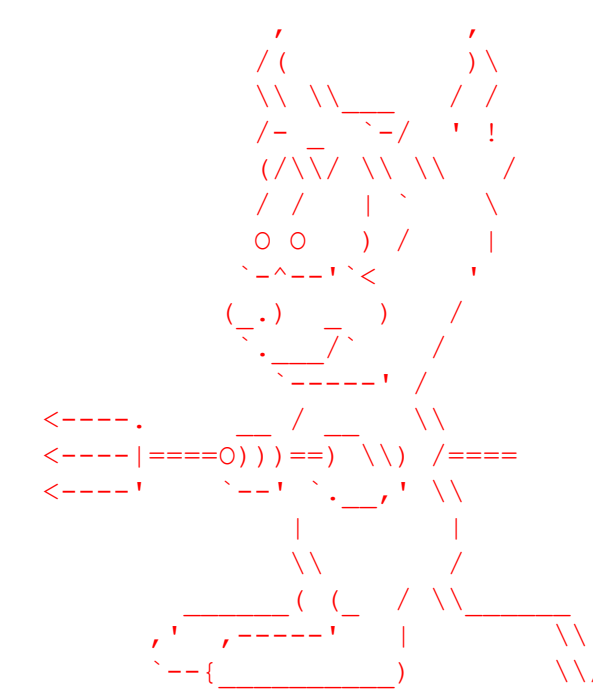

Rys 1.1.1. AsciiArt deamon - maskotka systemu FreeBSD.

<sup>&</sup>lt;sup>1</sup> Strona domowa: The FreeBSD Project https://www.freebsd.org/ [dostęp 01.06.2021]

<sup>&</sup>lt;sup>2</sup> FreeBSD – Wikipedia https://pl.wikipedia.org/wiki/FreeBSD [dostęp 01.06.2021]

<sup>&</sup>lt;sup>3</sup> Licencje BSD – Wikipedia https://pl.wikipedia.org/wiki/Licencje\_BSD [dostęp 01.06.2021]

# 1.2. PROTOKÓŁ KOMUNIKACYJNY SSH

SSH<sup>4</sup> (Secure Shell – bezpieczna powłoka) to standard protokołów komunikacyjnych używanych w sieciach komputerowych, w architekturze klient-serwer. SSH jest następcą protokołu Telnet<sup>5</sup>, służącego do terminalowego łączenia się ze zdalnymi maszynami. SSH różni się od Telnetu tym, że cała komunikacja klient-serwer jest szyfrowana, czego nie było w przypadku protokołu Telnet. W szerszym znaczeniu SSH to wspólna nazwa dla całej rodziny protokołów, nie tylko terminalowych, lecz także służących do przesyłania plików (SCP – Secure Copy, SFTP – Secure File Transfer Protocol), zdalnej kontroli zasobów, tunelowania, i wielu innych zastosowań.

Protokół SSH korzysta z portu 22 (TCP).

W projekcie wykorzystam otwartą implementacje protokołu SSH – OpenSSH<sup>6</sup> – rozwijany przez programistów systemu OpenBSD<sup>7</sup>, który to wywodzi się z tej samej rodziny systemów do FreeBSD. OpenSSH dostępny jest na licencji BDS.

Najbardziej znana implementacja klienta to PuTTY (działająca w systemach Windows, Unix/Linux)

## 1.3. System zarządzania bazą danych MySQL

MySQL<sup>8</sup> to wolnodostępny, otwartoźródłowy system zarządzania relacyjnymi bazami danych. MySQL rozwijamy jest przez firmę Oracle – był pisany raczej z myślą o szybkości niż kompatybilności ze standardem SQL – przez dłuższy czas nie obsługiwał nawet transakcji. MySQL obsługuje większą część obecnego standardu ANSI/ISO (tj. SQL:2003), wprowadzono również swoje rozszerzenia i nowe elementy języka. Od wersji 5 dodawano następujące elementy: procedury składowane, wyzwalacze, widoki, kursory, partycjonowanie tabel, harmonogram zadań, przez co zbliżyło najnowsze wersje MySQL do PostgreSQL pod względem funkcjonalności. Serwer MySQL dostępny jest na wszystkich popularnych platformach systemowych i różne architektury procesorów. MySQL oferuje różne typy mechanizmów bazodanowych. MySQL dostępny jest na licencji GPL<sup>9</sup> (GNU General Public License) – licencji wolnego i otwartego oprogramowania.

System bazodanowy MySQL korzysta z portu 3306 (TCP).

<sup>&</sup>lt;sup>4</sup> Secure Shell – Wikipedia https://pl.wikipedia.org/wiki/Secure\_Shell [dostęp 01.06.2021]

<sup>&</sup>lt;sup>5</sup> Telnet – Wikipedia https://pl.wikipedia.org/wiki/Telnet [dostęp 01.06.2021]

<sup>&</sup>lt;sup>6</sup> Strona domowa: OpenSSH https://www.openssh.com/ [dostęp 01.06.2021]

<sup>&</sup>lt;sup>7</sup> Strona domowa: OpenBSD https://www.openbsd.org/ [dostęp 01.06.2021]

<sup>&</sup>lt;sup>8</sup> MySQL https://www.mysql.com/

<sup>&</sup>lt;sup>9</sup> GNU General Public License – Wikipedia https://pl.wikipedia.org/wiki/GNU\_General\_Public\_License [dostęp 01.06.2021]

## **1.4.** SERWER POCZTY ELEKTRONICZNEJ MTA – POSTFIX

Serwer poczty elektronicznej MTA <sup>10</sup> (Mail Transfer Agent) jest to program poczty elektronicznej przesyłający wiadomości internetowe pomiędzy adresami poczty elektronicznej, wykorzystujący architekturę oprogramowania typu klient-serwer. MTA obsługuje protokół komunikacyjny SMTP<sup>11</sup> (Simple Mail Transfer Protocol – Prosty Protokół Przesyłania Poczty).

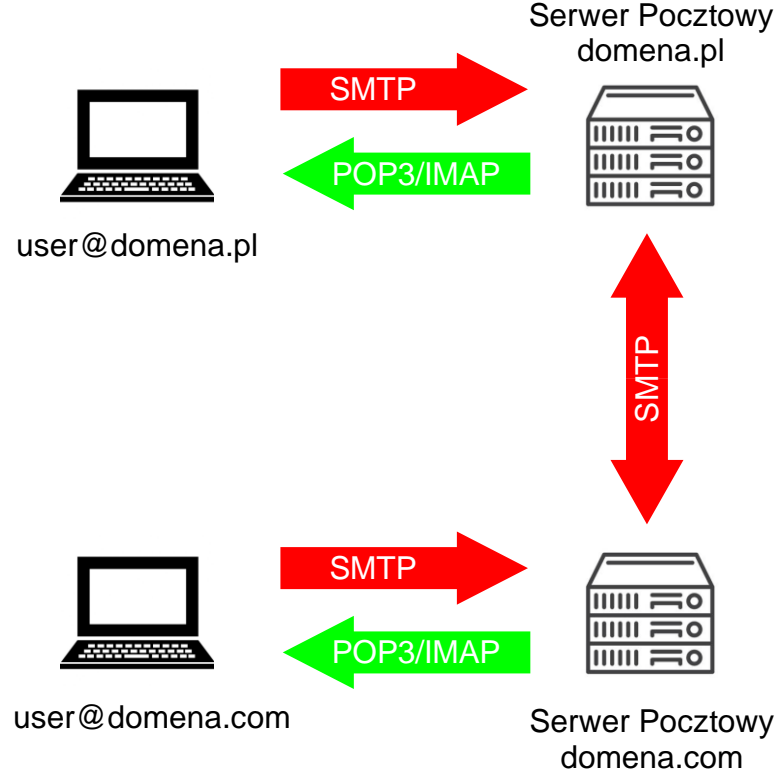

Rys 1.4.1: Schemat dostarczania poczty elektronicznej.

Na rysunku 2 przedstawiono schemat przesyłania poczty elektronicznej. Korespondencja tworzona w programie pocztowym na komputerze oznaczonym jako user@domena.pl przesyłana jest na serwer pocztowy domena.pl poprzez protokół SMTP. Następnie poczta ta jest na serwerze kolejkowana i w pierwszej kolejności odszukiwany jest serwer docelowy – jeśli jest to ten sam na którym się ona znajduje trafia do odpowiedniej skrzynki pocztowej. Natomiast jeśli serwerem docelowym jest inny serwer w tym przypadku serwer pocztowy domena.com, to serwer pierwszy wysyła na ten serwer pocztę elektroniczną przy pomocy protokołu SMTP. Serwer pocztowy domena.com kolejkuje tą pocztę i następnie umieszcza ją w odpowiedniej skrzynce. Na tym kończy się przesyłanie poczty z klienta MUA przez MTA do serwera docelowego. Dana wiadomość oczekuje na popranie jej protokołem POP3/IMAP przez adresata wiadomości.

<sup>&</sup>lt;sup>10</sup> Serwer poczty elektronicznej – Wikipedia https://pl.wikipedia.org/wiki/Serwer\_poczty\_elektronicznej [dostęp 01.06.2021]

<sup>&</sup>lt;sup>11</sup> Simple Mail Transfer Protocol – Wikipedia https://pl.wikipedia.org/wiki/Simple\_Mail\_Transfer\_Protocol [dostęp 01.06.2021]

Protokół SMTP działa na portach 587 (TCP) oraz 25 (TCP) i wersja SSL na porcie 465 (TCP).

W projekcie jako oprogramowanie MTA obsługujące protokół SMTP wybrałem program Postfix <sup>12</sup> – jest to przeznaczonym dla systemów uniksopodobnych serwerem poczty elektronicznej, odpowiedzialnym za przekazywanie i dostarczanie poczty elektronicznej. Postfix obsługuje protokoły komunikacyjne: SMTP, LMTP<sup>13</sup> (Local Mail Transfer Protocol), IPv6<sup>14</sup> (Internet Protocol version 6), TSL<sup>15</sup> (Transport Layer Security – rozwinięcie protokołu SSL), SASL <sup>16</sup> (Simple Authentication and Security Layer – metoda dodawania warstwy uwierzytelniania do protokołów opartych na połączeniach). Postfix obsługuje skrzynki pocztowe w formacie Maildir oraz mbox, a także domeny wirtualne, posiada szereg mechanizmów używanych do wykrywania i usuwania spamu, obsługuje różne bazy danych przechowujące informacje systemu pocztowego (np. aliasy, nazwy kont, konta wirtualne). Postfix dostępny jest na licencji IBM Public License<sup>17</sup>.

## 1.5. SERWER POP3 I IMAP – DOVECOT

POP3 jest to protokół internetowy pozwalający na odbieranie poczty elektronicznej ze zdalnego serwera pocztowego do lokalnego komputera. Po połączeniu klienta pocztowego do serwera poprzez protokół POP3 pobierane są do klienta wiadomości elektroniczne znajdujące się na serwerze. Protokół POP3 pozwala tylko na pobieranie i kasowanie poczty elektronicznej na serwerze.

Z związku z tymi ograniczeniami zaimplementowano rozszerzenie protokołu POP3 i tak powstał protokół IMAP<sup>18</sup> (Internet Message Access Protocol), dzięki któremu istnieje możliwość zarządzania pocztą elektroniczną bezpośrednio na serwerze.

Protokół POP3 działa na porcie 110 (TCP), wersja szyfrowana SSL 995 (TCP), natomiast protokół IMAP działa na porcie 143 (TCP), wersja szyfrowana SSL 993 (TCP).

W projekcie jako serwer POP3 oraz IMAP wybrałem oprogramowanie Dovecot<sup>19</sup> – napisany ze szczególnym zwróceniem uwagi na bezpieczeństwo i niewygórowane wymagania. Jest przeznaczony dla systemów unixopodobnych i współpracuje z Postfixem.

<sup>&</sup>lt;sup>12</sup> Strona domowa: The Postfix Home Page http://www.postfix.org/ [dostęp 01.06.2021]

<sup>&</sup>lt;sup>13</sup> Local Mail Transfer Protocol – Wikipedia https://en.wikipedia.org/wiki/Local\_Mail\_Transfer\_Protocol [dostęp 01.06.2021]

<sup>&</sup>lt;sup>14</sup> IPv6 – Wikipedia https://pl.wikipedia.org/wiki/IPv6 [dostęp 01.06.2021]

<sup>&</sup>lt;sup>15</sup> Transport Layer Security – Wikipedia https://pl.wikipedia.org/wiki/Transport\_Layer\_Security [dostęp 01.06.2021]

<sup>&</sup>lt;sup>16</sup> Simple Authentication and Security Layer – Wikipedia

https://pl.wikipedia.org/wiki/Simple\_Authentication\_and\_Security\_Layer [dostep 01.06.2021]

 <sup>&</sup>lt;sup>17</sup> IBM Public License – Wikipedia https://en.wikipedia.org/wiki/IBM\_Public\_License [dostęp 01.06.2021]
 <sup>18</sup> Internet Message Access Protocol – Wikipedia

https://pl.wikipedia.org/wiki/Internet\_Message\_Access\_Protocol [dostęp 01.06.2021]

<sup>&</sup>lt;sup>19</sup> Strona domowa: Dovecot https://www.dovecot.org/ [dostęp 01.06.2021]

Jak podaje wikipedia<sup>20</sup> Dovecot obsługuje:

- protokoły IMAP, POP3, IPv6, SSL i TLS,
- skrzynki Maildir, mbox, oraz domeny wirtualne,
- równoczesny dostęp do skrzynek przez inne programy,
- mechanizmy uwierzytelniające: PLAIN, LOGIN, CRAM-MD5, DIGEST-MD5, APOP, NTLM, GSS-SPNEGO, GSSAPI, RPA, OPT, SKEY,
- wiele baz danych przechowujących dane uwierzytelniające, np.: PAM, pliki passwd systemu, LDAP, bazy SQL (MySQL, PostgreSQL, SQLite) i inne,
- mechanizm wtyczek rozszerzających funkcjonalność (np. Quota, listy ACL).

Dovecot dostępny jest na licencji LGPL<sup>21</sup> (GNU Lesser General Public License)

## **1.6.** SERWER HTTP APACHE

Protokół HTTP<sup>22</sup> (Hypertext Transfer Protocol) to protokół przesyłania dokumentów hipertekstowych – jest protokołem sieci WWW<sup>23</sup> (World Wide Web), działa w oparciu architekturę klient-serwer. Obecną definicję protokołu HTTP stanowi dokument RFC2616<sup>24</sup>. Za pomocą protokołu HTTP klienta przesyła do serwera żądania udostępnienia dokumentów www. Natomiast serwer w odpowiedzi przesyła do klienta żądane dokumenty.

Protokół HTTP standardowo korzysta z portu 80 (TCP).

W projekcie użyty zostanie oprogramowanie Apache – jest to otwarty serwer HTTP dostępny dla wielu systemów operacyjnych: UNIX, BSD, Linux, a także MS Windows. Apache jest jednym z częściej stosowanych serwerem HTTP w Internecie. Wg serwisu Netcraft<sup>25</sup> w maju 2020 udział Apache w rynku serwerów HTTP wynosił 25,45%, wyprzedza go serwer nginx (36,00%).

# 1.6.1. SKRYPTOWY JĘZYK PROGRAMOWANIA PHP

PHP<sup>26</sup> jest to interpretowany, skryptowy język programowania zaprojektowany do generowania stron internetowych i budowania aplikacji internetowych w czasie rzeczywistym, jest najczęściej stosowany do tworzenia skryptów po stronie serwera WWW. Aktualna najnowsza wersja oprogramowania to 8.0.6 – wersja 8 została wydana 26.11.2020,

<sup>&</sup>lt;sup>20</sup> Dovecot – Wikipedia https://pl.wikipedia.org/wiki/Dovecot [dostęp 01.06.2021]

<sup>&</sup>lt;sup>21</sup> GNU Lesser General Public License – Wikipedia

https://pl.wikipedia.org/wiki/GNU\_Lesser\_General\_Public\_License [dostęp 01.06.2021]

<sup>&</sup>lt;sup>22</sup> Hypertext Transfer Protocol – Wikipedia https://pl.wikipedia.org/wiki/Hypertext\_Transfer\_Protocol [dostęp 01.06.2021]

<sup>&</sup>lt;sup>23</sup> World Wide Web – Wikipedia https://pl.wikipedia.org/wiki/World\_Wide\_Web [dostęp 01.06.2021]

<sup>&</sup>lt;sup>24</sup> Hypertext Transfer Protocol – HTTP/1.1 https://www.w3.org/Protocols/rfc2616/rfc2616.html [dostęp 01.06.2021]

<sup>&</sup>lt;sup>25</sup> May 2020 Web Server Survey | Netcraft News https://news.netcraft.com/archives/2020/05/26/may-2020-web-server-survey.html [dostęp 01.06.2021]

<sup>&</sup>lt;sup>26</sup> PHP: Hypertext Preprocessor https://www.php.net/ [dostęp 01.06.2021]

w związku z czym nie nadaje się aktualnie na wersję produkcyjną (nie wszystkie aplikacje internetowe są z nią kompatybilne). W projekcie wykorzystam wersję 7.4.20.

PHP to oprogramowanie z licencją open source (oprogramowanie otwarte). To gwarantuje, że produkt pozostanie bezpłatny. Czasem mówi się o licencji GPL, czyli GNU General Public License. Ostatnio całość programu rozpowszechniana jest na podstawie takiej wolnej licencji, wzorowanej na licencji BSD, zaś Zend<sup>27</sup> jest publikowany na podstawie licencji Q Public license<sup>28</sup>.

# **1.6.2.** SSL DLA APACHE – LET'S ENCRYPT

HTTPS to szyfrowana wersja protokołu HTTP. W przeciwieństwie do komunikacji niezaszyfrowanego tekstu w HTTP klient-serwer, HTTPS szyfrował dane przy pomocy protokołu SSL, natomiast obecnie używany jest do tego celu protokół TLS. Zapobiega to przechwytywaniu, podsłuchiwaniu oraz zmienianiu przesyłanych danych.

Dane przesyłane za pomocą HTTPS chroni protokół TLS (Transport Layer Security), który ma trzy główne warstwy zabezpieczeń:

Szyfrowanie – szyfruje przesyłane dane, co zapobiega ich odczytywaniu przez intruzów. Uniemożliwia to przechwytywanie rozmów prowadzonych przez użytkownika, śledzenie jego działań na różnych stronach i wykradanie jego informacji, gdy przegląda on witrynę.

Integralność danych – pozwala na wykrywanie wszystkich celowych lub innych zmian i uszkodzeń danych podczas przesyłania.

Uwierzytelnianie – potwierdza, że użytkownik komunikuje się z właściwą witryną. Chroni ono przed atakami typu "man in the middle"<sup>29</sup> i wzbudza zaufanie użytkowników, co przekłada się na korzyści biznesowe.

Protokół HTTPS działa na porcie 443 (TCP).

Let's Encrypt<sup>30</sup> to urząd certyfikacji dostępny jako publiczny produkt od 12 kwietnia 2016 roku. Projekt dostarcza użytkownikom darmowe certyfikaty szyfrowania X.509 Transport Layer Security (TLS) w ramach zautomatyzowanego procesu stworzonego aby wyeliminować wady ręcznego tworzenia, walidacji, podpisywania oraz instalacji certyfikatów dla bezpiecznych stron internetowych. Let's Encrypt dostarcza zestaw narzędzi do zarządzania certyfikatami oraz automatycznej integracji z serwerami HTTP. Certyfikaty udostępniane przez urząd posiadają datę ważności na 3 miesiące, przed końcem czasu ważności należy odnowić certyfikat na kolejne 3 miesiące – poprzez uruchomienie dedykowanego narzędzia.

<sup>&</sup>lt;sup>27</sup> Zend Technologies – Wikipedia https://pl.wikipedia.org/wiki/Zend\_Technologies [dostęp 01.06.2021]

<sup>&</sup>lt;sup>28</sup> Q Public license – Wikipedia https://en.wikipedia.org/wiki/Q\_Public\_License [dostęp 01.06.2021]
<sup>29</sup> Atak man in the middle – Wikipedia https://nl wikipedia.org/wiki/Atak man in the middle [dost

<sup>&</sup>lt;sup>29</sup> Atak man in the middle – Wikipedia https://pl.wikipedia.org/wiki/Atak\_man\_in\_the\_middle [dostęp 01.06.2021]

<sup>&</sup>lt;sup>30</sup> Let's Encrypt https://letsencrypt.org/ [dostęp 01.06.2021]

## 1.7. NARZĘDZIE DO ZARZĄDZANIA SKRZYNKAMI POSTFIXADMIN

PostfixAdmin<sup>31</sup> to aplikacja (oprogramowanie) internetowa do konfigurowania i zarządzania serwerem pocztowym opartym na oprogramowaniu Postfix.

Główne funkcje:

- zarządzanie skrzynkami pocztowymi, wirtualnymi domenami i aliasami,
- tworzenie wiadomości o urlopie/poza biurem,
- domeny aliasowe (przekazywanie jednej domeny do drugiej z weryfikacją adresatów),
- użytkownicy mogą zarządzać własną skrzynką pocztową (zmienić alias, hasło i wiadomość urlopową),
- obsługa przydziału dla pojedynczych skrzynek pocztowych i całkowitego przydziału domeny,
- wyświetla używany limit.

Oprogramowanie PostfixAdmin jest na licencji GPL.

## **1.8.** INTERNETOWY KLIENT POCZTOWY ROUNDCUBE

Roundcube to aplikacja internetowa, wielojęzyczny klient IMAP z interfejsem użytkownika podobnym do aplikacji. Zapewnia pełną funkcjonalność, jaka oczekiwana jest od klienta poczty elektronicznej, w tym obsługę MIME<sup>32</sup> (Multipurpose Internet Mail Extensions), książkę adresową, manipulację folderami, wyszukiwanie wiadomości i sprawdzanie pisowni.

Główne funkcje aplikacji:

- zarządzanie wiadomościami metodą "przeciągnij i upuść",
- pełna obsługa wiadomości MIME i HTML<sup>33</sup>,
- wiele tożsamości nadawcy,
- w pełni funkcjonalna książka adresowa z grupami i złączami LDAP,
- integracja z książką adresową Find-as-you-type,
- lista wiadomości w wątkach,
- obsługa IDNA<sup>34</sup> i SMTPUTF8<sup>35</sup>,
- sprawdzanie pisowni,
- responsywna skóra (obsługa wielu urządzeń),
- współdzielone/globalne foldery IMAP,

<sup>&</sup>lt;sup>31</sup> Postfix Admin - Web based administration interface https://postfixadmin.sourceforge.io/ [dostęp 01.06.2021]

<sup>&</sup>lt;sup>32</sup> Typ MIME – Wikipedia https://pl.wikipedia.org/wiki/Typ\_MIME [dostęp 01.06.2021]

<sup>&</sup>lt;sup>33</sup> HTML – Wikipedia https://pl.wikipedia.org/wiki/HTML [dostęp 01.06.2021]

<sup>&</sup>lt;sup>34</sup> Internationalized Domain Name – Wikipedia https://pl.wikipedia.org/wiki/Internationalized\_Domain\_Name [dostęp 01.06.2021]

<sup>&</sup>lt;sup>35</sup> Simple Mail Transfer Protocol – Wikipedia

https://en.wikipedia.org/wiki/Simple\_Mail\_Transfer\_Protocol#SMTPUTF8 [dostęp 01.06.2021]

- obsługa list kontroli dostępu (ACL<sup>36</sup>),
- wbudowana pamięć podręczna zapewniająca szybki dostęp do skrzynki pocztowej,
- nieograniczona liczba użytkowników i wiadomości,
- funkcje importu/eksportu,
- plug-in API dla elastycznych rozszerzeń,
- ochrona przed atakami XSS<sup>37</sup>,
- obsługa szyfrowania PGP<sup>38</sup>.

## 1.9. OCHRONA PRZED BRUTE FORCE – FAIL2BAN

Fail2Ban<sup>39</sup> to platforma oprogramowania zapobiegająca włamaniom, która chroni serwery komputerowe przed atakami typu brute-force. Napisany jest w języku programowania Python, może działać w systemach POSIX, które mają interfejs do systemu kontroli pakietów lub zainstalowanego lokalnie firewalla, ipfw w systemie FreeBSD czy iptables w Linuxie.

Fail2Ban skanuje logi systemowe i zgodnie z ustawieniami po spełnieniu określonych warunków blokuje dostęp do danej usługi lub nawet całego serwera dla określonego adresu IP na zadany w ustawieniach czas.

## 2. WYMAGANIA SPRZĘTOWE I PROGRAMOWE

Przy doborze parametrów sprzętu do przedstawionego systemu pocztowego należy zwrócić uwagę na następujące elementy:

- Pamięć RAM to tak zwana pamięć o swobodnym dostępie. Przeznaczona jest do przechowywania danych i przeprowadzania aktualnie wykonywanych operacji. W związku z czym do im więcej pamięci będzie dostępnej w systemie tym szybciej będzie działać oprogramowanie, szczególnie system bazodanowy MySQL, który w pamięci przechowywać będzie tabele.
- Procesor ilość rdzeni procesora i szybkość taktowania nie ma aż tak dużego znaczenia, gdyż system pocztowy nie potrzebuje wykonywać skomplikowanych obliczeń. Należy zapewnić minimalną ilość rdzeni i taktowanie procesora aby system operacyjny działał stabilnie.
- 3. Dysk twardy służy głównie do przechowywania danych, w systemie pocztowym na nim przechowywana będzie cała korespondencja trafiająca do skrzynek użytkowników. Szybkość dysku nie ma w tym miejscu zbytniego znaczenia, gdyż dane są na dysku nie poddawane się tak częstym modyfikacją. W zupełności wystarczy dysk talerzowy HDD. Pojemność dysku zależna od przewidywanej pojemności skrzynek pocztowych. Należy natomiast rozważyć instalację dysku SSD na którym będzie zainstalowany system, tak aby oprogramowanie działało wydajniej.

<sup>&</sup>lt;sup>36</sup> Access-control list – Wikipedia https://pl.wikipedia.org/wiki/Access-control\_list [dostęp 01.06.2021]

<sup>&</sup>lt;sup>37</sup> Cross-site scripting – Wikipedia https://pl.wikipedia.org/wiki/Cross-site\_scripting [dostęp 01.06.2021]

<sup>&</sup>lt;sup>38</sup> Pretty Good Privacy – Wikipedia https://pl.wikipedia.org/wiki/Pretty\_Good\_Privacy [dostęp 01.06.2021]

<sup>&</sup>lt;sup>39</sup> Strona domowa: Fail2Ban https://www.fail2ban.org/wiki/index.php/Main\_Page [dostęp 01.06.2021]

- 4. Karta sieciowa powinna być dostosowana do istniejącej infrastruktury sieciowej.
- 5. Porty USB w przypadku wykonywania kopii zapasowych przydadzą się do archiwizacji kopii na nośnikach zewnętrznych (pendrive, dysk twardy) podłączanych poprzez USB.
- 6. Karta graficzna/monitor po zainstalowaniu systemu może zostać odłączona od systemu zarządzanie systemem odbywać się będzie za pomocą usługi SSH.

W projekcie wykorzystam system FreeBSD bez instalacji graficznego GUI, przez co sam system do swojego funkcjonowania nie będzie potrzebował nawet monitora. Komunikacja zdalna z systemem oparta zostanie o protokół ssh oraz wydawanie poleceń w trybie tekstowym. Oprogramowanie systemu pocztowego – Postfix i Dovecot jest stworzone na systemy Unixopodobne, przez co system Windows nie wchodzi w grę.

#### 3. INSTALACJA I KONFIGURACJA OPROGRAMOWANIA

Ze względu na złożoność systemu pocztowego w projekcie wykorzystany zostanie serwer dedykowany zlokalizowany w OVH – francuskie przedsiębiorstwo hostingowe.

Maszyna na której będzie zainstalowany system posiada następujące parametry:

- procesor Atom N2800 4 rdzenie, taktowanie 1066MHz
- pamięć RAM 4GB DDR
- dysk HDD 2TB
- karta sieciowa 100Mb/s

Maszyna posiada adres ipv4: 37.187.124.66.

W DNSie dodany jest rekord A dla domeny proket.brylka.net wskazujący na adres maszyny.

Ustawiony jest także revDNS.

#### **3.1.** INSTALACJA SYSTEMU OPERACYJNEGO

OVH udostępnia do instalacji na serwerach dedykowanych 64bitowy system FreeBSD w wersji 11.

| Reinstalacja serwera (ns332570.ip-37-187-124.eu) |       |
|--------------------------------------------------|-------|
| Wybierz szablon<br>Szablon                       |       |
| FreeBSD 11 64bit ZFSroot (64bits)                | ~     |
| 🗹 Instalacja spersonalizowana                    |       |
| Anuluj                                           | Dalej |

Rys 3.1.1: Wybór systemu operacyjnego.

W maszyna na której instalowany jej system pocztowy zainstalowany jest jeden dysk talerzowy HDD, w związku z czym należy go odpowiednio podzielić na partycje, tak aby przepełnienie np. poczty nie spowodowało błędów w funkcjonowaniu systemu operacyjnego. Podczas konfiguracji maszyny należy określić ilość miejsca dla systemu pocztowego. W katalogu /var będzie przechowywana między innymi poczta użytkowników systemu.

Dla lepszego działania systemu operacyjnego należało by rozważyć instalacje dysku SSD tylko dla systemu operacyjnego, natomiast pocztę przechowywać na drugim dysku (wystarczy HDD).

| einstalacja serv                | wera (ns332   | 570.ip-37-187-124.   | eu)              |                      |                            | ×     |
|---------------------------------|---------------|----------------------|------------------|----------------------|----------------------------|-------|
| <b>Schemat party</b><br>default | cji z ns3325  | 70.ip-37-187-124.eι  | 1                |                      |                            |       |
|                                 |               |                      | 1408192MB / 20   | 000000MB             |                            |       |
| Kolejność                       | Тур           | System plików        | Punkt montowania | Rozmiar              | Dodaj partycj <del>ę</del> |       |
| 1                               | primary       | zfs                  | /                | Pozostała przestrzeń | Edytuj Usuń                |       |
| 2                               | primary       | zfs                  | /var             | 600000 MB            | Edytuj Usuń                |       |
| 3                               | primary       | swap                 | swap             | 8192 MB              | Edytuj Usuń                |       |
| 4                               | logical       | zfs                  | /home            | 600000 MB            | Edytuj Usuń                |       |
| 5                               | logical       | zfs                  | /tmp             | 200000 MB            | Edytuj Usuń                |       |
| <sup>o</sup> artycja swap je    | est obowiązko | owa, nie można jej i | usunąć.          |                      |                            |       |
| Anuluj                          |               |                      |                  |                      | Wstecz [                   | Dalej |

Rys 3.1.2: Podział dysku na partycje (dedykowana partycja /var dla przechowywania poczty).

Po uruchomieniu maszyny przez OVH dostajemy e-maila z danymi do logowania.

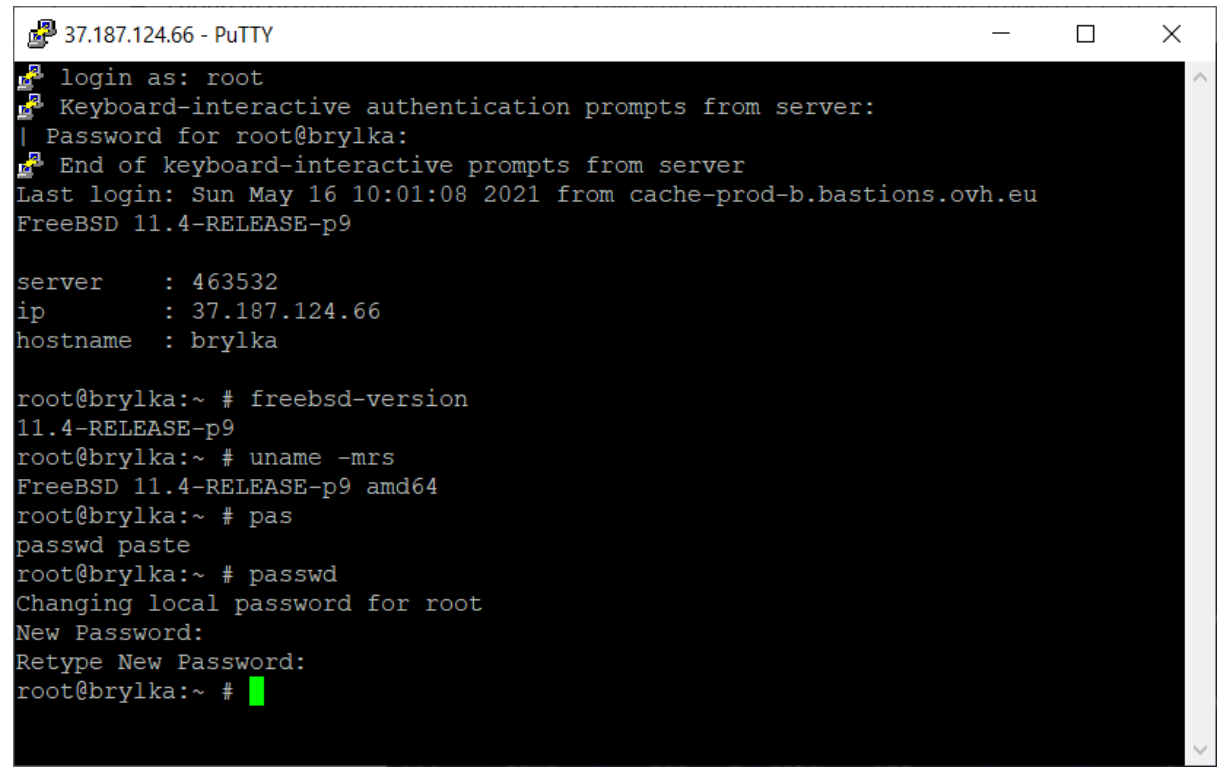

Rys 3.1.3: Pierwsze logowanie do systemu, sprawdzenie wersji i zmiana hasła.

W pierwszej kolejności należy zaktualizować system do wersji 13.

Po wykonaniu kilku podstawowych komend opisanych na stronie https://www.cyberciti.biz/open-source/freebsd-13-released-how-to-update-upgradefreebsd-12-to-13/ oraz dodaniu do jądra obsługi IPFW oraz dummynet opisanej w podręczniku https://docs.freebsd.org/en/books/handbook/kernelconfig/ i dłuższym lub krótszym czasie na kompilację źródeł (tu przydaje się większa liczba rdzeni w procesorze) naszym oczom ukazuje się trzynasta wersja systemu FreeBSD.

| P 37.187.124.66 - PuTTY                                                                                                    |                                                                                                    | -                                                                                                    | $\Box \rightarrow$                                                     | <             |
|----------------------------------------------------------------------------------------------------|----------------------------------------------------------------------------------------------------|----------------------------------------------------------------------------------------------------|------------------------------------------------------------------------|---------------|
| -ffreestanding -fwrapy -fstack-protector -Wall -Wredw<br>undef -Wno-pointer-sign -D_printf_ = freebed kprint<br>pare -Wno-error-mempty-body -Who-error-parentheses-equa<br>-of-packed-member -Wno-format-zero-length -mno-aes -mu<br>intel_shal.o<br>ctfconvert -L_VERSION -g intel_shal.o                                                                                                    | undant-decls -Wnested-externs -Wstrict-prototypes -Wmissing-prototypes -Wpointer-<br>f -Wmissing-include-dirs -fdiagnostics-show-option -Wno-unknown-pragmas -Wno-er<br>lifty -Wno-error-unused-function -Wno-error-pointer-sign -Wno-error-shift-negati<br>no-avx -std=iso9899:1999 -Werror -mmmx -msse -msse4 -msha /usr/src/sys/crypto/ae                                                                                                    | -arith -Wcas<br>rror-tautolo<br>ze-value -Wn<br>esni/intel_s                                         | t-qual -<br>gical-cor<br>o-addres:<br>ha256.c                          | 7 ^<br>n<br>S |
| ctfconvert -L VERSION -g intel sha256.0                                                                                                    |                                                                                                    |                                                                                                    |                                                                        |               |
| x86emu.o                                                                                                    |                                                                                                    |                                                                                                    |                                                                        |               |
| ctfconvert -L VERSION -g x86emu.o                                                                                                    |                                                                                                    |                                                                                                    |                                                                        |               |
| sym_nipa.o<br>ctfconvert -L VERSION -a sym hind o                                                                                                    |                                                                                                    |                                                                                                    |                                                                        |               |
| vers.c                                                                                                    |                                                                                                    |                                                                                                    |                                                                        |               |
| MAKE="make" sh /usr/src/sys/conf/newvers.sh BRYLKAKE                                                                                                    | RNEL                                                                                                    |                                                                                                    |                                                                        |               |
|                                                                                                    |                                                                                                    |                                                                                                    |                                                                        |               |
| <pre>cc -criget xoo ow unknown-ireebsids.0syslodvds/<br/>sing -g -nostdinc -1l/usr/scr/sys -l/usr/scr/sys<br/>global.h -fno-common fno-omit-frame-pointer -mmo-<br/>/x86/usr/ssc/sys/x86/include -memodel=kernel -mmo-rk<br/>-protector -Wall -Wredundant-decls -Wnested-externs -<br/>intf = freebsd kprintf -Mmissing-include-dirs -fd<br/>o-error-parentheses-equality -Mno-error-nusde-functit<br/>zero-length -mno-aes -mno-avx -std=iso9899:1999 -Wc<br/>cffconvert -L VEBSION -g vers.0<br/> kernel.full<br/>linking kernel.full<br/>ctfmerge -D VEBSION -g -o kernel.full<br/>text data bss dec hex<br/>22955604 1622271 4462720 29240605 0x1be2d6d<br/> kernel.debug<br/>objcopyonly-keep-debug kernel.full kernel.debug<br/> kernel</pre> | <pre>b0/vorti/c/wind/composition/composition/compositi</pre> | HEADERS in<br>HEADERS in<br>-fdebug-pr<br>anding -fwra<br>-pointer-si<br>error-empty<br>i-member -Wn | clude op<br>efix-map<br>pv -fstac<br>gn -D_p;<br>-body -Wi<br>o-format |               |
| objcopystrip-debugadd-gnu-debuglink=kernel.debug                                                                                                    | g kernel.full kernel                                                                                                    |                                                                                                    |                                                                        |               |
| >>> Kernel build for BRYLKAKERNEL completed on Sun May                                                                                                    | y 16 13:50:04 CEST 2021                                                                                                    |                                                                                                    |                                                                        |               |
| >>> Kernel(s) BRYLKAKERNEL built in 5025 seconds, ncp                                                                                                    | <br>ju: 4, make -j4                                                                                                    |                                                                                                    |                                                                        |               |
| root@brylka:/usr/src #                                                                                                    | (0*S csh) 1-S csh 2S csh                                                                                                    | 1 [05/16/21                                                                                          | 2:02 PM                                                                | v             |

Rys 3.1.4: Na zrzucie widzimy czas budowania kernela 5025s =~ 84 minuty – przy 4 rdzeniach

>>> Installing kernel BRYLKAKERNEL completed on Sun May 16 14:03:44 CEST 2021

Po aktualizacji system gotowy jest do instalacji i konfiguracji niezbędnego do obsługi systemu pocztowego oprogramowania.

## 3.2. KONFIGURACJA ADRESÓW DNS I REVDNS

W DNS w ustawieniach w OVH zostały dodane odpowiednie wpisy dla domeny projekt.brylka.net oraz revDNS dla adresu IP 37.187.124.66.

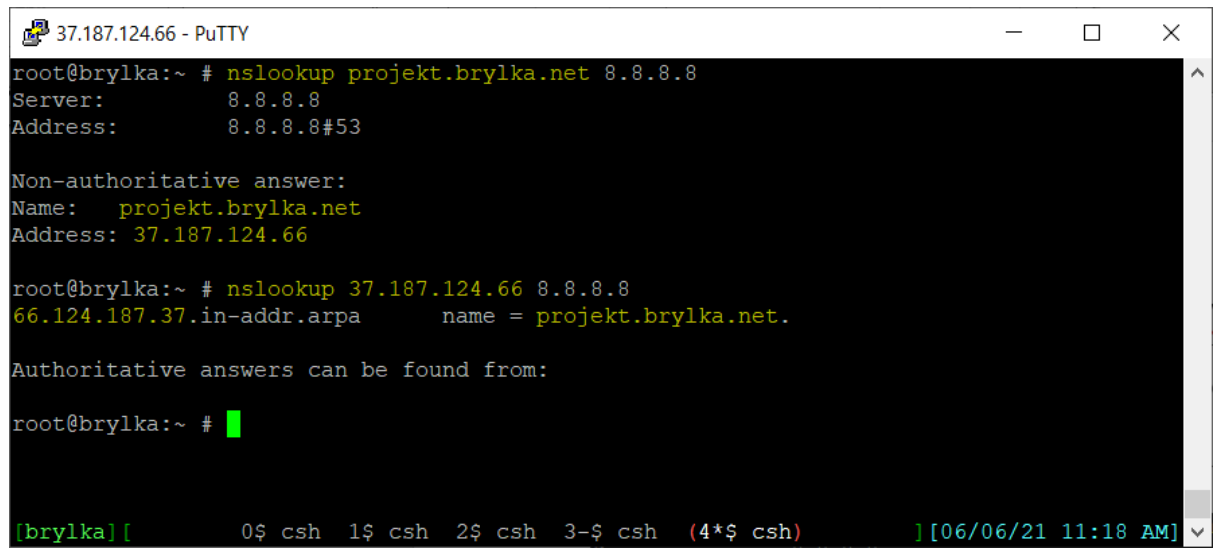

Rys 3.2.1: Odpytanie DNS google o nazwę projekt.nrylka.net oraz adres IP 37.187.124.66.

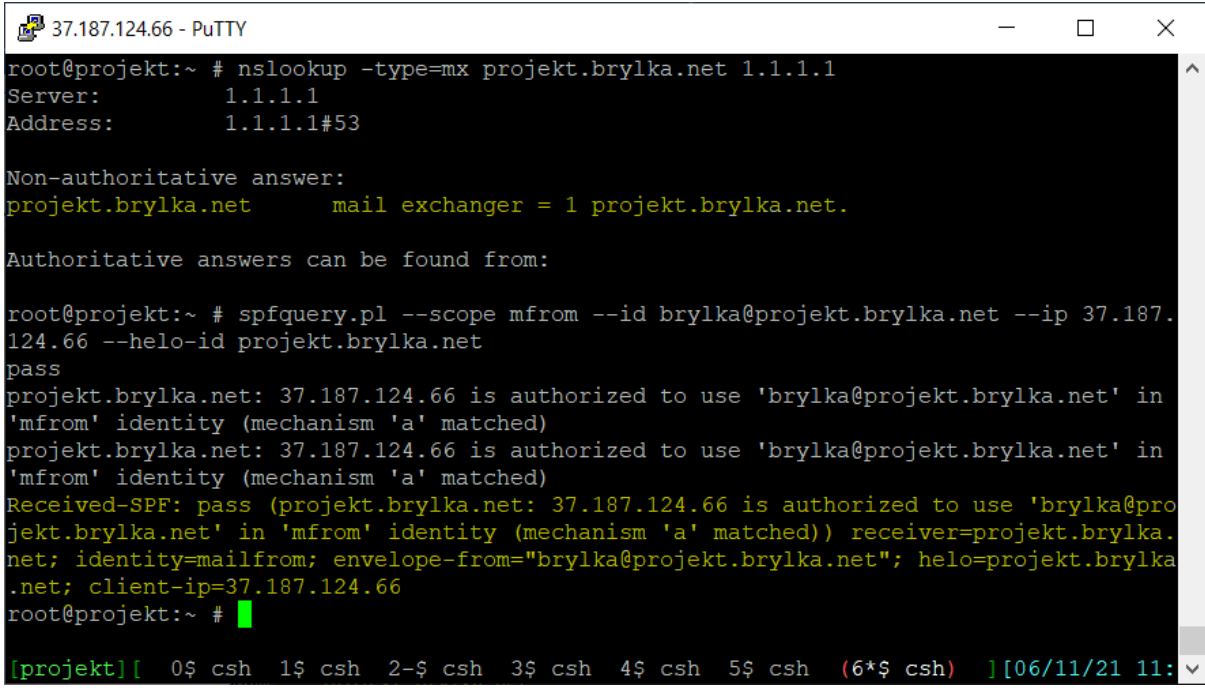

Rys 3.2.2: Rekordy MX i SPF dla domeny projekt.brylka.net.

# 3.3. KONFIGURACJA SSH

Standardowo w systemie dostarczonym przez OVH dostępna jest usługa SSH, mało tego możliwość logowania otrzymał także użytkownik root – administrator systemu, należy to wyłączyć. Także dobrym rozwiązaniem zabezpieczającym przed próbami włamania jest przeniesienie usługi SSH na inny port, najlepiej wysoki aby nie był skanowany przez potencjalnych intruzów.

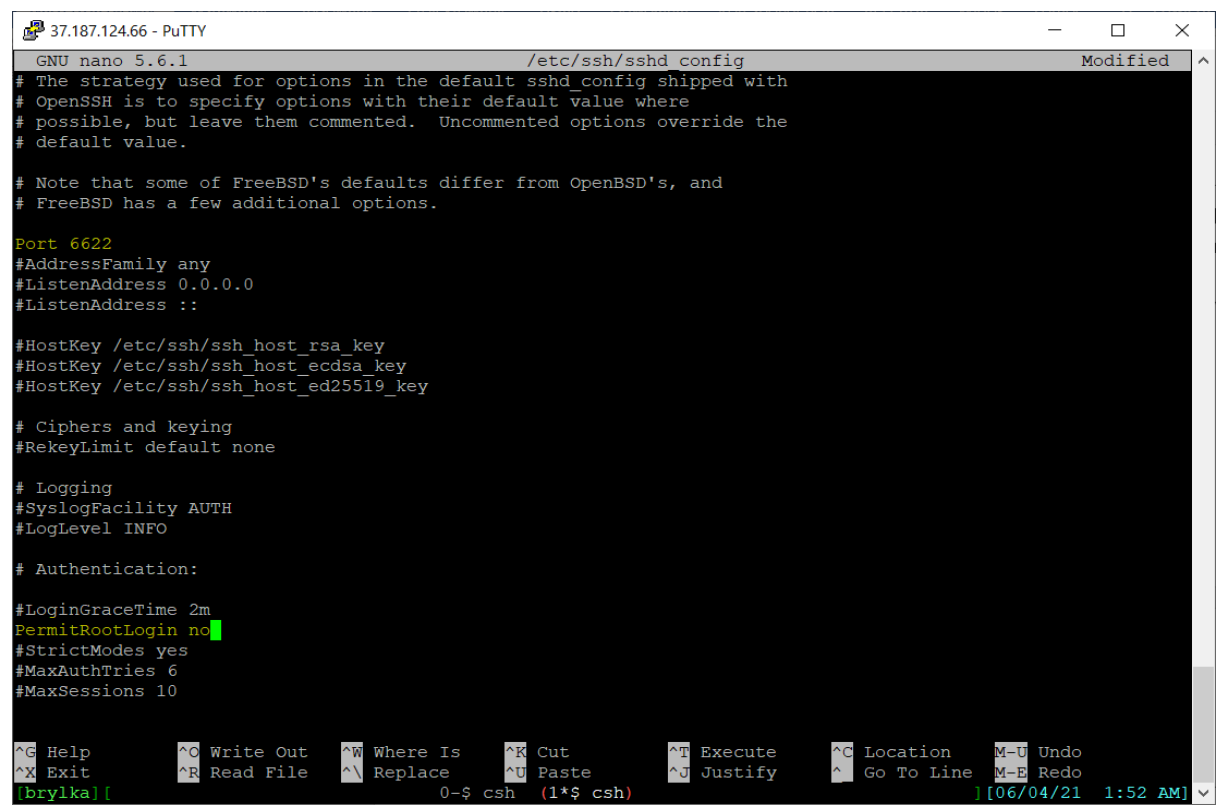

Rys 3.3.1: W demonie sshd zmieniony został port na 6622, zabroniono logowanie na konto root.

Przed przeładowaniem usługi sshd należy pamiętać o dodaniu użytkownika do systemu w grupie wheel, tak aby po zalogowaniu się przez ssh mógł wykonać polecenie su.

#### 3.4. INSTALACJA I KONFIGURACJA APACHE

Apache zostanie zainstalowany jako jedna z pierwszych usług. Pozwoli to na uruchamianie podczas instalacji innych usług "nakładek" www dla tych usług, np. phpMyAdmin dla MySQL, czy PostfixAdmin do zarządzania Postfixem.

Instalację rozpoczynamy poleceniem:

```
pkg install apache24
```

Instalator informuje nas o pomyślnym zainstalowaniu apache, i konieczności dodania w pliku /etc/rc.conf wpisu apache24\_enable="yes". Możemy wyedytować ten plik lub użyć polecenia:

```
sysrc apache24_enable="YES"
```

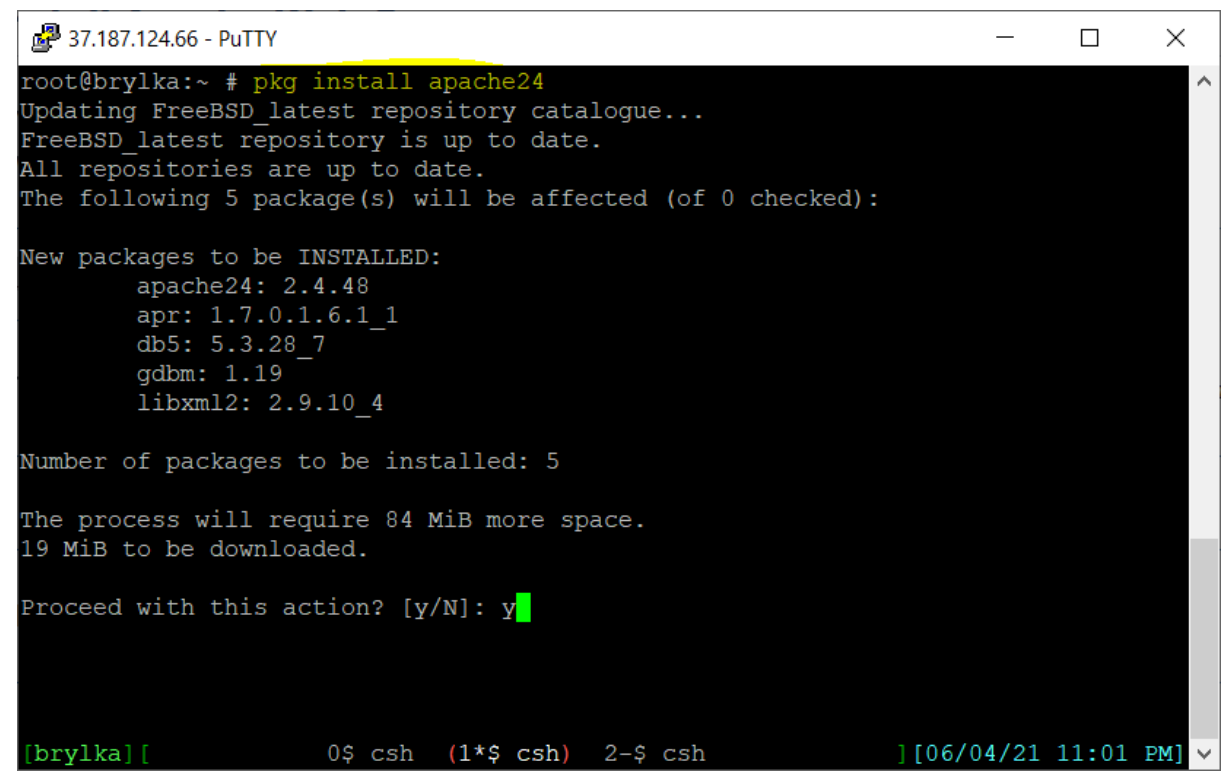

Rys 3.4.1: Informacja o instalowanych pakietach razem z serwerem apache.

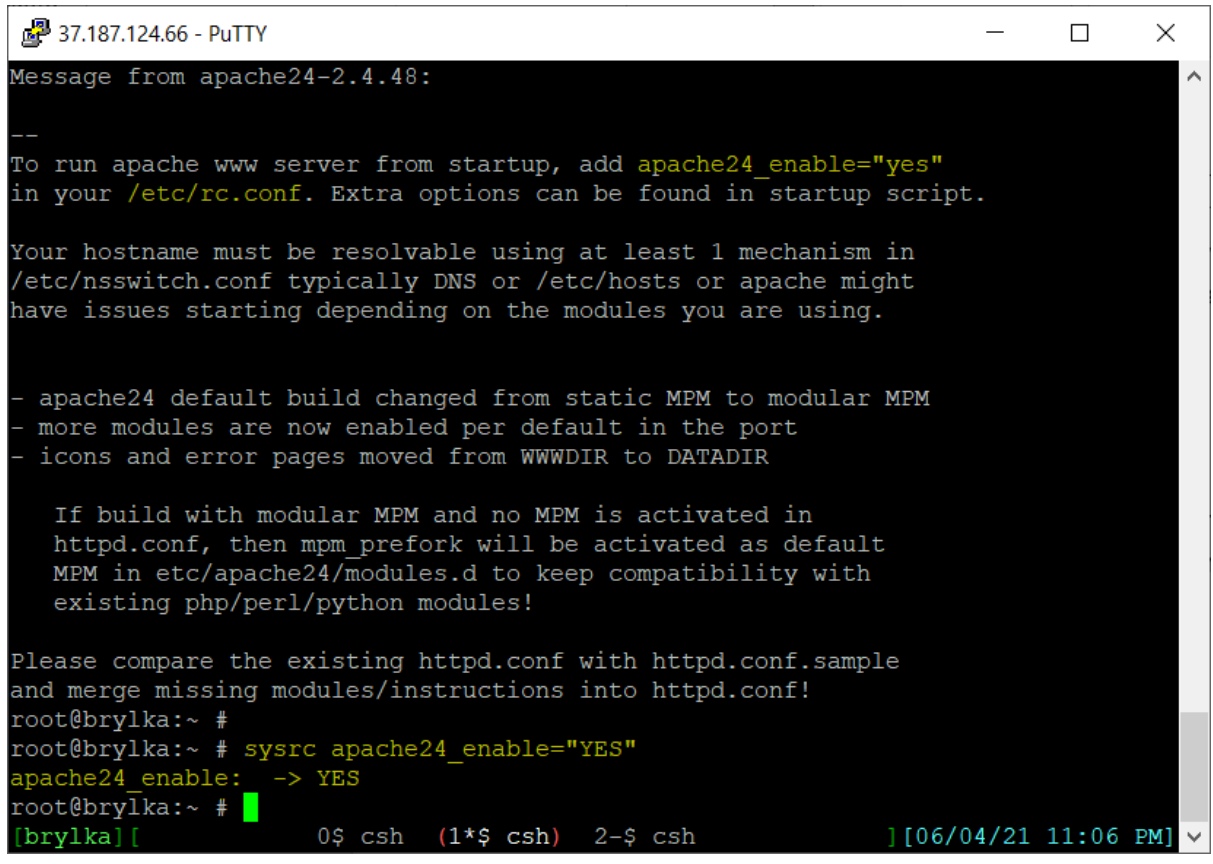

Rys 3.4.2: Informacje poinstalacyjne. Dodanie wpisu do pliku /etc/rc.conf informującym o aktywnym serwerze apache w systemie.

Przy starcie serwera apache wyświetla błędy związane ze zmienną ServerName.

service apache24 start

Performing sanity check on apache24 configuration:

AH00557: httpd: apr\_sockaddr\_info\_get() failed for brylka

AH00558: httpd: Could not reliably determine the server's fully qualified domain name, using 127.0.0.1. Set the 'ServerName' directive globally to suppress this message

Syntax OK

Starting apache24.

Należy wyedytować plik /usr/local/eta/apache24/httpd.conf i wprowadzić odpowiednie dane.

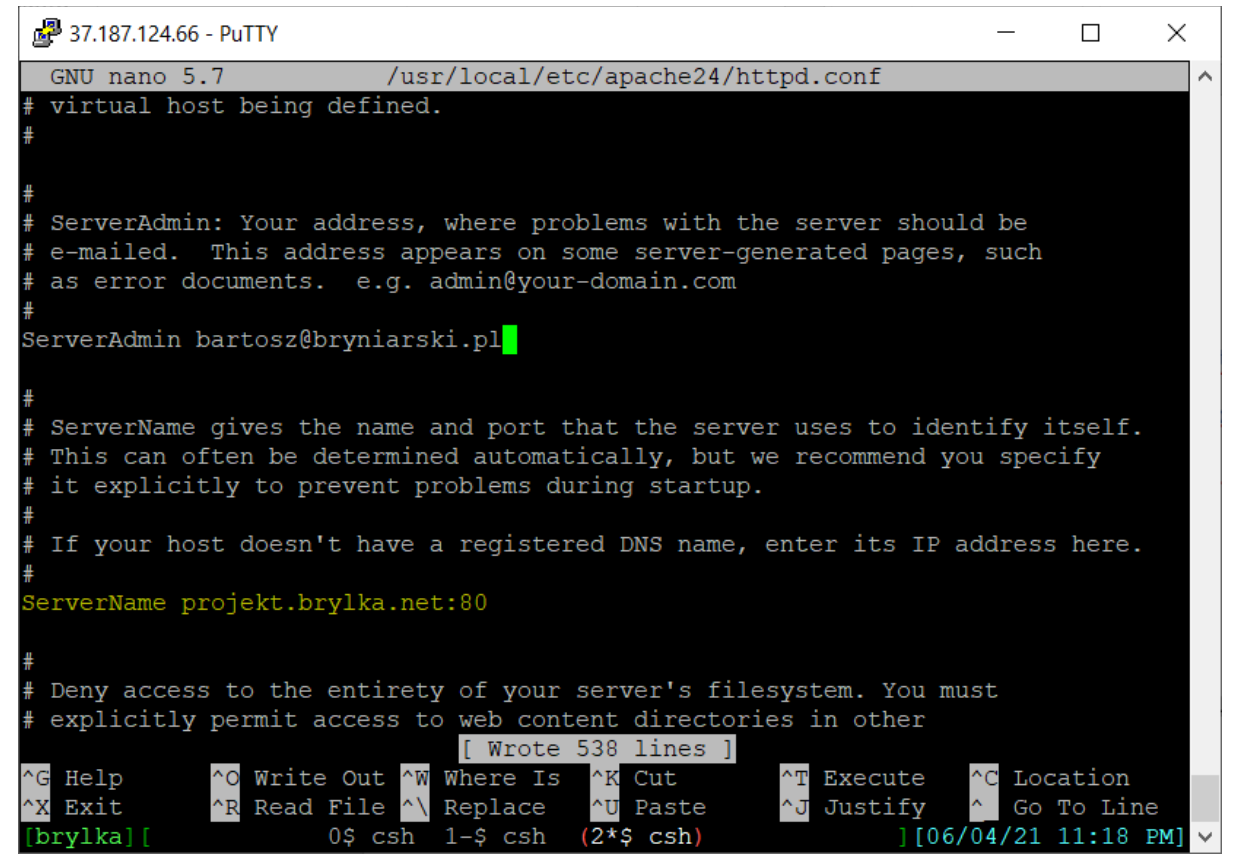

Rys 3.4.3: Dodanie wpisu ServerName w pliku konfiguracyjnym apache.

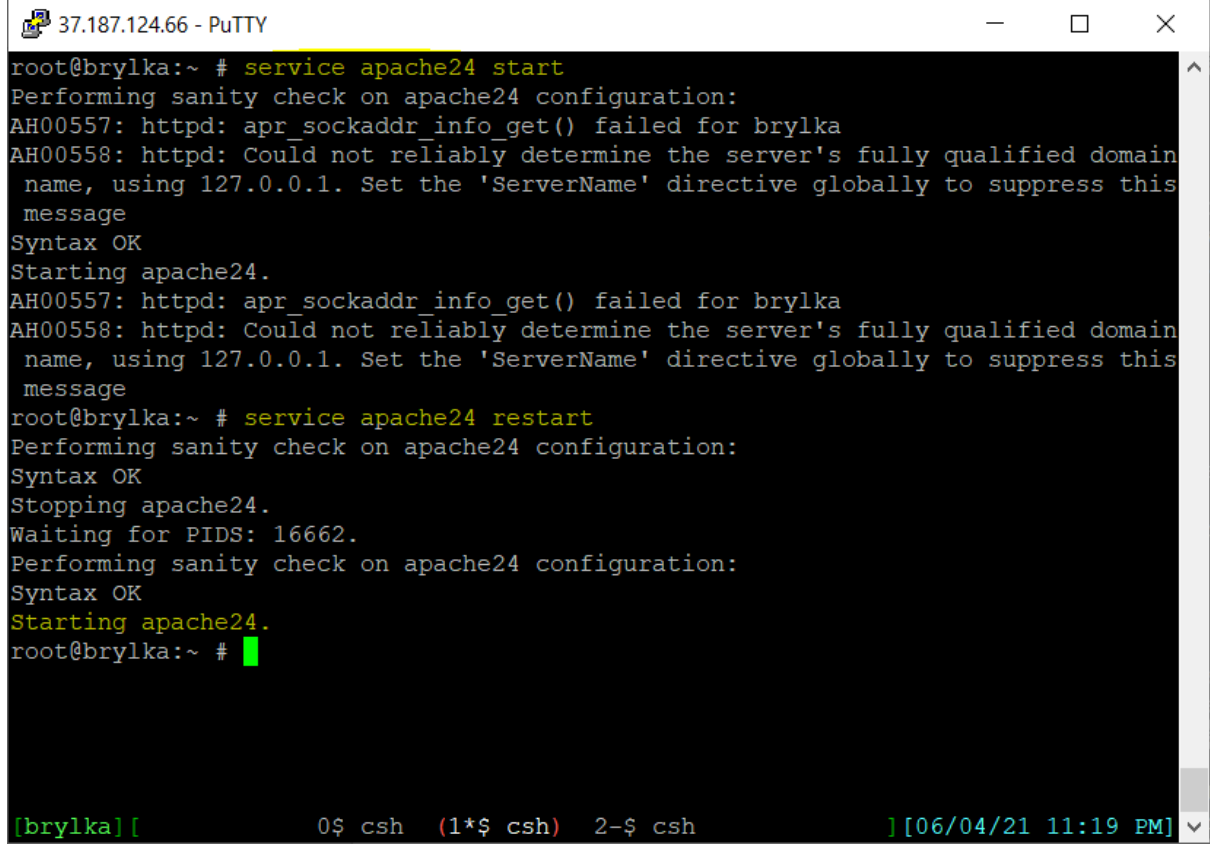

Rys 3.4.4: Przeładowanie apache z ustawioną wartością SerwerName nie wyświetla już błędów.

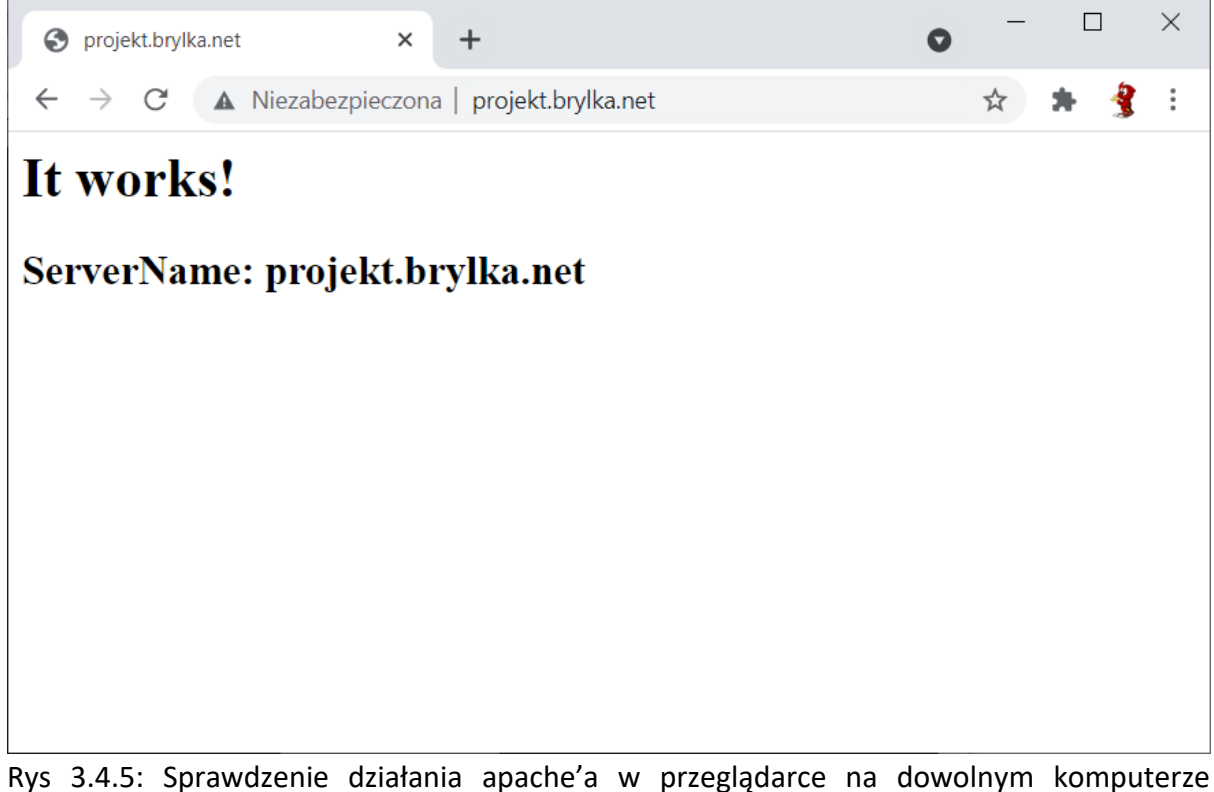

Rys 3.4.5: Sprawdzenie działania apache'a w przeglądarce na dowolnym komputerze podłączonym do Internetu.

#### Instalujemy klienta Let's Encrypt:

#### pkg install py38-certbot py38-certbot-apache

Ponieważ w systemie nie był dotychczas instalowany python, zostanie on zainstalowany razem z innymi niezbędnymi pakietami.

| 🚰 37.187.124.66 - PuTTY                                      | _      |       | $\times$ |
|--------------------------------------------------------------|--------|-------|----------|
| root@brylka:~ # pkg install py38-certbot py38-certbot-apache |        |       | ^        |
| FreeRSD latest repository is up to date                      |        |       |          |
| All repositories are up to date.                             |        |       |          |
| The following 31 package(s) will be affected (of 0 checked): |        |       |          |
|                                                              |        |       |          |
| New packages to be INSTALLED:                                |        |       |          |
| augeas: 1.12.0 1                                             |        |       |          |
| libffi: 3.3 1                                                |        |       |          |
| mpdecimal: 2.5.1                                             |        |       |          |
| py38-acme: 1.15.0,1                                          |        |       |          |
| py38-certbot: 1.15.0,1                                       |        |       |          |
| py38-certbot-apache: 1.15.0                                  |        |       |          |
| py38-certifi: 2020.12.5                                      |        |       |          |
| py38-cffi: 1.14.5                                            |        |       |          |
| py38-chardet: 3.0.4 3,1                                      |        |       |          |
| py38-configargparse: 1.4                                     |        |       |          |
| py38-configobj: 5.0.6 1                                      |        |       |          |
| py38-cryptography: 3.3.2                                     |        |       |          |
| py38-distro: 1.5.0                                           |        |       |          |
| py38-idna: 2.10                                              |        |       |          |
| py38-josepy: 1.5.0                                           |        |       |          |
| py38-openssl: 20.0.1                                         |        |       |          |
| py38-parsedatetime: 2.6                                      |        |       |          |
| py38-pycparser: 2.20                                         |        |       |          |
| py38-pyrfc3339: 1.1                                          |        |       |          |
| py38-pysocks: 1.7.1                                          |        |       |          |
| pv38-python-augeas: 1.0.3                                    |        |       |          |
| py38-pytz: 2021.1,1                                          |        |       |          |
| pv38-requests: 2.25.1                                        |        |       |          |
| pv38-requests-toolbelt: 0.9.1                                |        |       |          |
| py38-setuptools: 44.0.0 1                                    |        |       |          |
| pv38-six: 1.16.0                                             |        |       |          |
| py38-urllib3: 1.25.11,1                                      |        |       |          |
| py38-zope.component: 4.2.2                                   |        |       |          |
| pv38-zope.event: 4.1.0                                       |        |       |          |
| py38-zope.interface: 5.3.0                                   |        |       |          |
| python38: 3.8.10                                             |        |       |          |
|                                                              |        |       |          |
| Number of packages to be installed: 31                       |        |       |          |
| The process will require 151 MiB more space                  |        |       |          |
| 26 MiB to be downloaded                                      |        |       |          |
| Zo Mib to be downloaded.                                     |        |       |          |
| Proceed with this action? [v/N]:                             |        |       |          |
| [brylka][ 0-\$ csh (1*\$ csh) 2\$ csh ][06,                  | /04/21 | 11:47 | PM] v    |

Rys 3.4.1.1: Rozpoczęty proces instalacji klienta Let's Encrypt.

| 🖉 37.187.124.66 - PuTTY —                                                                                                    |       | ×     |
|----------------------------------------------------------------------------------------------------|-------|-------|
| Message from py38-certbot-1.15.0,1:                                                                                                    |       | ^     |
|                                                                                                    |       |       |
| This port installs the "standalone" client only, which does not use and is not the certbot-auto bootstrap/wrapper script.                                                                                                    |       |       |
| The simplest form of usage to obtain certificates is:                                                                                                    |       |       |
| <pre># sudo certbot certonlystandalone -d <domain>, [domain2, domainN]&gt;</domain></pre>                                                                                                    |       |       |
| NOTE:                                                                                                    |       |       |
| The client requires the ability to bind on TCP port 80 or 443 (depending<br>on thepreferred-challenges option used). If a server is running on that<br>port, it will need to be temporarily stopped so that the standalone server<br>can listen on that port to complete the challenge authentication process. |       |       |
| For more information on the 'standalone' mode, see:                                                                                                    |       |       |
| https://certbot.eff.org/docs/using.html#standalone                                                                                                    |       |       |
| The certbot plugins to support apache and nginx certificate installation will be made available in the following ports:                                                                                                    |       |       |
| <pre>* Apache plugin: security/py-certbot-apache<br/>* Nginx plugin: security/py-certbot-nginx</pre>                                                                                                    |       |       |
| In order to automatically renew the certificates, add this line to /etc/periodic.conf:                                                                                                    |       |       |
| weekly_certbot_enable="YES"                                                                                                    |       |       |
| More config details in the certbot periodic script:                                                                                                    |       |       |
| /usr/local/etc/periodic/weekly/500.certbot-3.8                                                                                                    |       |       |
| [brylka] [ 0-\$ csh (1*\$ csh) 2\$ csh ][06/04/21                                                                                                    | 11:50 | PM] ~ |

Rys 3.4.1.2: Informacje poinstalacyjne klienta Let's Encrypt informujące o kolejnych krokach konfiguracji klienta.

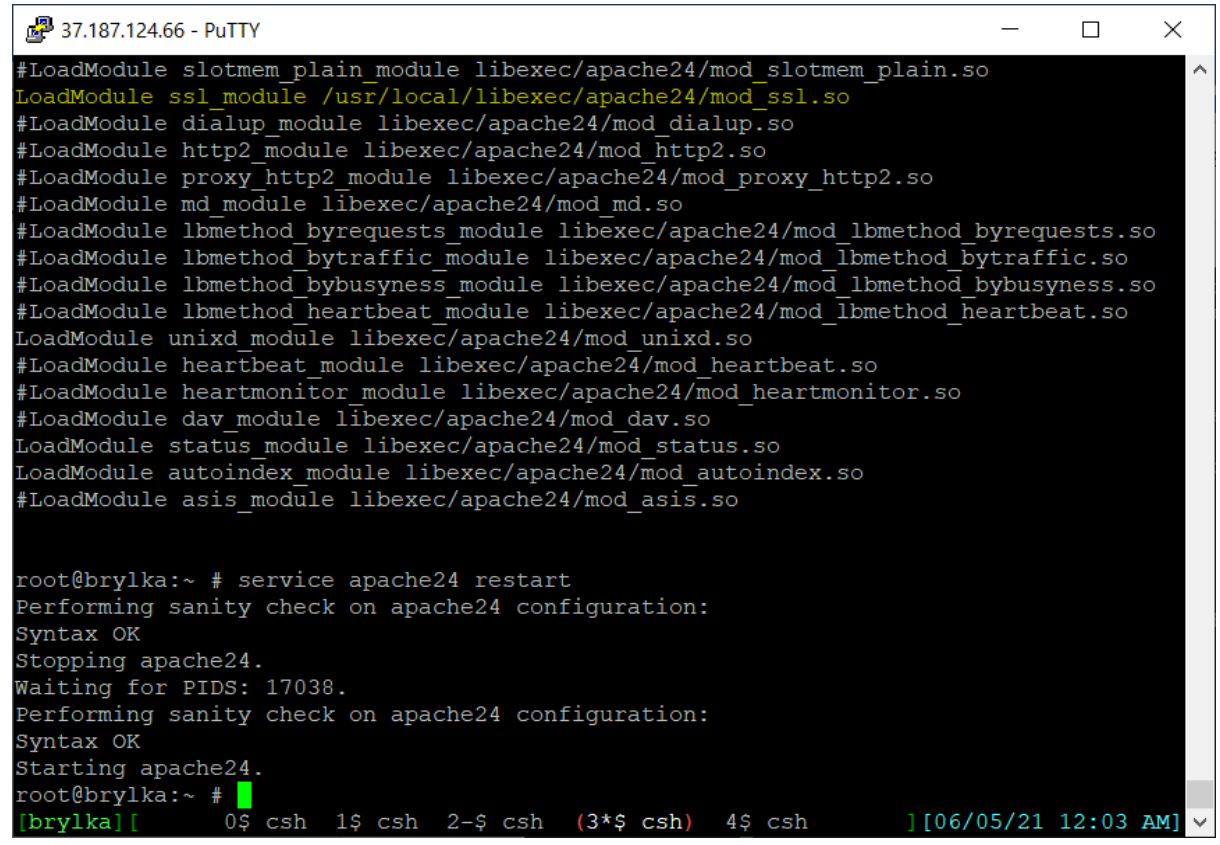

Rys 3.4.1.3: W konfiguracji apache należy dodać ładowanie modułu mod\_ssl.

Przed uruchomieniem certbota należy dodać virtialnego hosta do konfiguracji apache:

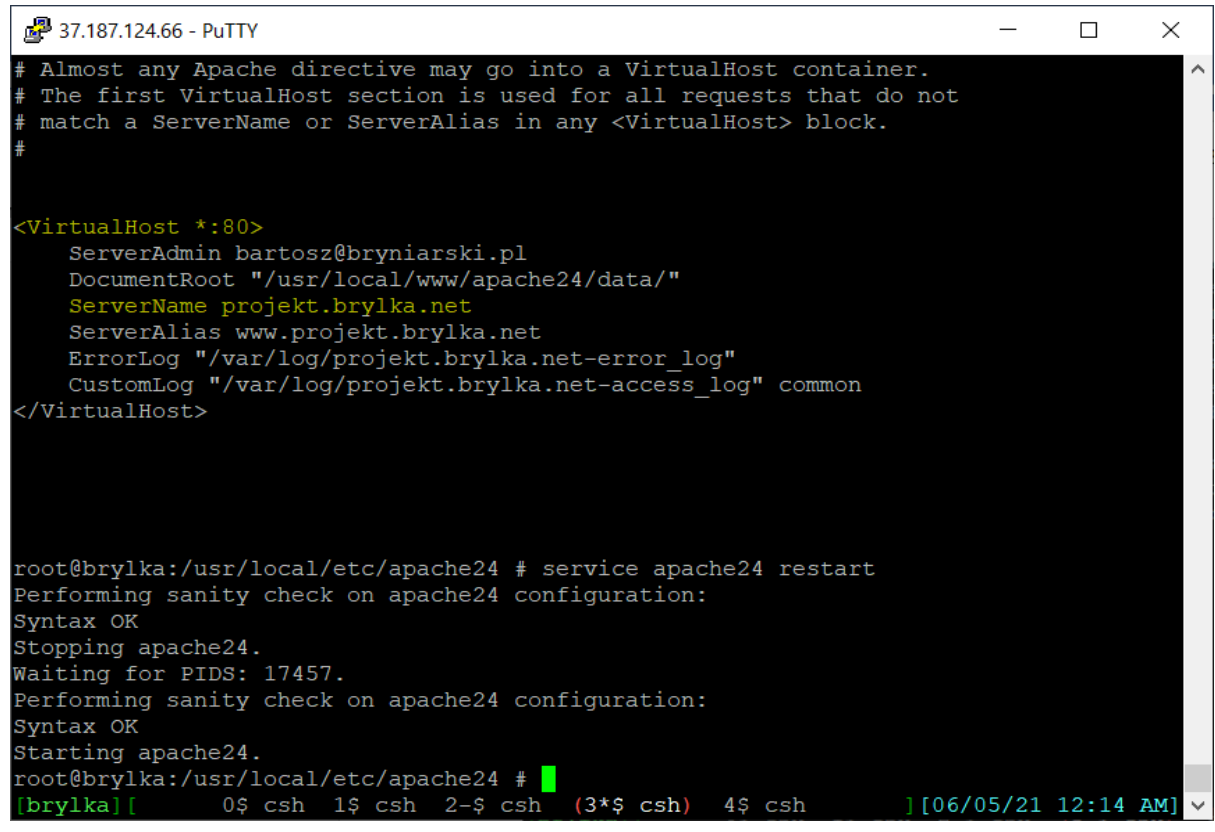

Rys 3.4.1.4: Dodanie vhosta projekt.brylka.net.

Putty 37.187.124.66 - Putty  $\times$ root@brylka:~ # certbot --apache ~ Saving debug log to /var/log/letsencrypt/letsencrypt.log Plugins selected: Authenticator apache, Installer apache Which names would you like to activate HTTPS for? 1: projekt.brylka.net 2: www.projekt.brylka.net Select the appropriate numbers separated by commas and/or spaces, or leave input blank to select all options shown (Enter 'c' to cancel): Requesting a certificate for projekt.brylka.net and www.projekt.brylka.net Performing the following challenges: http-01 challenge for projekt.brylka.net http-01 challenge for www.projekt.brylka.net Waiting for verification... Cleaning up challenges Created an SSL whost at /usr/local/etc/apache24/extra/httpd-whosts-le-ssl.conf Deploying Certificate to VirtualHost /usr/local/etc/apache24/extra/httpd-vhosts-le-s sl.conf Enabling site /usr/local/etc/apache24/extra/httpd-vhosts-le-ssl.conf by adding Inclu de to root configuration Deploying Certificate to VirtualHost /usr/local/etc/apache24/extra/httpd-vhosts-le-s sl.conf Redirecting vhost in /usr/local/etc/apache24/extra/httpd-vhosts.conf to ssl vhost in /usr/local/etc/apache24/extra/httpd-vhosts-le-ssl.conf Congratulations! You have successfully enabled https://projekt.brylka.net and https://www.projekt.brylka.net Subscribe to the EFF mailing list (email: bartosz@bryniarski.pl). IMPORTANT NOTES: - Congratulations! Your certificate and chain have been saved at: /usr/local/etc/letsencrypt/live/projekt.brylka.net/fullchain.pem Your key file has been saved at: /usr/local/etc/letsencrypt/live/projekt.brylka.net/privkey.pem Your certificate will expire on 2021-09-02. To obtain a new or tweaked version of this certificate in the future, simply run certbot again with the "certonly" option. To non-interactively renew \*all\* of your certificates, run "certbot renew" - If you like Certbot, please consider supporting our work by: Donating to ISRG / Let's Encrypt: https://letsencrypt.org/donate Donating to EFF: https://eff.org/donate-le root@brylka:~ # 0<sup>-</sup> csh 1<sup>-</sup> csh (2<sup>+</sup><sup>+</sup> csh) 3<sup>-</sup><sup>+</sup> csh 4<sup>+</sup> csh ][06/05/21 12:20 AM] [brylka][

Rys 3.4.1.5: Instalacja certyfikatu ssl dla domen podpiętych do serwera.

| SL Server Test: projekt.brylka.net          | kt.brylka.nei ×   + | • - • × |
|---------------------------------------------|---------------------|---------|
| ← → C                                       |                     | ☆ 🗯 🔮 E |
| It works!<br>ServerName: projekt.brylka.net | Certyfikat          |         |

Rys 3.4.1.6: Strona pobrana przy pomocy protokołu https oraz informacje o certyfikacie.

| https://projekt.brylka.net     X     G SSL Server Test: projekt.bry                                                                                                    | /lka.net × +                                     |                           |                      | o – 🗆 ×   |
|----------------------------------------------------------------------------------------------------|--------------------------------------------------|---------------------------|----------------------|-----------|
| $\leftarrow \rightarrow C$ (a ssllabs.com/ssltest/analyze.html?d=projekt.br                                                                                                    | ylka.net                                         |                           |                      | ☆ 🗯 🔮 :   |
| Qualys. SSL Labs                                                                                                    |                                                  | Home Projects             | Qualys Free Trial    | Contact   |
| You are here: <u>Home &gt; Projects &gt; SSL Server Test</u> > projekt.brylka.r<br><b>SSL Report: projekt.brylka.ne</b><br>Assessed on: Fri, 04 Jun 2021 22:26:22 UTC   <u>Hide</u>   <u>Clear cache</u> | <sup>net</sup><br>(37.187.124.66)                |                           | <u>Scan /</u>        | Another » |
| Summary                                                                                                    |                                                  |                           |                      |           |
| Overall Rating                                                                                                    |                                                  |                           |                      |           |
|                                                                                                    | Certificate                                      |                           |                      |           |
|                                                                                                    | Protocol Support                                 |                           |                      |           |
|                                                                                                    | Key Exchange                                     |                           |                      |           |
|                                                                                                    | Cipher Strength                                  |                           |                      |           |
|                                                                                                    | 0 2                                              | 0 40 60                   | 80 100               |           |
| Visit our <u>documentation page</u> for                                                                                                    | more information, configuration guides, and book | s. Known issues are docur | mented <u>here</u> . |           |
|                                                                                                    | This server supports TLS 1.3.                    |                           |                      |           |
| 4                                                                                                    |                                                  |                           |                      | •         |

Rys 3.4.1.7: Analiza przy pomocy ssllabs.com wskazuje dobre zabezpieczenie adresu projekt.brylka.net.

Od teraz na serwerze wykorzystywany jest tylko protokół https – wpisanie w przeglądarkę protokołu http przekieruje na protokół https – spowodowane jest to dopisaniem przez certbota odpowiednich linijek w plikach konfiguracyjnych.

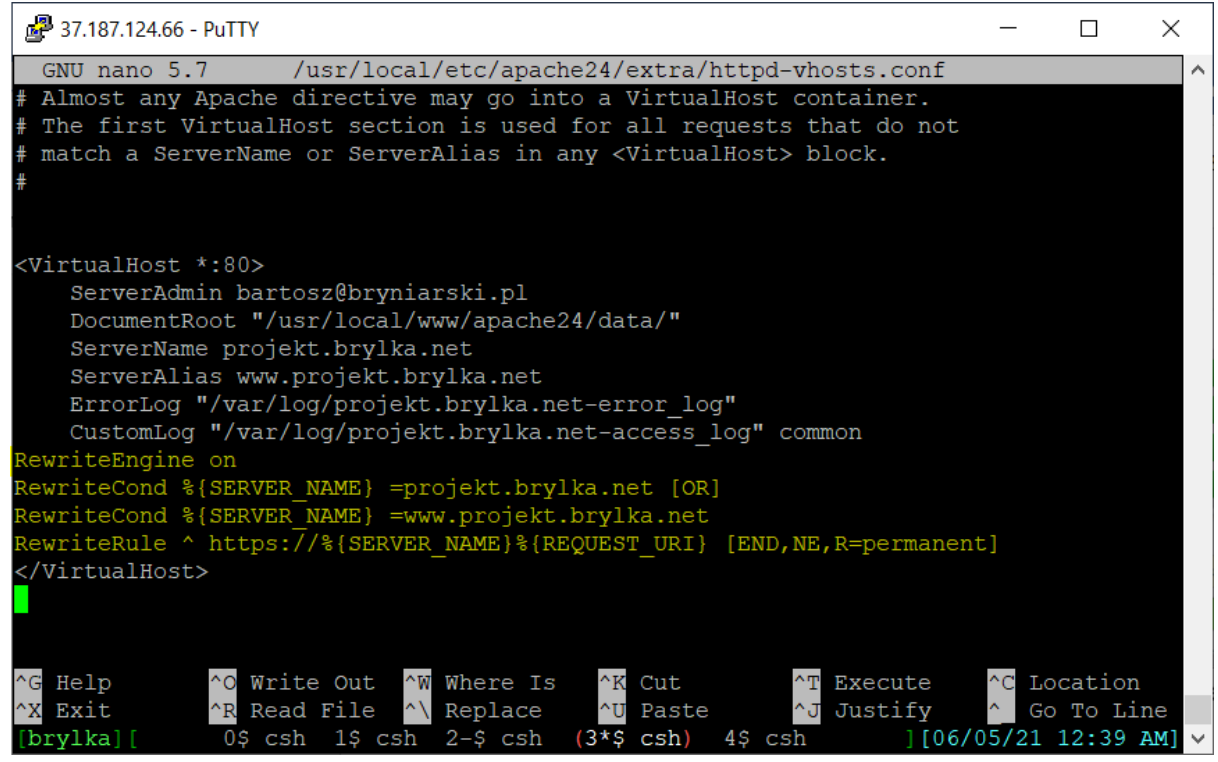

Rys 3.4.1.8: Dodane regułek Rewrite do vhosta.

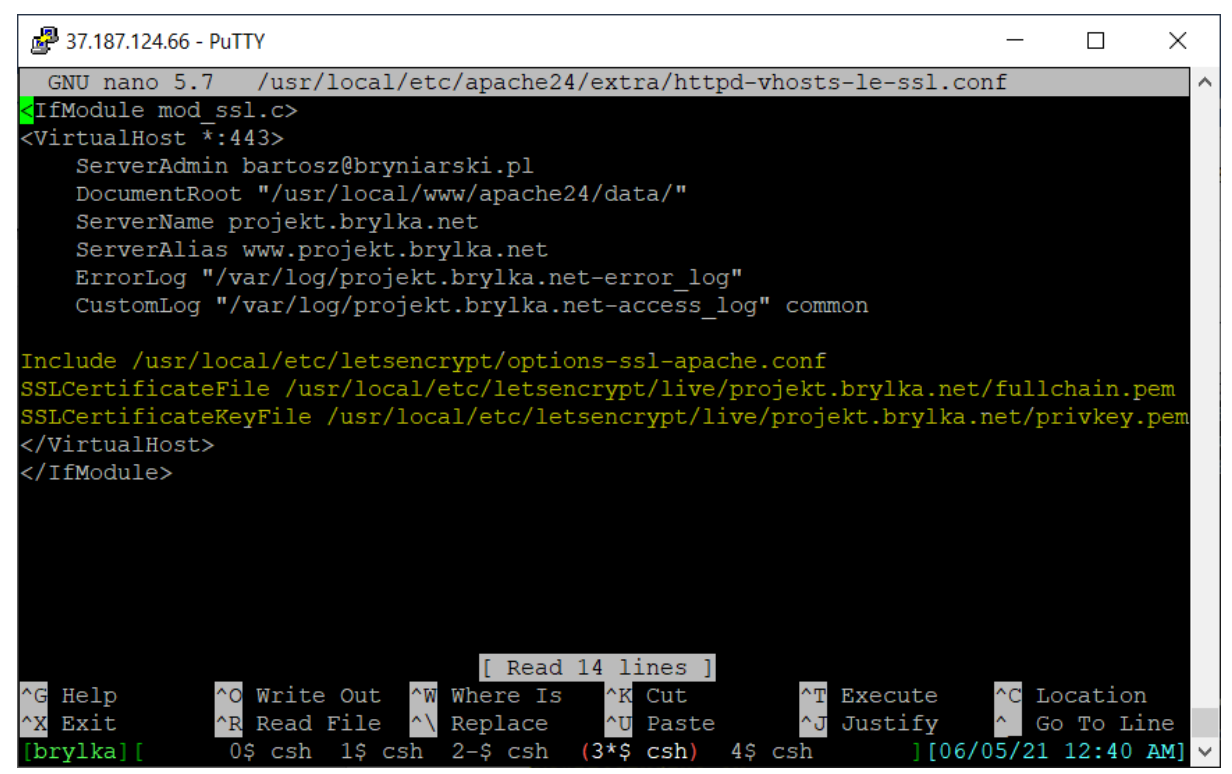

Rys 3.4.1.9: Położenie kluczy Let's Encrypt w konfigutacji vhosta.

Ostatnim etapem konfiguracji klienta Let's Encrypt to ustawienie automatycznego odnawiania certyfikatu. Zgodnie z informacjami poinstalacyjnymi dopisanie weekly\_certbot\_enable: -> "YES" do pliku konfiguracyjnego systemu powinno spowodować automatyczne odnawianie certyfikatów. W poprzednich wersjach klienta Let's Encrytp

używałem narzędzia crontab do odnawiania certyfikatów. Sprawdzę za trzy miesiące czy ten nowy sposób działa.

## 3.4.2. INSTALACJA I KONFIGURACJA PHP

Instalacja PHP sprowadza się do wykonania polecenia:

#### pkg install php74 mod\_php74

mod\_php74 to moduł php do Apache i tak zostanie skonfigurowany php. Natomiast istnieje także możliwość integracji php z Apachem za pomocą FastCGI Procesor Manager (FPM)<sup>4041</sup>.

Inne pakiety php niezbędne do działania aplikacji instalowanych w dalszym etapie będą instalowane razem z daną aplikacją.

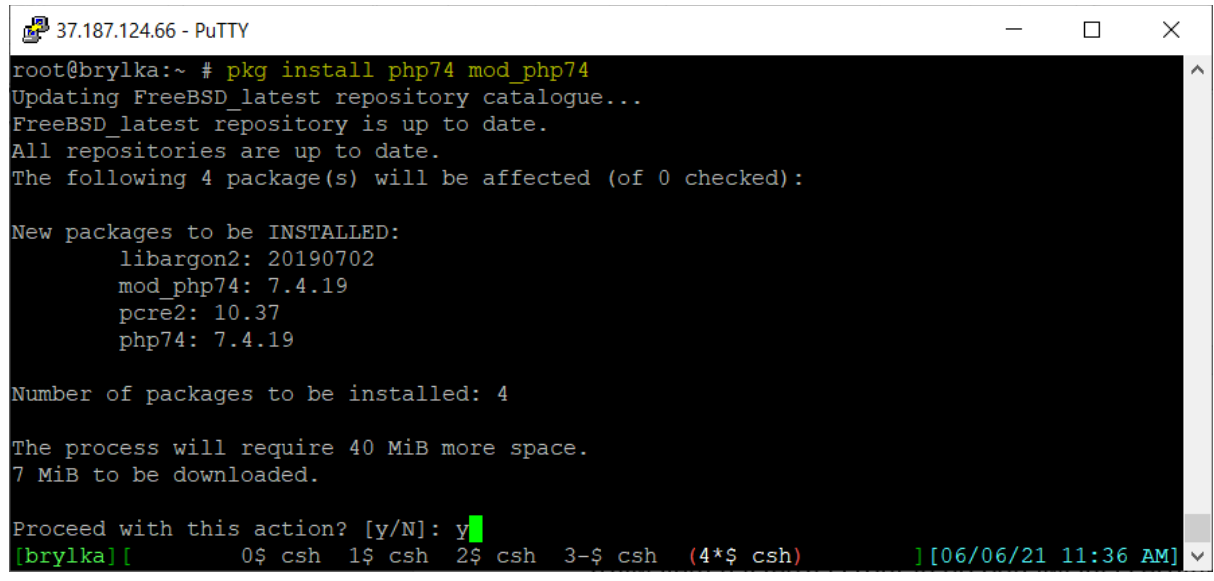

Rys 3.4.2.1: Rozpoczęcie instalacji PHP.

<sup>&</sup>lt;sup>40</sup> PHP: FastCGI Process Manager (FPM) – Manual https://www.php.net/manual/en/install.fpm.php [dostęp 01.06.2021]

<sup>&</sup>lt;sup>41</sup> Optymalizacja PHP-FPM - Hosting WWW – OVH https://www.ovh.pl/hosting/optimisation-php-fpm.xml [dostęp 01.06.2021]

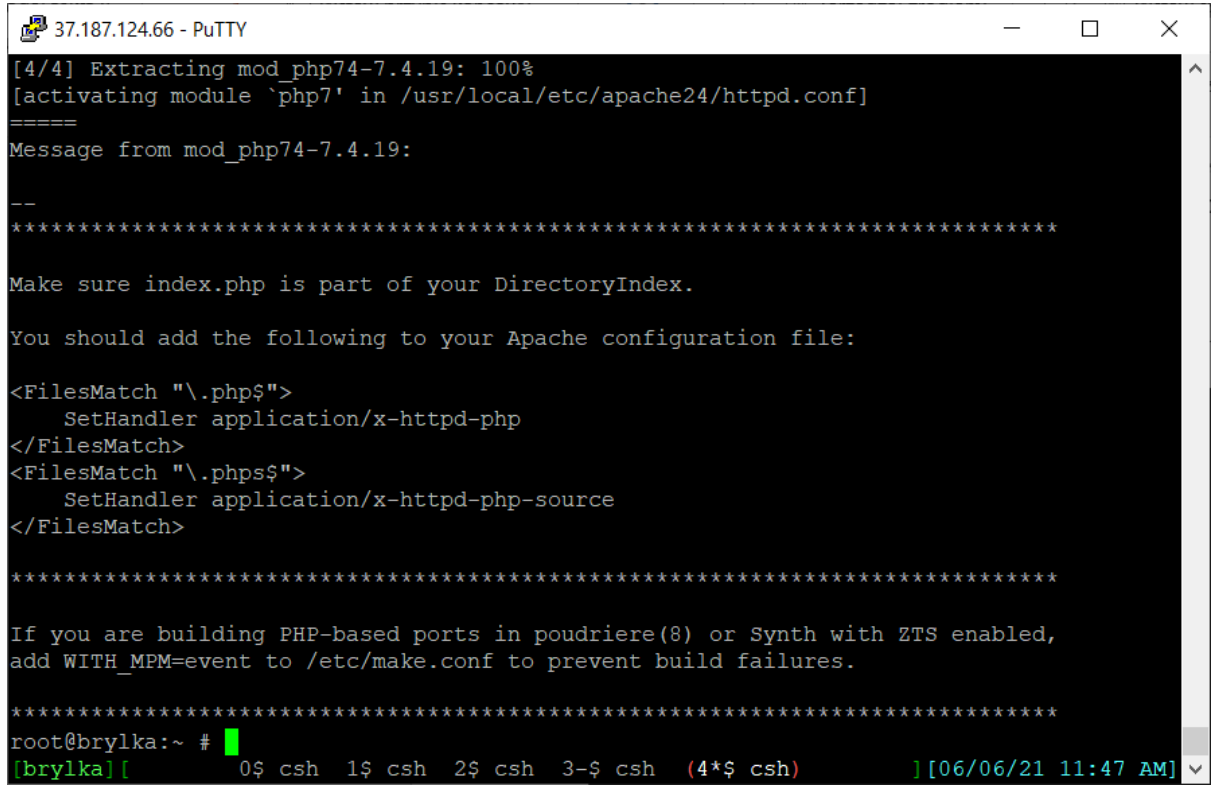

Rys 3.4.2.2: Informacje poinstalacyjne mod\_php.

Po instalacji pakietów należy dopisać odpowiednie linijki do pliku konfiguracyjnego Apache, tak aby wiedział, że pliki \*.php ma wykonywać PHP.

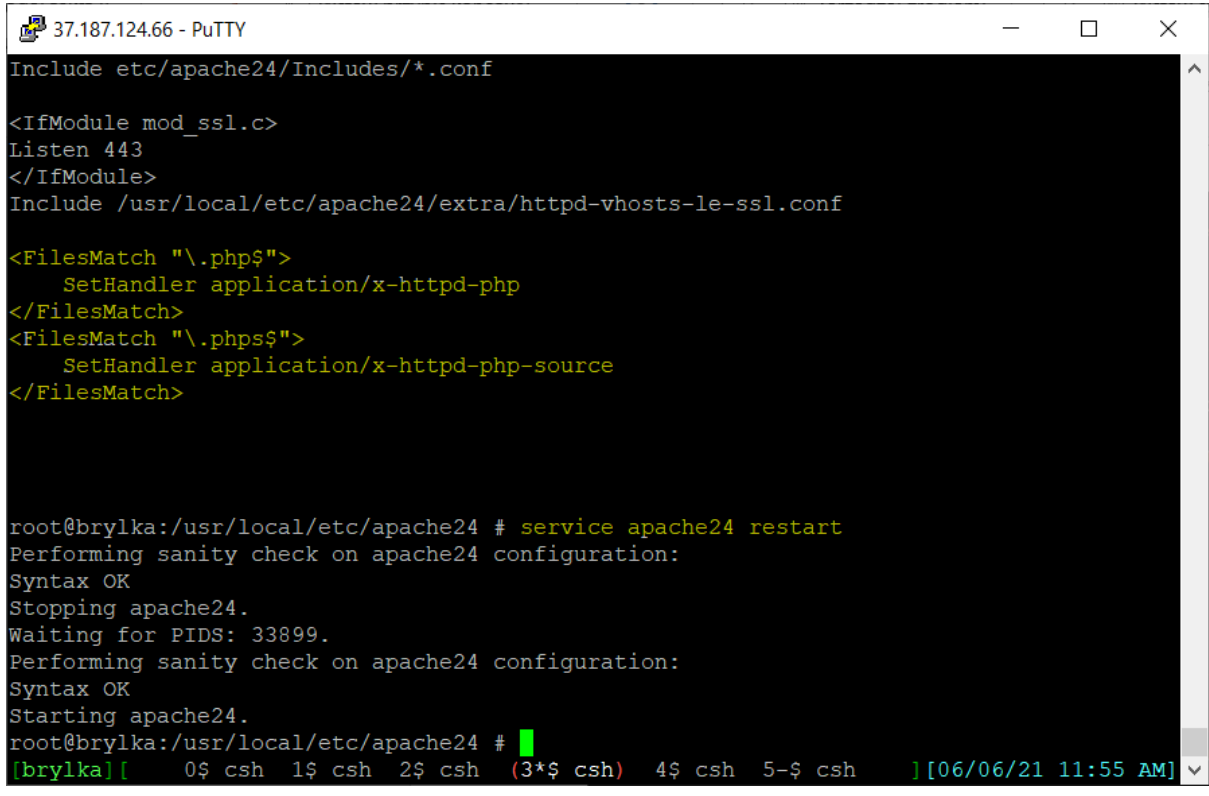

Rys 3.4.2.3: Dopisanie informacji o plikach \*.php w konfiguracji Apache.

| • PHP 7.4.19 - phpinfo() × +                                            | • - • ×                                                                                                    |  |  |  |  |  |  |
|-------------------------------------------------------------------------|----------------------------------------------------------------------------------------------------|--|--|--|--|--|--|
| $\leftrightarrow$ $\rightarrow$ C $\bullet$ projekt.brylka.net/info.php | 🖈 😕 😫 E                                                                                                    |  |  |  |  |  |  |
| PHP Version 7.4.19                                                      |                                                                                                    |  |  |  |  |  |  |
| System                                                                  | FreeBSD brylka 13.0-RELEASE FreeBSD 13.0-RELEASE #0: Sun May 16 13:48:35 CES<br>root@brylka:/usr/obj/usr/src/amd64.amd64/sys/BRYLKAKERNEL amd64                                                                                                    |  |  |  |  |  |  |
| Build Date                                                              | May 30 2021 09:03:27                                                                                                    |  |  |  |  |  |  |
| Configure Command                                                       | './configure' 'with-layout=GNU' 'with-config-file-scan-dir=/usr/local/etc/php' 'disable-al<br>password-argon2=/usr/local' 'program-prefix=' 'enable-mysqlnd' 'disable-cli' 'disable<br>apxs2=/usr/local/sbin/apxs' 'enable-dtrace' 'prefix=/usr/local' 'local/statedir=/var' 'ma<br>infodir=/usr/local/sbare/info/' 'build=amd64-portbld-freebsd13.0' 'build_alias=amd64-por<br>'PKG_CONFIG=pkgconf' CFLAGS=-O2 -pipe -fstack-protector-strong -fno-strict-aliasing<br>'CXXFLAGS=-O2 -pipe -fstack-protector-strong -fno-strict-aliasing ' |  |  |  |  |  |  |
| Server API                                                              | Apache 2.0 Handler                                                                                                    |  |  |  |  |  |  |
| Virtual Directory Support                                               | disabled                                                                                                    |  |  |  |  |  |  |
| Configuration File (php.ini) Path                                       | /usr/local/etc                                                                                                    |  |  |  |  |  |  |
| Loaded Configuration File                                               | (none)                                                                                                    |  |  |  |  |  |  |
| Scan this dir for additional .ini files                                 | /usr/local/etc/php                                                                                                    |  |  |  |  |  |  |
| Additional .ini files parsed                                            | (none)                                                                                                    |  |  |  |  |  |  |
| PHP API                                                                 | 20190902                                                                                                    |  |  |  |  |  |  |
| PHP Extension                                                           | 20190902                                                                                                    |  |  |  |  |  |  |

Rys 3.4.2.4: Obsługa php na serwerze zainstalowana.

## 3.5. INSTALACJA I KONFIGURACJA MYSQL

Aby zainstalować MySQL w wersji 5.7 wykonujemy polecenie:

#### pkg install mysql57-server mysql57-client

Zostanie wyświetlona informacja z pakietami jakie zostaną zainstalowane razem z serwerem i klientem MySQL.

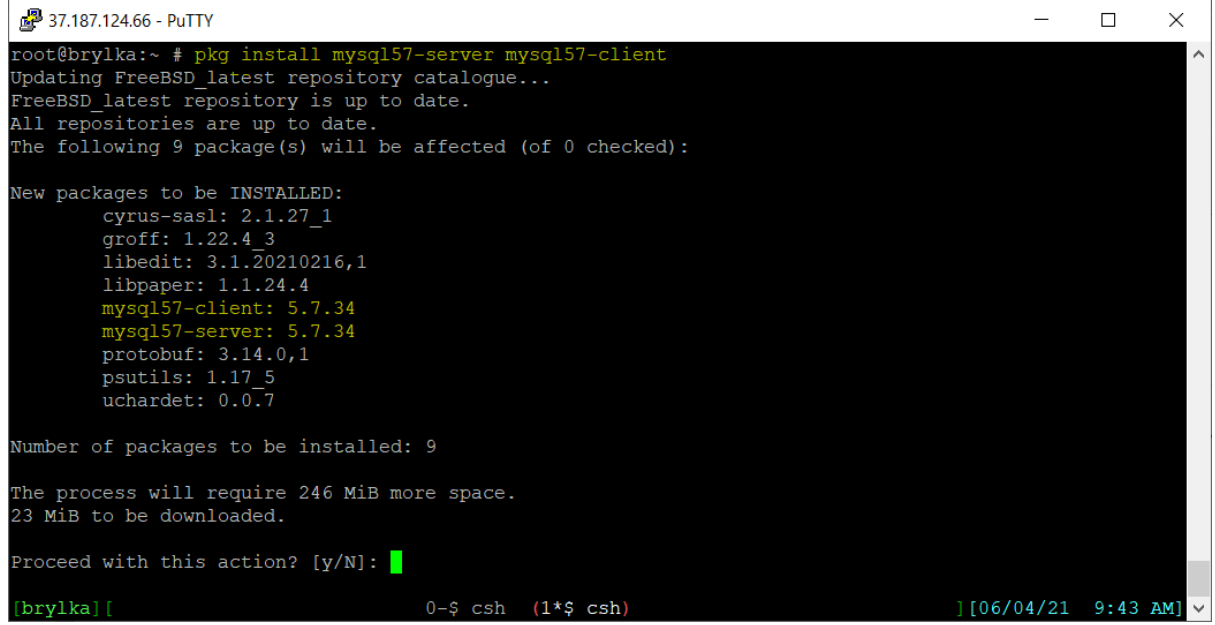

Rys 3.5.1.: Informacje o nowych pakietach instalowanych razem z serw. i klientem MySQL.

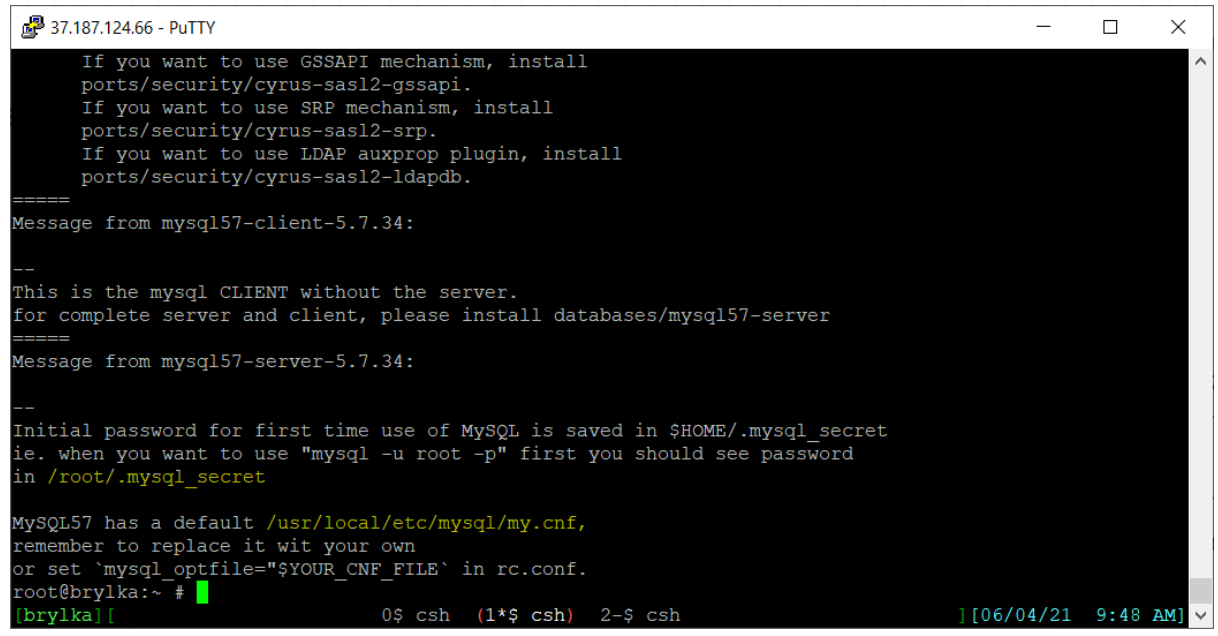

Rys 3.5.2: Po instalacji otrzymujemy informacje o haśle administratora oraz pliku konfiguracyjnym.

Jeszcze do niedawna po instalacji poprzednich wersji serwera MySQL hasło administratora było nienadawane, było puste, w związku z czym można było popełnić poważny błąd zabezpieczenia serwera, pozostawiając hasło puste – przez co każdy użytkownik Internetu mógł się połączyć z serwerem podając tylko użytkownika root i otrzymując uprawnienia administratora systemu bazodanowego MySQL.

Dopisujemy do pliku konfiguracyjnego systemu /etc/rc.conf informacje o uruchamianiu MySQL.

sysrc mysql\_enable="yes"

Następnie uruchamiany serwer.

service mysql-server start

Serwer został uruchomiony.

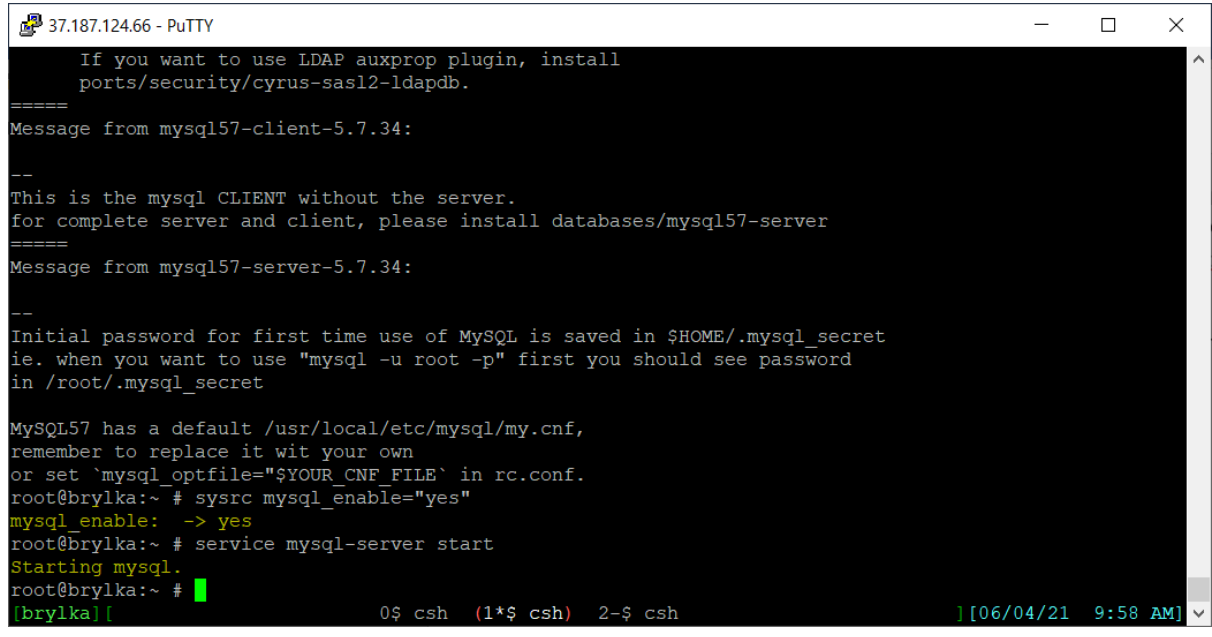

Rys 3.5.3: Dopisane informacji do rc.conf oraz uruchomienie serwera MySQL.

Zaleca się zabezpieczenie MySQL przed użyciem jej do użytku produkcyjnego. Należy użyć polecenia:

#### mysql\_secure\_installation

Po wykonaniu polecenia skrypt zada nam kilka pytań (odpowiadamy Y – tak) oraz zmienimy hasło administratora.

# mysql\_secure\_installation

Securing the MySQL server deployment.

Connecting to MySQL server using password in '/root/.mysql\_secret'

VALIDATE PASSWORD PLUGIN can be used to test passwords and improve security. It checks the strength of the password and allows the users to set only those passwords which are secure enough. Would you like to setup VALIDATE PASSWORD plugin?

Press y |Y for Yes, any other key for No: y

There are three levels of password validation policy:

LOW Length >= 8 MEDIUM Length >= 8, numeric, mixed case, and special characters STRONG Length >= 8, numeric, mixed case, special characters and dictionary file

```
Please enter 0 = LOW, 1 = MEDIUM and 2 = STRONG: 1
Change the password for root ? : y
Do you wish to continue with the password provided? : y
Remove anonymous users? : y
Disallow root login remotely? : y
Remove test database and access to it? : y
```

```
Reload privilege tables now? : y All done!
```

Po połączeniu z MySQL przed wykonaniem jakiejkolwiek komendy należy ponownie zmienić hasło.

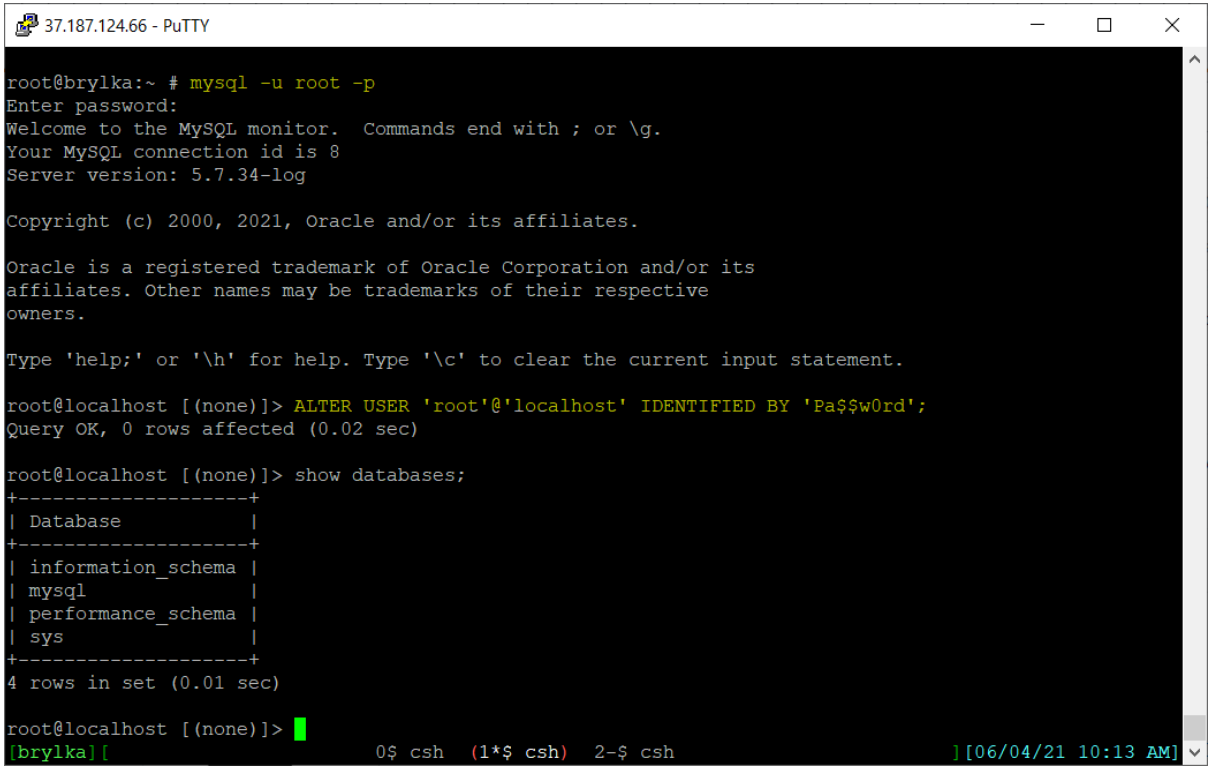

Rys 3.5.4: Zalogowanie się jako administrator do MySQL, zmiana hasła (hasło na rysunku nie jest poprawnym ustawionym hasłem w systemie).

System zarządzania bazą danych (SZBD) MySQL w wersji 5.7 został zainstalowany i skonfigurowany - ustawione hasło administratora oraz wyłączenie możliwości logowania się na root'a z innej lokalizacji niż localhost.

#### 3.5.1. INSTALACJA I KONFIGURACJA PHPMYADMIN

Instalację phpMyAdmin rozpoczynamy od odnalezienia odpowiedniego dla wersji php pakietu, następnie wykonuję polecenie:

pkg install phpMyAdmin5-php74

Wraz z phpMyAdmin zainstalowane zostaną inne niezbędne do działania pakiety.

| 🚰 37.187.124.66 - PuTTY                                                                                                    |                                                                                 |                                                                                                    |                                                                                      |                                                                     |                                                            |                                              | _                                         |                            | ×     |
|----------------------------------------------------------------------------------------------------|---------------------------------------------------------------------------------|----------------------------------------------------------------------------------------------------|--------------------------------------------------------------------------------------|---------------------------------------------------------------------|------------------------------------------------------------|----------------------------------------------|-------------------------------------------|----------------------------|-------|
| root@brylka:/usr/local/etc/apa<br>phpMyAdmin-php73-4.9.7<br>phpMyAdmin-php74-4.9.7<br>phpMyAdmin-php80-4.9.7<br>phpMyAdmin5-php73-5.1.0<br>phpMyAdmin5-php74-5.1.0<br>phpMyAdmin5-php80-5.1.0<br>root@brylka:/usr/local/etc/apa<br>Updating FreeBSD_latest reposit                                                                                                    | che24 #<br>Set of<br>Set of<br>Set of<br>Set of<br>Set of<br>che24 #<br>tory ca | pkg search<br>PHP-script<br>PHP-script<br>PHP-script<br>PHP-script<br>PHP-script<br>pkg insta<br>talogue | h phpmy<br>ts to r<br>ts to r<br>ts to r<br>ts to r<br>ts to r<br>ts to r<br>ts to r | yadmin<br>manage<br>manage<br>manage<br>manage<br>manage<br>MyAdmir | MYSQL<br>MYSQL<br>MYSQL<br>MYSQL<br>MYSQL<br>MYSQL<br>NSQL | over<br>over<br>over<br>over<br>over<br>over | the w<br>the w<br>the w<br>the w<br>the w | eb<br>eb<br>eb<br>eb<br>eb | ^     |
| FreeBSD_latest repository is up<br>All repositories are up to dat<br>The following 25 package(s) wi                                                                                                    | p to da<br>e.<br>11 be a                                                        | te.<br>ffected (oi                                                                                       | E 0 che                                                                              | ecked):                                                             | :                                                          |                                              |                                           |                            |       |
| New packages to be INSTALLED:<br>fontconfig: 2.13.93,1<br>freetype2: 2.10.4<br>giflib: 5.2.1<br>jbigkit: 2.1_1<br>jpeg-turbo: 2.0.6<br>libgd: 2.3.1,1<br>libzip: 1.7.3<br>oniguruma: 6.9.7.1<br>php74-bz2: 7.4.19<br>php74-ctype: 7.4.19<br>php74-gd: 7.4.19<br>php74-gd: 7.4.19<br>php74-mbstring: 7.4.19<br>php74-mbstring: 7.4.19<br>php74-openssl: 7.4.19<br>php74-session: 7.4.19<br>php74-session: 7.4.19<br>php74-session: 7.4.19<br>php74-zip: 7.4.19<br>php74-zip: 7.4.19 | 9                                                                               |                                                                                                    |                                                                                      |                                                                     |                                                            |                                              |                                           |                            |       |
| Number of packages to be installed: 25                                                                                                    |                                                                                 |                                                                                                    |                                                                                      |                                                                     |                                                            |                                              |                                           |                            |       |
| 13 MiB to be downloaded.                                                                                                    | D-more                                                                          | opaco.                                                                                                   |                                                                                      |                                                                     |                                                            |                                              |                                           |                            |       |
| Proceed with this action? [y/N<br>[brylka][ 0\$ csh 1\$ csh 2                                                                                                    | ]:<br>\$ csh                                                                    | (3*\$ csh)                                                                                               | 4\$ csł                                                                              | h 5-\$                                                              | csh                                                        | ][0                                          | 6/06/2                                    | 1 12:03                    | PM] ~ |

Ryz 3.5.1.1: Rozpoczęcie instalacji phpMyAdmin.

Po instalacji phpMyAdmin należy do pliku konfiguracyjnego Apache dopisać odpowiednie linijki.

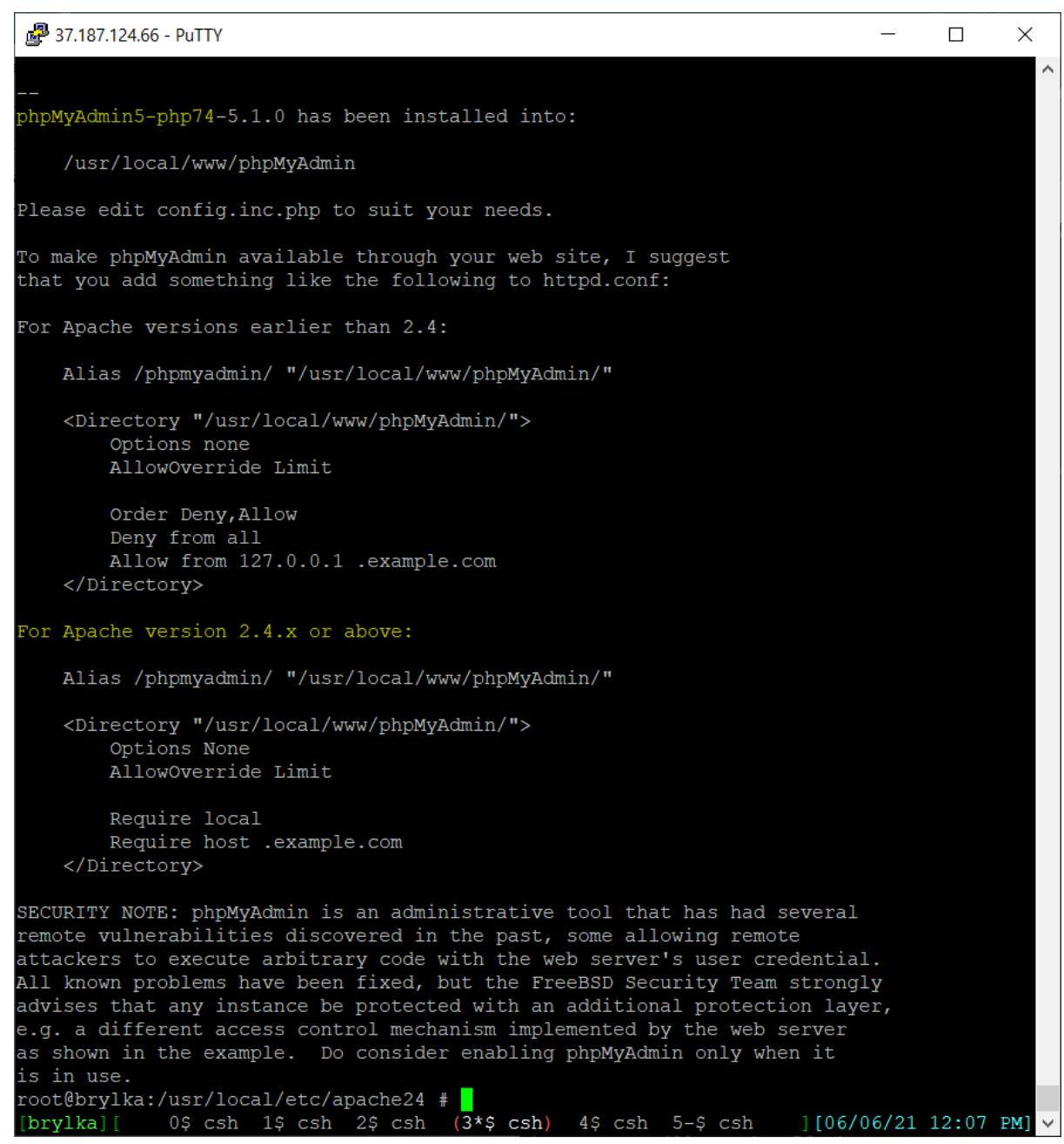

Rys 3.5.1.2: Informacje poinstalacyjne phpMyAdmin.

W pliku konfiguracyjnym należy w odpowiednią linijkę wpisać swoją (klienta) nazwę domenową. Ustawienie to ma za zadanie ograniczyć dostęp do aplikacji dla potencjalnych włamywaczy.

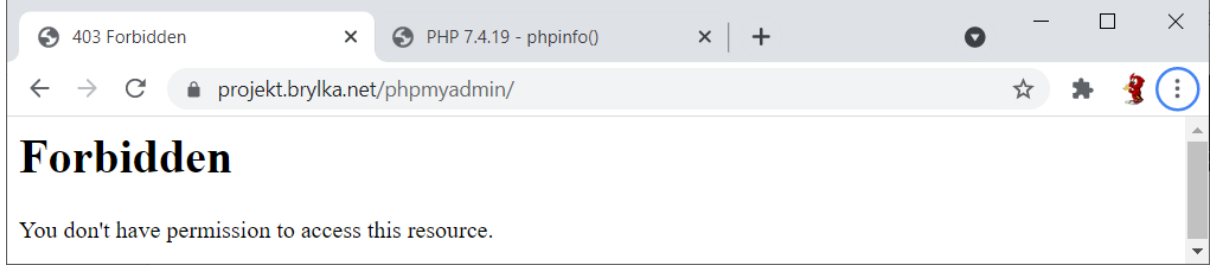

Rys 3.5.1.3: Brak dostępu dla hostów innych niż wpisane w ustawieniu Apache.

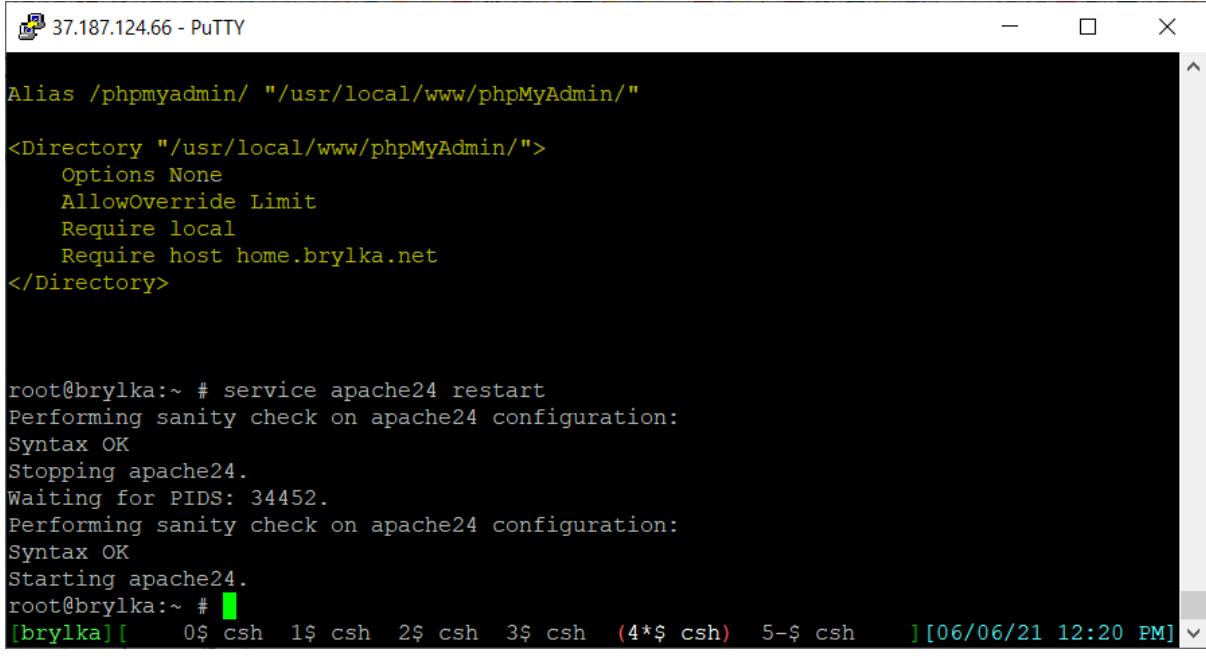

Rys 5.3.1.4: Dopisanie odpowiednich linijek do konfiguracji Apache i restart.

Po uruchomieniu phpMyAdmin w przeglądarce oprogramowanie poinformowało o braku jeszcze jednego rozszerzenia php: php74-iconv

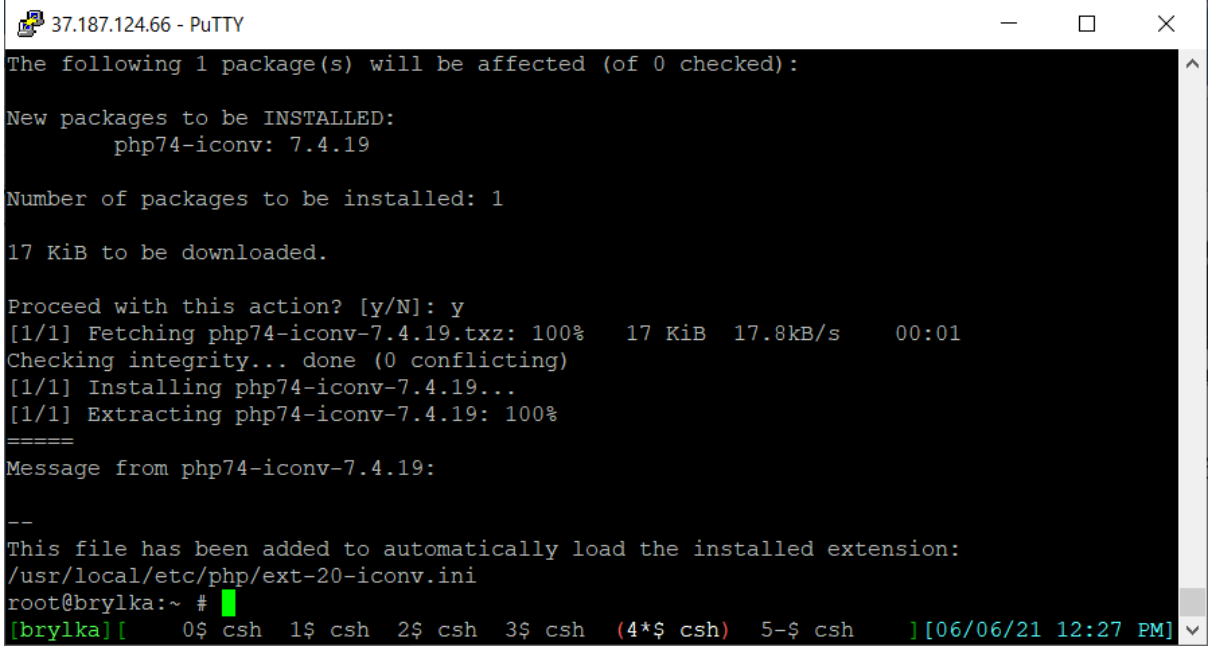

Rys 5.3.1.5: Instalacja rozszerzenia php74-iconv.

Po doinstalowaniu tego pakietu, phpMyAdmin pozwolił na zalogowanie się do systemu bazodanowego MySQL zainstalowanego na serwerze.

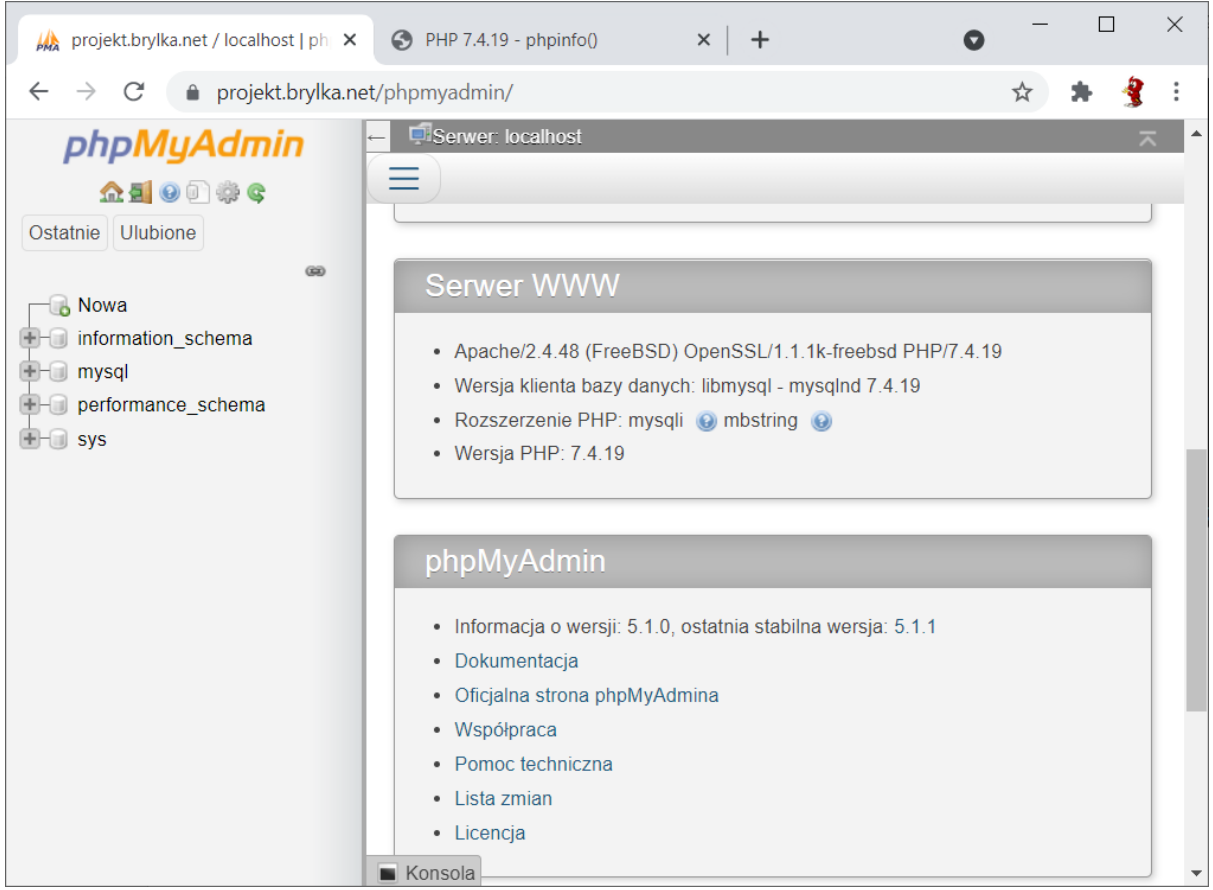

Rys 5.3.1.6: Zalogowanie się do phpMyAdmin na konto administratora.

# 3.5.2. DODANIE TABEL DO OBSŁUGI SYSTEMU POCZTOWEGO

Dodajemy użytkownika i bazę danych maia, a następnie importujemy zawartość pliku /usr/local/share/doc/maia/maia-mysql.sql. Niestety podczas wykonywania kwerend z pliku wystąpił błąd, w związku z czym resztę pliku dodałem ręcznie z poziomy phpMyAdmin.
```
27.187.124.66 - PuTTY
                                                                         Х
root@brylka:~ # mysql -u root -p
Enter password:
Welcome to the MySQL monitor. Commands end with ; or \g.
Your MySQL connection id is 45
Server version: 5.7.34-log Source distribution
Copyright (c) 2000, 2021, Oracle and/or its affiliates.
Oracle is a registered trademark of Oracle Corporation and/or its
affiliates. Other names may be trademarks of their respective
owners.
Type 'help;' or '\h' for help. Type '\c' to clear the current input statement.
root@localhost [(none)]> CREATE DATABASE maia;
Query OK, 1 row affected (0.08 sec)
root@localhost [(none)]> GRANT ALL PRIVILEGES ON maia.* TO vscan@localhost IDENT
IFIED BY '
Query OK, 0 rows affected, 1 warning (0.05 sec)
root@localhost [(none)]> FLUSH PRIVILEGES;
Query OK, 0 rows affected (0.05 sec)
root@localhost [(none)]> QUIT;
Bye
root@brylka:~ # mysql -u vscan -p < /usr/local/share/doc/maia/maia-mysql.sql
Enter password:
ERROR 1046 (3D000) at line 79: No database selected
root@brylka:~ # mysql -u vscan -p maia < /usr/local/share/doc/maia/maia-mysql.so
Enter password:
ERROR 1366 (HY000) at line 716: Incorrect string value: '\xC2\x9Atina' for colum
n 'language name' at row 1
root@brylka:~ #
                  1$ csh 2$ csh 3$ csh (4*$ csh) 5-$ csh 6$ csh ][06/07/2 \
          0$ csh
[brylka]|
```

Rys 3.5.2.1: Dodanie użytkownika i bazy danych maia do MySQL, import pliku sql.

| 🙀 projekt.brylka.net / localhost / ma | × +                                                                                       | 0      | _      |         |       | × |
|---------------------------------------|-------------------------------------------------------------------------------------------|--------|--------|---------|-------|---|
| ← → C 🌲 projekt.brylk                 | .net/phpmyadmin/index.php?route=/table/sql&db=maia&table=maia_lan                         | 07     | ☆      | *       | 3     | : |
| phpMyAdmin                            | ← 🗐 Serwer: localhost » 🗍 Baza danych: maia » 🐻 Tabela: maia_langua                       | ges    |        | ł       | * ~   | • |
| 요희 @ D 🔅 @<br>Ostatnie Ulubione       | [Edytuj w linii][I                                                                        | Edytuj | ][Utw  | órz kod | PHP ] | 1 |
| @ News                                | Wstawionych rekordów: 1. (Wykonanie zapytania trwało 0.0168 sekund)                       | y).)   |        |         |       |   |
| information_schema                    | Insert default themes <u>INSERT</u> INTO maia_themes <u>VALUES</u> (1, '<br>'ocean_surf') | Ocean  | n Surf | 5       |       |   |
| → Nowy<br>→ → awl                     | [ Edytuj w linii ] [ l                                                                    | Edytuj | ][Utw  | órz kod | PHP ] | I |
| +- M bayes_expire                     | Wetawjonych rekordów: 1. (Wykonanie zapytania trwało 0.0140 sekund)     Konsola           | y).)   |        |         |       | • |

Rys 3.5.2.2: Ręczny import reszty kwerend z pliku maia-mysql.sql

Dodajemy użytkownika i bazę danych postfix, będzie ona potrzebna do konfiguracji postfixa, tu będą przechowywane wszystkie informacje o skrzynkach pocztowych.

Putty 37.187.124.66 - Putty \_ Х Copyright (c) 2000, 2021, Oracle and/or its affiliates. Oracle is a registered trademark of Oracle Corporation and/or its affiliates. Other names may be trademarks of their respective owners. Type 'help;' or '\h' for help. Type '\c' to clear the current input statement. root@localhost [(none)]> CREATE DATABASE postfix; Query OK, 1 row affected (0.02 sec) root@localhost [(none)]> CREATE USER 'postfix'@'localhost' IDENTIFIED BY ' Query OK, 0 rows affected (0.03 sec) root@localhost [(none)]> GRANT ALL PRIVILEGES ON `postfix`.\* TO 'postfix'@'localhost'; Query OK, 0 rows affected (0.02 sec) root@localhost [(none)]> FLUSH PRIVILEGES; Query OK, 0 rows affected (0.02 sec) root@localhost [(none)]> QUIT; Bye root@brylka:~ # [brylka] [ 0\$ csh 1\$ csh 2\$ csh 3\$ csh 4\$ csh (5\*\$ csh) 6-\$ csh ][06/10/21 8:36

Rys 3.5.2.3: Dodanie użytkownika i bazę danych postfix.

Dodajemy użytkownika i bazę danych rouncube w której będą przechowywane dane aplikacji.

```
🗗 37.187.124.66 - PuTTY
                                                                         Х
Enter password:
Welcome to the MySQL monitor. Commands end with ; or \g.
Your MySQL connection id is 557
Server version: 5.7.34-log Source distribution
Copyright (c) 2000, 2021, Oracle and/or its affiliates.
Oracle is a registered trademark of Oracle Corporation and/or its
affiliates. Other names may be trademarks of their respective
owners.
Type 'help;' or '\h' for help. Type '\c' to clear the current input statement.
root@localhost [mysql]> CREATE DATABASE roundcube;
Query OK, 1 row affected (0.08 sec)
root@localhost [mysql]> GRANT ALL PRIVILEGES ON roundcube.* TO roundcube@localho
st IDENTIFIED BY '
                             ٠,
Query OK, 0 rows affected, 1 warning (0.15 sec)
root@localhost [mysql]> QUIT;
Bye
root@brylka:~ #
[brylka] [ 0$ csh 1$ csh 2$ csh 3$ csh (4*$ csh) 5$ csh 6-$ csh ][06/10/2 🗸
```

Rys 3.5.2.4: Dodanie użytkownika i bazę danych roundcube.

# 3.6. INSTALACJA I KONFIGURACJA DOVECOT (POP3 I IMAP)

Przed instalacją serwera SMTP zainstalowany zostanie serwer POP3 i IMAP tak aby wcześniej zorganizować obsługę skrzynek pocztowych.

Dovecota musimy skompilować dodając opcje "MYSQL"

make config -C /usr/ports/mail/dovecot

Następnie wykonujemy polecenie:

portmaster -dG mail/dovecot
portmaster -dG mail/dovecot-pigeonhole

które zainstaluje nam Dovecot'a oraz pakiet co obsługi języka Sieve (RFC 5228<sup>42</sup>) i protokołu ManageSieve (RFC 5804<sup>43</sup>). Projekt Pigeonhole zapewnia obsługę Sieve jako wtyczkę dla lokalnego agenta dostawy Dovecot (LDA), a także dla jego usługi LMTP. Wtyczka implementuje interpreter Sieve, który filtruje przychodzące wiadomości za pomocą skryptu określonego w języku Sieve. Wiadomości mogą być dostarczane do określonych folderów, przekazywane dalej, odrzucane, odrzucane, itp.

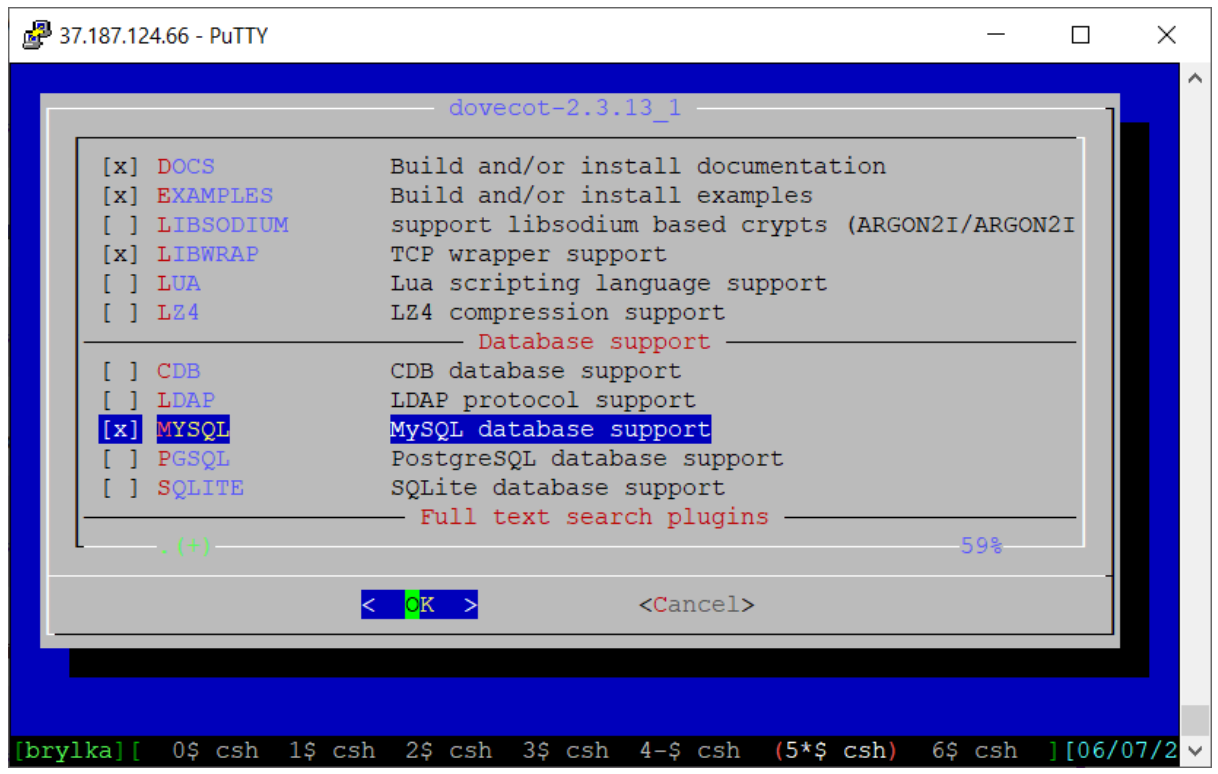

Rys 3.6.1: Konfiguracja Dovecot z obsługą MySQL.

<sup>&</sup>lt;sup>42</sup> rfc5228 https://datatracker.ietf.org/doc/html/rfc5228 [dostęp 01.06.2021]

<sup>&</sup>lt;sup>43</sup> rfc5804 https://datatracker.ietf.org/doc/html/rfc5804 [dostęp 01.06.2021]

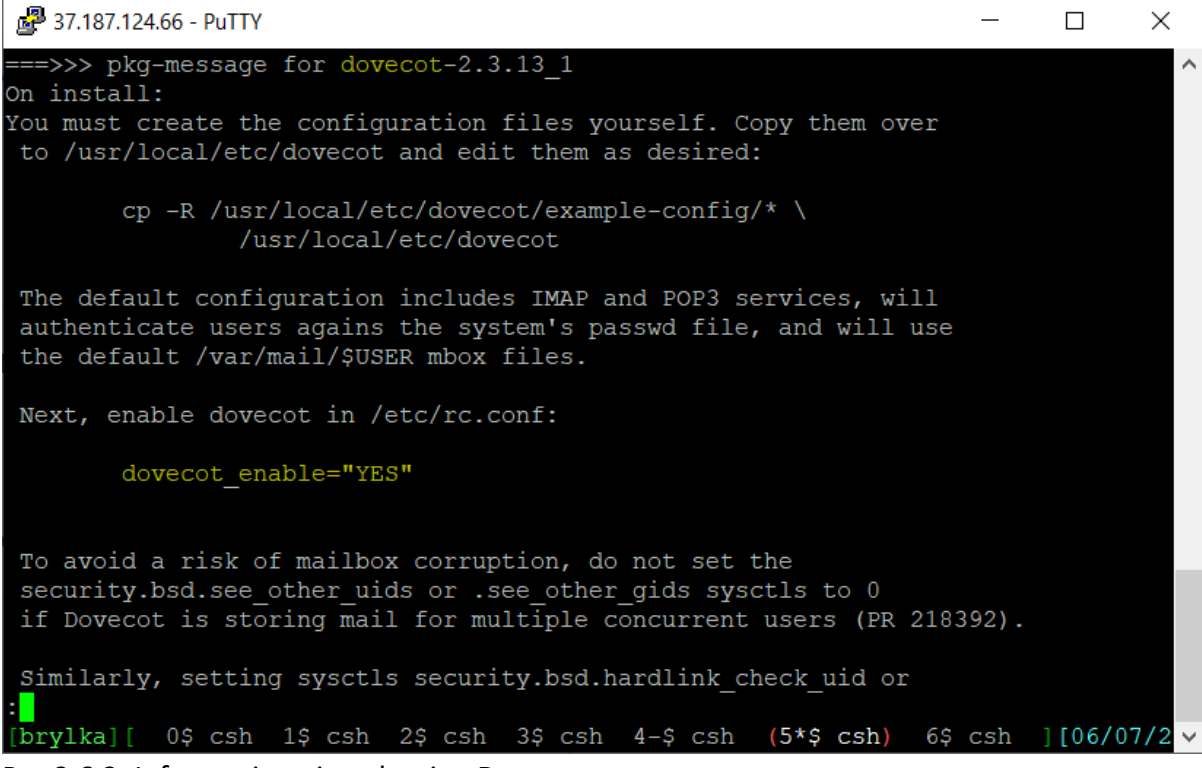

Rys 3.6.2: Informacje poinstalacyjne Dovecota.

Dodajemy dovecota do uruchamianych programów podczas startu systemu. Następnie kopiujemy przykładowe pliki konfiguracyhne.

| P 37.187.124.66 - PuTTY                                                           | _        |        | ×      |
|-----------------------------------------------------------------------------------|----------|--------|--------|
| root@brylka:/usr/local/etc/dovecot                                                |          |        | $\sim$ |
| dovecot enable: -> YES                                                            |          |        |        |
| <pre>root@brylka:/usr/local/etc/dovecot # cp -a /usr/local/etc/dovecot/exam</pre> | nple-con | nfig/* | /u     |
| sr/local/etc/dovecot                                                              |          |        |        |
| root@brylka:/usr/local/etc/dovecot # ls -la                                       |          |        |        |
| total 62                                                                          |          |        |        |
| drwxr-xr-x 4 root wheel 11 Jun 6 21:32 .                                          |          |        |        |
| drwxr-xr-x 19 root wheel 41 Jun 6 21:22                                           |          |        |        |
| -rw-rr 1 root wheel 116 May 27 19:57 README                                       |          |        |        |
| drwxr-xr-x 2 root wheel 26 Jun 6 21:22 conf.d                                     |          |        |        |
| -rw-rr 1 root wheel 1507 May 27 19:57 dovecot-dict-auth.conf.e                    | ext      |        |        |
| -rw-rr 1 root wheel 852 May 27 19:57 dovecot-dict-sql.conf.ex                     | t        |        |        |
| -rw-rr 1 root wheel 5733 May 27 19:57 dovecot-ldap.conf.ext                       |          |        |        |
| -rw-rr 1 root wheel 2095 May 27 19:57 dovecot-oauth2.conf.ext                     |          |        |        |
| -rw-rr 1 root wheel 5834 May 27 19:57 dovecot-sql.conf.ext                        |          |        |        |
| -rw-rr 1 root wheel 4421 May 27 19:57 dovecot.conf                                |          |        |        |
| drwxr-xr-x 3 root wheel 9 Jun 6 21:22 example-config                              |          |        |        |
| root@brylka:/usr/local/etc/dovecot #                                              |          |        |        |
|                                                                                   |          |        |        |
|                                                                                   |          |        |        |
|                                                                                   |          |        |        |
| [brylka][ 0\$ csh 1\$ csh 2\$ csh 3\$ csh (4*\$ csh) 5-\$ csh ][06/               | 06/21    | 9:36 E | • [M   |

Rys 3.6.3: Dodanie Dovecota do startu systemu, skopiowanie plików konfiguracyjnych.

W pliku /usr/local/etc/dovecot/conf.d/10-auth.conf dodajemy następujące ustawienia:

```
disable_plaintext_auth = no
auth_mechanisms = plain login
!include auth-sql.conf.ext
```

W pliku /usr/local/etc/dovecot/conf.d/10-mail.conf dodajemy następujące ustawienia:

```
# miejsce przechowywania skrzynek
mail_location = maildir:/usr/local/virtual/%d/%n
# organizacja folderów w skrzynce
namespace inbox {
 type = private
  separator = /
 mailbox Sent {
   auto = subscribe
    special_use = \Sent
  }
 mailbox Drafts {
    auto = subscribe
    special_use = \Drafts
  }
 mailbox Trash {
    auto = subscribe
    special_use = \Trash
  }
 mailbox Junk {
   auto = subscribe
    special_use = \Junk
  }
# ustawienie uid i gid na vscan (instalacja za chwilę)
first_valid_uid = 110
last_valid_uid = 110
first_valid_gid = 110
last valid gid = 110
# dodanie dodatkowych wtyczek
mail_plugins = mail_log notify
```

W pliku /usr/local/etc/dovecot/conf.d/10-master.conf dodajemy następujące ustawienia:

```
unix_listener auth-userdb {
  mode = 0666
  user = vscan
  group = vscan
}
# Postfix smtp-auth
unix_listener /var/spool/postfix/private/auth {
  mode = 0666
  user = postfix
  group = postfix
}
```

| P 37.187.124.66 - PuTTY                                                                                                    | _              |                 | $\times$ |
|----------------------------------------------------------------------------------------------------|----------------|-----------------|----------|
| GNU nano 5.7 /usr/local/etc/dovecot/conf.d/10-master.conf                                                                                                    |                |                 | ^        |
| <pre># # To give the caller full permissions to lookup all users, set the # something else than 0666 and Dovecot lets the kernel enforce the # permissions (e.g. 0777 allows everyone full permissions). unix_listener auth-userdb {    mode = 0666    user = vscan    group = vscan }</pre> | mode to        |                 |          |
| <pre># Postfix smtp-auth unix_listener /var/spool/postfix/private/auth {    mode = 0666    user = postfix    group = postfix }</pre>                                                                                                    |                |                 |          |
| <pre># Auth process is run as this user. [ Wrote 132 lines ] ^G Help ^O Write Out ^W Where Is ^K Cut ^T Execute ^X Exit ^R Read File ^\ Replace ^U Paste ^J Justify</pre>                                                                                                    | ^C Loc<br>^ Go | ation<br>To Lin | e        |
| [brylka][ 0\$ csh 1\$ csh 2\$ csh 3\$ csh (4*\$ csh) 5-\$ csh 6\$ csh                                                                                                    | ][06/          | 06/21           | 10: ~    |

Rys 3.6.4: Dodanie ustawień do pliku 10-master.conf

W pliku /usr/local/etc/dovecot/conf.d/10-ssl.conf dodajemy następujące ustawienia:

```
ssl = yes
ssl_cert = </usr/local/etc/ssl/dovecot/cert.pem
ssl_key = </usr/local/etc/ssl/dovecot/key.pem
ssl_ca = </usr/local/etc/ssl/dovecot/cert.pem
ssl_verify_client_cert = yes
ssl_dh = </usr/local/etc/ssl/dovecot/dh.pem
ssl_min_protocol = TLSv1.2
```

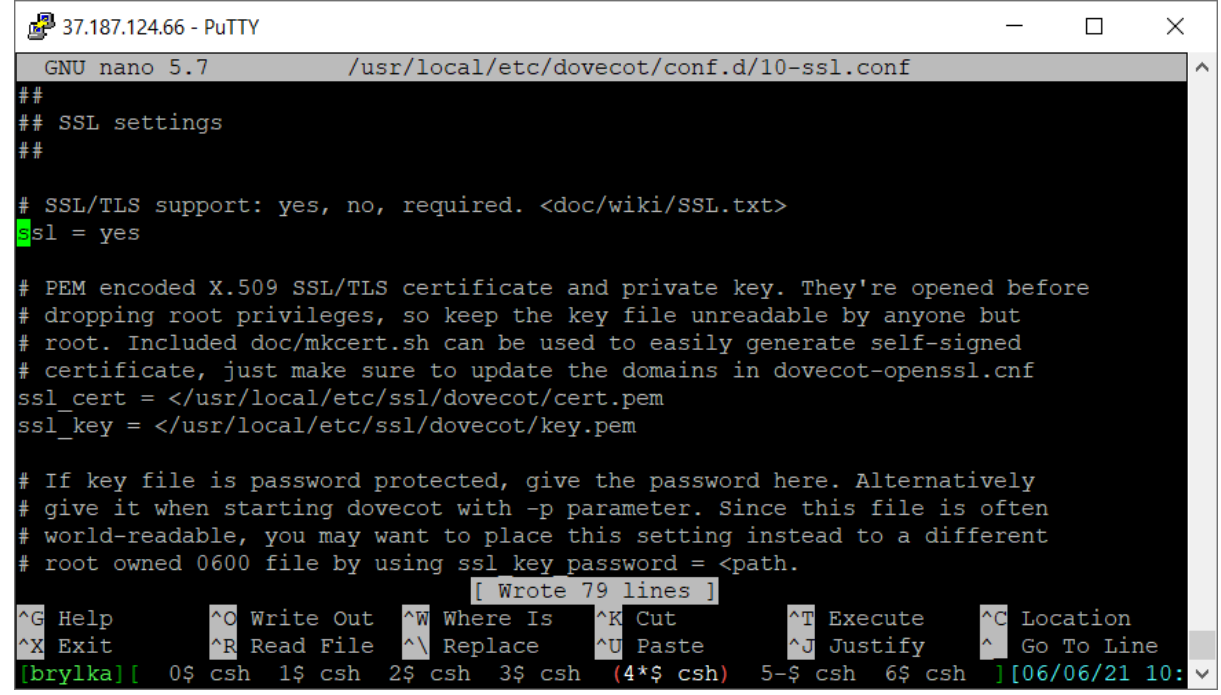

Rys 3.6.5: Dodanie ustawień do pliku 10-ssl.conf.

W pliku /usr/local/etc/dovecot/conf.d/15-lda.conf dodajemy następujące ustawienia:

```
postmaster_address = bartosz@bryniarski.pl
hostname = projekt.brylka.net
sendmail_path = /usr/local/sbin/sendmail
lda mailbox autocreate = yes
protocol lda {
  mail plugins = $mail plugins sieve
 Putty 37.187.124.66 - Putty
                                                                               ×
  GNU nano 5.7
                         /usr/local/etc/dovecot/conf.d/15-lda.conf
                                                                                        ~
## LDA specific settings (also used by LMTP)
##
 Address to use when sending rejection mails.
# Default is postmaster@%d. %d expands to recipient domain.
postmaster address = bartosz@bryniarski.pl
# Hostname to use in various parts of sent mails (e.g. in Message-Id) and
# in LMTP replies. Default is the system's real hostname@domain.
hostname = projekt.brylka.net
# If user is over quota, return with temporary failure instead of
# bouncing the mail.
#quota_full_tempfail = no
# Binary to use for sending mails.
sendmail path = /usr/local/sbin/sendmail
                                  [ Wrote 48 lines ]
^G
  Help
              ^O Write Out
                               Where Is
                                           ^K
                                                            Execute
                                                                          Location
                                                          ^Т
                                                                        ^C
              ^R
                 Read File
                               Replace
   Exit
                                           ^U
                                              Paste
                                                          ^J
                                                            Justify
                                                                          [06/06/21 10:
[brylka][
                                            (4*$ csh)
                                                                6$ csh
                                                       5-$
                                                           csh
```

Rys 3.6.6: Dodanie ustawień do pliku 15-lda.conf.

W pliku /usr/local/etc/dovecot/conf.d/20-imap.conf dodajemy następujące ustawienia:

```
protocol imap {
    # Space separated list of plugins to load (default is global mail_plugins).
    mail_plugins = $mail_plugins quota imap_quota zlib
}
```

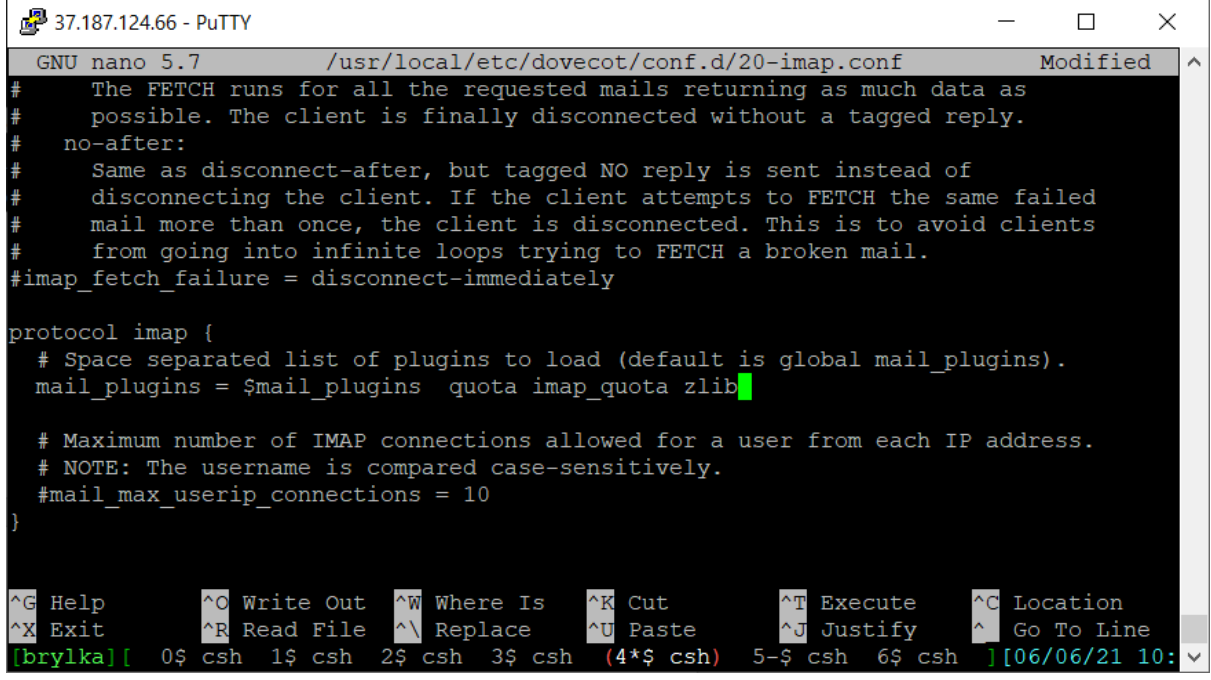

Rys 3.6.7: Dodanie ustawień do pliku 20-imap.conf.

W pliku /usr/local/etc/dovecot/conf.d/20-pop3.conf dodajemy następujące ustawienia:

```
pop3_client_workarounds = outlook-no-nuls oe-ns-eoh
protocol pop3 {
  mail_plugins = $mail_plugins
 Putty 37.187.124.66 - Putty
                                                                                X
  GNU nano 5.7
                        /usr/local/etc/dovecot/conf.d/20-pop3.conf
 Workarounds for various client bugs:
    outlook-no-nuls:
      Outlook and Outlook Express hang if mails contain NUL characters.
      This setting replaces them with 0x80 character.
    oe-ns-eoh:
      Outlook Express and Netscape Mail breaks if end of headers-line is
      missing. This option simply sends it if it's missing.
# The list is space-separated.
pop3 client workarounds = outlook-no-nuls oe-ns-eoh
protocol pop3 {
  # Space separated list of plugins to load (default is global mail plugins).
  mail plugins = $mail plugins
  # Maximum number of POP3 connections allowed for a user from each IP address.
  # NOTE: The username is compared case-sensitively.
  #mail max userip connections = 10
                                  [ Wrote 99 lines ]
                                                                        ^C
^G
  Help
                 Write Out
                                Where Is
                                                            Execute
                                              Cut
                                                          ^т
                               Replace
^x
  Exit
              ^R
                 Read File
                                              Paste
                                                            Justify
[brvlka][
                            2$ csh
                                   3$ csh
                                            (4*$ csh)
                                                       5-$
                                                           csh
                                                                         ][06/06/21 10:
```

Rys 3.6.8: Dodanie ustawień do pliku 20-pop3.conf.

W pliku /usr/local/etc/dovecot/conf.d/90-plugin.conf dodajemy następujące ustawienia:

```
plugin {
  expire = Trash
  mail_log_events = delete undelete expunge copy mailbox_delete mailbox_rename
```

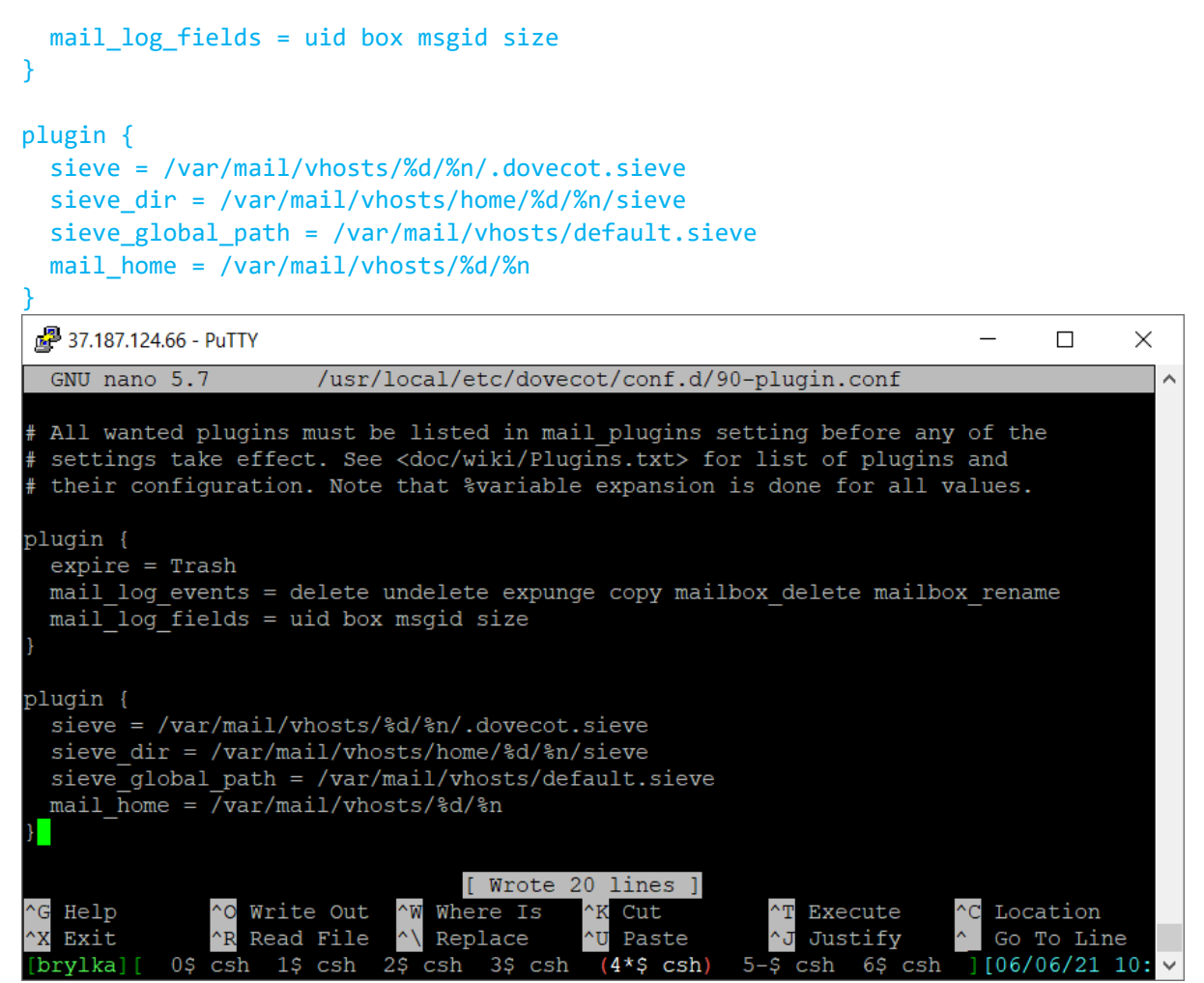

Rys 3.6.9: Dodanie ustawień do pliku 90-plugin.conf.

W pliku /usr/local/etc/dovecot/conf.d/90-quota.conf dodajemy następujące ustawienia:

```
service quota-warning {
  executable = script /usr/local/bin/quota-warning.sh
  user = dovecot
 unix_listener quota-warning {
    user = vscan
  }
}
(Add to end of file...)
plugin {
  #Where is quota applied ?
 quota = maildir:User quota
  # the default quota storage bytes, overrides are fetched from userdb
[userdb quota ruleX]
  quota_rule = *:storage=1G
  #Storage bytes overrides
  quota_rule2 = Trash:storage=+30%%
  quota_rule3 = Sent:storage=+30%%
  quota_warning = storage=90%% quota-warning 90 %u
  quota_warning2 = storage=75%% quota-warning 75 %u
  #What message to send to IMAP clients (and SMTP senders) when quota is exceeded?
```

quota exceeded message = Storage quota for this account has been exceeded, please try again later.

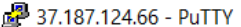

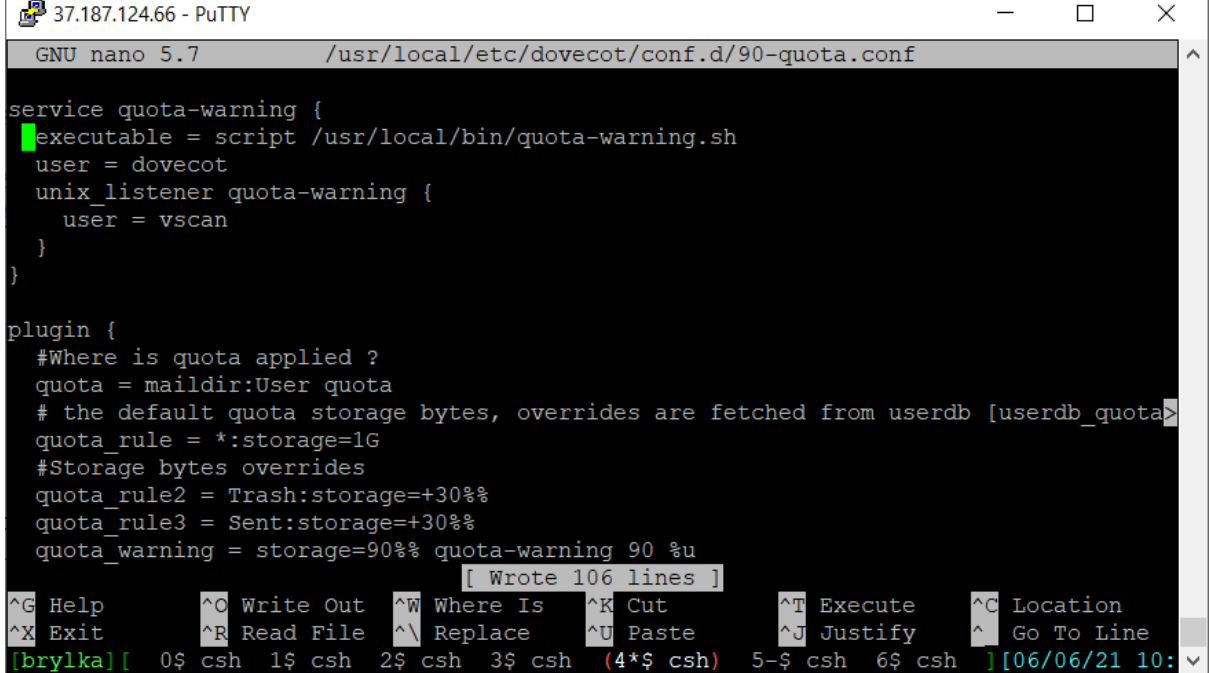

Rys 3.6.10: Dodanie ustawień do pliku 90-quota.conf.

Tworzymy plik /usr/local/bin/quota-warning.sh odpowiedzialny za informacje o przepełnionej skrzynce.

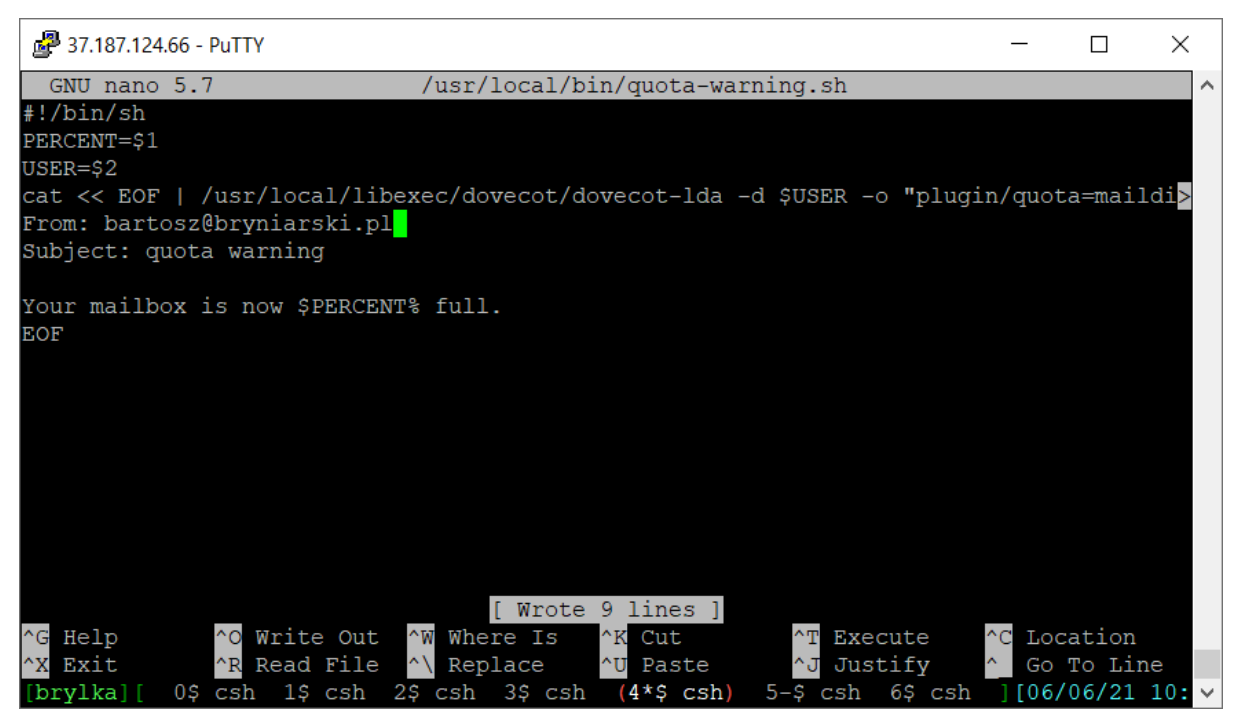

Rys 3.6.11: Skrypt wysyłający informacje o przepełnionej skrzynce.

Tworzymy katalog w którym będą przechowywane skrzynki:

mkdir -p /var/mail/vhosts

Tworzymy plik /var/mail/vhosts/default.sieve:

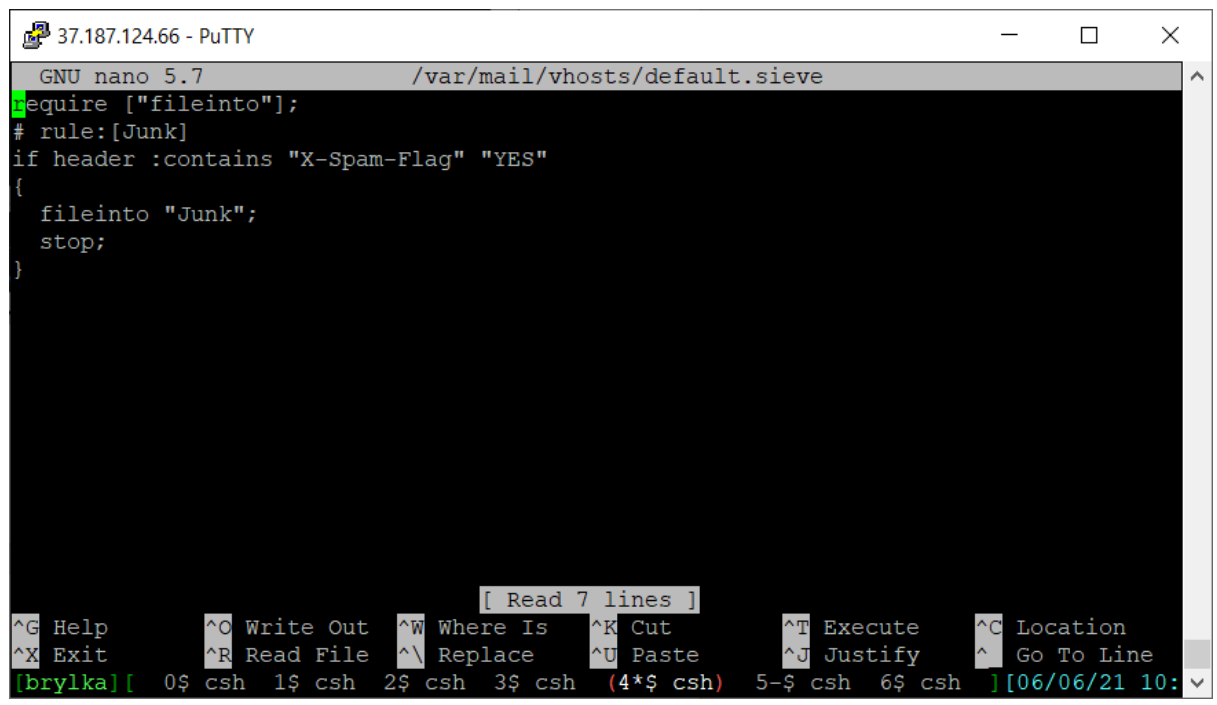

Rys 3.6.12: Plik default.sieve.

Wykonujemy komendę sievec z defaultowym plikiem, w którym są regułki odnośnie spamu:

sievec /var/mail/vhosts/default.sieve

Następnie instalujemy Maia-Mailguard<sup>44</sup> - internetowy interfejs i system zarządzania oparty na popularnym skanerze poczty amavisd-new i SpamAssassin, daje użytkownikom końcowym kontrolę nad tym, jak ich poczta jest przetwarzana przez skanery antywirusowe i filtry antyspamowe, jednocześnie dając administratorom poczty możliwość konfigurowania ustawień domyślnych i limitów dla całej witryny.

Dodajemy opcje do ustawień maia: APACHE, DOVECOT2, PFA, POSTFIX oraz WEBHOST:

make config -C /usr/ports/security/maia

Następnie rozpoczynamy instalacje:

portmaster -dG --no-confirm security/maia

Podczas instalacji pakietu Maia-Mailguard zainstalowane zostały także między innymi Postfix, PostfixAdmin, spamassasin – ich konfiguracja zostanie przedstawiona w dalszej części.

<sup>&</sup>lt;sup>44</sup> AboutMaia – Maia Mailguard http://www.maiamailguard.com/maia/wiki/AboutMaia [dostęp 01.06.2021]

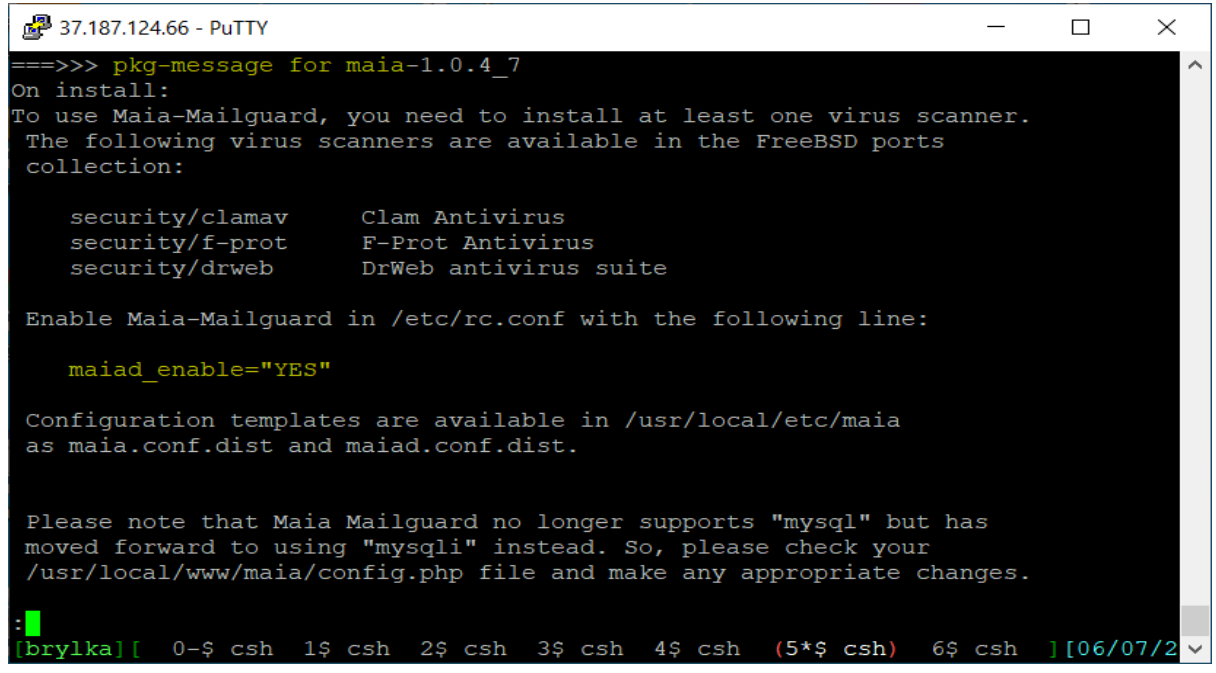

Rys 3.6.13: Informacje poinstalacyjne maia wskazujące na dodanie danych do pliku rc.conf.

Konfiguracją Maia-Mailguard zajmiemy się w dalszej części, w tej chwili należy zmienić hasło dla vscan:

```
passwd vscan
Changing local password for vscan
New Password:
Retype New Password:
```

Następnie nadajemy odpowiednie prawa do katalogu /var/mail/vhost

| 🚰 37.187.124.66 - PuTTY                                       | —       |      | $\times$    |
|---------------------------------------------------------------|---------|------|-------------|
| maiad/ mail/                                                  |         |      | ~           |
| root@brylka:/usr/local/etc/dovecot                            |         |      |             |
| beamium dovecot mysql postfix spamd vscan                     |         |      |             |
| cyrus dovenull noderig root vhosts/                           |         |      |             |
| root@brylka:/usr/local/etc/dovecot                            |         |      |             |
| root@brylka:/var/mail # ls -la                                |         |      |             |
| total 903                                                     |         |      |             |
| drwxrwxr-x 3 root mail 13 Jun 7 03:08.                        |         |      |             |
| drwxr-xr-x 26 root wheel 26 Jun 7 03:00                       |         |      |             |
| -rw 1 beamium beamium 0 May 16 10:00 beamium                  |         |      |             |
| -rw 1 cyrus cyrus 0 Jun 4 09:46 cyrus                         |         |      |             |
| -rw 1 dovecot dovecot 0 Jun 6 21:22 dovecot                   |         |      |             |
| -rw 1 dovenull dovenull 0 Jun 6 21:22 dovenull                | _       |      |             |
| -rw 1 mysql mysql 0 Jun 4 09:46 mysql                         |         |      |             |
| -rw 1 noderig noderig 0 May 16 10:00 noderig                  |         |      |             |
| -rw 1 postfix postfix 0 Jun 7 02:27 postfix                   |         |      |             |
| -rw 1 root wheel 3771296 Jun 7 03:08 root                     |         |      |             |
| -rw 1 spamd spamd 0 Jun 7 02:46 spamd                         |         |      |             |
| drwxr-xr-x 2 root mail 4 Jun 6 22:54 vhosts                   |         |      |             |
| -rw 1 vscan vscan 0 Jun 7 03:00 vscan                         |         |      |             |
| root@brylka:/var/mail # chown -R vscan:vscan /var/mail/vhosts |         |      |             |
| root@brylka:/var/mail # chmod 0755 /var/mail/vhosts           |         |      |             |
| root@brylka:/var/mail #                                       |         |      |             |
| brvlka 0\$ csh 1\$ csh 2\$ csh 3\$ csh (4*\$ csh) 5-\$ csh 6  | 5\$ csh | 106/ | $07/2 \vee$ |

Rys 3.6.14: Nadanie praw do katalogu /var/mail/vhost

Edytujemy plik /usr/local/etc/dovecot/dovecot-sql.conf.ext wpisując następujące ustawienia:

```
driver = mysql
connect = host=localhost dbname=postfix user=postfix password=postfix_sql_password
default_pass_scheme = MD5
password_query = SELECT password, CONCAT('*:bytes=', quota) AS userdb_quota_rule
FROM mailbox WHERE username = '%u' AND active = '1'
user_query = SELECT CONCAT('/usr/local/virtual/', maildir) as home, 110 AS uid,
110 AS gid, CONCAT('*:bytes=', quota) AS quota_rule FROM mailbox WHERE username =
'%u' AND active = '1'
```

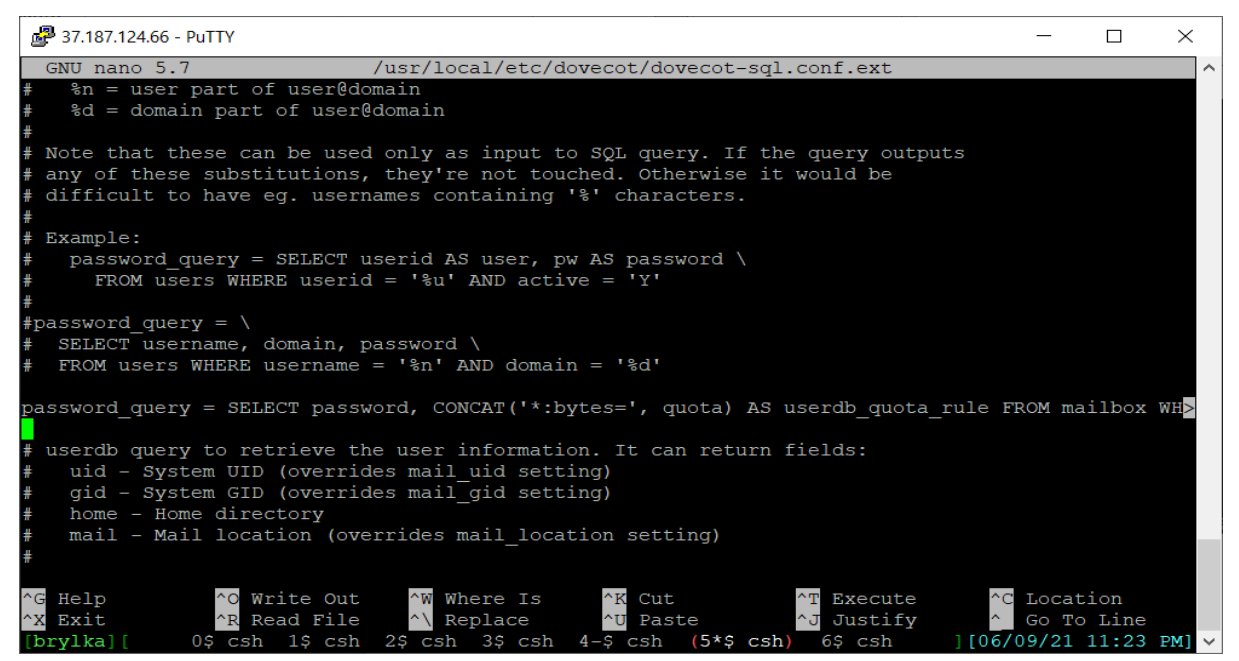

Rys 3.6.15: Edycja pliku /usr/local/etc/dovecot/dovecot-sql.conf.ext

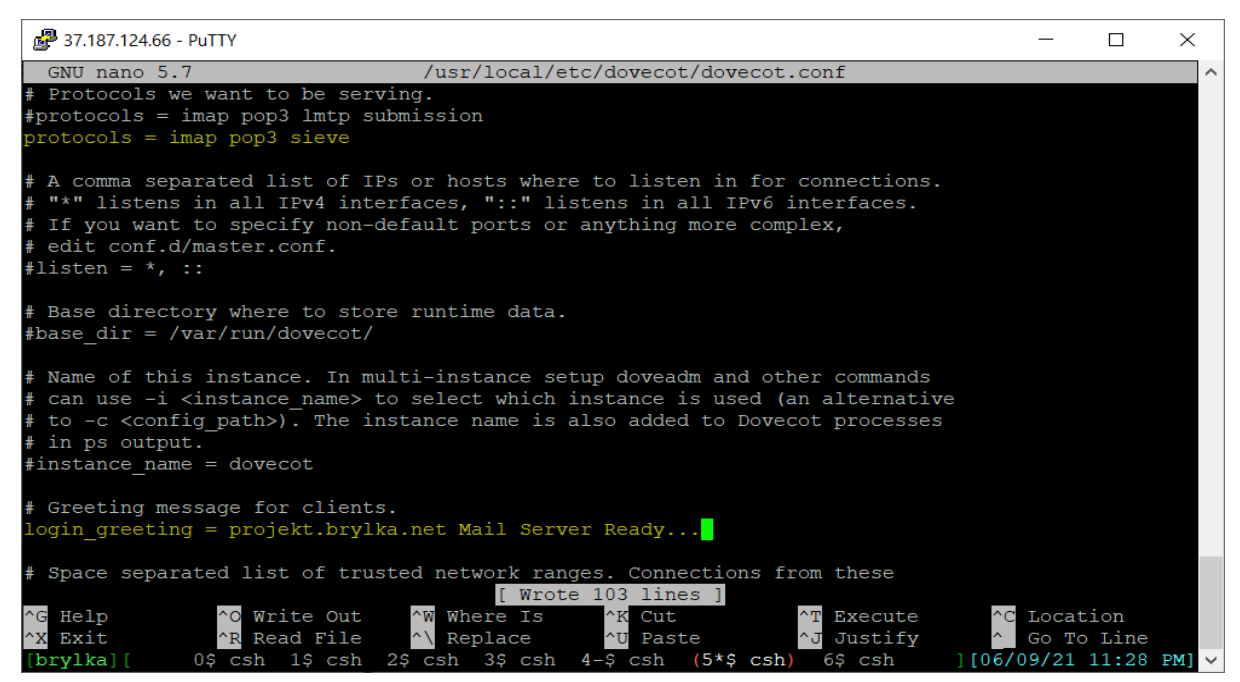

Rys 3.6.16: Dodajemy ustawienia do pliku /usr/local/etc/dovecot/dovecot.conf

#### Dodajemy użytkownika dovecot do grupy vscan:

#### pw usermod dovecot -G vscan

#### Tworzymy certyfikaty i klucze.

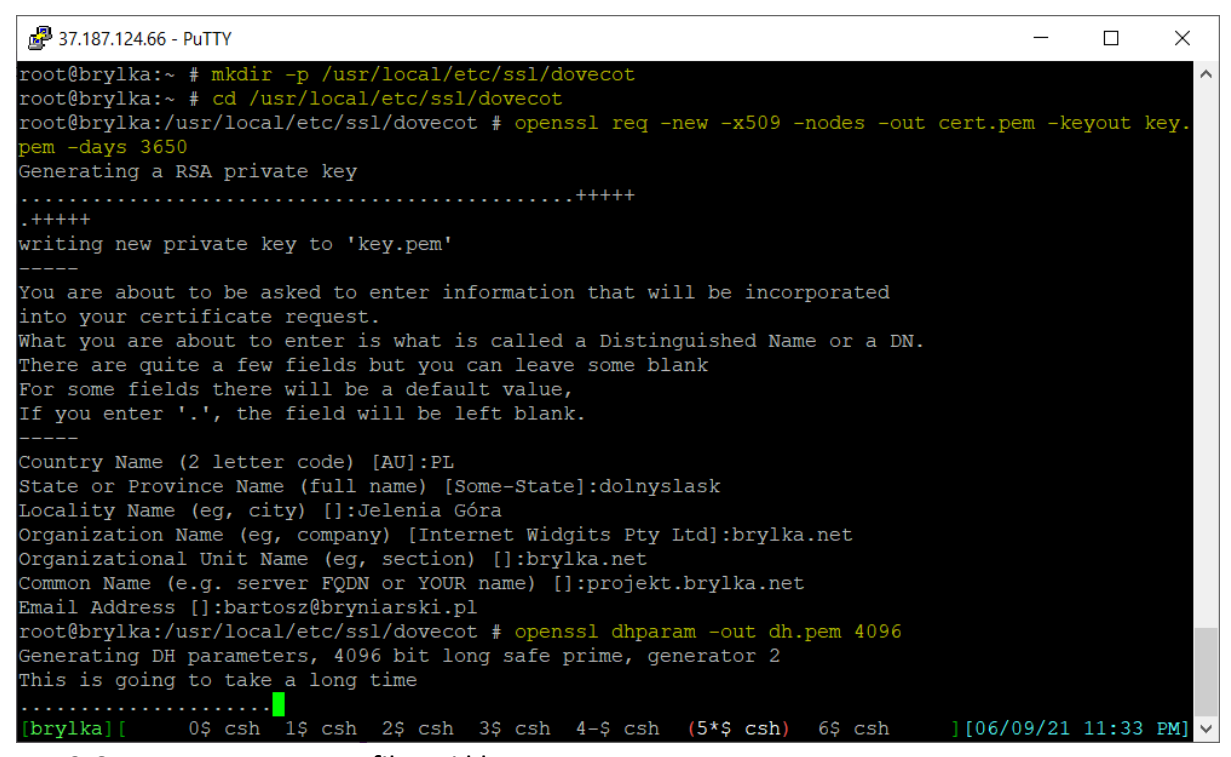

Rys 3.6.17: Tworzymy certyfikaty i klucze.

| ở 37.187.124.66 - PuTTY                                                     | _     |         | ×     |
|-----------------------------------------------------------------------------|-------|---------|-------|
| +++++++                                                                     |       |         | ^     |
|                                                                             |       |         |       |
|                                                                             |       |         |       |
| ++.                                                                         |       |         | • • • |
| +                                                                           |       |         |       |
| +                                                                           |       |         |       |
|                                                                             |       |         |       |
| +                                                                           |       |         | •••   |
|                                                                             |       |         | •••   |
|                                                                             |       |         |       |
| totol 15                                                                    |       |         |       |
|                                                                             |       |         |       |
| arwxr-xr-x 2 root wheel 5 Jun 9 23:33.                                      |       |         |       |
| arwr-xr-x 3 root Wheel 5 Jun 9 23:31                                        |       |         |       |
| -rw-rr 1 root wheel 1521 Jun 9 23:33 cert.pem                               |       |         |       |
| -rw-rr 1 root wheel 769 Jun 10 00:06 dh.pem                                 |       |         |       |
| -rw 1 root wheel 1/08 Jun 9 23:31 key.pem                                   |       |         |       |
| root@brylka:/usr/local/etc/ssl/dovecot # chmod 0640 *                       |       |         |       |
| root@brylka:/usr/local/etc/ssl/dovecot # chgrp -R dovecot .                 |       |         |       |
| root@brylka:/usr/local/etc/ssl/dovecot # ls -la                             |       |         |       |
| total 15                                                                    |       |         |       |
| drwxr-xr-x 2 root dovecot 5 Jun 9 23:33 .                                   |       |         |       |
| drwxr-xr-x 3 root wheel 5 Jun 9 23:31                                       |       |         |       |
| -rw-r 1 root dovecot 1521 Jun 9 23:33 cert.pem                              |       |         |       |
| -rw-r 1 root dovecot 769 Jun 10 00:06 dh.pem                                |       |         |       |
| -rw-r 1 root dovecot 1708 Jun 9 23:31 key.pem                               |       |         |       |
| root@brylka:/usr/local/etc/ssl/dovecot #                                    |       |         |       |
| [brylka][ 0-\$ csh 1\$ csh 2\$ csh 3\$ csh 4\$ csh (5*\$ csh) 6\$ csh ][06/ | 10/21 | 12:17 / | AM] 🗸 |

Rys 3.6.18: Zabezpieczenie plików przed odczytem przez niepowołanych użytkowników.

# 3.7. INSTALACJA I KONFIGURACJA POSTFIX (SMTP)

W pierwszej kolejności należy zatrzymać i wyłączyć sendmaila.

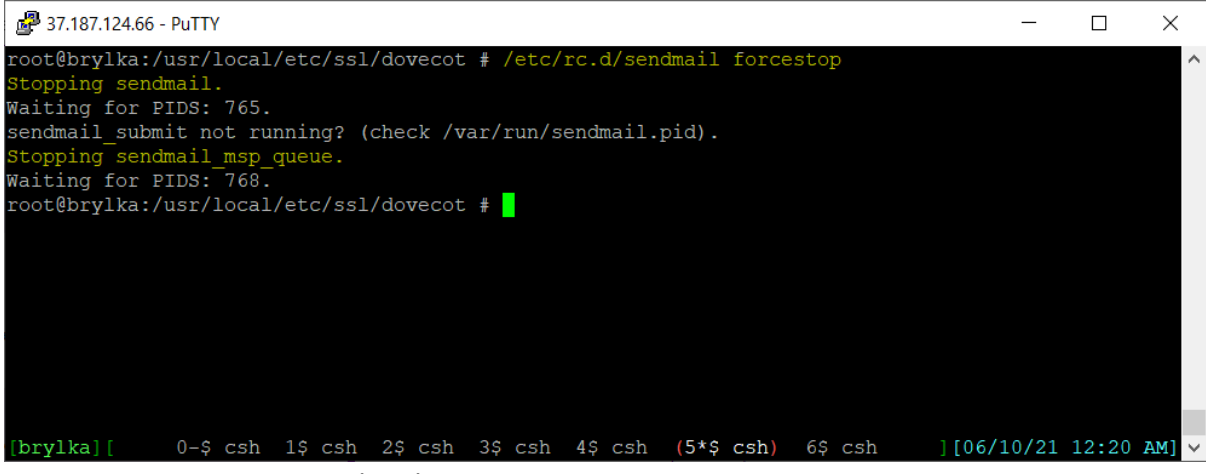

Rys 3.7.1: Zatrzymanie sendmaila.

Do pliku /etc/rc.conf dodajemy informacje o nieuruchamianiu sendmaila oraz o uruchamianiu postfixa przy starcie systemu.

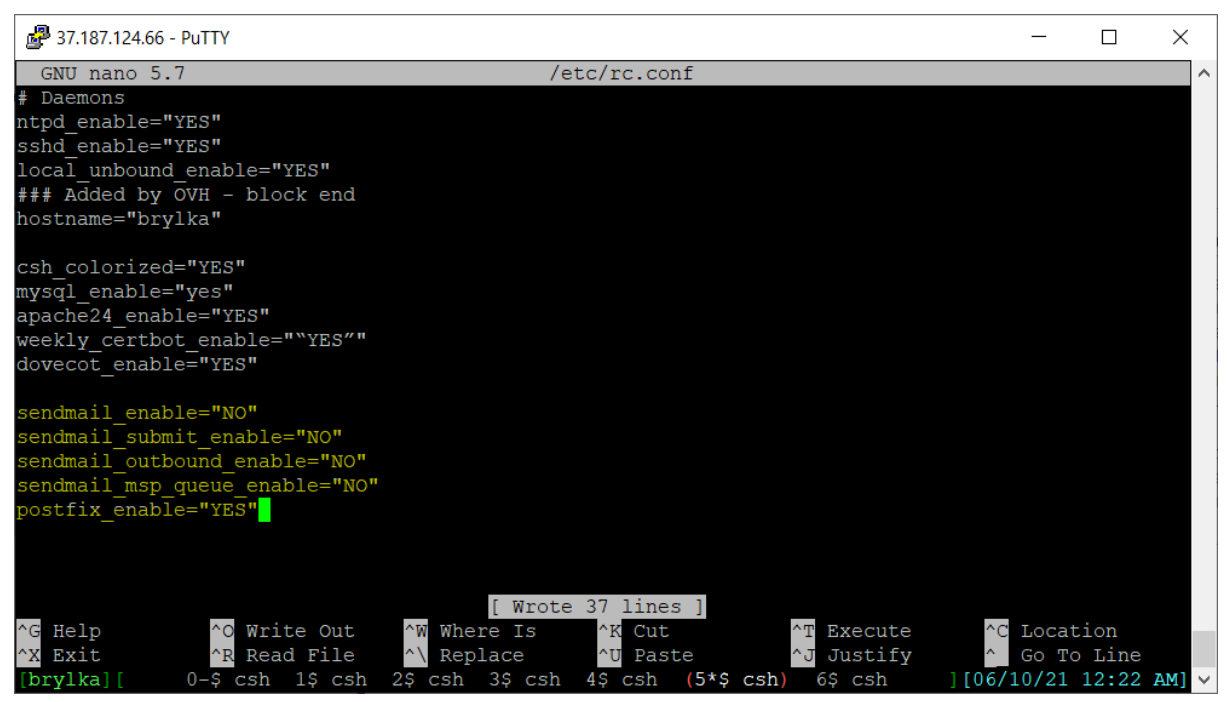

Rys 3.7.2: Dodanie do pliku /etc/rc.conf wpisów wyłączających sendmaila oraz wpisu włączającego postfixa.

Postfix został zainstalowany podczas instalacji pakietu Maia-Mailguard.

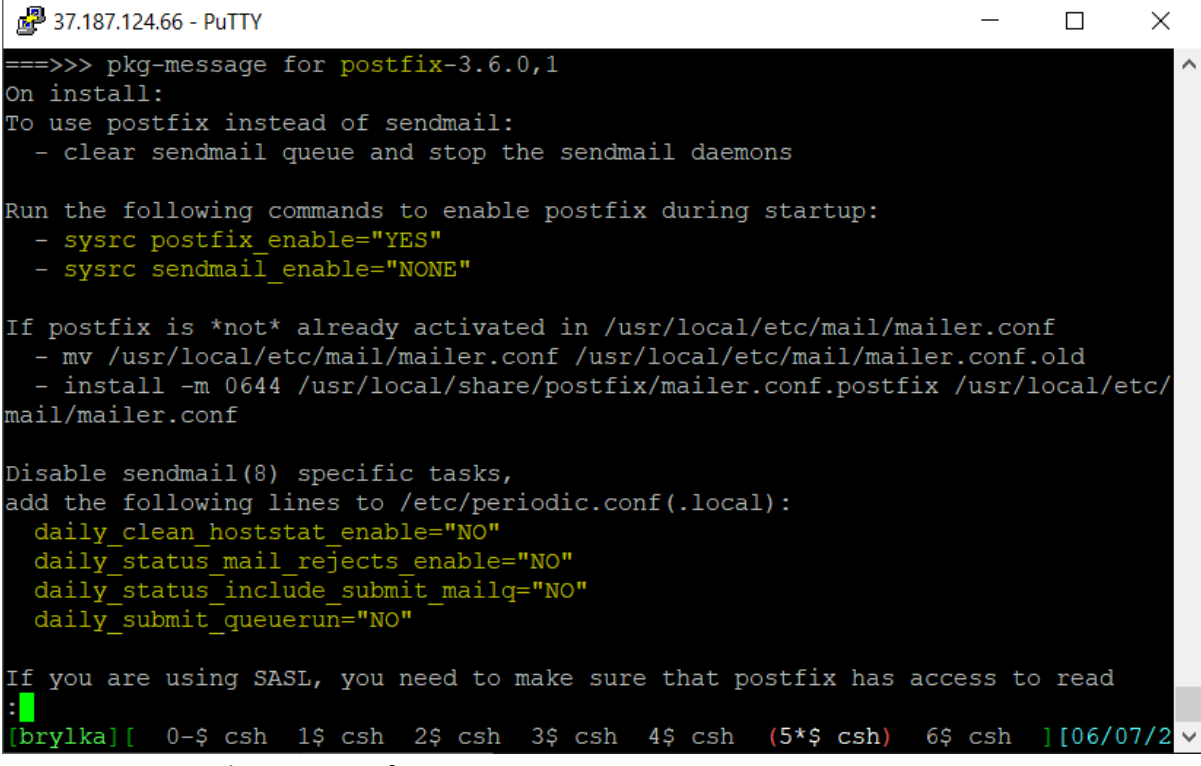

Rys 3.7.3: Zainstalowany Postfix.

Tworzymy certyfikaty SSL dla usługi SMTP oraz zabezpieczamy pliki przez odczytem przez niepowołanych użytkowników.

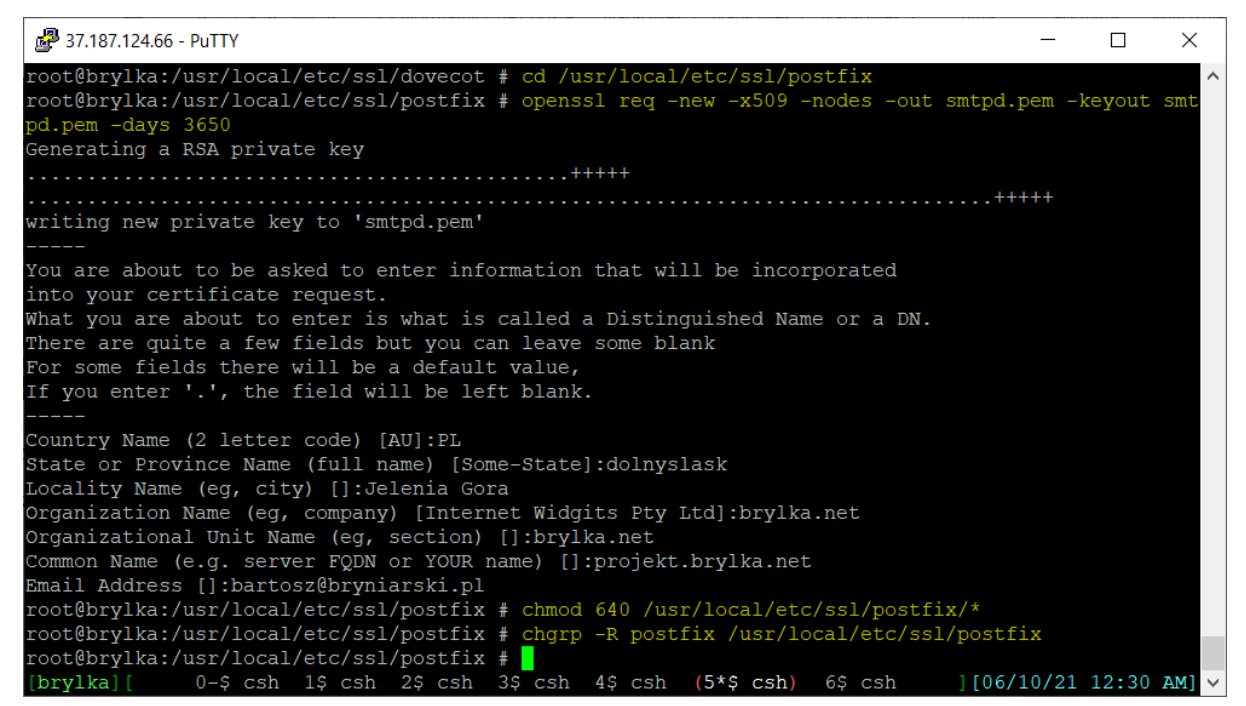

Rys 3.7.4: Tworzenie certyfikatu oraz zabezpieczenie plików.

Do pliku /usr/local/etc/postfix/main.cf dodajemy następujące ustawienia:

```
soft bounce = no
# SASL CONFIG
broken sasl auth clients = yes
smtpd_delay_reject = yes
smtpd helo required = yes
smtpd_helo_restrictions =
  permit_mynetworks,
  permit_sasl_authenticated,
  reject invalid hostname,
  reject_unknown_hostname,
  reject non fqdn hostname,
  reject_non_fqdn_helo_hostname,
  reject_invalid_helo_hostname,
  permit
smtpd sender restrictions =
  permit_mynetworks,
  permit sasl authenticated,
  reject_non_fqdn_sender,
  reject unknown sender domain,
  reject_unlisted_sender,
  permit
smtpd_relay_restrictions = permit_mynetworks permit_sasl_authenticated
defer unauth destination
smtpd_recipient_restrictions =
  permit_mynetworks,
  permit_sasl_authenticated,
  reject_non_fqdn_hostname,
  reject_non_fqdn_sender,
  reject non fqdn recipient,
  reject_unauth_destination,
  reject_unauth_pipelining,
  reject_invalid_hostname,
  reject rbl client bl.spamcop.net,
  reject rbl client sbl-xbl.spamhaus.org,
  reject_rbl_client zen.spamhaus.org,
  reject_rbl_client dnsbl.sorbs.net,
  reject rbl client rhsbl.sorbs.net,
  reject_rbl_client db.wpbl.info,
  reject_rbl_client cbl.abuseat.org,
  reject rbl client proxies.blackholes.wirehub.net,
  reject rbl client query.bondedsender.org
  permit
smtpd sasl auth enable = yes
smtpd_sasl_authenticated_header = yes
smtpd_sasl_local_domain = $myhostname
smtpd_sasl_security_options = noanonymous
smtpd sasl type = dovecot
smtpd sasl path = private/auth
# TLS CONFIG
smtp_use_tls = yes
smtpd_use_tls = yes
```

```
smtp_tls_note_starttls_offer = yes
smtpd_tls_key_file = /usr/local/etc/ssl/postfix/smtpd.pem
smtpd_tls_cert_file = /usr/local/etc/ssl/postfix/smtpd.pem
smtpd_tls_CAfile = /usr/local/etc/ssl/postfix/smtpd.pem
smtpd_tls_loglevel = 0
smtpd_tls_received_header = yes
smtpd_tls_session_cache_timeout = 3600s
smtpd_tls_mandatory_protocols=!SSLv2,!SSLv3
tls_random_source = dev:/dev/urandom
```

```
#MySQL Configuration
virtual_alias_maps =
proxy:mysql:/usr/local/etc/postfix/mysql_virtual_alias_maps.cf
virtual_gid_maps = static:125
virtual_mailbox_base = /usr/local/virtual
virtual_mailbox_domains =
proxy:mysql:/usr/local/etc/postfix/mysql_virtual_domains_maps.cf
virtual_mailbox_limit = 51200000
virtual_mailbox_maps =
proxy:mysql:/usr/local/etc/postfix/mysql_virtual_mailbox_maps.cf
virtual_minimum_uid = 125
virtual_transport = dovecot
virtual_uid_maps = static:125
```

```
# Additional for quota support
virtual_mailbox_limit_maps =
proxy:mysql:/usr/local/etc/postfix/mysql_virtual_mailbox_limit_maps.cf
proxy_read_maps = $local_recipient_maps $mydestination $virtual_alias_maps
$virtual_alias_domains $virtual_mailbox_maps $virtual_mailbox_domains
$relay_recipient_maps $relay_domains $canonical_maps $sender_canonical_maps
$recipient_canonical_maps $relocated_maps $transport_maps $mynetworks
$virtual_mailbox_limit_maps
```

```
maximal_queue_lifetime = 1d
bounce_queue_lifetime = 1d
```

```
# Adjusted message size limit.
message_size_limit = 25600000
```

```
myhostname = projekt.brylka.net
mydomain = projekt.brylka.net
mydestination = localhost.$mydomain, localhost
relay_domains = proxy:mysql:/usr/local/etc/postfix/mysql_relay_domains_maps.cf
relay_recipient_maps =
proxy:mysql:/usr/local/etc/postfix/mysql_virtual_mailbox_maps.cf
```

```
dovecot_destination_recipient_limit = 1
```

| 🛃 37.187.124.66 - PuTTY             |            |                    |            | _          |       | $\times$ |
|-------------------------------------|------------|--------------------|------------|------------|-------|----------|
| GNU nano 5.7                        | /usr/local | /etc/postfix/main. | cf         |            |       | ^        |
| soft_bounce = no                    |            |                    |            |            |       |          |
|                                     |            |                    |            |            |       |          |
| # SASL CONFIG                       |            |                    |            |            |       |          |
| broken_sasl_auth_clients = yes      |            |                    |            |            |       |          |
| <pre>smtpd_delay_reject = yes</pre> |            |                    |            |            |       |          |
| smtpd helo required = yes           |            |                    |            |            |       |          |
| smtpd helo restrictions =           |            |                    |            |            |       |          |
| permit mynetworks,                  |            |                    |            |            |       |          |
| permit sasl authenticated,          |            |                    |            |            |       |          |
| reject invalid hostname,            |            |                    |            |            |       |          |
| reject unknown hostname,            |            |                    |            |            |       |          |
| reject non fqdn hostname,           |            |                    |            |            |       |          |
| reject non fqdn helo hostname,      |            |                    |            |            |       |          |
| reject invalid helo hostname,       |            |                    |            |            |       |          |
| permit                              |            |                    |            |            |       |          |
| smtpd sender restrictions =         |            |                    |            |            |       |          |
| permit mynetworks,                  |            |                    |            |            |       |          |
| permit sasl authenticated,          |            |                    |            |            |       |          |
| reject non fødn sender,             |            |                    |            |            |       |          |
| reject unknown sender domain,       |            |                    |            |            |       |          |
| reject unlisted sender,             |            |                    |            |            |       |          |
|                                     |            |                    |            |            |       |          |
| ^G Help ^O Write Out ^W             | Where Is   | ^K Cut             | ^T Execute | ^C Locat   | ion   |          |
| ^X Exit ^R Read File ^\             | Replace    | ^U Paste           | ^J Justify | ^ Go To    | Line  |          |
| [brylka][ 0\$ csh 1\$ csh 2\$ c     | sh 3\$ csh | 4\$ csh (5*\$ csh) | 6-\$ csh   | ][06/10/21 | 12:51 | AM] ~    |

Rys 3.7.5: Fragment pliku /usr/local/etc/postfix/main.cf

Do pliku /usr/local/etc/postfix/master.cf dodajemy ustawienia:

```
submission inet n
                                n
                                                        smtpd
 -o smtpd_sasl_auth_enable=yes
 -o smtpd_tls_auth_only=yes
  -o smtpd_sender_restrictions=permit_sasl_authenticated,reject
  -o smtpd_recipient_restrictions=permit_sasl_authenticated,reject
  -o smtpd_relay_restrictions=permit_sasl_authenticated,reject
         inet n
                                                        smtpd
smtps
                       _
                                n
  -o smtpd_tls_wrappermode=yes
  -o smtpd_sasl_auth_enable=yes
  -o smtpd_sender_restrictions=permit_sasl_authenticated,reject
  -o smtpd_recipient_restrictions=permit_sasl_authenticated,reject
  -o smtpd_relay_restrictions=permit_sasl_authenticated,reject
dovecot unix - n n - - pipe
```

flags=DRhu user=vscan:vscan argv=/usr/local/libexec/dovecot/deliver -f \${sender}
-d \${recipient}

| P 37.187.124.66 - PuTTY                                                       | _       |        | $\times$ |
|-------------------------------------------------------------------------------|---------|--------|----------|
| GNU nano 5.7 /usr/local/etc/postfix/master.cf                                 |         |        | ^        |
| #dnsblog unix n - 0 dnsblog                                                   |         |        |          |
| <pre>#tlsproxy unix n - 0 tlsproxy</pre>                                      |         |        |          |
| # Choose one: enable submission for loopback clients only, or for any client. |         |        |          |
| #127.0.0.1:submission inet n - n smtpd                                        |         |        |          |
| submission inet n – – n – – smtpd                                             |         |        |          |
| # -o syslog name=postfix/submission                                           |         |        |          |
| # -o smtpd tls security level=encrypt                                         |         |        |          |
| -o smtpd sasl auth enable=yes                                                 |         |        |          |
| -o smtpd tls auth only=yes                                                    |         |        |          |
| # -o smtpd reject unlisted recipient=no                                       |         |        |          |
| # -o smtpd_client_restrictions=\$mua_client_restrictions                      |         |        |          |
| # -o smtpd helo restrictions=\$mua helo restrictions                          |         |        |          |
| # -o smtpd sender restrictions=\$mua sender restrictions                      |         |        |          |
| # -o smtpd recipient restrictions=                                            |         |        |          |
| # -o smtpd relay restrictions=permit sasl authenticated, reject               |         |        |          |
| -o smtpd sender restrictions=permit sasl authenticated, reject                |         |        |          |
| -o smtpd recipient restrictions=permit sasl authenticated, reject             |         |        |          |
| -o smtpd relay restrictions=permit sasl authenticated, reject                 |         |        |          |
| # -o milter macro daemon name=ORIGINATING                                     |         |        |          |
| # Choose one: enable smtps for loopback clients only, or for any client.      |         |        |          |
| 127.0.0.1:smtps inet n - n smtpd                                              |         |        |          |
| [ Wrote 146 lines ]                                                           |         |        |          |
| ^G Help^O Write Out^W Where Is^K Cut^™ Execute^                               | C Locat | tion   |          |
| ^X Exit ^R Read File ^\ Replace ^U Paste ^J Justify ^                         | Go To   | ) Line |          |
| [brylka][ 0\$ csh 1\$ csh 2\$ csh 3\$ csh 4\$ csh (5*\$ csh) 6-\$ csh ][06    | /10/21  | 12:56  | AM] ~    |

Rys 3.7.6: Fragment pliku /usr/local/etc/postfix/master.cf

Tworzymy pliki do obsługi połączeń z bazą danych i zapytań.

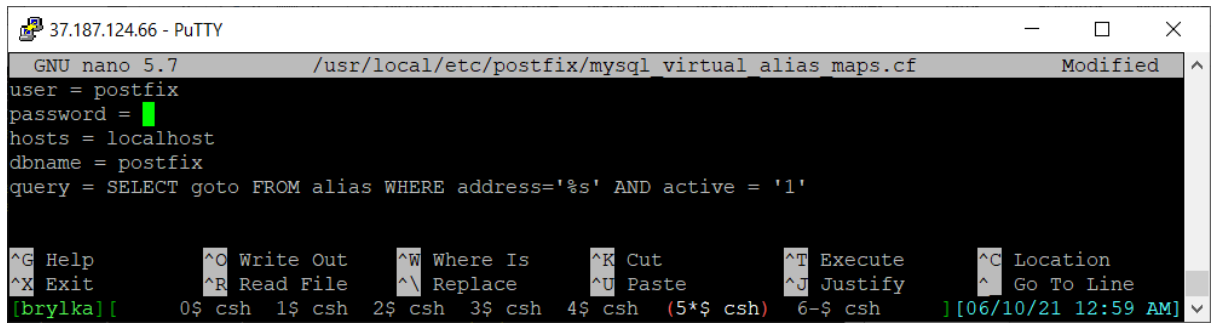

Rys 3.7.7: Plik /usr/local/etc/postfix/mysql\_virtual\_alias\_maps.cf

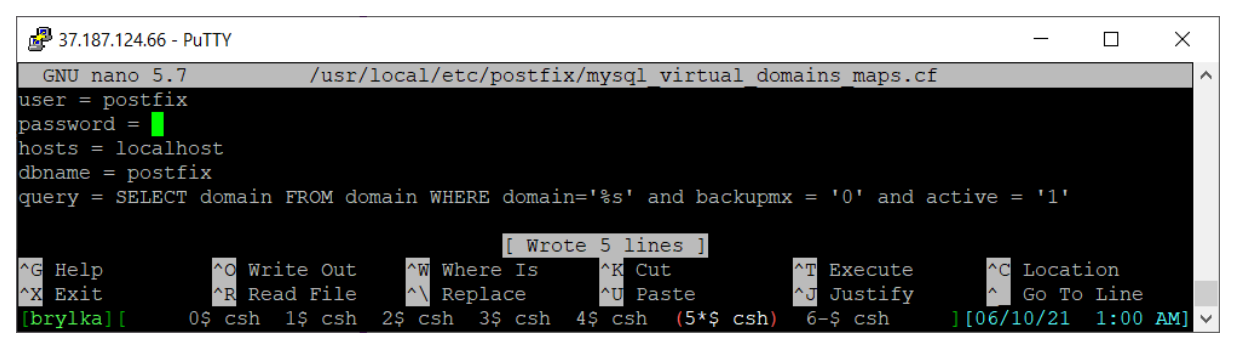

Rys 3.7.8: Plik /usr/local/etc/postfix/mysql\_virtual\_domains\_maps.cf

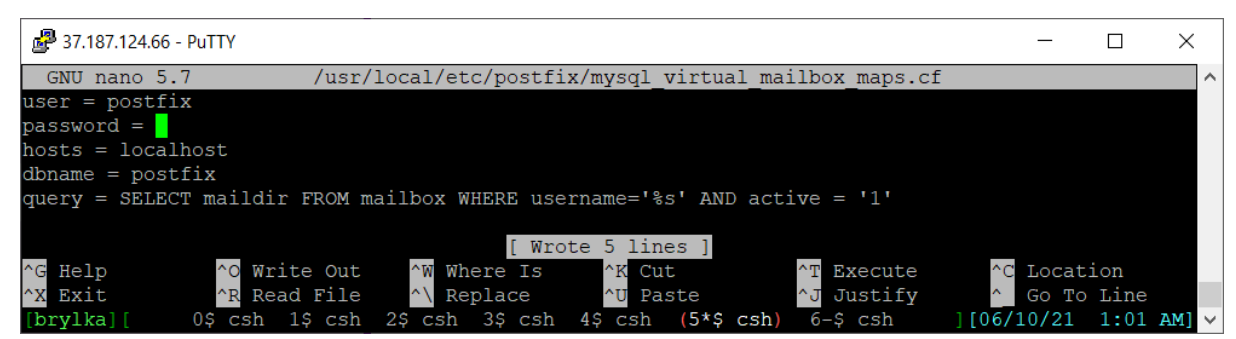

Rys 3.7.9: Plik /usr/local/etc/postfix/mysql\_virtual\_mailbox\_maps.cf

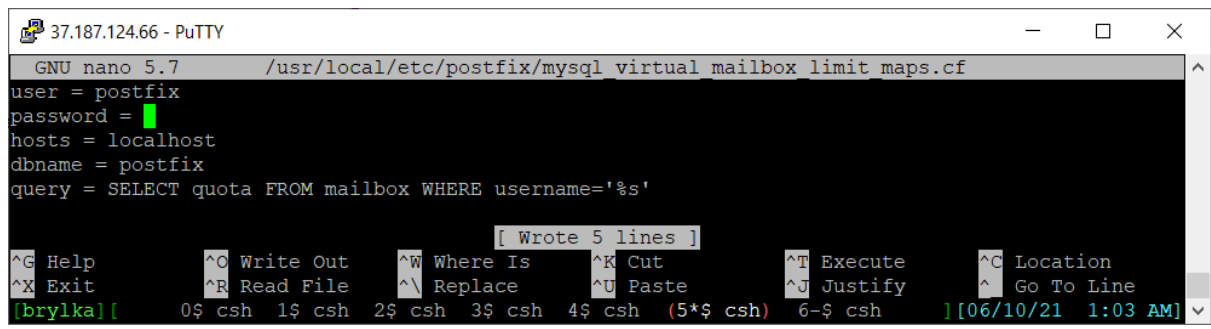

Rys 3.7.10: Plik /usr/local/etc/postfix/mysql\_virtual\_mailbox\_limit\_maps.cf

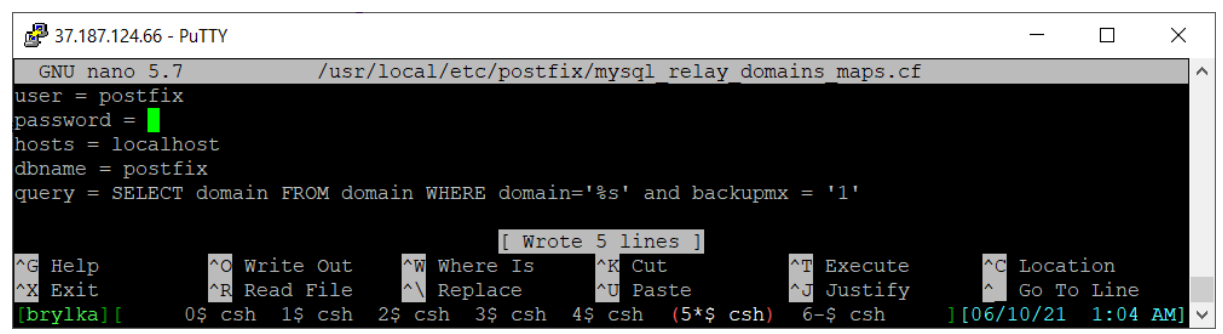

Rys 3.7.11: Plik /usr/local/etc/postfix/mysql\_relay\_domains\_maps.cf

Nadajemy odpowiednie prawa stworzonym plikom.

| 🛃 37.187.124.66 - PuTTY                                                                                                    | _    |        | ×    |
|----------------------------------------------------------------------------------------------------|------|--------|------|
| <pre>root@brylka:/usr/local/etc/postfix # chmod 640 /usr/local/etc/postfix/mysql_* root@brylka:/usr/local/etc/postfix # chgrp postfix /usr/local/etc/postfix/mysql_* root@brylka:/usr/local/etc/postfix # lo_lo_k grap mysgl</pre> |      |        | ^    |
| -rw-r 1 root postfix 144 Jun 10 01:04 mysql_relay_domains_maps.cf<br>-rw-r 1 root postfix 144 Jun 10 00:58 mysql_relay_domains_maps.cf                                                                                             |      |        |      |
| -rw-r 1 root postfix 161 Jun 10 01:00 mysql virtual domains maps.cf<br>-rw-r 1 root postfix 127 Jun 10 01:03 mysql virtual mailbox limit maps.c                                                                                    | f    |        |      |
| -rw-r i root postfix 146 Jun 10 01:02 mysqi_virtuai_maiibox_maps.ci<br>root@brylka:/usr/local/etc/postfix #                                                                                                    |      |        |      |
|                                                                                                    |      |        |      |
| [brylka][ 0\$ csh 1\$ csh 2\$ csh 3\$ csh 4\$ csh (5*\$ csh) 6-\$ csh ][06/1                                                                                                    | 0/21 | 1:06 A | M] ~ |

Rys 3.7.12: Zabezpieczenie przed przeglądaniem plików przez niepowołanych użytkowników.

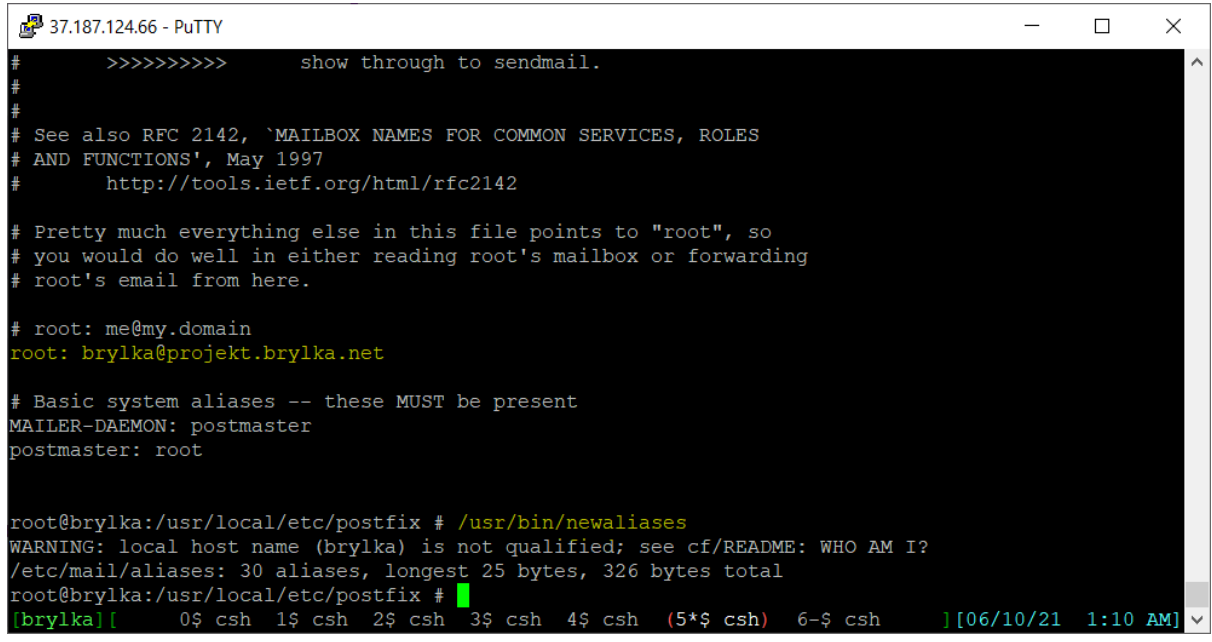

Rys 3.7.13: Dodanie aliasu użytkownika root.

### 3.8. INSTALACJA I KONFIGURACJA POSTFIXADMIN

PostfixAdmin został zainstalowany podczas instalacji pakietu Maia-Mailguard.

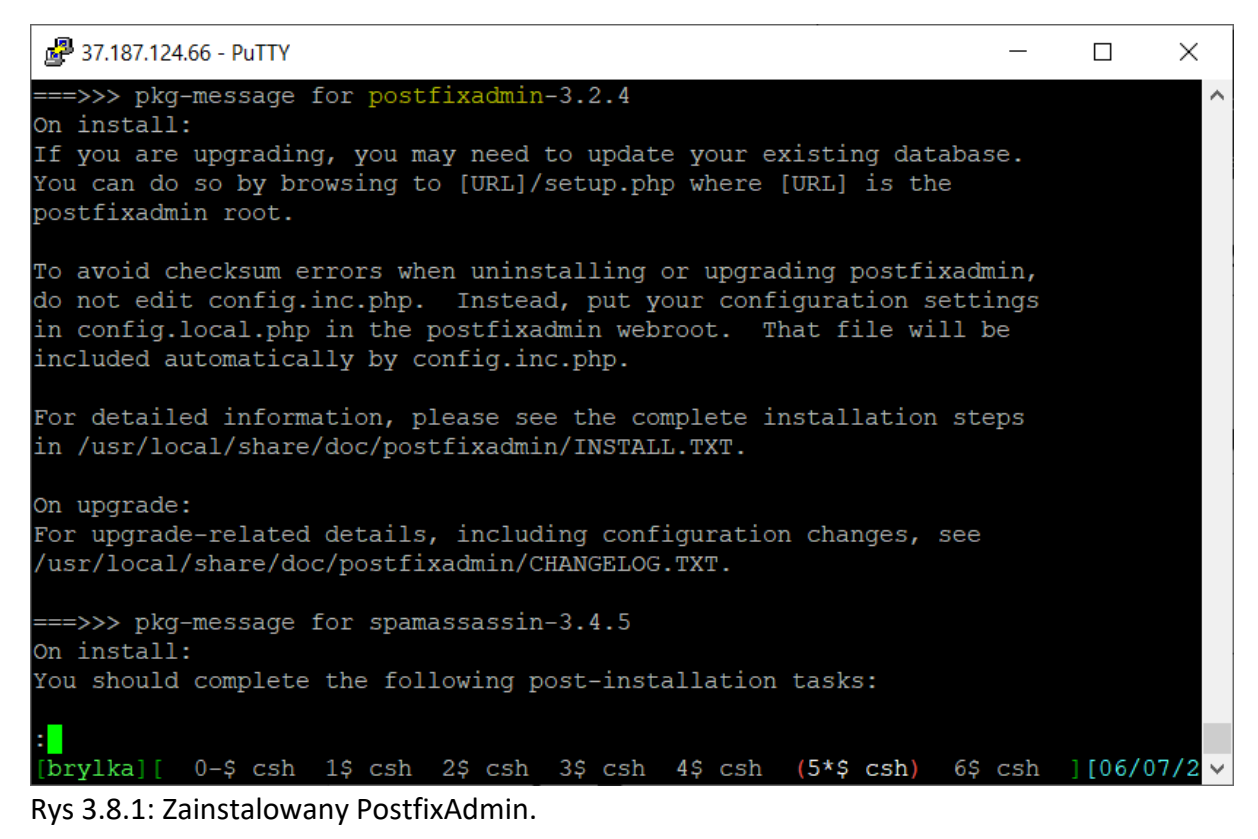

Dodajemy ustawienia w pliku /usr/local/www/postfixadmin/config.local.php

<?php
\$CONF['configured'] = true;</pre>

```
$CONF['setup password'] = 'hasło';
$CONF['database_type'] = 'mysqli';
$CONF['database_host'] = 'localhost';
$CONF['database_user'] = 'postfix';
$CONF['database password'] = 'haslo';
$CONF['database_name'] = 'postfix';
$CONF['admin email'] = 'brylka@projekt.brylka.net';
$CONF['smtp server'] = 'localhost';
$CONF['smtp_port'] = '25';
$CONF['encrypt'] = 'md5crypt';
$CONF['dovecotpw'] = "/usr/sbin/doveadm pw";
$CONF['page size'] = '50';
$CONF['default_aliases'] = array (
    'abuse' => 'abuse@projekt.brylka.net',
    'hostmaster' => 'hostmaster@projekt.brylka.net',
    'postmaster' => 'postmaster@projekt.brylka.net',
    'webmaster' => 'webmaster@projekt.brylka.net'
);
$CONF['domain path'] = 'NO';
$CONF['domain in mailbox'] = 'YES';
$CONF['aliases'] = '50';
$CONF['mailboxes'] = '50';
$CONF['maxquota'] = '102400';
$CONF['domain_quota_default'] = '1024000';
$CONF['quota'] = 'YES';
$CONF['domain_quota'] = 'YES';
$CONF['quota multiplier'] = '1048576';
$CONF['transport'] = 'NO';
$CONF['vacation'] = 'YES';
$CONF['vacation domain'] = 'autoreply.projekt.brylka.net';
$CONF['vacation control'] ='YES';
$CONF['vacation_control_admin'] = 'YES';
$CONF['alias_control'] = 'YES';
$CONF['alias_control_admin'] = 'YES';
$CONF['show header text'] = 'NO';
$CONF['header text'] = ':: Postfix Admin ::';
$CONF['show footer text'] = 'YES';
$CONF['footer_text'] = 'Projekt brylka.net';
$CONF['footer link'] = 'https://projekt.brylka.net/';
$CONF['welcome_text'] = <<<EOM</pre>
Hello,
```

Welcome to your new email account!

For questions or comments regarding your mail account, please feel free to send an email to hostmaster@projekt.brylka.net. Likewise, any other inquiries regarding the Company Name or our affiliates can be sent to the same address.

Also, don't forget to check your mail settings via Maia-Mailguard located at https://projekt.brylka.net/maia/. Simply log into your account using your email address and password. That's it! From Maia-Mailguard, you can adjust your spam, virus, malware, whitelists, blacklists, etc... This will put you in full control of your email so

```
you never miss anything important.
Thank you for using projekt.brylka.net and enjoy
your new email account!
Regards,
projekt.brylka.net
hostmaster@projekt.brylka.net
EOM;
$CONF['emailcheck_resolve_domain']='NO';
$CONF['mailbox postdeletion script'] = '/usr/local/bin/sudo -u vscan
/root/bin/postfixa>
$CONF['domain postdeletion script'] = '/usr/local/bin/sudo -u vscan
/root/bin/postfixad>
?>
 🖉 37.187.124.66 - PuTTY
                                                                                                                                 П
                                                                                                                                           ×
   GNU nano 5.7
                                       /usr/local/www/postfixadmin/config.local.php
$CONF['database_type'] = 'mysqli';
$CONF['database_host'] = 'localhost';
$CONF['database_user'] = 'postfix';
$CONF['database_user'] = 'postfix';
$CONF['database_password'] = '
$CONF['database_name'] = 'postfix';
$CONF['admin_email'] = 'brylka@projekt.brylka.net';
$CONF['admin_email'] = 'brylka@projekt.brylka.net';
$CONF['smtp_server'] = 'localhost';
$CONF['smtp_port'] = 'localhost';
$CONF['smtp_port'] = 'localhost';
$CONF['encrypt'] = 'md5crypt';
$CONF['dovecotpw'] = ''/usr/sbin/doveadm pw";
$CONF['doecotpw'] = '50';
$CONF['default_aliases'] = array (
 $CONF['default_aliases'] = array (
    'abuse' => 'abuse@projekt.brylka.net',
      'hostmaster' => 'hostmaster@projekt.brylka.net',
'postmaster' => 'postmaster@projekt.brylka.net',
       'webmaster' => 'webmaster@projekt.brylka.net'
$CONF['domain_path'] = 'NO';
SCONF['domain_in_mailbox'] =
                                              'YES';
                                                        [ Wrote
                                                                     70 lines ]
                       ^0
^R
                                                                                           ^Т
^J
                          Write Out
                                             ^W
                                                                                              Execute
                                                                                                                     Location
                                                 Where
                                                           Is
                                                                        Cut
                                                                    ^U
     Exit
                           Read File
                                                 Replace
                                                                        Paste
                                                                                              Justify
     vlka
                                   csh
                                                                                                                     06/10/21
                                                                                                                                     9:11
```

Rys 3.8.2: Edycja pliku /usr/local/www/postfixadmin/config.local.php

Dodajemy do pliku konfiguracyjnego apache wpis powodujący dodanie aplikacji PostfixAdmin.

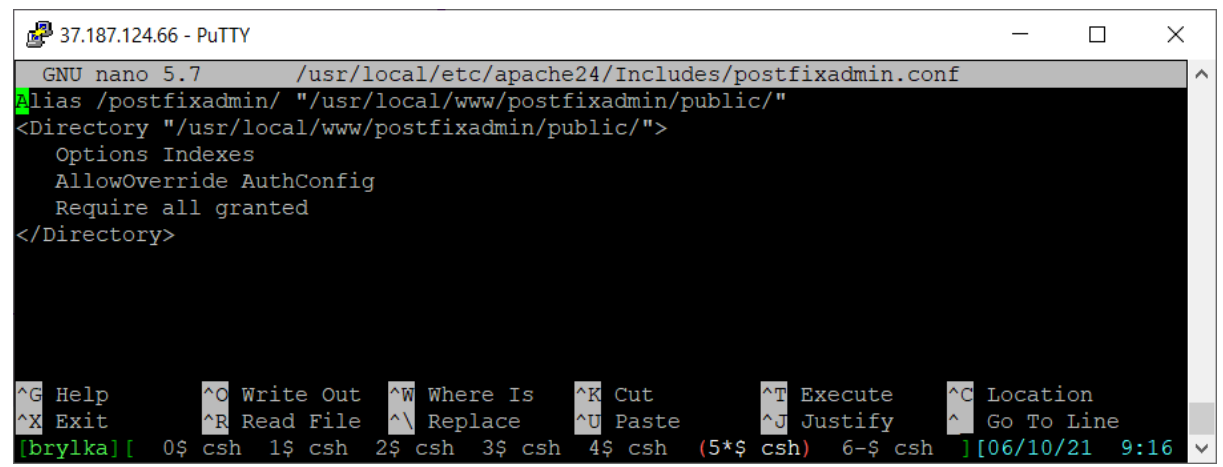

Rys 3.8.3: Dodanie pliku /usr/local/etc/apache24/Includes/postfixadmin.conf z konfiguracją apache.

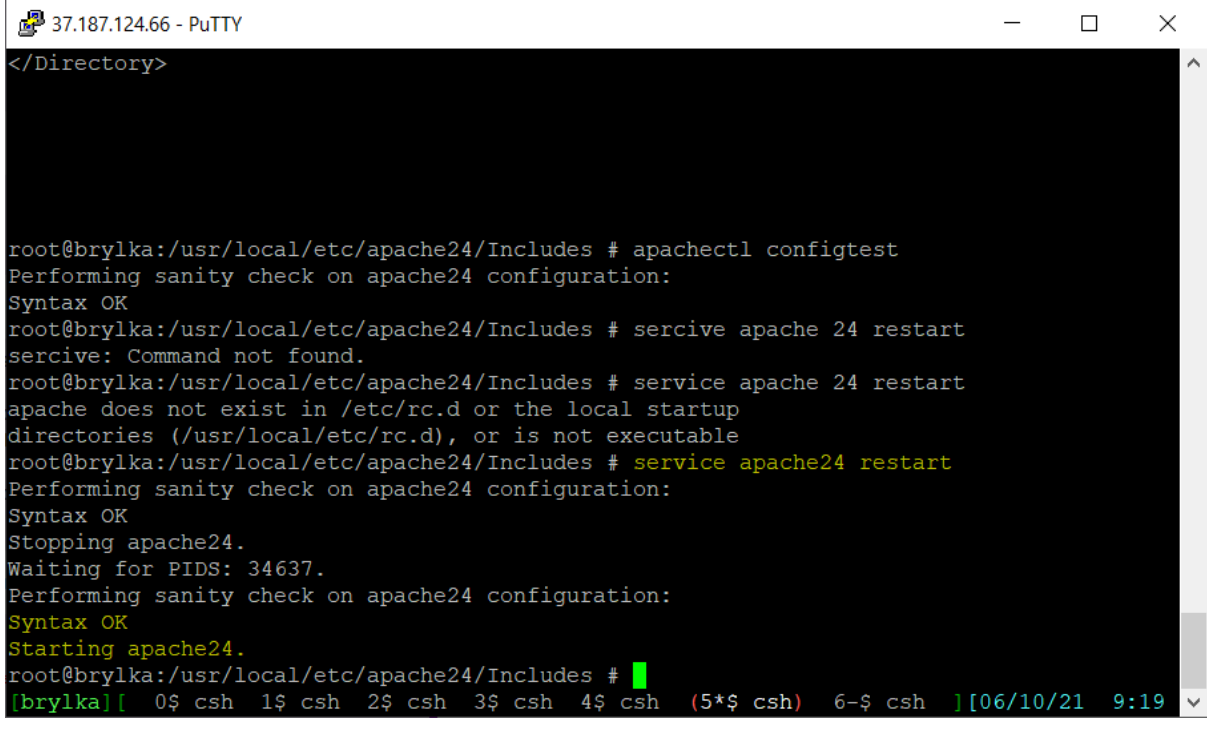

Rys 3.8.4: Przeładowujemy apache.

Przechodzimy na stronę https://projekt.brylka.net/postfixadmin/setup.php na której sprawdzana jest konfiguracja PostfixAdmina. Na stronie tej podajemy dane administratora, który będzie zarządzał systemem pocztowym.

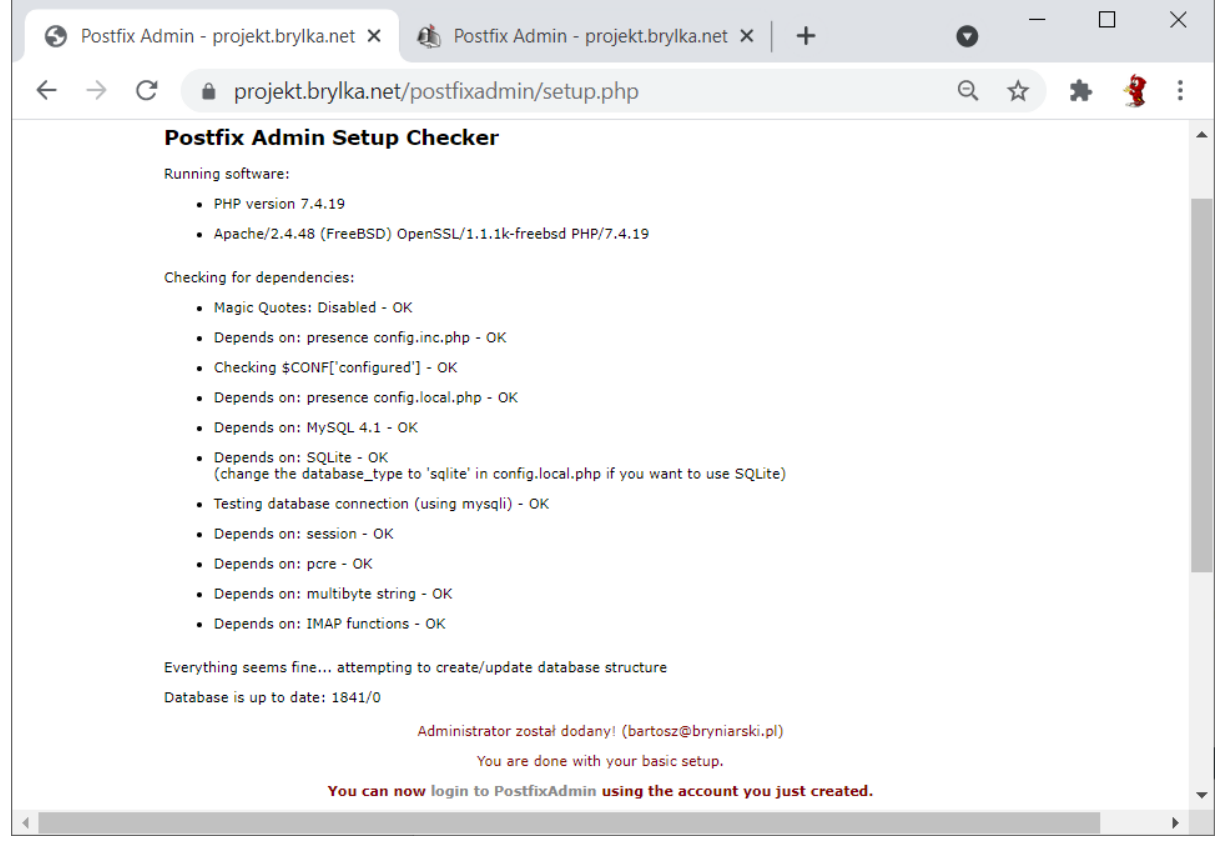

Rys 3.8.5: Dodanie administratora systemu pocztowego PostfixAdmin.

Instalujemy dodatek, który umożliwiał będzie usuwanie użytkowników z systemu pocztowego wraz z czyszczeniem katalogów. Wydajemy polecenie:

```
portmaster -dG security/sudo
```

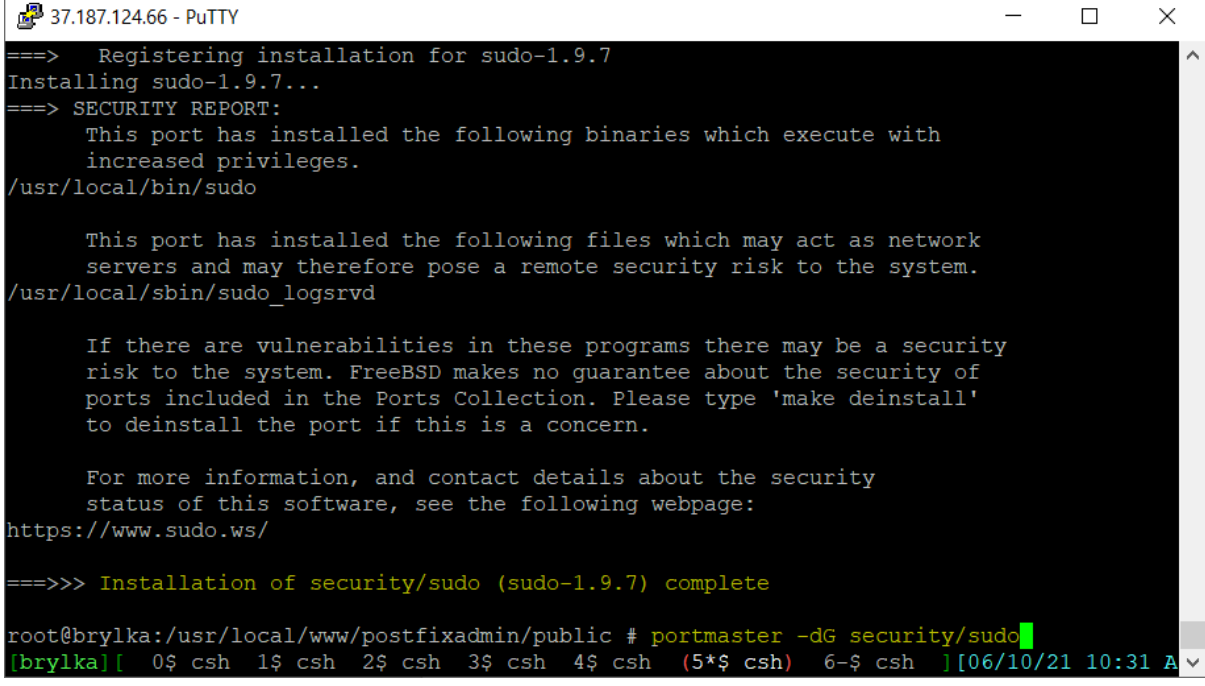

Rys 3.8.6: Dodanie pakietu security/sudo.

Tworzymy plik /usr/local/etc/sudoers.d/www z konfiguracją.

| P 37.187.124.66 - PuTTY                                                                                                    | —       |         | ×          |
|----------------------------------------------------------------------------------------------------|---------|---------|------------|
| GNU nano 5.7 /usr/local/etc/sudoers.d/www                                                                                             |         |         | ^          |
| #Allow "www" to execute pfa scripts as "vscan" user.                                                                                  |         |         |            |
| www ALL=(vscan) NOPASSWD: /root/bin/postfixadmin-mailbox-postdeletion.sh,                                                             |         |         |            |
| /root/bin/postfixadmin-domain-postdeletion.sh                                                                                         |         |         |            |
|                                                                                                    |         |         |            |
|                                                                                                    |         |         |            |
|                                                                                                    |         |         |            |
| [ Wrote 3 lines ]                                                                                                    |         |         |            |
| <mark>^G</mark> Help <mark>^O</mark> Write Out <mark>^W</mark> Where Is <mark>^K</mark> Cut <mark>^T</mark> Execute <mark>^C</mark> Ⅰ | Locatio | n       |            |
| ^X Exit   ^R Read File ^\ Replace   ^U Paste   ^J Justify   ^ (                                                                       | Go To L | ine     |            |
| [brylka][ 0\$ csh 1\$ csh 2\$ csh 3\$ csh 4\$ csh (5*\$ csh) 6-\$ csh ][                                                              | 06/10/2 | 1 10:34 | <b>A</b> ~ |

Rys 3.8.7: Dodanie pliku /usr/local/etc/sudoers.d/www.

Wykonujemy kilka poleceń tworzących katalogi oraz kopiujące pliki przykładowe.

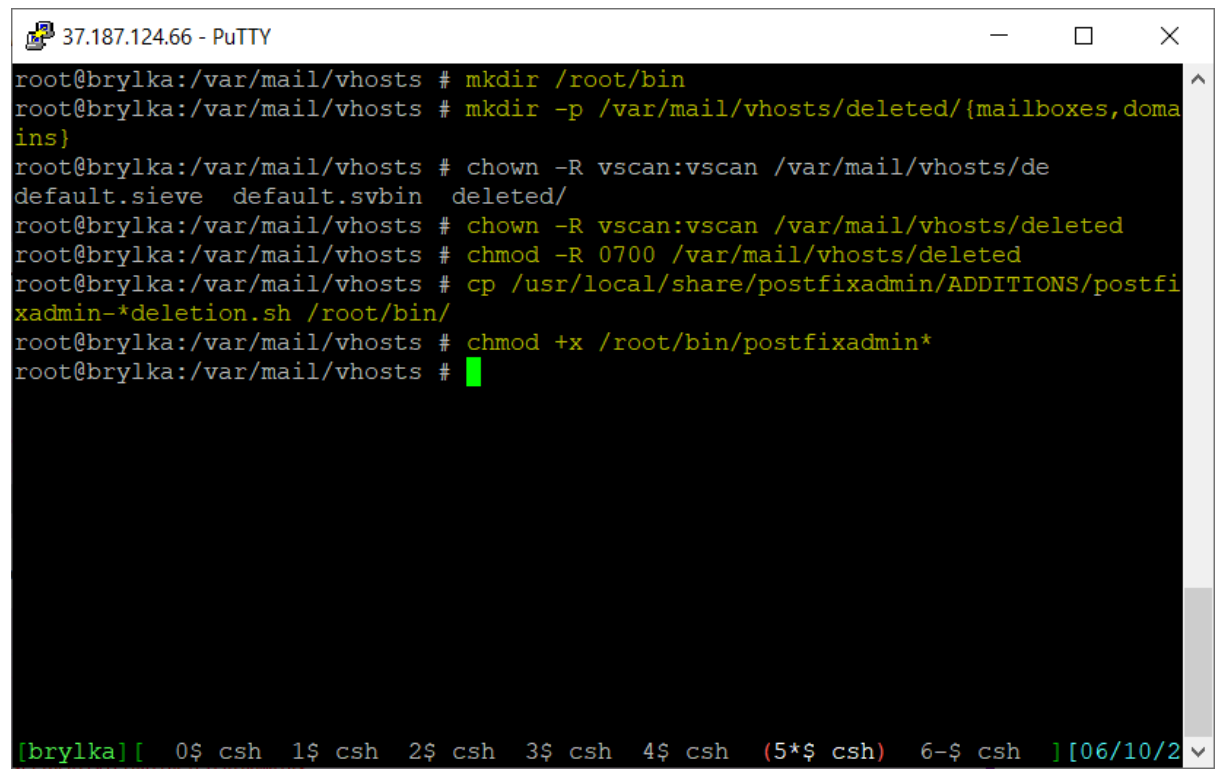

Rys 3.8.8: Polecenia tworzące katalogi i kopiujące przykładowe pliki konfiguracyjne.

Edytujemy dwa pliki wcześniej skopiowane i wstawiamy odpowiednie ustawienia.

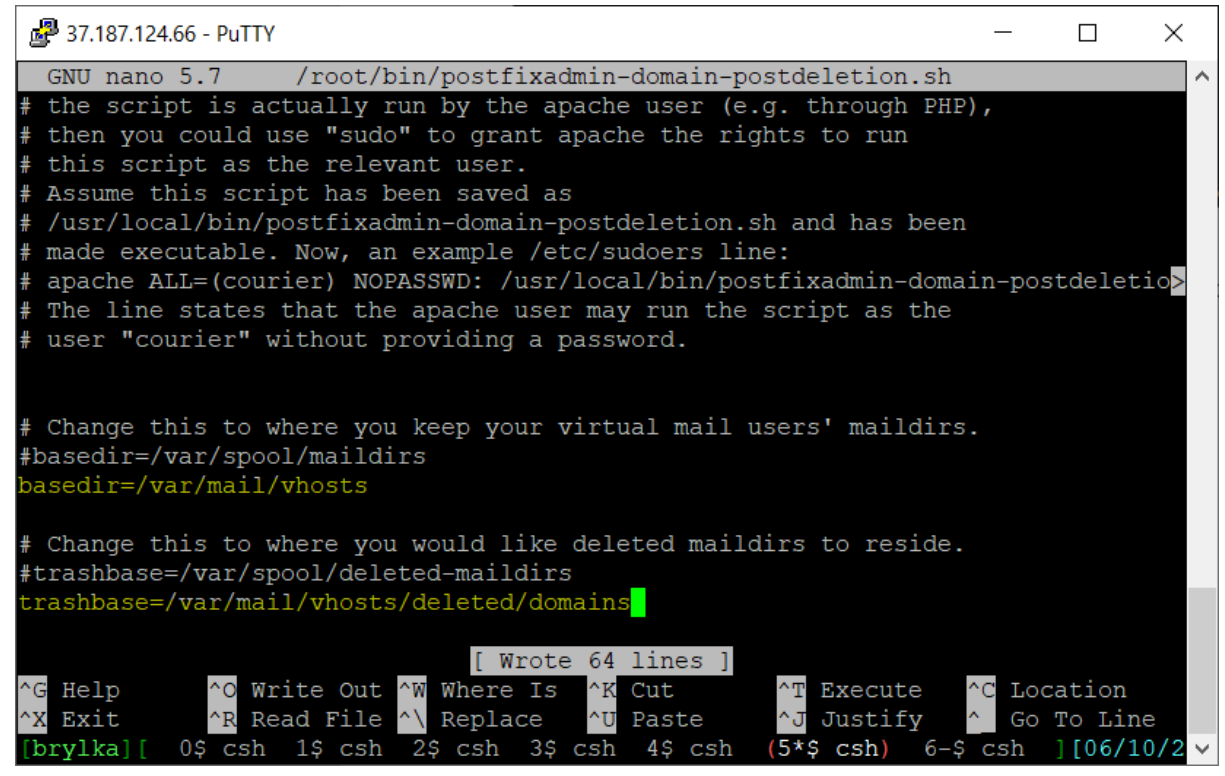

Rys 3.8.9: Edytujemy plik /root/bin/postfixadmin-domain-postdeletion.sh

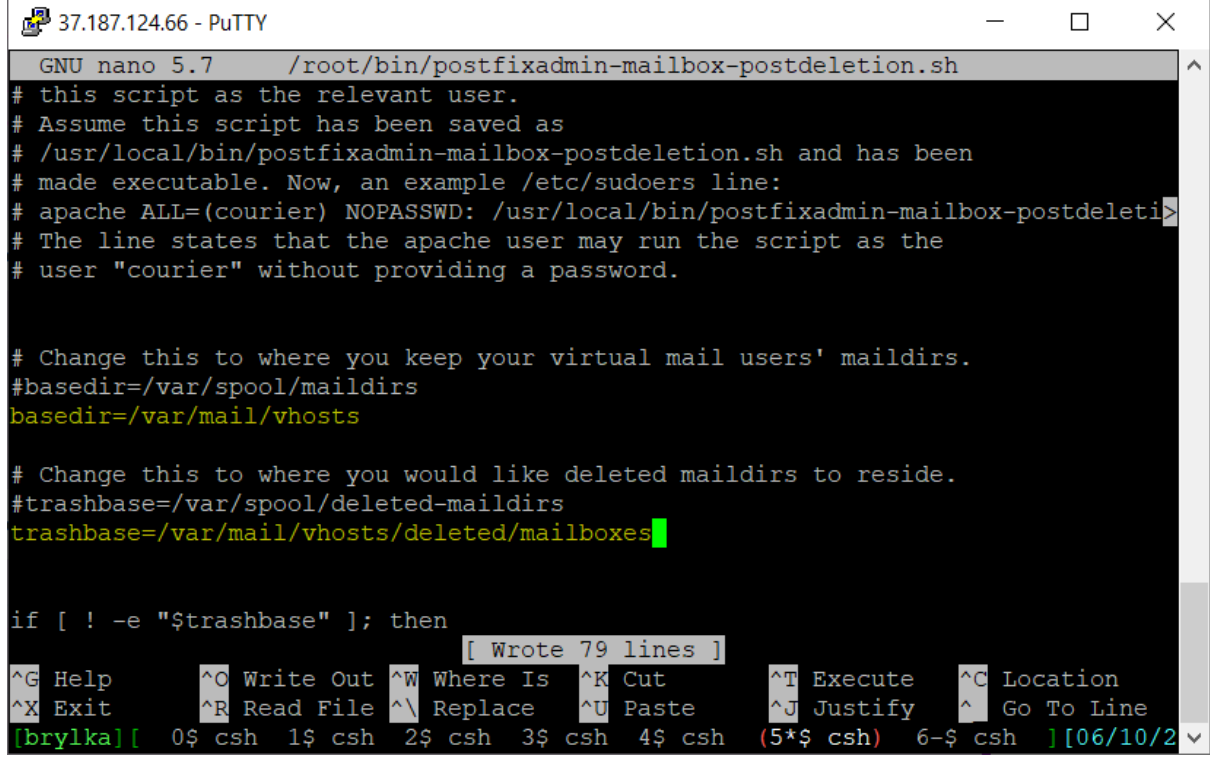

Rys 3.8.10: Edytujemy plik /root/bin/postfixadmin-mailbox-postdeletion.sh

Tworzymy użytkownika i grupę vacation.

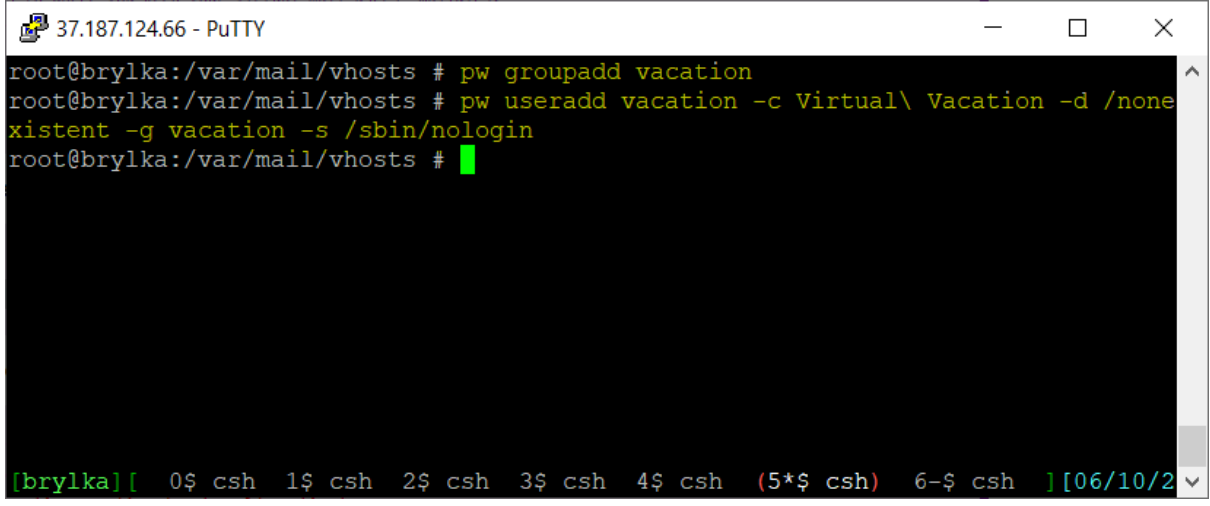

Rys 3.8.11: Dodanie grupy i użytkownika vacation.

Wykonujemy kilka komend tworzących katalogi oraz nadające prawa do tych katalogów.

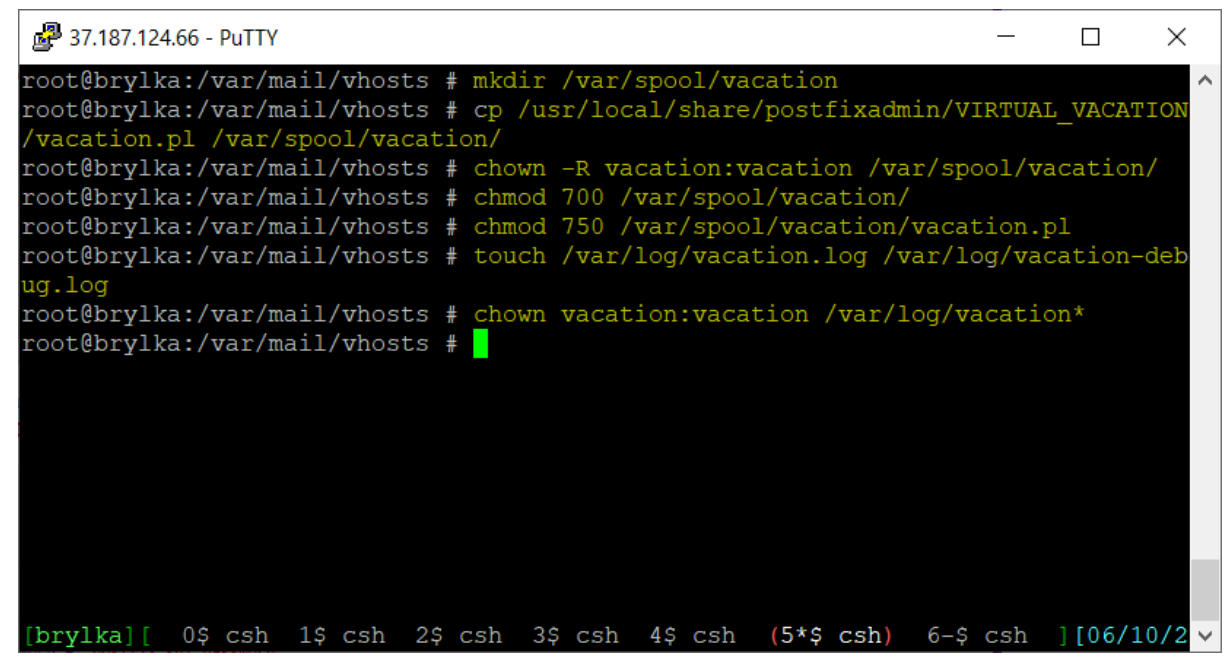

Rys 3.8.12: Tworzenie katalogów i nadawanie praw.

W pliku /var/spool/vacation/vacation.pl należy wstawić odpowiednie ustawienia.

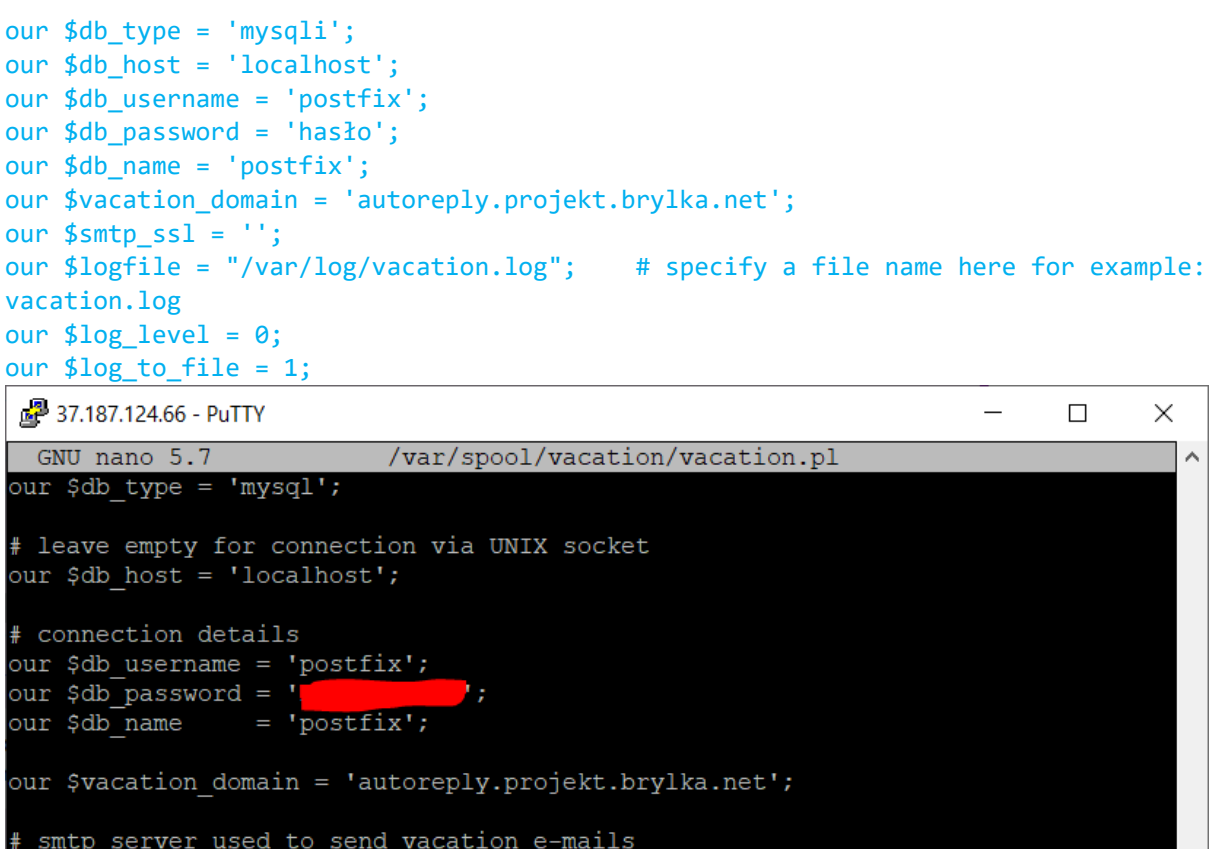

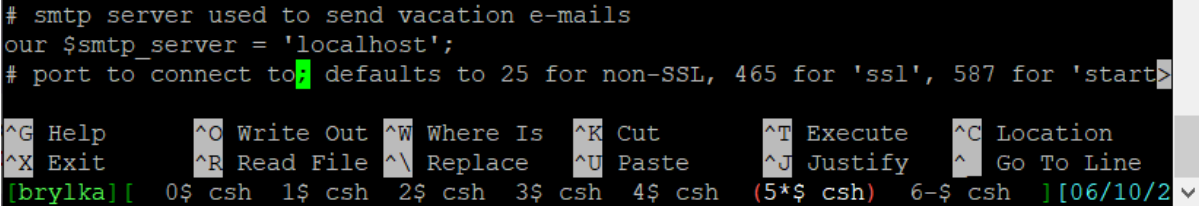

Rys 3.8.13: Edycja pliku /var/spool/vacation/vacation.pl.

Do pliku /usr/local/etc/postfix/master.cf dodajemy następujące ustawiania:

vacation unix - n n

- pipe

flags=DRhu user=vacation argv=/var/spool/vacation/vacation.pl -f \${sender}
\${recipient}

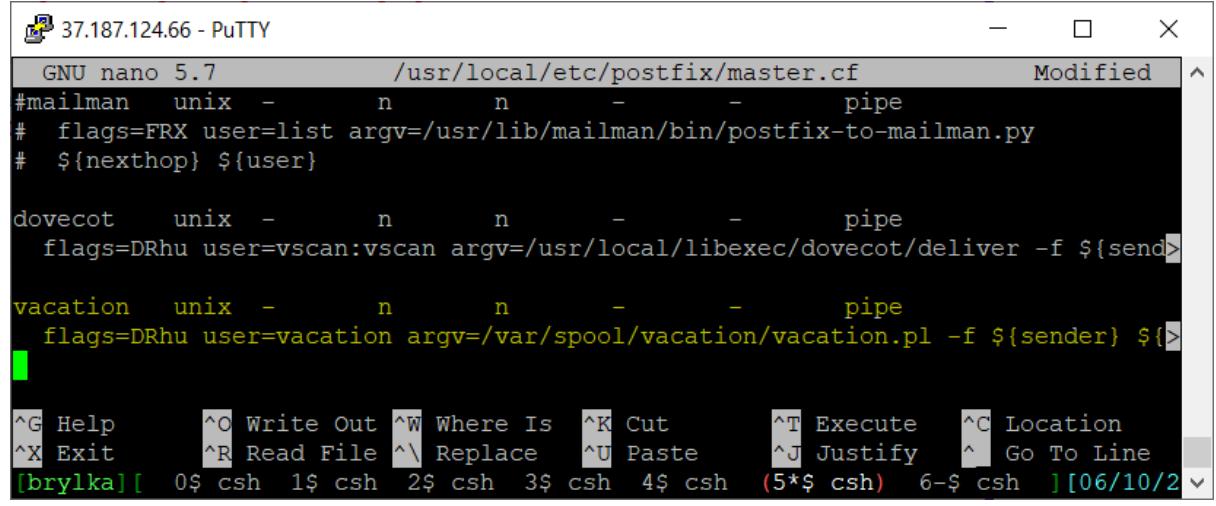

Rys 3.8.14: Dodanie ustawień do pliku /usr/local/etc/postfix/master.cf.

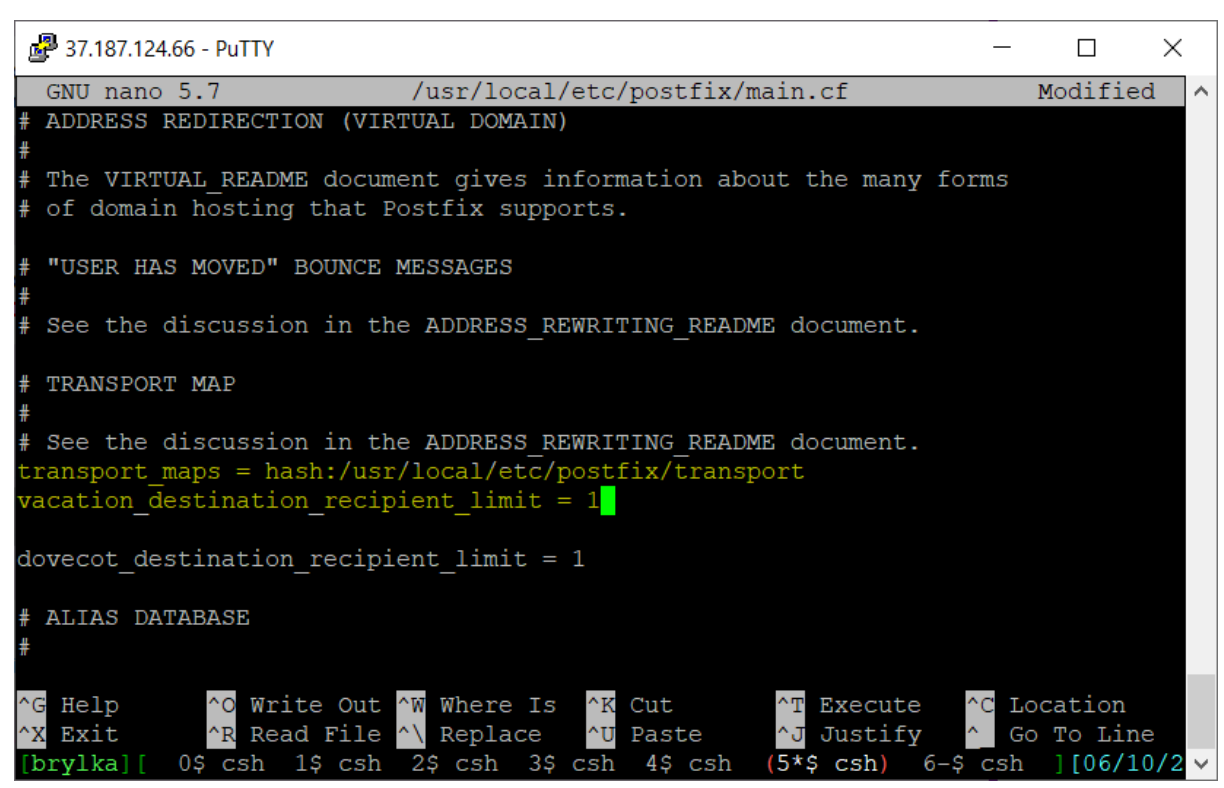

Rys 3.8.15: Do pliku /usr/local/etc/postfix/main.cf dodajemy ustawienia.

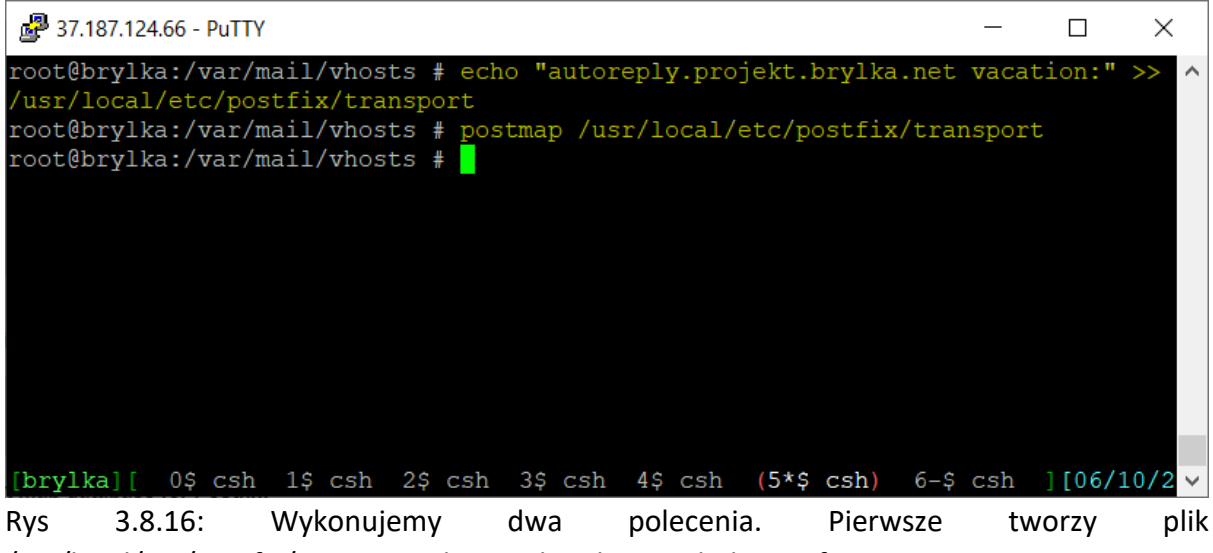

/usr/local/etc/postfix/transport, drugie aktualizuje tabelę Postfixa.

# 3.9. KONFIGURACJA SPAMASSASSIN'A I CLAM ANTI-VIRUS'A

SpamAssassin oraz Clam Anti-Virus zostały zainstalowane podczas instalacji Maia-Mailguard.

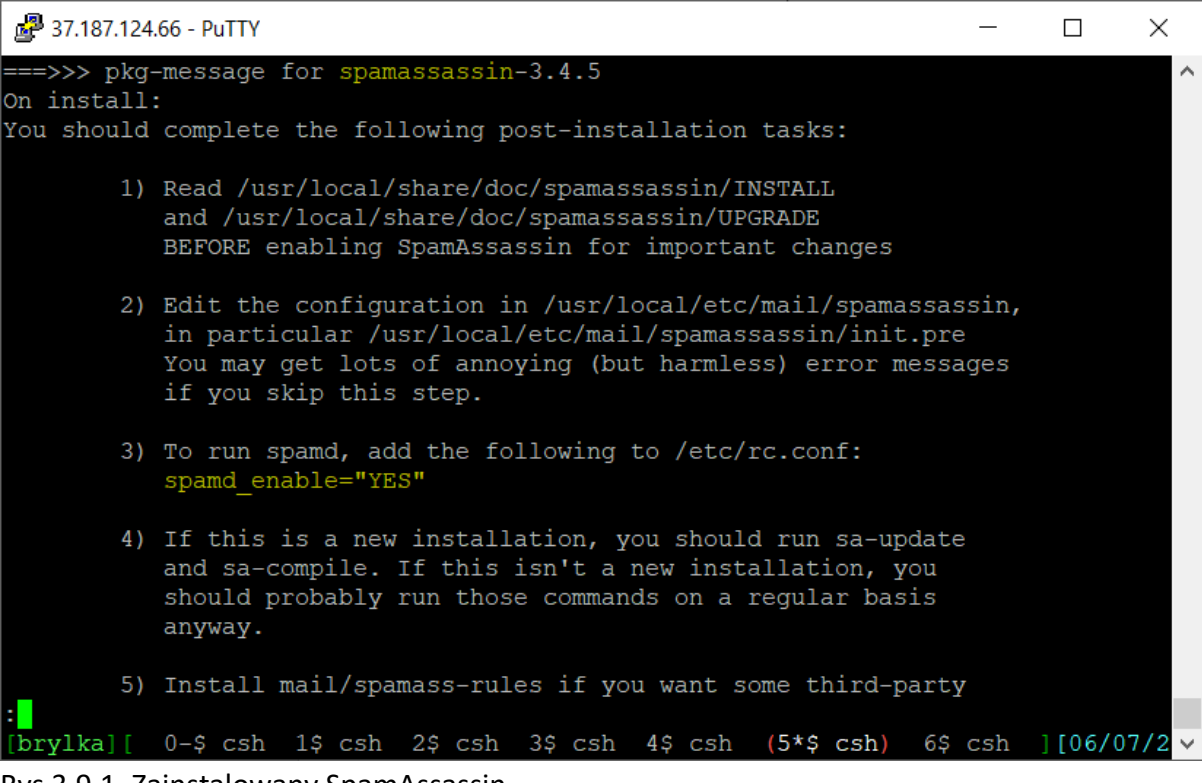

Rys 3.9.1. Zainstalowany SpamAssassin

Konfiguracja SpamAssassina sprowadza się do edycji pliku /usr/local/etc/mail/spamassassin/local.cf, dodajemy w nim następujące ustawienia odpowiedzialne za łączność z bazą danych:

```
ifplugin Mail::SpamAssassin::BayesStore::MySQL
bayes_sql_dsn DBI:mysql:maia
bayes_sql_username vscan
```

```
bayes_sql_password hasło
auto_whitelist_factory
endif
ifplugin Mail::SpamAssassin::SQLBasedAddrList
user_awl_dsn DBI:mysql:maia
user_awl_sql_username vscan
user_awl_sql_password hasło
bayes_auto_expire 0
endif
```

internal\_networks 37.187.124.0/24
trusted\_networks 37.187.124.0/24

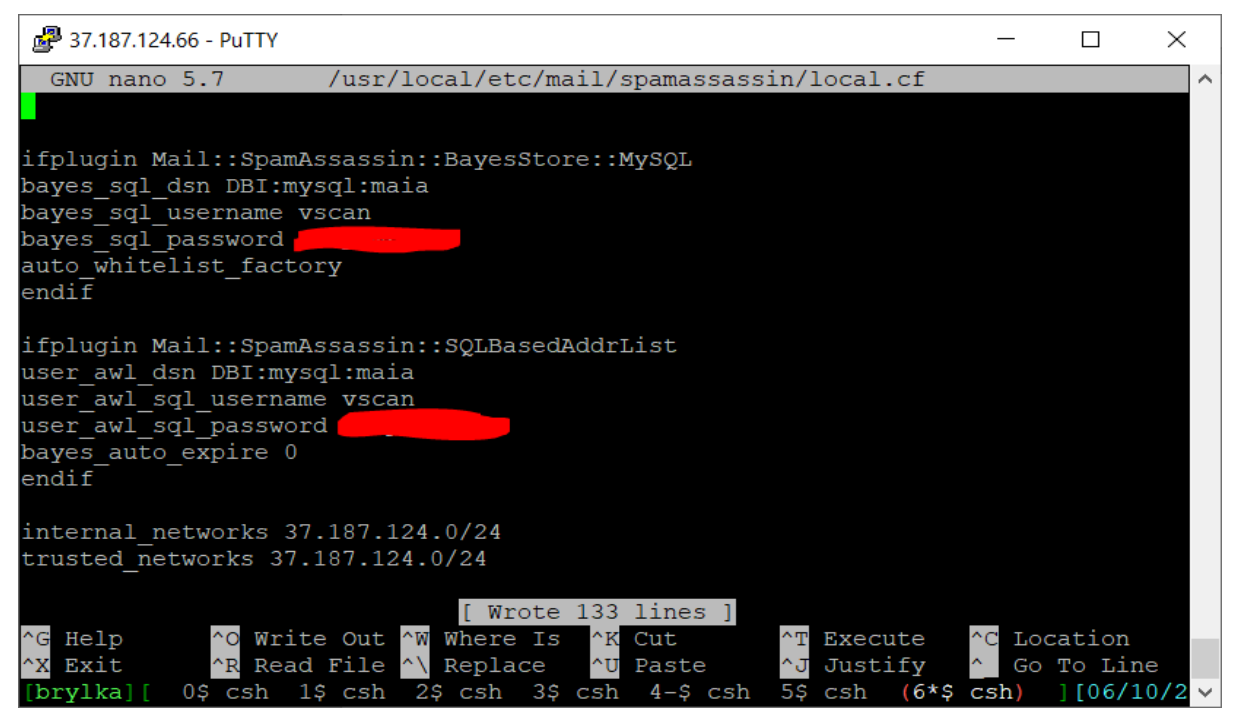

Rys 3.9.2: Konfiguracja SpamAssassina.

Następnie wykonujemy kilka komend Razor'a, które odpowiadają za konfigurację raportowania spamu.

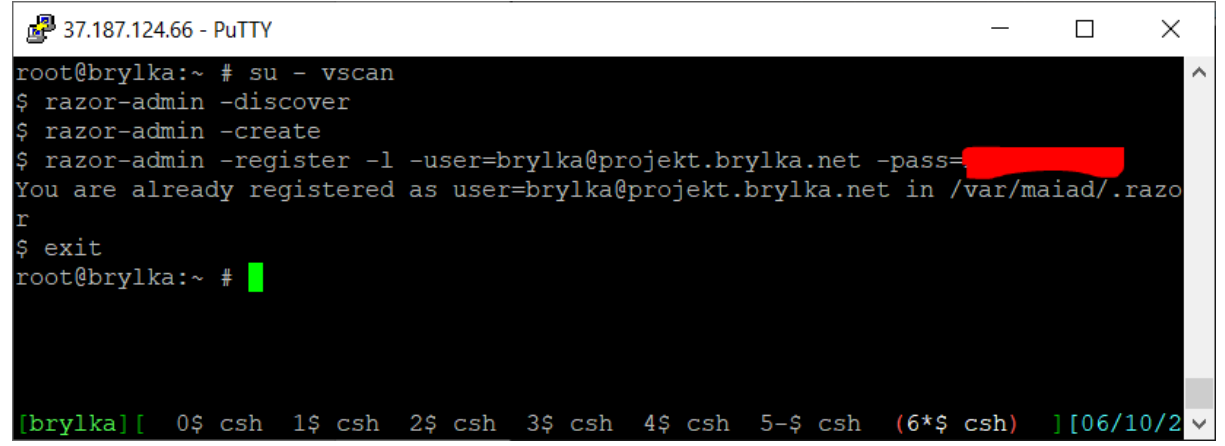

Rys 3.9.3: Komendy Razor'a.

Konfiguracja Clam Anti-Virus'a sprowadza się do dodania do uruchamianych przy starcie usług, zmiany uprawnień do katalogów, oraz uruchomienie demonów.

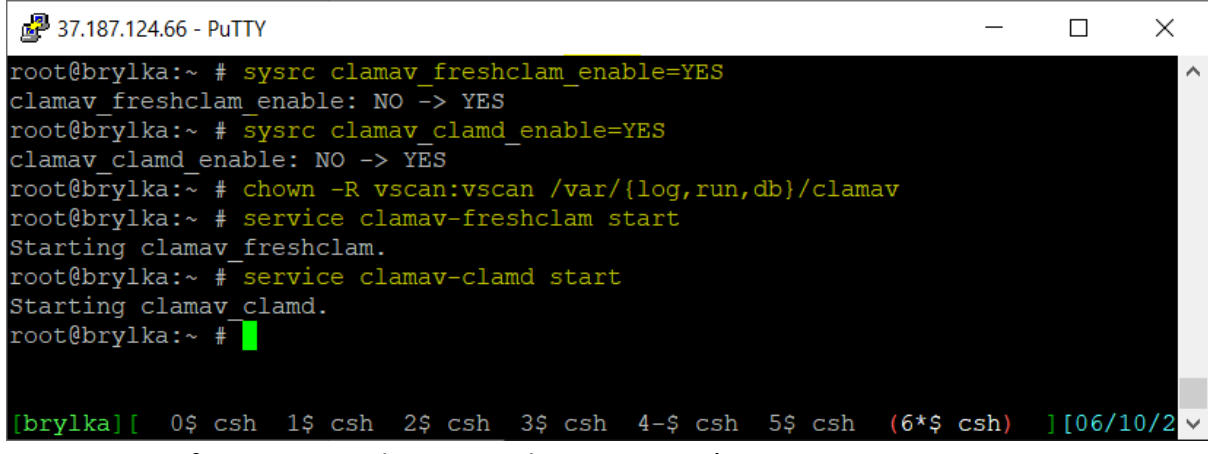

Rys 3.9.4: Konfiguracja i uruchomienie Clam Anti-Virus'a.

### 3.10. INSTALACJA I KONFIGURACJA MAIA-MAILGUARD

Maia-Mailguard został zainstalowany jeszcze przez konfiguracją Dovecota. Aby pakiet działał poprawnie należy w pliku php.ini dodać następujące ustawienie:

include\_path = ".:/usr/local/share/pear"

i zresetować apache. Następnie wykonujemy polecenia:

```
cd /usr/local/share/maia/scripts/
sed -i.bak 's|/usr/bin/perl.*$|/usr/bin/env perl|' *.pl
rm -f *.bak
```

Edytujemy plik /usr/local/etc/maia/maia.conf wprowadzając ustawienia bazy danych.

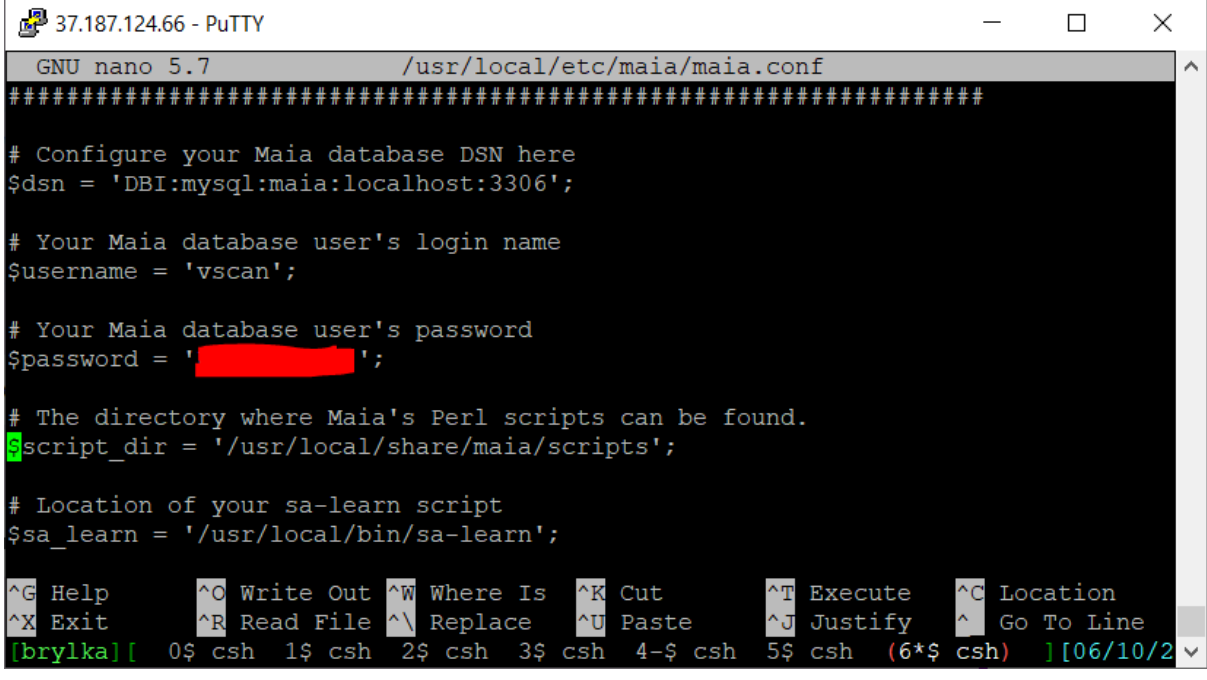

Rys 3.10.1: Ustawienia Maia-Maulguard.

Uruchamiamy skrypt /usr/local/share/maia/scripts/configtest.pl, który testuje konfigurację i wymagania.

| 🚰 37.187.124.66 - PuTTY |     |            |    |                             | _        |         | $\times$ |
|-------------------------|-----|------------|----|-----------------------------|----------|---------|----------|
| MIME::Parser            | :   | 5.509      | :  | OK                          |          |         | ~        |
| MIME::QuotedPrint       |     | 3.13       |    | OK                          |          |         |          |
| Net::CIDR::Lite         |     | 0.22       |    | OK                          |          |         |          |
| Net::Cmd                |     | 3.11       |    | OK                          |          |         |          |
| Net::DNS                |     | 1.31       |    | OK                          |          |         |          |
| Net::Server             |     | 2.010      |    | OK                          |          |         |          |
| Net::SMTP               |     | 3.11       |    | OK                          |          |         |          |
| NetAddr::IP             |     | 4.079      |    | OK                          |          |         |          |
| Pod::Usage              |     | 1.69       |    | OK                          |          |         |          |
| Razor2::Client::Agent   |     | 2.84       |    | OK                          |          |         |          |
| Template                |     | 3.009      |    | OK                          |          |         |          |
| Time::HiRes             |     | 1.9764     |    | OK                          |          |         |          |
| Unix::Syslog            |     | 1.1        |    | OK                          |          |         |          |
| URI                     |     | 5.09       |    | OK                          |          |         |          |
| Text::CSV               |     | 2.00       |    | OK                          |          |         |          |
| Encode                  |     | 3.06       |    | OK                          |          |         |          |
| MySQL Server            |     | 5.7.34     |    | OK                          |          |         |          |
| Database DSN test       |     | PASSED     |    |                             |          |         |          |
| root@brylka:~ # /usr/]  | Loc | al/share/m | na | ia/scripts/configtest.pl    |          |         |          |
| [brylka][ 0\$ csh 1\$   | cs  | h 2\$ csh  |    | 3\$ csh 4-\$ csh 5\$ csh (6 | *\$ csh) | ][06/10 | /2 ~     |
|                         |     | /          | •  |                             |          |         |          |

Rys 3.10.2: Sprawdzenie wymagań Maia-Mailguard.

Wykonujemy aktualizację reguł SpamAssassina:

```
# sa-update
# su - vscan
$ /usr/local/share/maia/scripts/load-sa-rules.pl --debug
$ exit
```

| 🛃 37.187.124.66 - PuTTY                                                                                                    | _          |         | $\times$ |
|----------------------------------------------------------------------------------------------------|------------|---------|----------|
| /updates_spamassassin_org/regression_tests.cf for updated scores.<br>2021-06-10 21:51:12 Maia: [load-sa-rules] Checking /var/db/spamas<br>/updates_spamassassin_org_cf_for_new_rules | <br>sassin | /3.0040 | 005      |
| 2021-06-10 21:51:12 Maia: [load-sa-rules] 0 new rules added, 0 ex                                                                                                    | isting     | rules   | sk       |
| 2021-06-10 21:51:12 Maia: [load-sa-rules] Checking /var/db/spamas                                                                                                    | sassin     | /3.0040 | 005      |
| 2021-06-10 21:51:12 Maia: [load-sa-rules] Scanning /usr/local/etc                                                                                                    | :/mail/    | spamas  | sas      |
| 2021-06-10 21:51:12 Maia: [load-sa-rules] Checking /usr/local/etc                                                                                                    | :/mail/    | spamas  | sas      |
| 2021-06-10 21:51:12 Maia: [load-sa-rules] 0 new rules added, 0 ex ipped.                                                                                                    | isting     | rules   | sk       |
| 2021-06-10 21:51:12 Maia: [load-sa-rules] Checking /usr/local/etc<br>sin/local.cf for updated scores                                                                                 | :/mail/    | spamas  | sas      |
| 2021-06-10 21:51:12 Maia: [load-sa-rules] Scanning /var/maiad/.sp<br>SpamAssassin rules                                                                                              | amassa     | ssin fo | or       |
| 2021-06-10 21:51:12 Maia: [load-sa-rules] 0 new rules added (1198 all scores updated.                                                                                                | rules      | total)  | r        |
| <pre>\$ /usr/local/share/maia/scripts/load-sa-rules.pldebug<br/>[brylka][ 0\$ csh 1\$ csh 2\$ csh 3\$ csh 4-\$ csh 5\$ csh (6*\$</pre>                                               | csh)       | ][06/10 | )/2 v    |

Rys 3.11.3: Aktualizacja reguł SpamAssassina.

Edytujemy ustawienia Maia-Mailguard – aplikacji internetowej, wstawiając przede wszystkim ustawienia bazy danych.

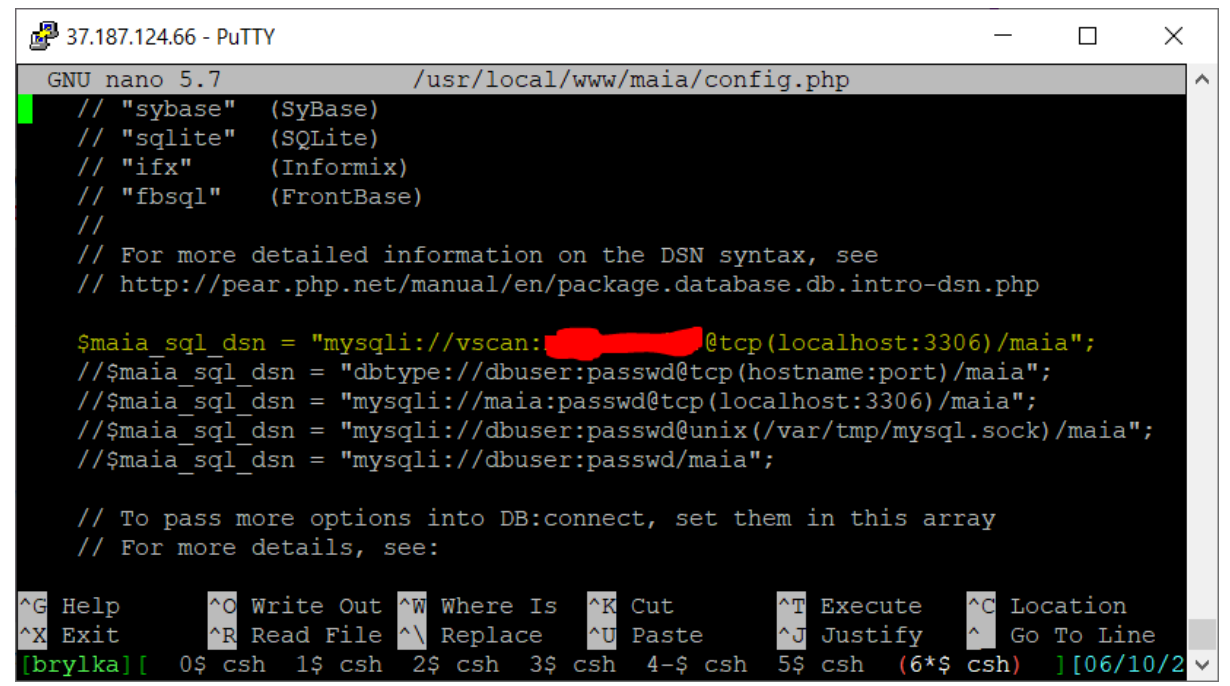

Rys 3.11.4: Ustawienia aplikacji Maia-Mailguard.

Dodajemy plik /usr/local/etc/apache24/Includes/maia.conf z ustawieniami do aplikacji internetowej dla Maia-Mailguard. Resetujemy apache.

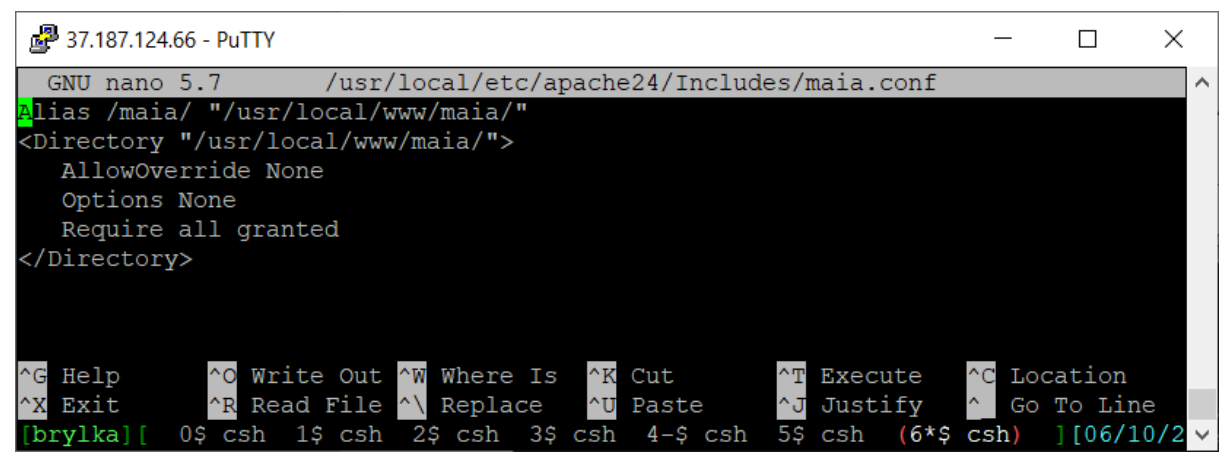

Rys 3.11.5: Konfiguracja Maia-Mailguard w apache.

Edytujemy plik /usr/local/etc/maia/maiad.conf wprowadzając między innymi nazwę hosta.

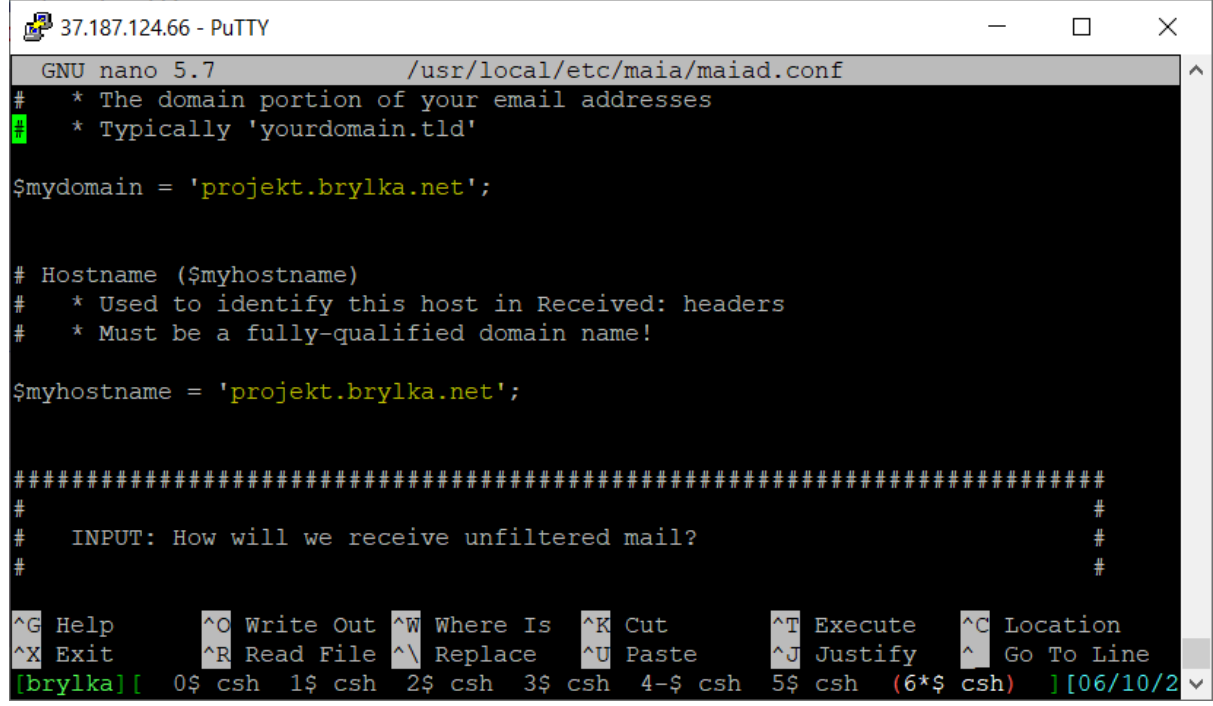

Rys 3.11.6: Edytujemy plik /usr/local/etc/maia/maiad.conf.

Dodajemy Maia-Mailguard do usług uruchamianych przy starcie systemu, uruchamiamy demona.

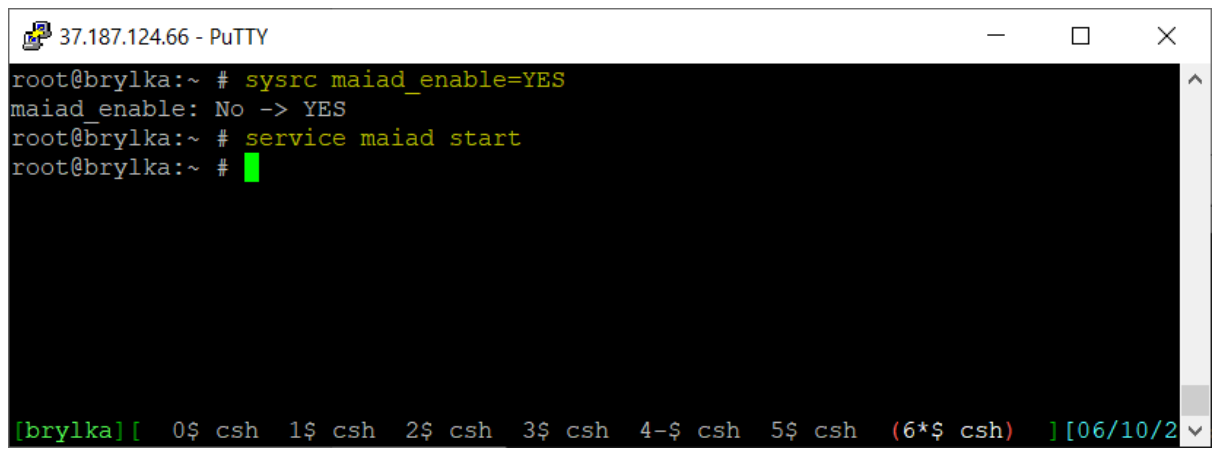

Rys 3.11.7: Dodanie Maia-Mailguard do startu systemu, uruchomienie demona.

Następnie do konfiguracji postfixa dodajemy kilka ustawień. Edytujemy plik /usr/local/etc/postfix/main.cf i dodajemy wpis:

```
# Maia-Mailguard
#
content_filter=smtp-amavis:[127.0.0.1]:10024
```
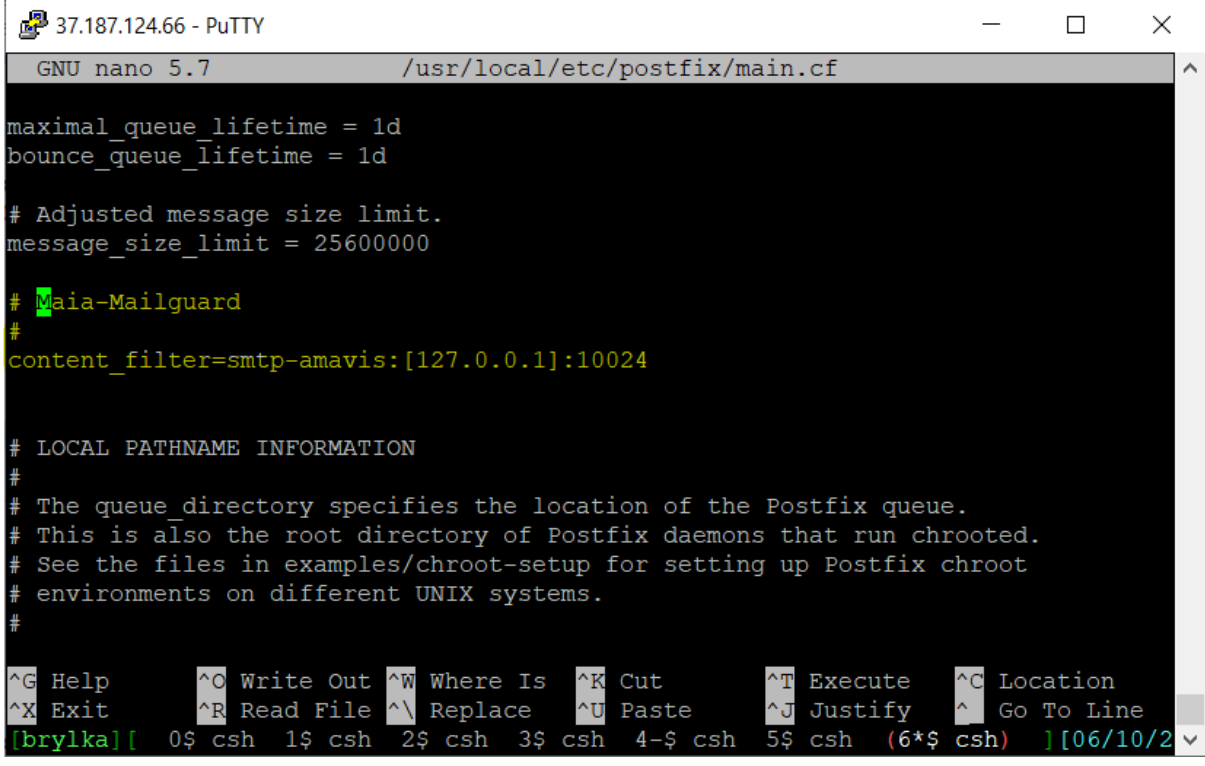

Rys 3.11.8: Edycja pliku /usr/local/etc/postfix/main.cf.

Do pliku /usr/local/etc/postfix/master.cf wstawiamy ustawienia:

```
smtp-amavis unix - - n - 2 smtp
  -o smtp_data_done_timeout=2400
  -o smtp send xforward command=yes
  -o disable_dns_lookups=yes
  -o max use=20
127.0.0.1:10025 inet n - n - - smtpd
  -o content filter=
  -o local recipient maps=
  -o relay recipient maps=
  -o smtpd_restriction_classes=
  -o smtpd_delay_reject=no
  -o smtpd_client_restrictions=permit_mynetworks,reject
  -o smtpd_helo_restrictions=
  -o smtpd sender restrictions=
  -o smtpd recipient restrictions=permit mynetworks, reject
  -o mynetworks_style=host
  -o mynetworks=127.0.0/8
  -o strict_rfc821_envelopes=yes
  -o smtpd_error_sleep_time=0
  -o smtpd_soft_error_limit=1001
  -o smtpd hard error limit=1000
  -o smtpd_client_connection_count_limit=0
  -o smtpd client connection rate limit=0
  -0
```

receive\_override\_options=no\_header\_body\_checks,no\_unknown\_recipient\_checks,no\_addr
ess\_mappings

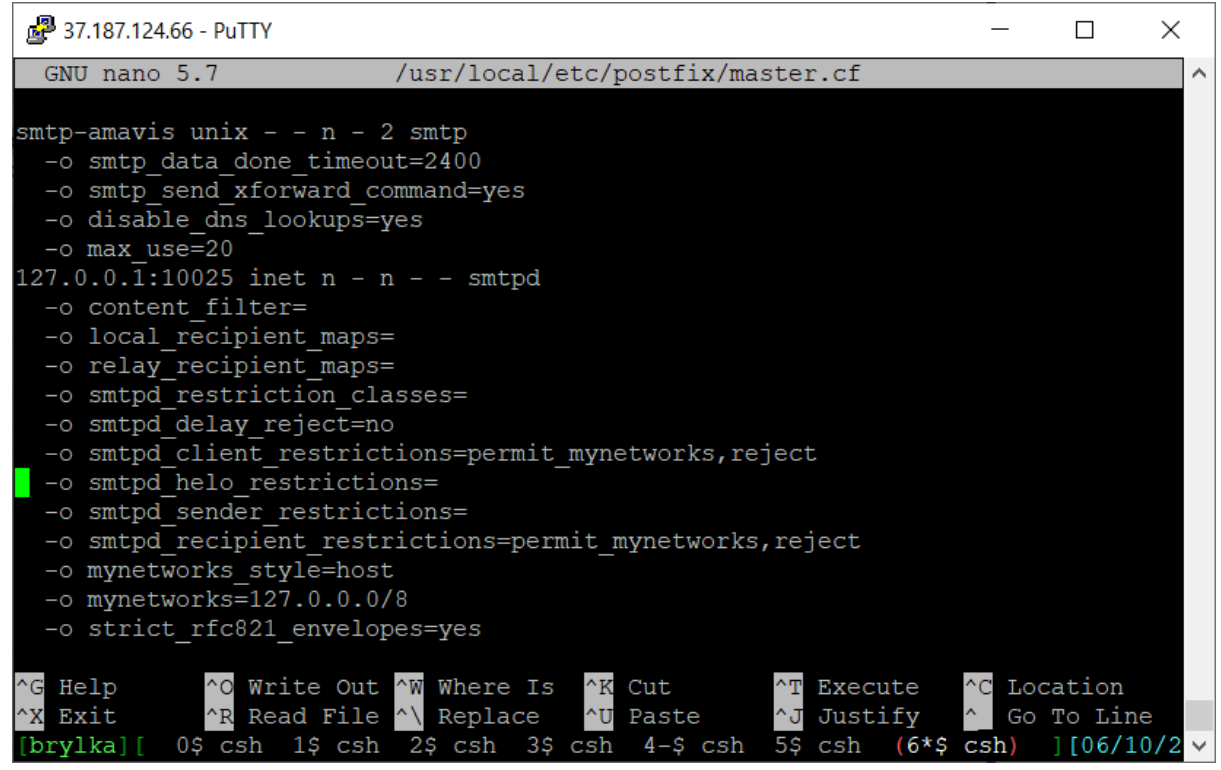

Rys 3.11.9: Edycja pliku /usr/local/etc/postfix/master.cf.

Dodajemy użytkownikowi vscan do crontaba skrypty niezbędne między innymi do aktualizacji regułek SpamAssassina.

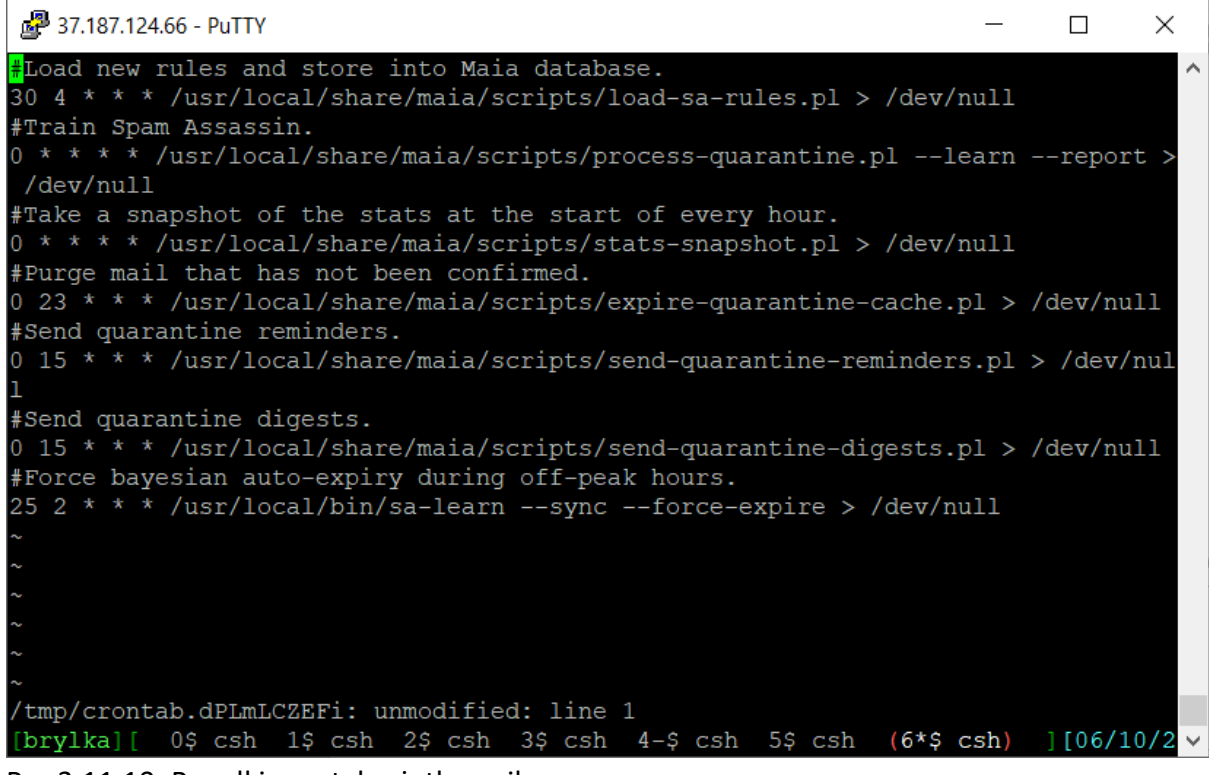

Rys 3.11.10: Regułki crontab użytkownika vscan.

## **3.11.** INSTALACJA I KONFIGURACJA ROUNDCUBE

| ₽          | 37.187.124.66 - PuTTY                                                                                               |                                                                                                    | _    |        | $\times$ |
|------------|----------------------------------------------------------------------------------------------------|----------------------------------------------------------------------------------------------------|------|--------|----------|
|            |                                                                                                    |                                                                                                    |      |        | ^        |
|            |                                                                                                    | roundcube-php74-1.4.11,1                                                                                                    |      | 1      |          |
|            | +[x] DOCS<br>+[x] EXAMPLES<br>+[] GD<br>+[] LDAP<br>+[] NSC<br>+[x] FSPELL<br>+[x] MYSQL<br>+[] PGSQL<br>+[] SQLITE | Build and/or install documentation<br>Build and/or install examples<br>Enable GD support (image conversion)<br>Enable LDAP support (address book)<br>Install network spellchecker<br>Enable PSpell support (internal spellcheck)<br>Database backend<br>Use MySQL backend<br>Use PostgreSQL backend<br>Use SQLite backend |      |        |          |
|            |                                                                                                    | < OK > <cancel></cancel>                                                                                                    |      | -      |          |
|            |                                                                                                    |                                                                                                    |      |        |          |
| roo<br>[br | t@brylka:~ # po:<br>ylka][ 0\$ csh                                                                                  | rtmaster -dGno-confirm mail/roundcube <mark>.</mark><br>1\$ csh 2\$ csh 3\$ csh 4-\$ csh 5\$ csh (6*\$                                                                                                    | csh) | ][06/: | 10/2 ~   |

Rys 3.11.1: Dodanie do kompilacji Roundcube: MySQL i Pspell.

Wraz z Roundcube zainstalowały się inne pakiety.

| 🛃 37.187.124.66 - PuTTY                                                                                                    | _               |       | ×     |
|----------------------------------------------------------------------------------------------------|-----------------|-------|-------|
| On install:<br>This file has been added to automatically load the installed exten<br>/usr/local/etc/php/ext-20-intl.ini                                             | sion:           |       | ~     |
| ===>>> pkg-message for php74-exif-7.4.20<br>On install:<br>This file has been added to automatically load the installed exten<br>/usr/local/etc/php/ext-20-exif.ini | sion:           |       |       |
| <pre>===&gt;&gt;&gt; pkg-message for php74-filter-7.4.20<br/>On install:<br/>===&gt;&gt;&gt; The following actions were performed:</pre>                            | -7.4.2<br>4.20) | 20)   |       |
| root@brylka:~ # [<br>[brylka][ 0\$ csh 1\$ csh 2\$ csh 3\$ csh 4-\$ csh 5\$ csh (6*\$ c                                                                             | sh)             | [06/1 | 0/2 ~ |

Rys 3.11.2: Instalacja Roundcube.

Importujemy zawartość pliku /usr/local/www/roundcube/SQL/mysql.initial.sql do bazy danych.

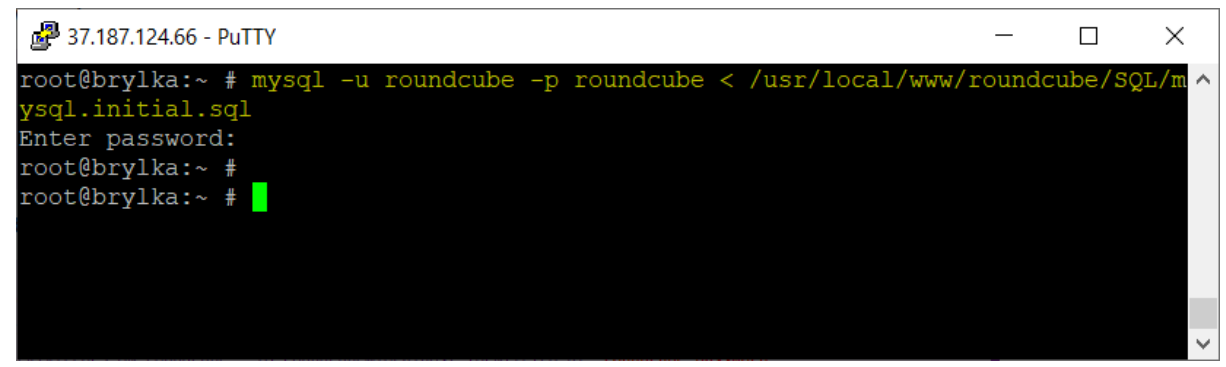

Rys 3.11.3: Import danych do bazy danych.

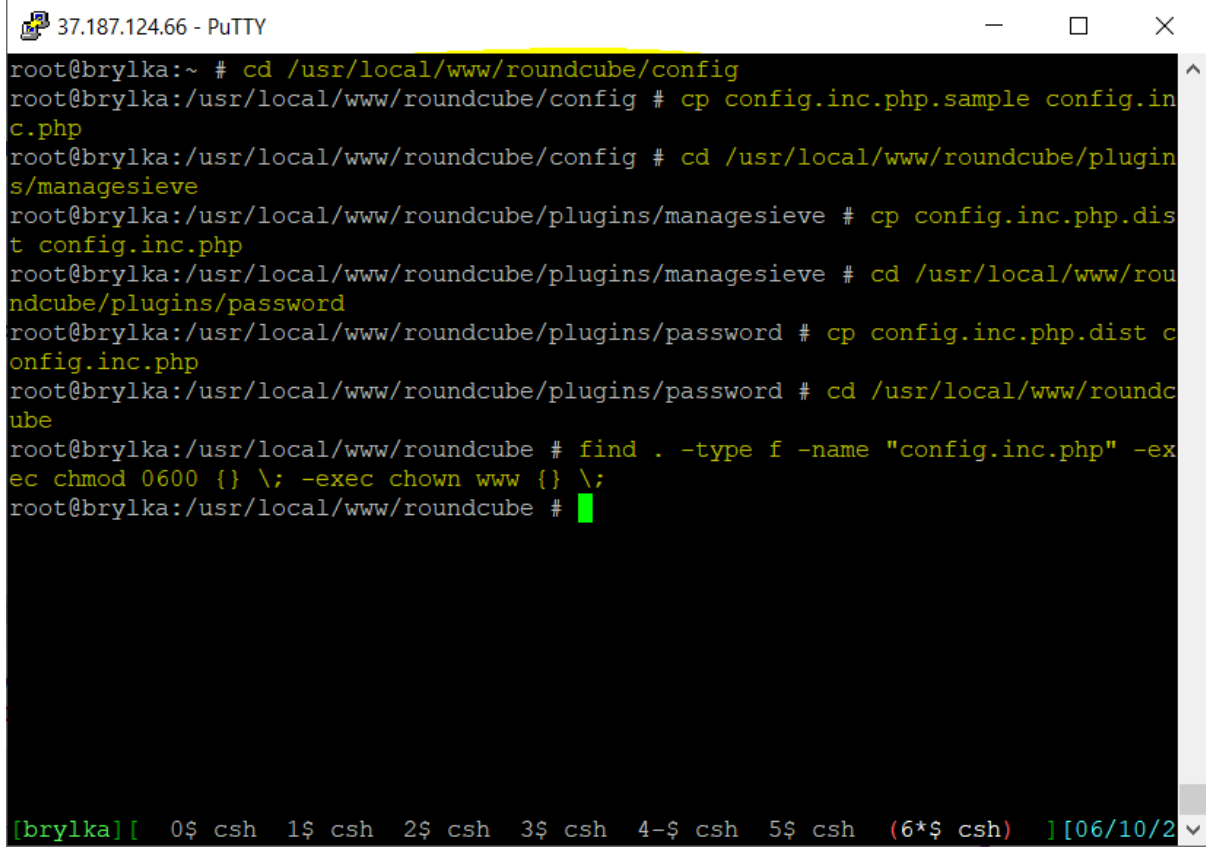

Rys 3.11.4: Kopiujemy pliki konfiguracyjne Roundcube.

Dodajemy dane do bazy danych ora kilka ustawień dodatkowych w pliku konfiguracyjnym Roundcube /usr/local/www/roundcube/config/config.inc.php.

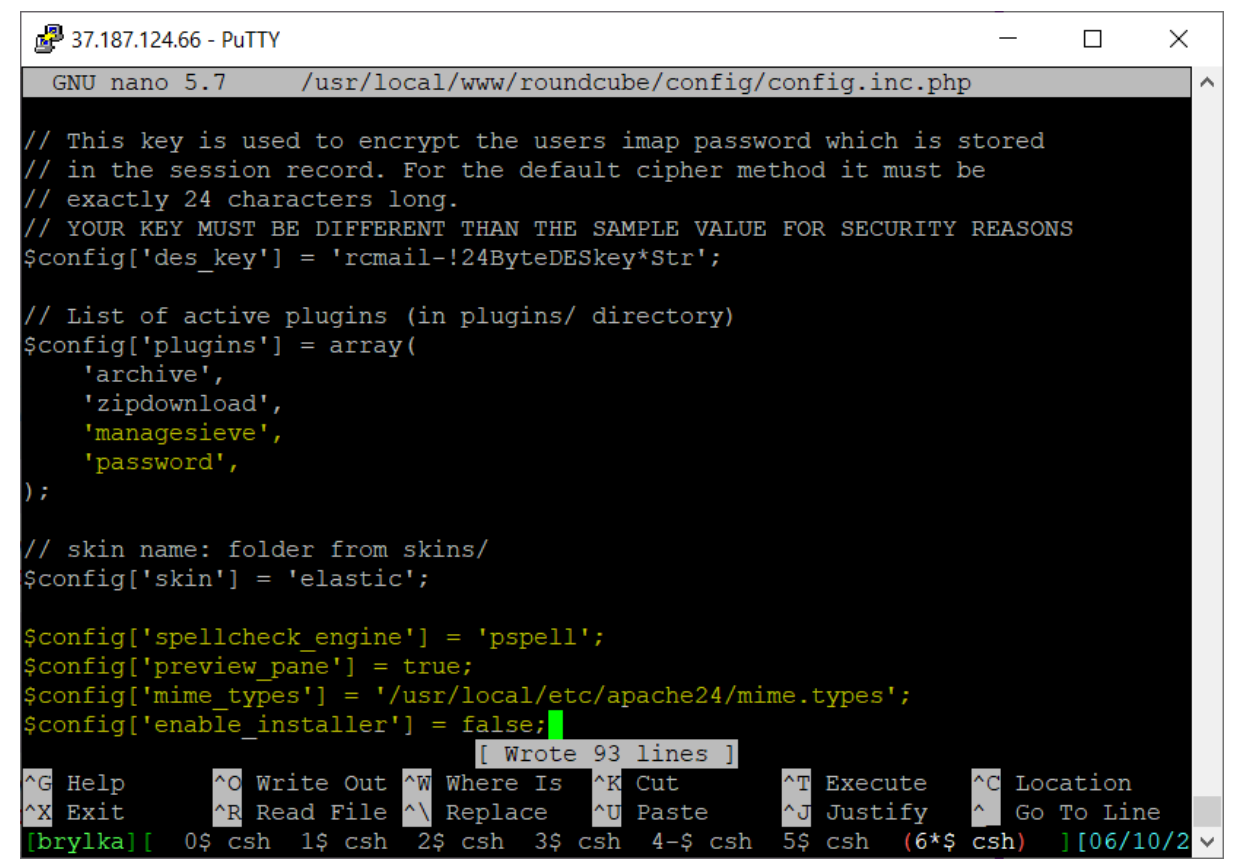

Rys 3.11.5: Edycja pliku konfiguracyjnego Roundcube.

| 🚰 37.187.124.66 - PuTTY                                                                                                    | _       |        | $\times$ |
|----------------------------------------------------------------------------------------------------|---------|--------|----------|
| /usr/local/www/roundcube/plugins/managesieve/config.inc.php                                                                    |         |        | ^        |
| <pre>//\$config['managesieve_conn_options'] = array(</pre>                                                                     |         |        |          |
| // ·ssi· => array(                                                                                                    |         |        |          |
| // verify_peer => true,                                                                                                    |         |        |          |
| // 'cafile' => '/etc/openss]/certs/ca_crt'                                                                                     |         |        |          |
| // ).                                                                                                    |         |        |          |
| // );                                                                                                    |         |        |          |
| <pre>// Note: These can be also specified as an array of options indexe<br/>\$config['managesieve_conn_options'] = null;</pre> | ed by l | hostna | me       |
| // A file with default script content (eq. spam filter)                                                                        |         |        |          |
| <pre>#\$config['managesieve default'] = '/etc/dovecot/sieve/global';</pre>                                                     |         |        |          |
| <pre>\$config['managesieve default'] = '/var/mail/vhost/default.sieve';</pre>                                                  |         |        |          |
|                                                                                                    |         |        |          |
| // The name of the script which will be used when there's no user                                                              | scrip   | t      |          |
| <pre>\$config['managesieve_script_name'] = 'managesieve';</pre>                                                                |         |        |          |
| // ginne DDG sour that we should use UMD 0 and adding for mailton .                                                            |         |        |          |
| // Sieve RFC says that we should use UTF-8 endcoding for malibox f                                                             | ames,   |        |          |
| // Defaults to UTF7-IMAP                                                                                                    | - / -   |        |          |
| <pre>\$config['managesieve mbox encoding'] = 'UTF-8';</pre>                                                                    |         |        |          |
|                                                                                                    |         |        |          |
|                                                                                                    |         |        |          |
|                                                                                                    |         |        |          |
| root@brylka:/usr/local/www/roundcube #                                                                                         |         |        |          |
| [brylka][ 0\$ csh 1\$ csh 2\$ csh 3\$ csh 4-\$ csh 5\$ csh (6*\$ c                                                             | csh)    | ][06/1 | 0/2 ~    |

Rys 3.11.6: Edycja pliku /usr/local/www/roundcube/plugins/managesieve/config.inc.php.

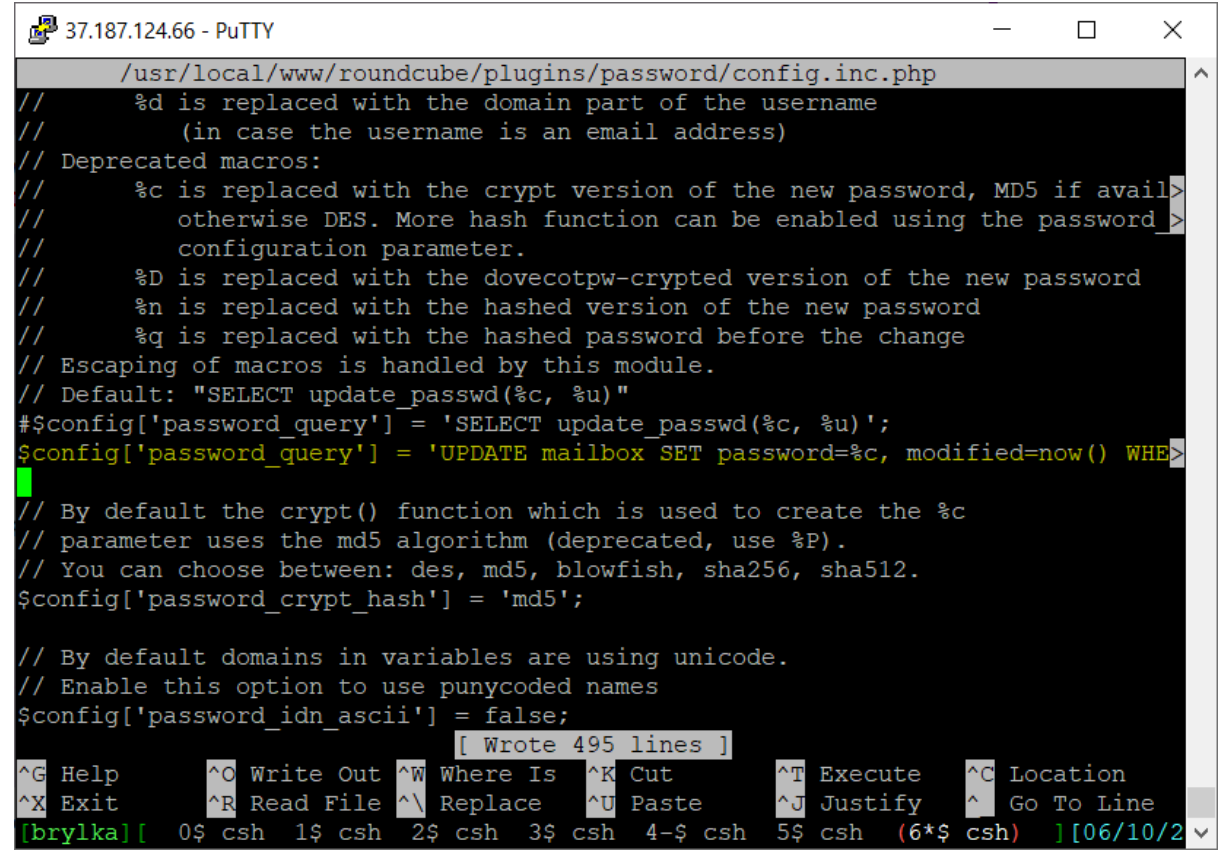

Rys 3.11.7: Edytujemy plik /usr/local/www/roundcube/plugins/password/config.inc.php.

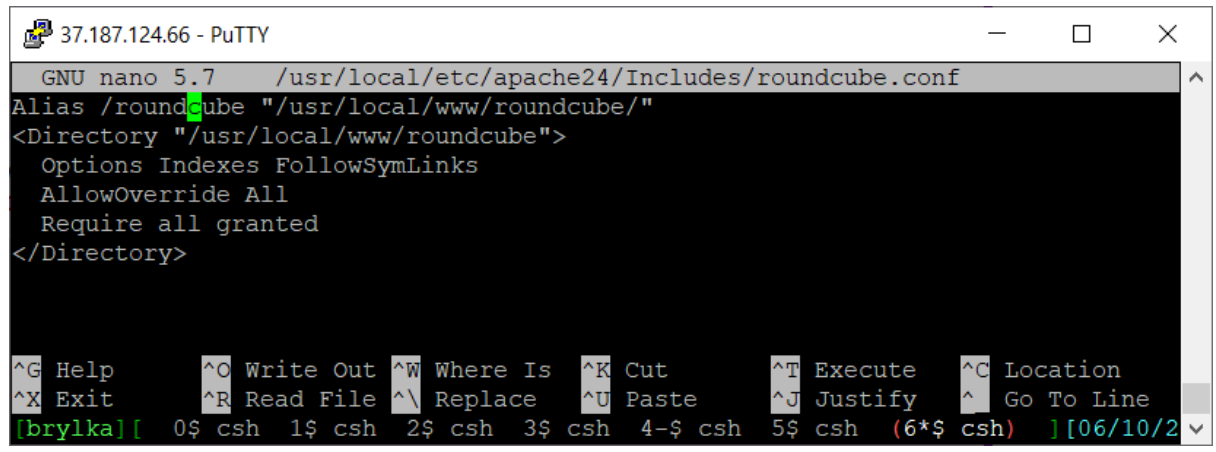

Rys 3.11.8: Dodajemy ustawienia do apache. Resetujemy apache.

#### **3.12.** URUCHOMIENIE I SPRAWDZENIE DZIAŁANIA USŁUG LOKALNIE

Sprawdzamy działanie usług lokalnie. Dokładne testy działania usług z zewnątrz, sprawdzające np. podatność na OpenRelay zostaną przeprowadzone w rozdziale czwartym.

#### 3.12.1. URUCHOMIENIE I TEST POSTFIX I DOVECOT

Postfixa i Dovecota uruchamiany poleceniami:

service dovecot start

service postfix start

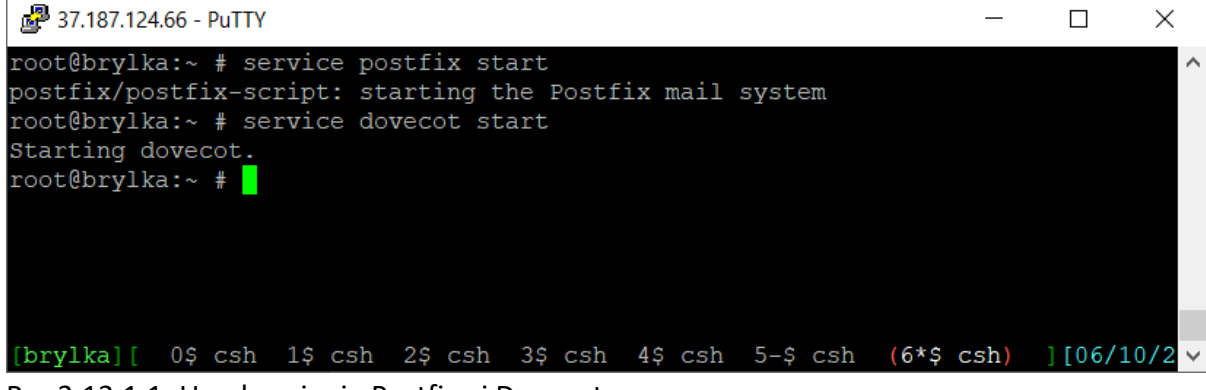

Rys 3.12.1.1: Uruchomienie Postfixa i Dovecota.

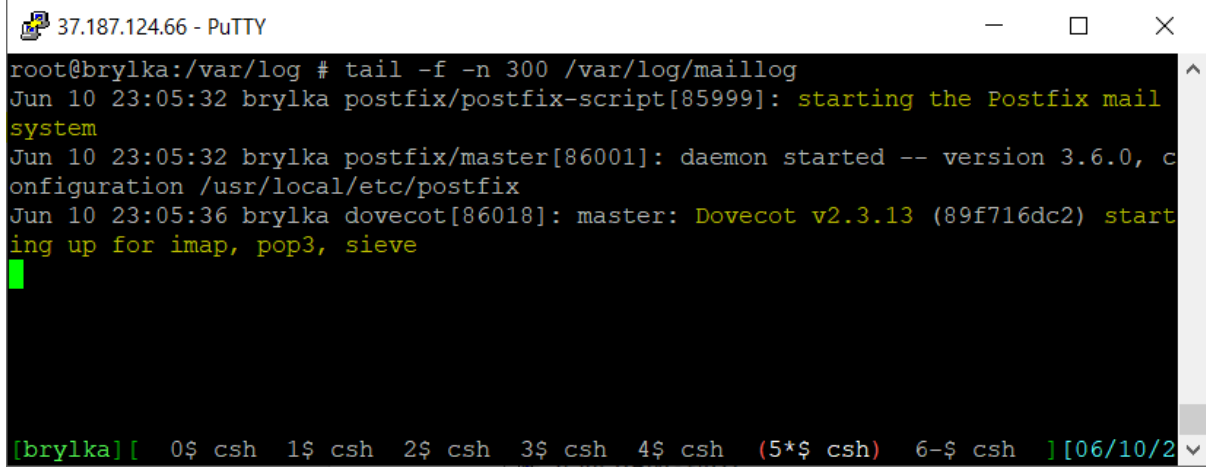

Rys 3.12.1.2: Sprawdzenie logów systemowych pokazuje uruchomienie usług.

Testujemy połączenie do usług uruchamianych przez demony.

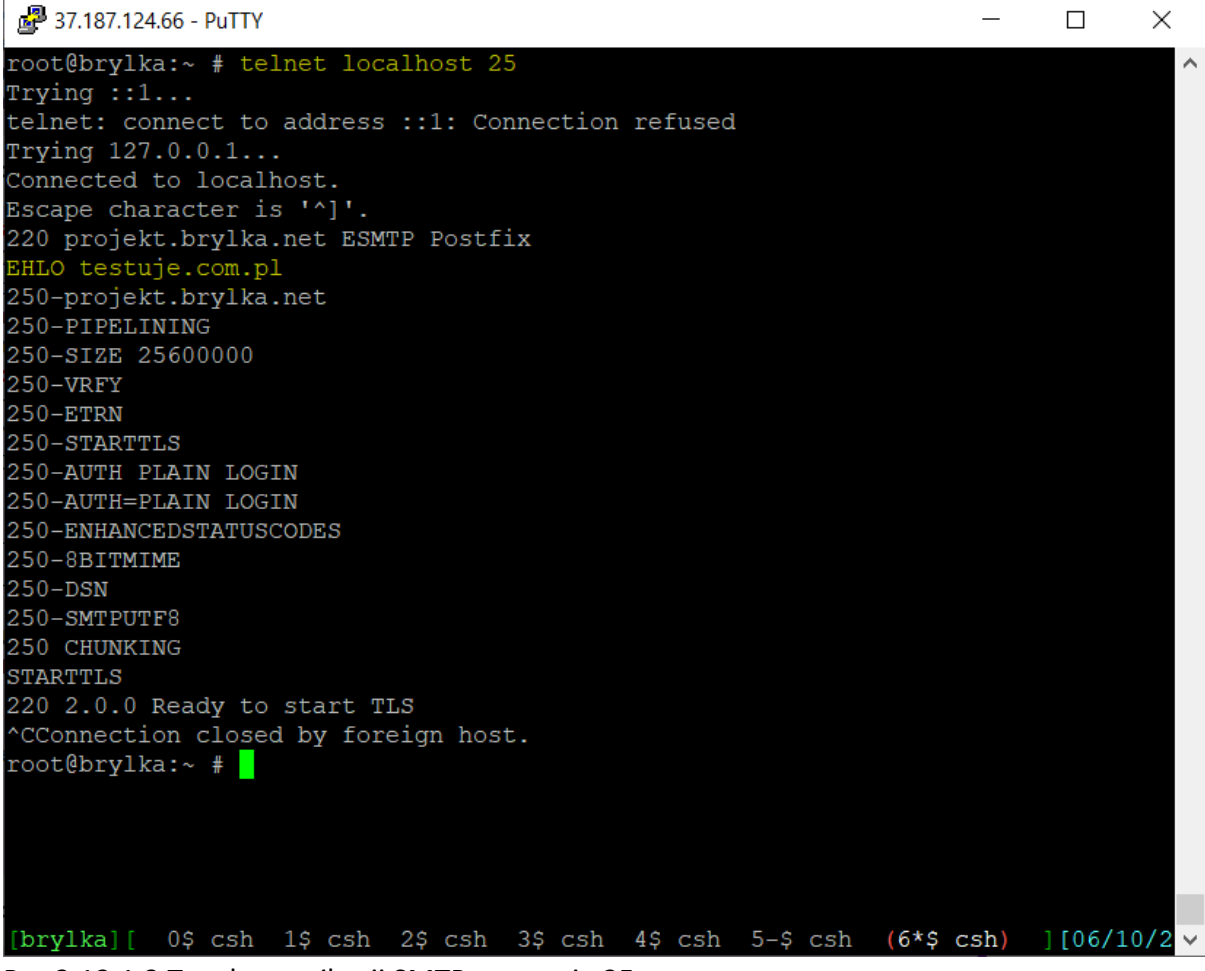

Rys 3.12.1.3 Test komunikacji SMTP na porcie 25.

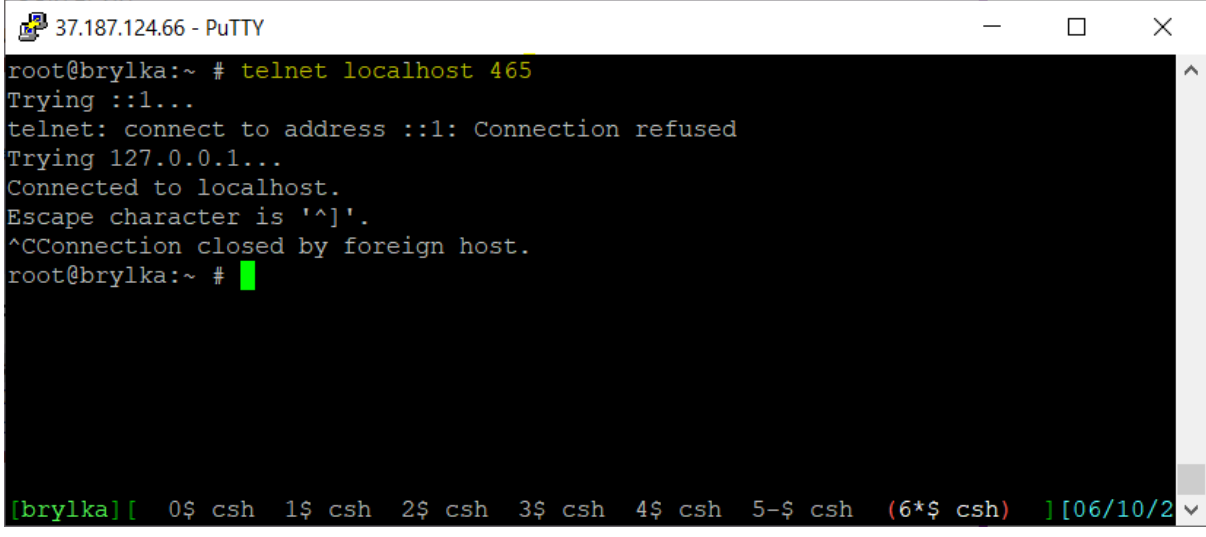

Rys 3.12.1.4: Test komunikacji SMTP na porcie 465.

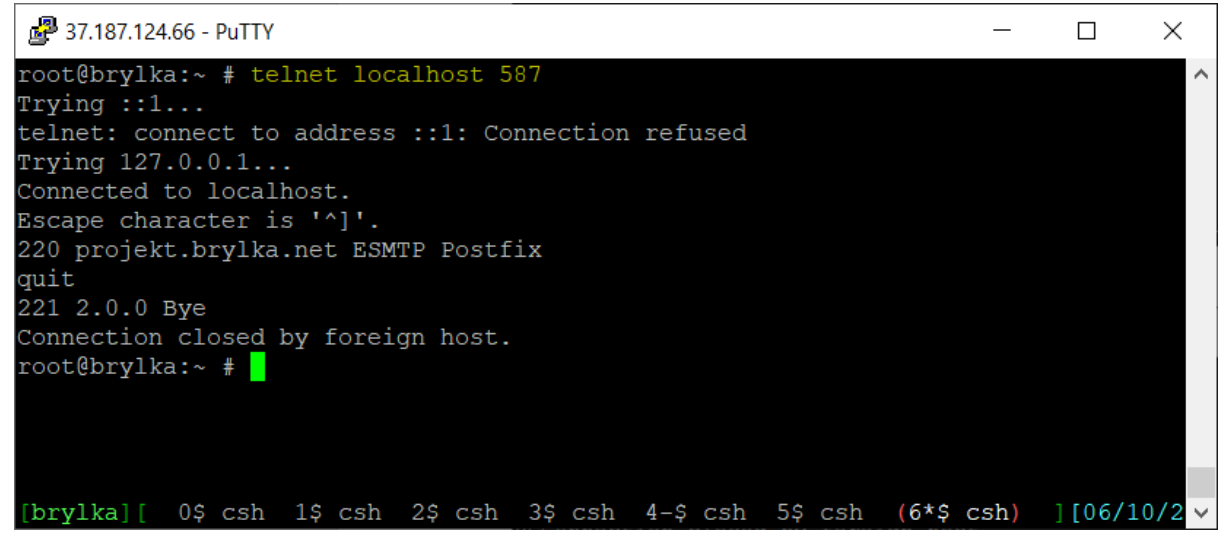

Rys 3.12.1.5: Test komunikacji SMTP na porcie 587.

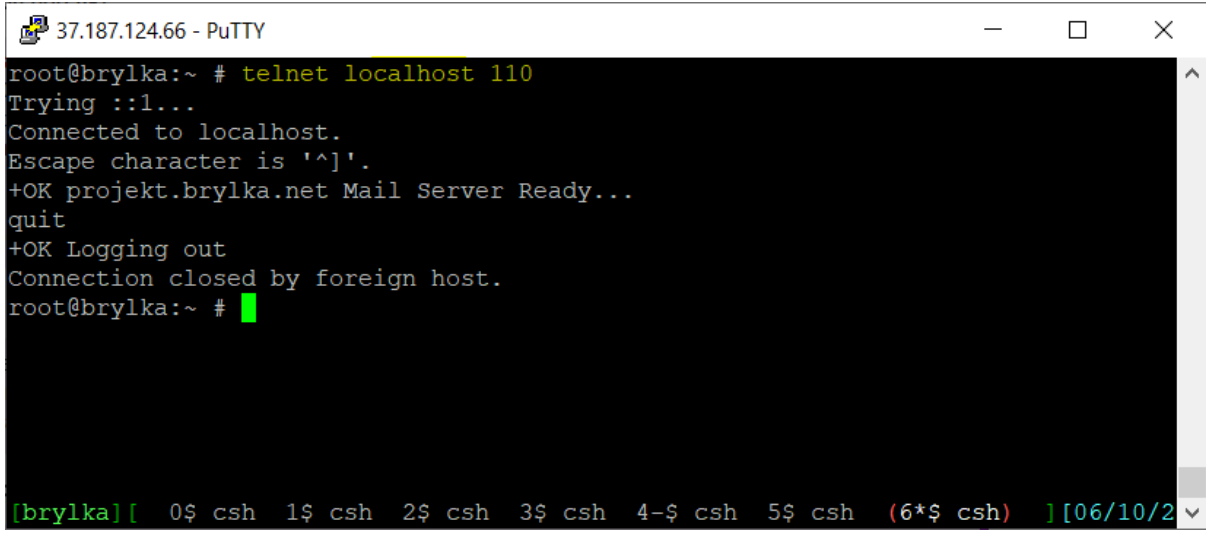

Rys 3.12.1.6: Test komunikacji POP3 na porcie 110.

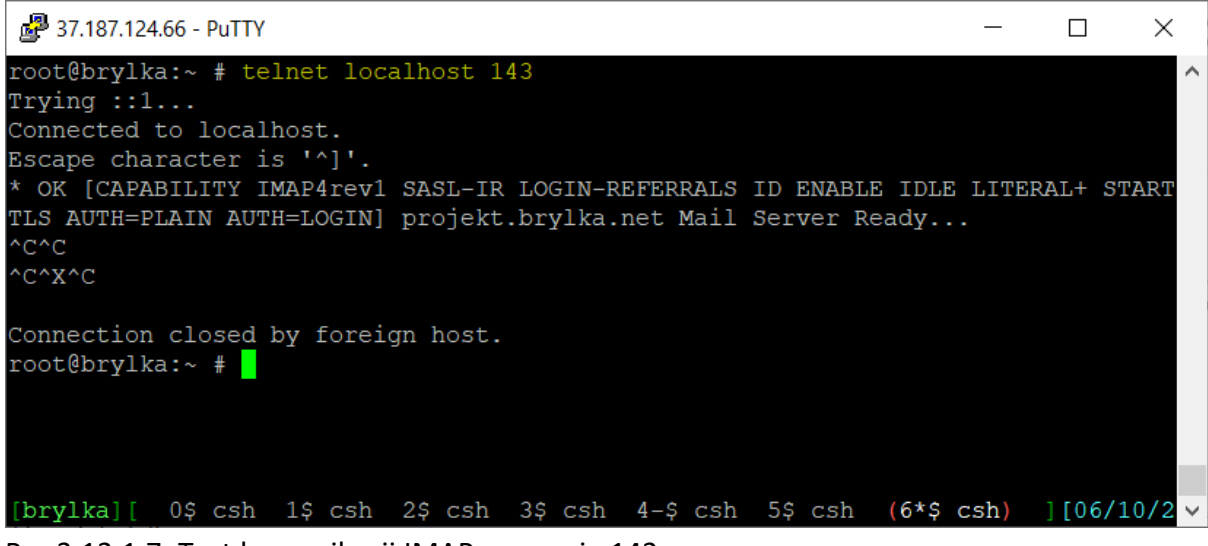

Rys 3.12.1.7: Test komunikacji IMAP na porcie 143.

## 3.12.2. TEST POSTFIXADMIN

Po zalogowaniu się do PostfixAdmina dodaję domenę projekt.brylka.net, a następnie konto brylka@projekt.brylka.net.

| S Postfix Admin - 🗙           | 🚯 Postfix Admin - 🗙 🐉                | Maia Mailguare 🗙   | 🥥 R       | oundcube We 🗴 | :   + |    | 0 | _ |   | l | × |
|-------------------------------|--------------------------------------|--------------------|-----------|---------------|-------|----|---|---|---|---|---|
| ← → C 🔒 proj                  | ekt.brylka.net/postfixadmir          | n/edit.php?table=  | =mailbox  |               |       | 07 | Q | ☆ | * | 3 | : |
| nostfix.a                     | dmin                                 |                    |           |               |       |    |   |   |   |   | * |
| Lista administratorów Lista d | omen Lista zbiorcza Pobierz Email    | Wyślij Email Hasło | Logi Wyle | oguj          |       |    |   |   |   |   | 1 |
| Konto zostało dodane do tabe  | li kont! (brylka@projekt.brylka.net) |                    |           |               |       |    |   |   |   |   |   |
| Utwórz lokalne kor            | nto pocztowe dla Twojej dome         | ny.                |           |               |       |    |   |   |   |   |   |
| Nazwa użytkownika             |                                      |                    |           |               |       |    |   |   |   |   |   |
|                               | projekt.brylka.net 🗸                 |                    |           |               |       |    |   |   |   |   |   |
| Hasło                         |                                      | Hasło do POP3/IMAP |           |               |       |    |   |   |   |   |   |
| Hasło (ponownie)              |                                      |                    |           |               |       |    |   |   |   |   |   |
| Nazwa                         |                                      | Pełna nazwa        |           |               |       |    |   |   |   |   |   |
| Udział                        |                                      | MB (max: 102400)   |           |               |       |    |   |   |   |   |   |
| Aktywny                       |                                      |                    |           |               |       |    |   |   |   |   |   |
| Utwórz konto                  | <ul><li>✓</li></ul>                  |                    |           |               |       |    |   |   |   |   | - |

Rys 3.12.2.1: Dodanie konta do systemu pocztowego.

## 3.12.3. TEST MAIA-MAILGUARD

Po zalogowaniu się do aplikacji Mail-Mailguard widzimy poprawne działanie pakietu (na konto brylka@projekt.brylka.net dostarczone zostały dwie wiadomości: powitalna z systemu i testowa wysłana przeze nie z innego serwera).

| 🕙 Post                   | fix Admin 🗙   🍈 P      | Postfix Admin 🗙 🎲 Maia Mailg   | ua 🗙 🥥 Rou            | undcube V 🗙 | + 0 -     |         |  |  |  |  |  |
|--------------------------|------------------------|--------------------------------|-----------------------|-------------|-----------|---------|--|--|--|--|--|
| $\leftarrow \rightarrow$ | C 🔒 projekt            | brylka.net/maia/list-cache.php | ?cache_type=h         | am          | Q 🕁       | 🗯 🔮 🗄   |  |  |  |  |  |
| Â                        | Maia Mailguard         |                                |                       |             |           |         |  |  |  |  |  |
| 1                        |                        | Ma                             | il Viewer             |             |           |         |  |  |  |  |  |
|                          | SNI G                  | User: brylka                   | @projekt.br           | ylka.net    |           |         |  |  |  |  |  |
|                          |                        |                                |                       | 2           | 2         | DIT     |  |  |  |  |  |
|                          |                        | Unconfiri                      | ned Non               | -spam       |           |         |  |  |  |  |  |
|                          |                        | Confirm th                     | e Status of these Ite | ems         |           |         |  |  |  |  |  |
| Score                    | Received               | From                           | Subject               | OSpam?      | Non-spam? | ODelete |  |  |  |  |  |
| 0                        | 2021-06-10<br>18:38:02 | brylka@projekt.br              | Witamy                | 0           | ۲         | 0       |  |  |  |  |  |
| 0                        | 2021-06-10<br>18:42:50 | brylka@bigsystem.pl            | test                  | 0           | ۲         | 0       |  |  |  |  |  |
|                          |                        | Confirm th                     | e Status of these Ite | ems         |           |         |  |  |  |  |  |
|                          |                        | [Return                        | to Welcome Pag        | e]          |           |         |  |  |  |  |  |

Rys 3.12.3.1: Strona aplikacji Maia-Mailguard.

## 3.12.4. TEST ROUNDCUBE

Po zalogowaniu się do Roundcube możemy przeglądać wiadomości.

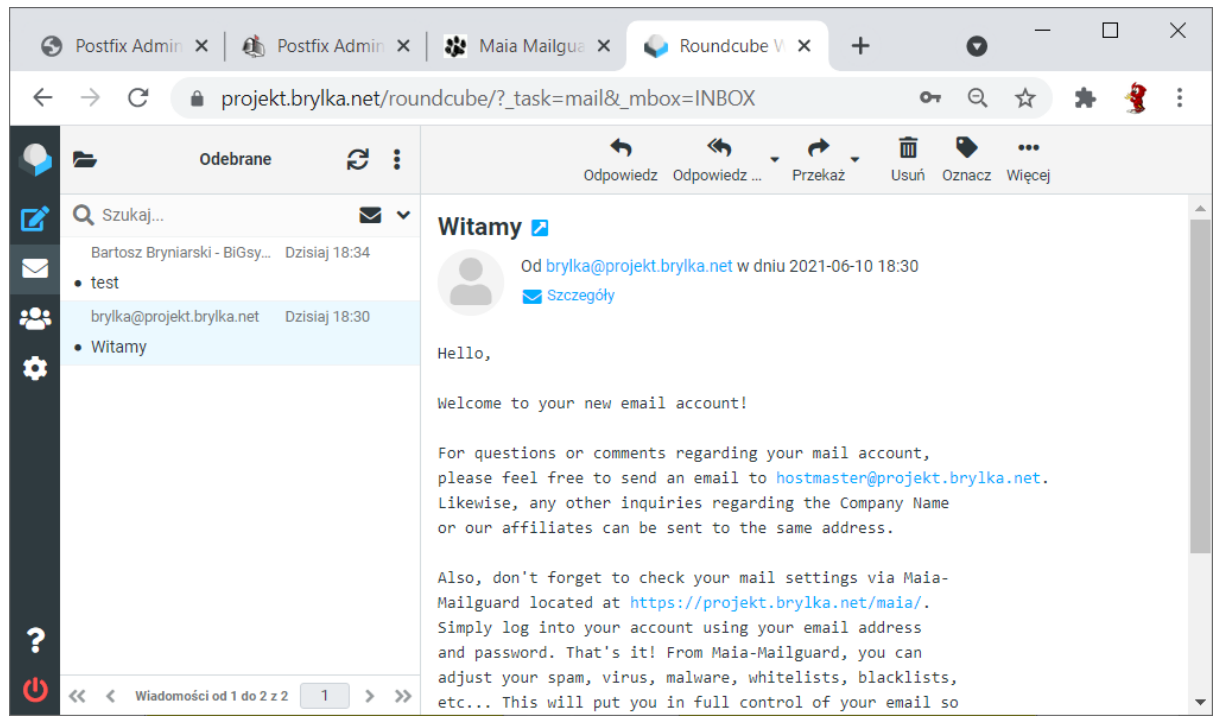

Rys 3.12.4.1: Test Roundcube.

#### 3.13. INSTALACJA I KONFIGURACJA FAIL2BAN

Instalujemy Fail2Ban z paczek. Podczas instalacji doinstalowane zostaną trzy dodatkowe pakiety.

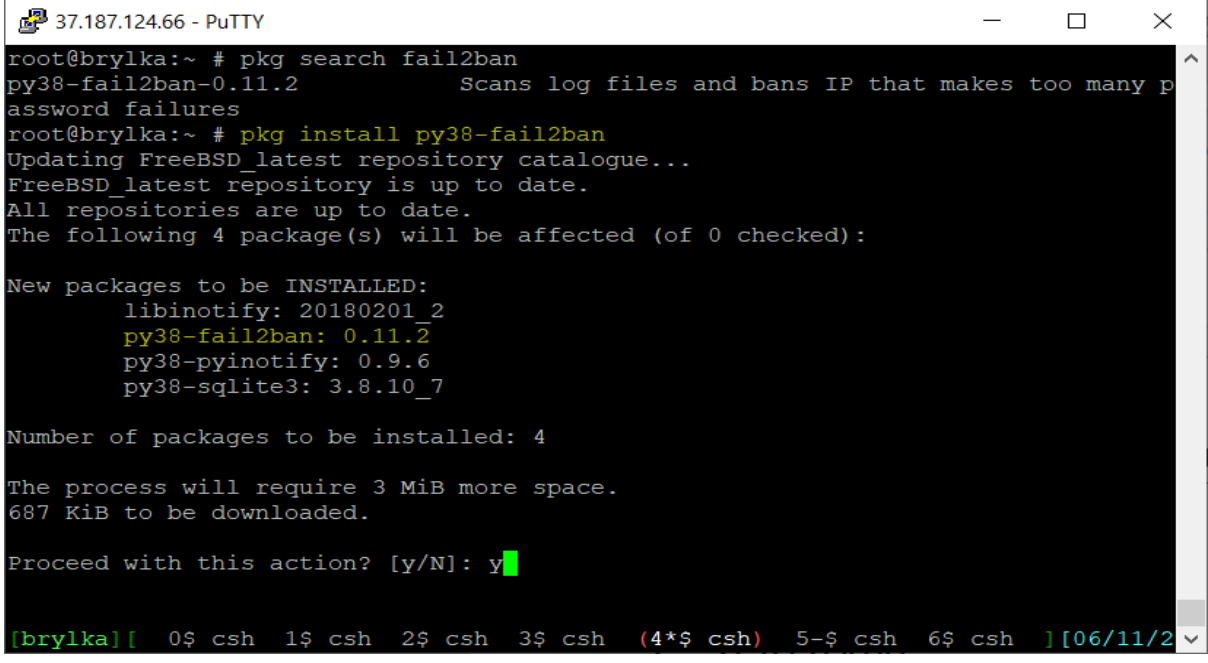

Rys 3.13.1: Inicjowanie instalacji Fail2Ban.

Podczas konfiguracji firewalla trzeba być bardzo ostrożnym, szczególnie konfigurując to na zdalnej maszynie, nie mając do niej fizycznego dostępu, gdyż jedna nieprzemyślana komenda może zablokować nam dostęp do maszyny. Dla własnego bezpieczeństwa, aby nie stracić dostępu do maszyny komendy będę wykonywał "z palca", bez dodawania firewalla do startu systemu – jakąkolwiek pomyłkę będzie można naprawić przez zdalny "hard reset" maszyny.

Uruchamiamy Fail2Ban poleceniem:

#### service fail2ban onestart

i sprawdzamy status.

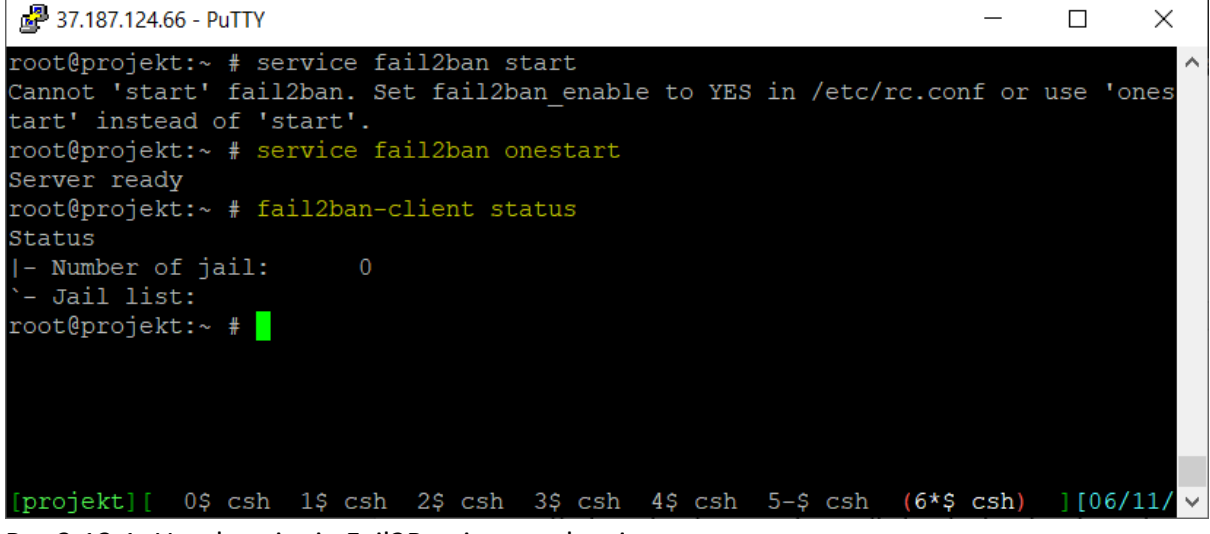

Rys 3.13.1: Uruchomienie Fail2Ban i sprawdzenie statusu.

Dodajemy regułki firewalla w pliku /etc/ipfw.conf

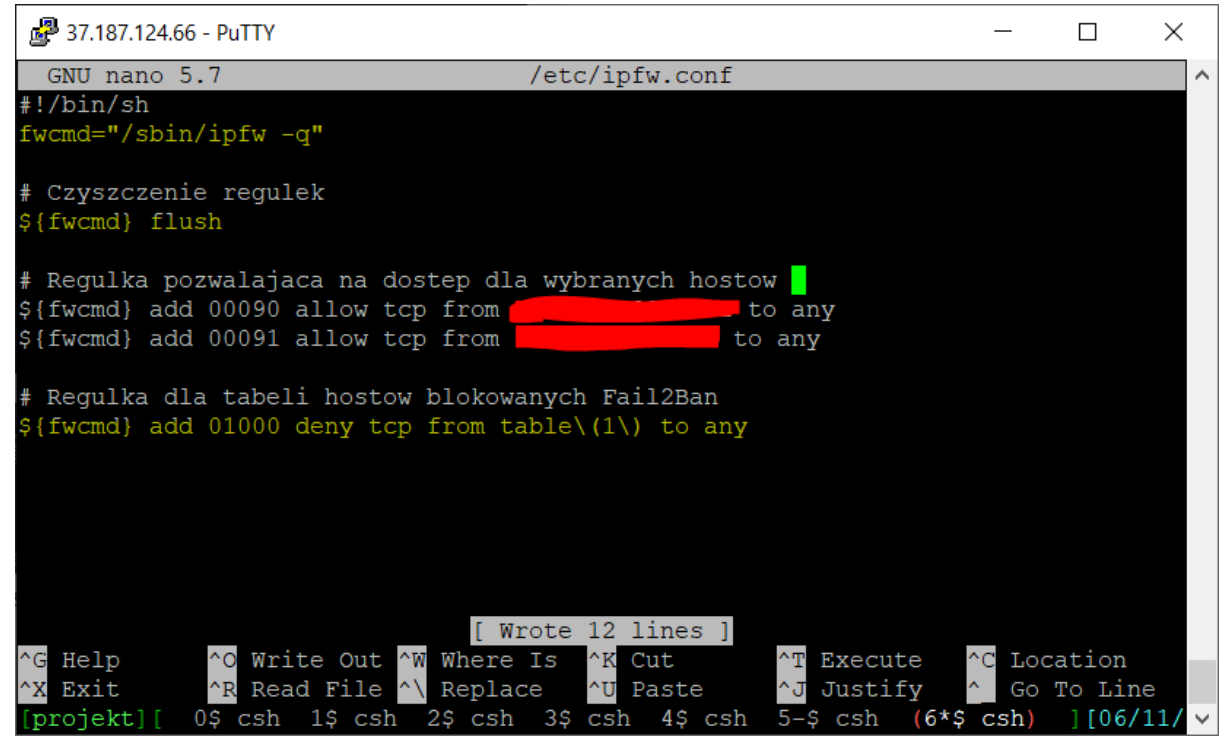

Rys 3.13.2: Dodanie regułek ipfw.

Uruchamiamy regułki firewalla komendą:

sh /etc/ipfw.conf

sprawdzamy czy się załadowały:

ipfw list

Wszystko w porządku, dostępu do maszyny sobie nie zablokowałem.

Konfigurujemy jail'a w Fail2Ban dla usługi SMTP.

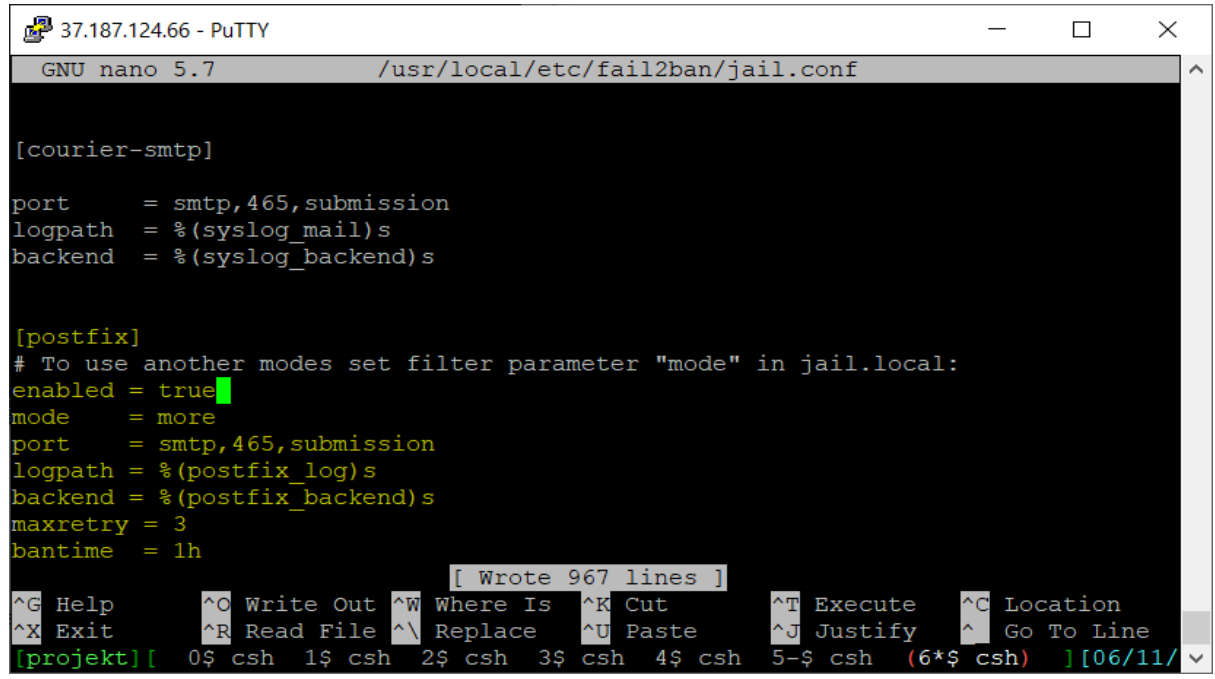

Rys 3.13.3: Konfiguracja Fail2Ban jail dla usługi SMTP.

| 🛃 37.187.124.66 - PuTTY         |                                       | _         |        | ×    |
|---------------------------------|---------------------------------------|-----------|--------|------|
| bantime = 1h                    |                                       |           |        |      |
|                                 |                                       |           |        |      |
| root@projekt:~ # service        | fail2ban onerestart                   |           |        |      |
| Shutdown successful             |                                       |           |        |      |
| Server ready                    |                                       |           |        |      |
| root@projekt:~ #                |                                       |           |        |      |
| root@projekt:~ # fail2ba        | n-client status                       |           |        |      |
| Status                          |                                       |           |        |      |
| <pre> - Number of jail:</pre>   | 1                                     |           |        |      |
| `- Jail list: postfix           |                                       |           |        |      |
| root@projekt:~ # fail2ba        | n-client status postfix               |           |        |      |
| Status for the jail: pos        | tfix                                  |           |        |      |
| - Filter                        |                                       |           |        |      |
| - Currently failed:             | 1                                     |           |        |      |
| - Total failed:                 | 1                                     |           |        |      |
| `- File list:                   | /var/log/maillog                      |           |        |      |
| `- Actions                      |                                       |           |        |      |
| <pre> - Currently banned:</pre> | 0                                     |           |        |      |
| - Total banned:                 | 0                                     |           |        |      |
| `- Banned IP list:              |                                       |           |        |      |
| root@projekt:~ #                |                                       |           |        |      |
| [projekt][ 0\$ csh 1\$ c        | sh 2\$ csh 3\$ csh 4\$ csh 5-\$ csh ( | 6*\$ csh) | ][06/1 | 1/ ~ |
|                                 |                                       |           |        |      |

Rys 3.13.4: Sprawdzenie statusu Fail2Ban.

W podobny sposób należy skonfigurować pilnowanie innych usług przed potencjalnym włamywaniem się na nie.

Po konfiguracji należy wpisać firewalla do startu systemu poprzez wpisanie w pliku /etc/rc.conf następujących linijek:

```
firewall_enable="YES"
firewall_script="/etc/ipfw.rules"
fail2ban_enable="YES"
```

## 4. TESTY USŁUG

Testy usług przeprowadzane zdalnie. Jeśli będzie taka możliwość skonfiguruję program kliencki do obsługi danej usługi. Testy aplikacji PostfixAdmin, Maia-Mailguard oraz Roundcube zostały przeprowadzone podczas ich instalacji i konfiguracji.

#### 4.1. TEST SSH

Zdalne łączenie do serwera realizowałem przez cały czas konfiguracji usług. Połączenie realizuję programem PuTTY.

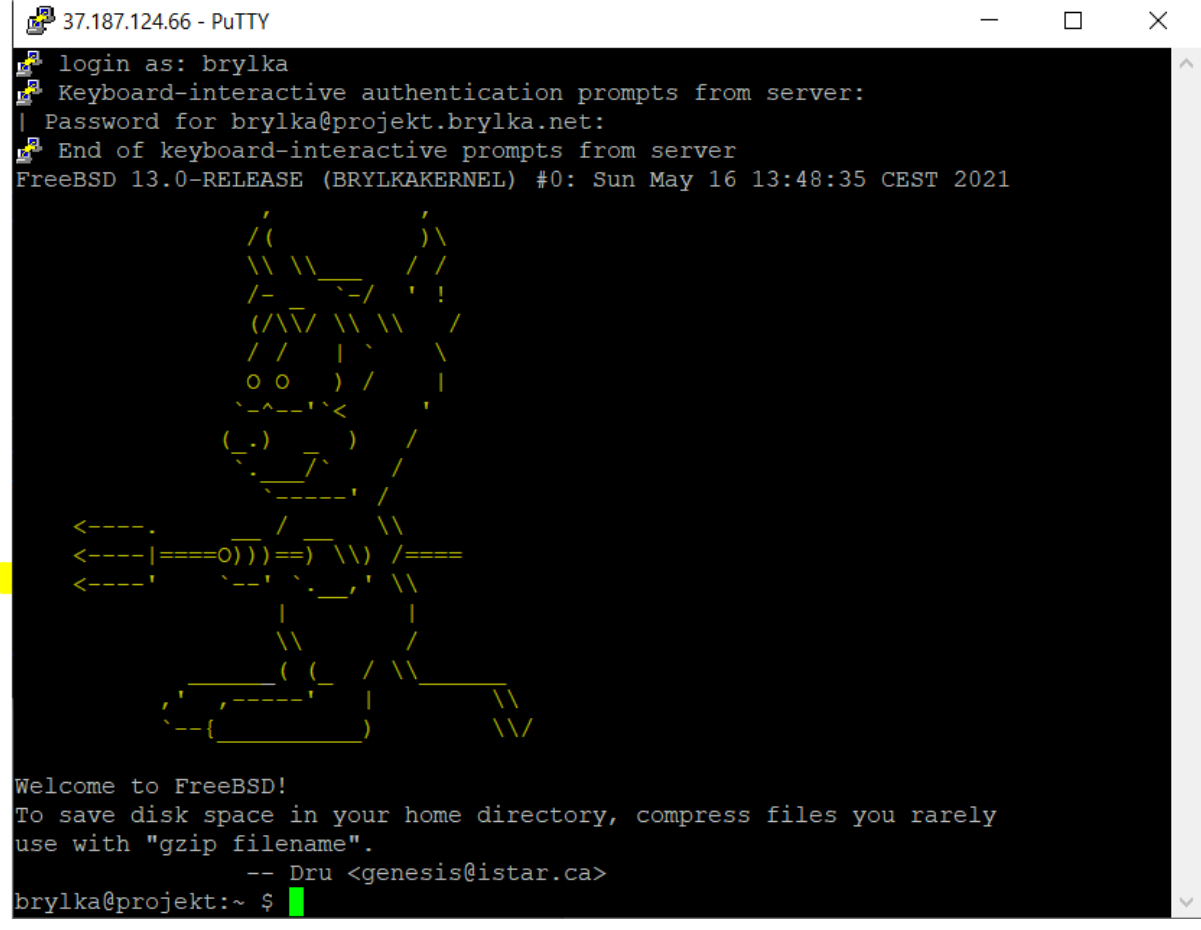

Rys 4.1.1: Test usługi SSH.

## 4.2. TEST SYSTEMU ZARZĄDZANIA BAZĄ DANYCH MYSQL

Lokalny test Systemu Zarządzania Bazą Danych MySQL – logowanie na konto administratora.

```
🗗 37.187.124.66 - PuTTY
                                                                          Х
brylka@projekt:~ $ mysql -u root -p
Enter password:
Welcome to the MySQL monitor. Commands end with ; or \g.
Your MySQL connection id is 1023
Server version: 5.7.34-log Source distribution
Copyright (c) 2000, 2021, Oracle and/or its affiliates.
Oracle is a registered trademark of Oracle Corporation and/or its
affiliates. Other names may be trademarks of their respective
owners.
Type 'help;' or '\h' for help. Type '\c' to clear the current input statement.
root@localhost [(none)]> show databases;
 Database
  information schema
 maia
 mysql
 performance_schema
 postfix
 roundcube
 SVS
 rows in set (0.00 sec)
root@localhost [(none)]>
```

Rys 4.2.1: Zalogowanie się lokalnie na konto administratora.

Test phpMyAdmin – aplikacji do zarządzania SZBD MySQL.

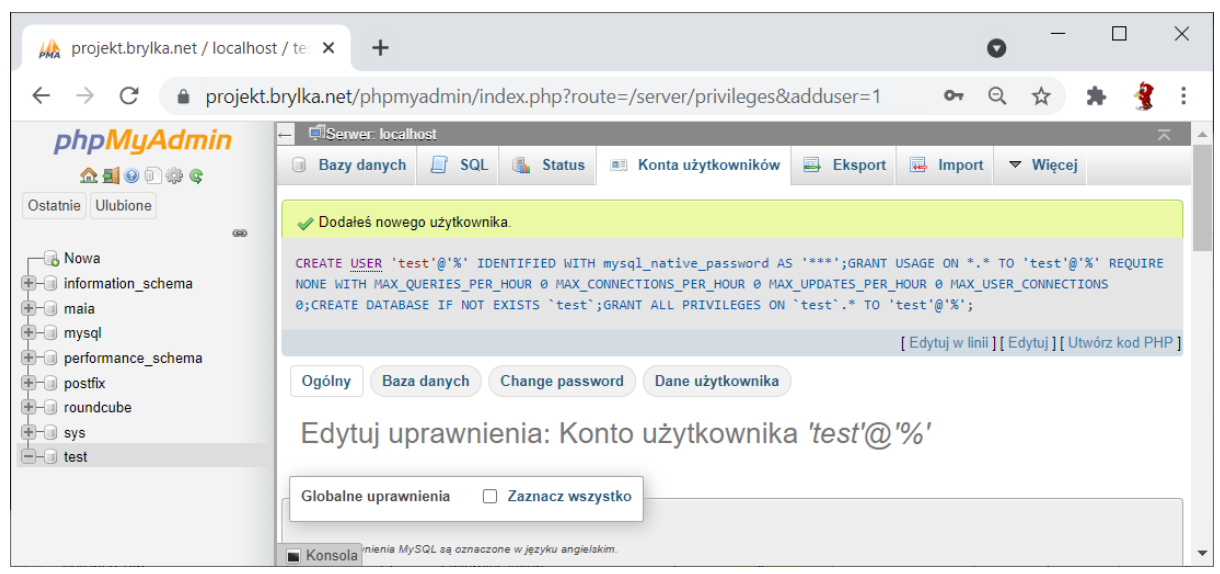

Rys 4.2.2: Test phpMyAdmin – dodanie konta test.

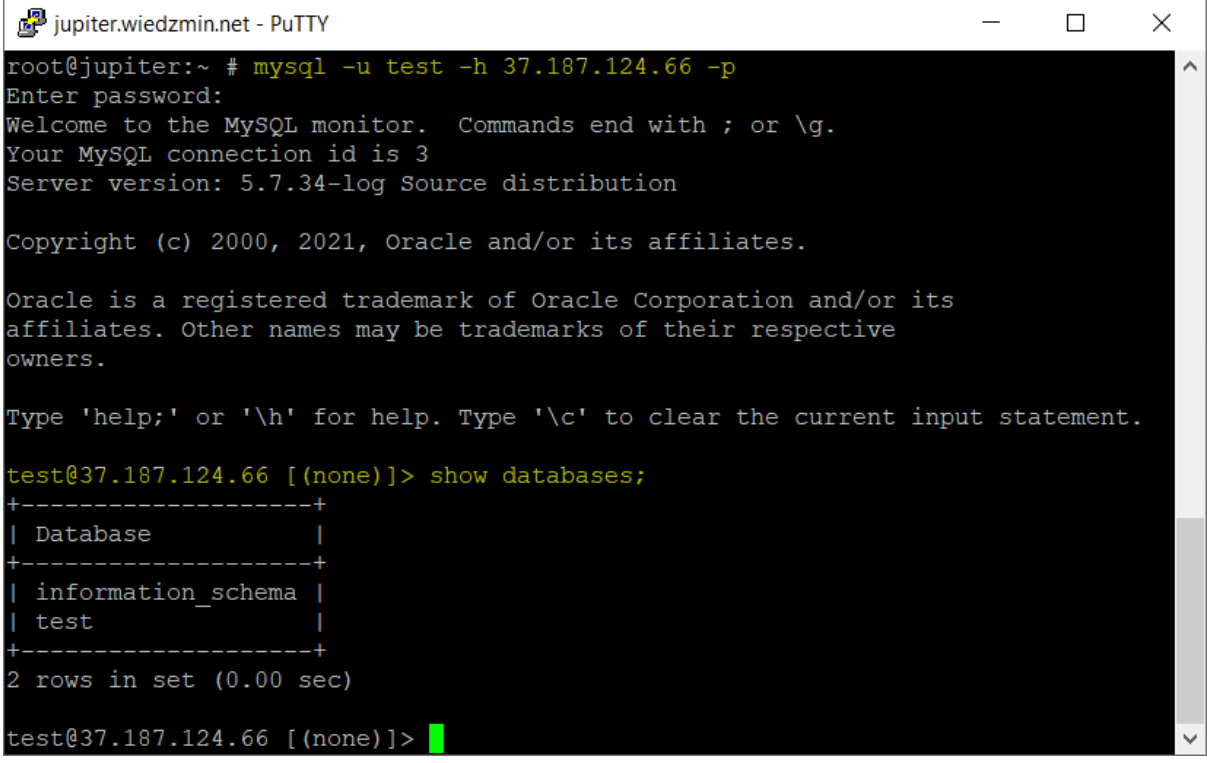

Rys 4.2.3: Zalogowanie się do MySQL ze zdalnego urządzenia na użytkownika "test".

| MySQL Workbench                                                                                  |                                                                         |     |   |
|--------------------------------------------------------------------------------------------------|-------------------------------------------------------------------------|-----|---|
| MySQL Model ×                                                                                    |                                                                         |     |   |
| File Edit View Database Tools Scripting Help                                                     |                                                                         |     |   |
| Setup New Connection                                                                             | - 🗆 X                                                                   |     | × |
| Connection Name: projekt.brylka.net                                                              | Type a name for the connection                                          |     |   |
| Connection Method: Standard (TCP/IP)                                                             | ✓ Method to use to connect to the RDBMS                                 | ICh |   |
| Parameters SSL Advanced                                                                          |                                                                         |     |   |
| Hostname: projekt.brylka.net Port: 3306                                                          | Name or IP address of the server host - and TCP/IP port.                |     |   |
| Username: test                                                                                   | Name of the user to connect with.                                       |     |   |
| Password: Store in Vault Clear                                                                   | The user's password. Will be requested later if it's not set.           | er  |   |
| Default Schema:                                                                                  | The schema to use as default schema. Leave<br>blank to select it later. |     |   |
| MySQL Workbench                                                                                  |                                                                         |     |   |
| Successfully made the MySQL connection                                                           |                                                                         |     |   |
| Information related to this connection:                                                          |                                                                         |     |   |
| Host: projekt.brylka.net<br>Port: 3306<br>User: test<br>SSL: enabled with TLS_AES_256_GCM_SHA384 |                                                                         |     |   |
| A successful MySQL connection was made with<br>the parameters defined for this connection.       | Test Connection Cancel OK                                               |     |   |
| ОК                                                                                               |                                                                         |     |   |
|                                                                                                  |                                                                         |     |   |

Rys 4.2.4: Test połączenia do bazy danych z programie MySQL Workbench.

| MySQL Workbench                     |                                                               |                                                                                                    |                              | - 🗆 X                   |
|-------------------------------------|---------------------------------------------------------------|----------------------------------------------------------------------------------------------------|------------------------------|-------------------------|
| MySQL Model × projekt.b             | orylka.net ×                                                  |                                                                                                    |                              |                         |
| <u>File Edit View Query Databas</u> | e <u>S</u> erver <u>T</u> ools <u>S</u> cripting <u>H</u> elp |                                                                                                    |                              |                         |
|                                     | J 🖸   🔯   🐙                                                   |                                                                                                    |                              | Ø <b>–</b> –            |
| Navigator                           | Querv 1 testowa2 - Table                                      | SOI Additions                                                                                                    |                              |                         |
| SCHEMAS 🚸                           | Apply SQL Script to Database                                  |                                                                                                    | ×                            |                         |
| Q Filter objects                    | Review SQL Script                                             | Applying SQL script to th                                                                                                    |                              |                         |
| ▼ 🗐 test                            | Apply SQL Script                                              | Applying SQL script to th                                                                                                    | e disab                      | led. Use the toolbar to |
| Administration Schemas              |                                                               | The following tasks will now be explicate monitor the execution.<br>Press Show Logs to see the execution of the execute SQL Statements<br>SQL script was successfully applied atabase.<br>Show Logs | ed to the Cancel Finish Back | elp.                    |
| Inomation                           | T Action Octout                                               |                                                                                                    |                              |                         |
| Schema: test                        | # Time Action                                                 | Mes                                                                                                    | ssage                        | Duration / Fetch        |
|                                     | <ul> <li>1 18:43:49 Apply changes to testow</li> </ul>        | a Char                                                                                                    | nges applied                 |                         |
|                                     | 2 18:44:16                                                    | Char                                                                                                    | nges applied to testowa2     |                         |
| Object Info Session                 |                                                               |                                                                                                    |                              |                         |

Rys 4.2.5: Operacje na bazie danych w programie MySQL Workbench.

## 4.3. TEST HTTP | HTTPS

Wpisanie w przeglądarkę adresu http://projekt.brylka.net powoduje przekierowanie na https://projekt.brylka.net

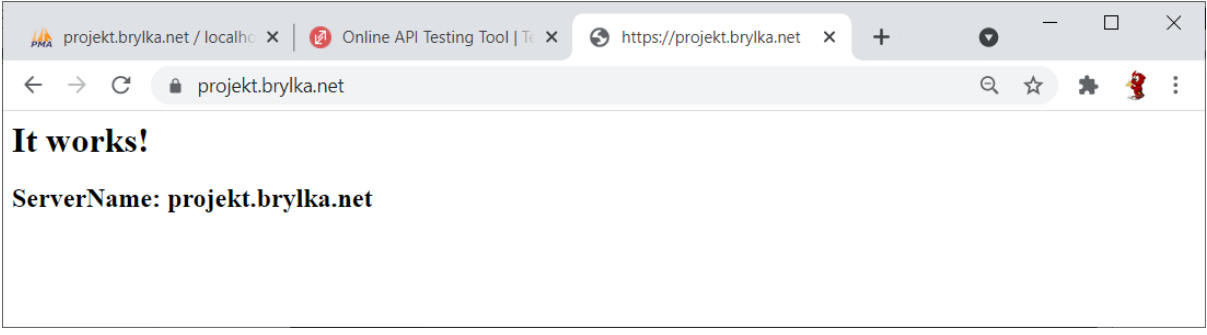

Rys 4.3.1: Strona startowa serwera widziana w przeglądarce.

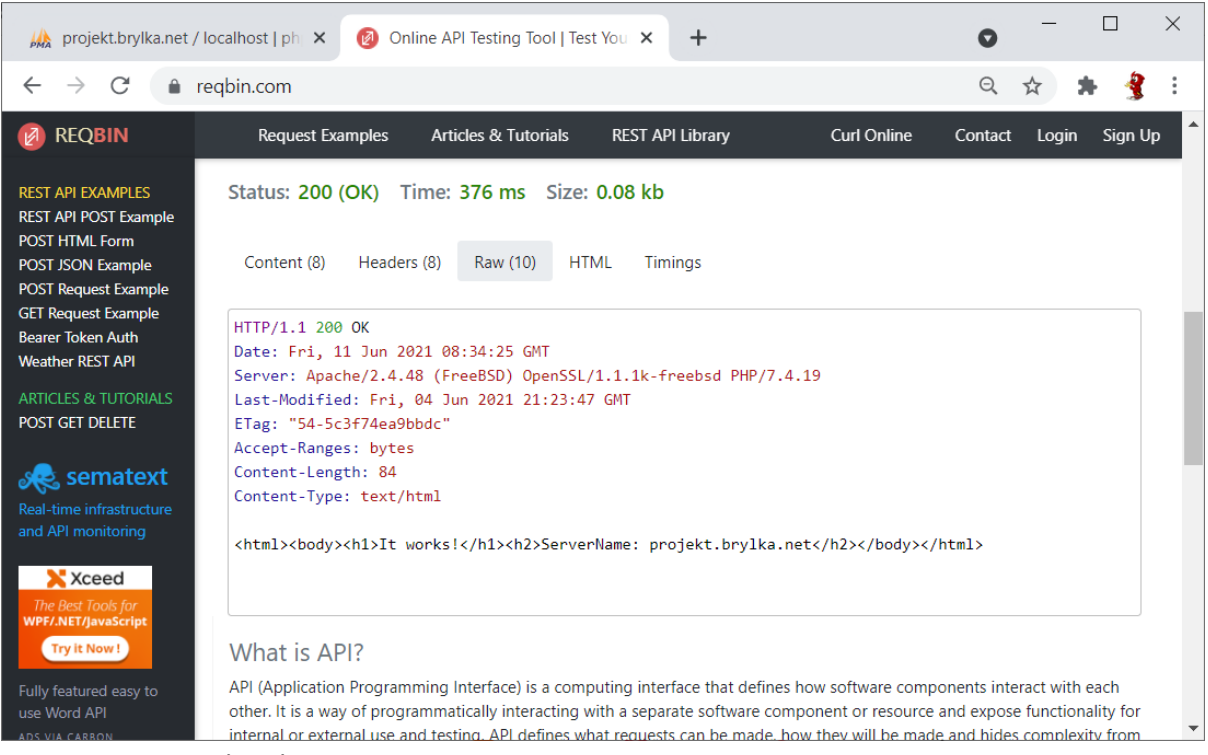

Rys 4.3.2: Test usługi https w serwisie REQBIN.

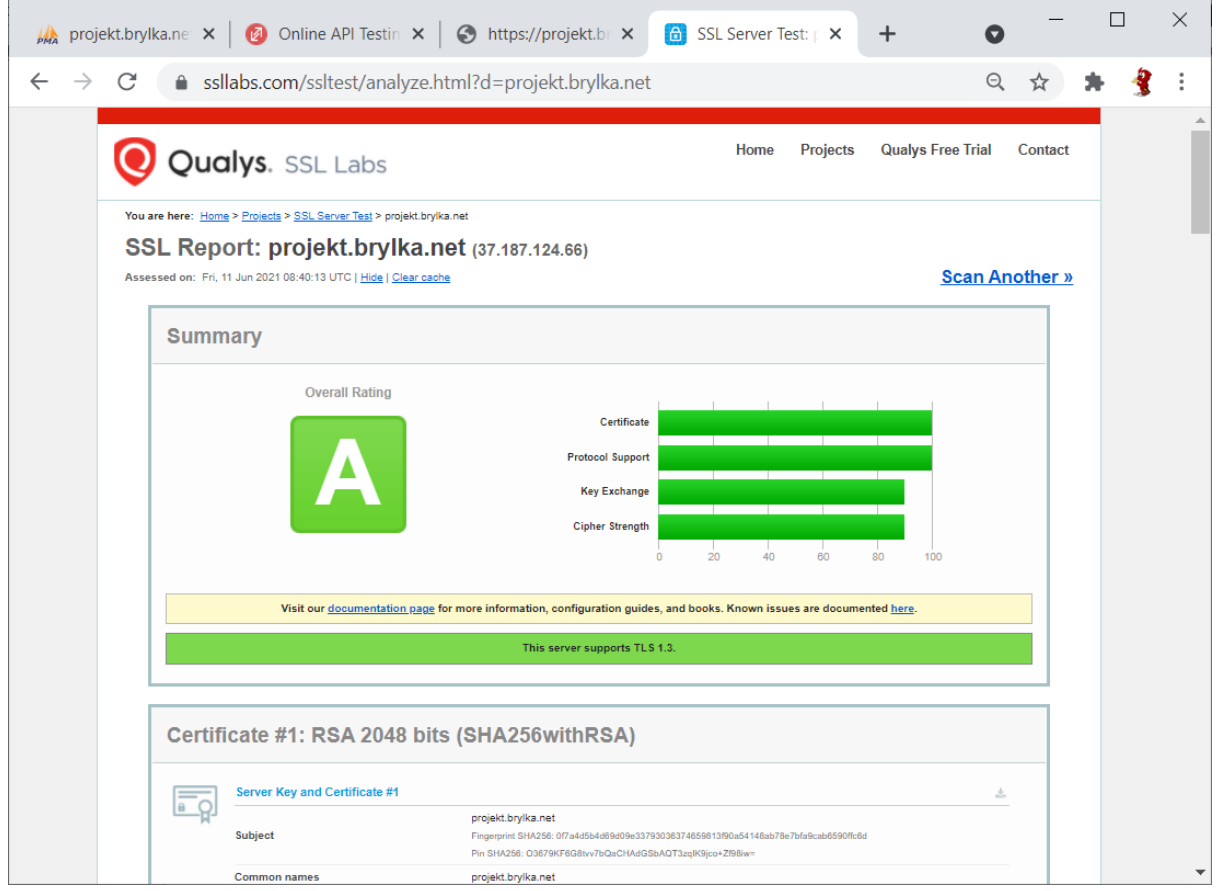

Rys 4.3.3: Test certyfikatów ssl w serwisie SSLLabs.

## 4.4. TEST SMTP

W pierwszej kolejności testuję czy konfiguracja postfixa nie przepuszcza nieautoryzowanych meili – test Open Relay. Narzędzie appriver pokazało, że serwer przeszedł test pozytywnie – nie jest Open Relay.

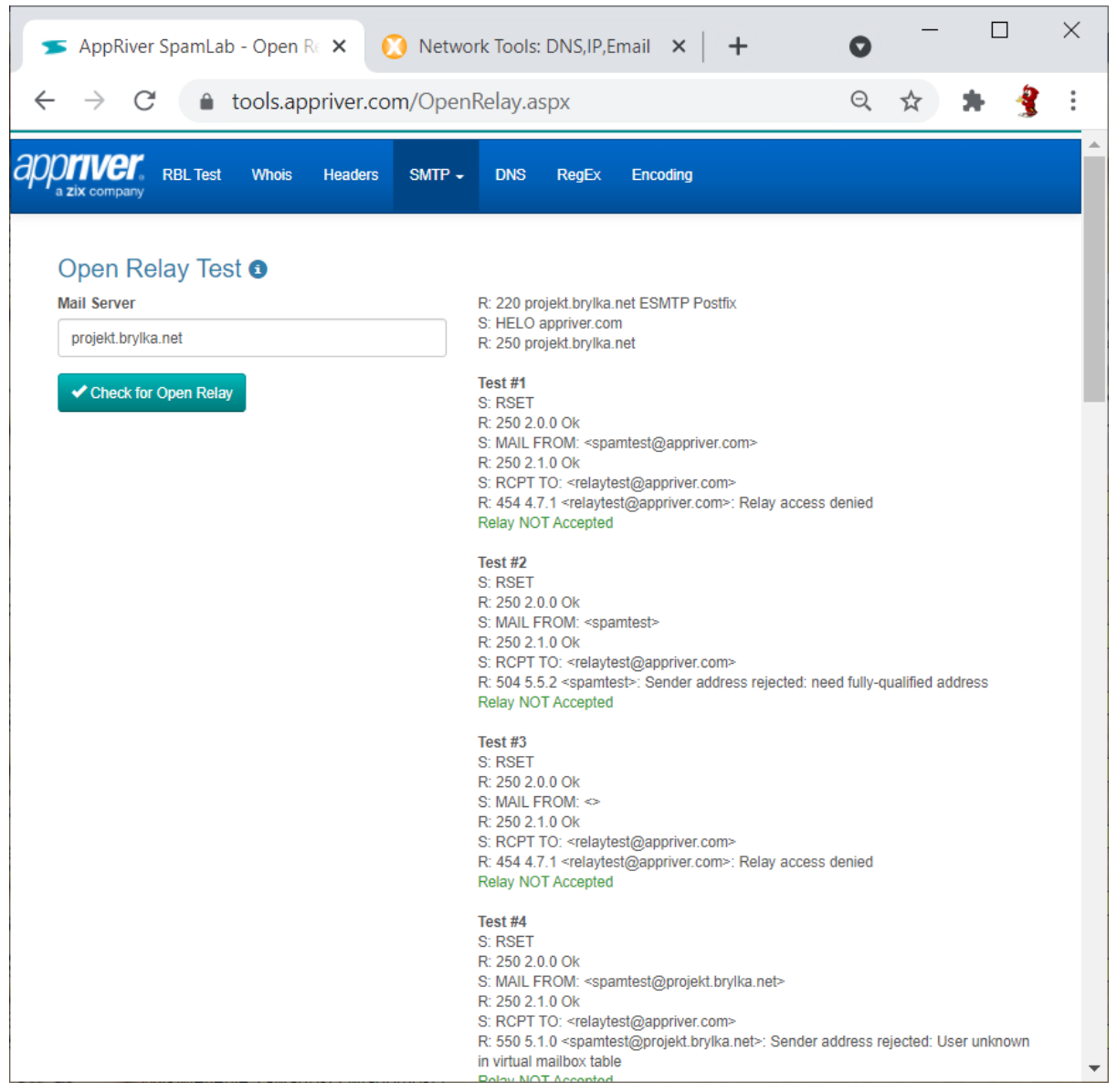

Rys 4.4.1: Test SMTP Open Relay.

| 🚫 Net                                       | work Tools: DNS,IP,Email                                                                                                    | × +                                                          |         | 0 | _ |   | ]   | × |
|---------------------------------------------|----------------------------------------------------------------------------------------------------|--------------------------------------------------------------|---------|---|---|---|-----|---|
| $\leftarrow \rightarrow$                    | C 🔒 mxtoolbox.c                                                                                                    | om/SuperTool.aspx?action=smtp%3aprojekt.bry                  | /lka.ne | Q | ☆ | * |     | : |
|                                             |                                                                                                    | 𝔅 smtp                                                       |         |   |   |   |     | • |
| 220 pro                                     | ojekt.brylka.net ESMTP Po                                                                                                    | ostfix                                                       |         |   |   |   |     |   |
|                                             | Test                                                                                                    | Result                                                       |         |   |   |   |     |   |
| Status                                      | NameSMTP Reverse DNS<br>Mismatch                                                                                                    | ResponseOK - 37.187.124.66 resolves to<br>projekt.brylka.net |         |   |   |   |     |   |
| Status                                      | NameSMTP Valid Hostname                                                                                                    | ResponseOK - Reverse DNS is a valid Hostname                 |         |   |   |   |     |   |
| Status                                      | NameSMTP Banner Check                                                                                                    | ResponseOK - Reverse DNS matches SMTP Banner                 |         |   |   |   |     |   |
| Status                                      | NameSMTP TLS                                                                                                    | ResponseOK - Supports TLS.                                   |         |   |   |   |     |   |
| Status                                      | NameSMTP Connection Time                                                                                                    | Response0.920 seconds - Good on Connection time              |         |   |   |   |     |   |
| Status                                      | NameSMTP Open Relay                                                                                                    | ResponseOK - Not an open relay.                              |         |   |   |   |     |   |
| Status                                      | NameSMTP Transaction Time                                                                                                    | Response1.661 seconds - Good on Transaction Time             |         |   |   |   |     |   |
| Session                                     | Transcript:                                                                                                    |                                                              |         |   |   |   |     |   |
| Conr<br>220<br>EHLC<br>250-<br>250-<br>250- | <pre>hecting to 37.187.124.66 projekt.brylka.net ESMTP F b keeper-us-east-1c.mxtoolb ·projekt.brylka.net ·PIPELINING ·SIZE 25600000</pre>                         | ostfix [818 ms]<br>ox.com                                    |         |   |   |   |     |   |
| 250-                                        | -VRFY<br>-FTBN                                                                                                    |                                                              |         |   |   |   |     |   |
| 250-                                        | STARTILS                                                                                                    |                                                              |         |   |   |   |     |   |
| 250-                                        | AUTH=PLAIN LOGIN                                                                                                    |                                                              |         |   |   |   |     |   |
| 250-                                        | -ENHANCEDSTATUSCODES<br>-8BITMIME                                                                                                    |                                                              |         |   |   |   |     |   |
| 250-                                        | -DSN                                                                                                    |                                                              |         |   |   |   |     |   |
| 250-                                        | -SMTPUTF8<br>CHUNKING [189 mel                                                                                                    |                                                              |         |   |   |   |     |   |
| MAII                                        | FROM: <supertool@mxtoolbox< td=""><td>smtpdiag.com&gt;</td><td></td><td></td><td></td><td></td><td></td><td></td></supertool@mxtoolbox<>                          | smtpdiag.com>                                                |         |   |   |   |     |   |
| 250<br>BCPT                                 | 2.1.0 Ok [259 ms]<br>] TO: <test@mxtoolboxsmtpdia< td=""><td>a.com&gt;</td><td></td><td></td><td></td><td></td><td></td><td></td></test@mxtoolboxsmtpdia<>        | a.com>                                                       |         |   |   |   |     |   |
| 454                                         | 4.7.1 <test@mxtoolboxsmtpd< td=""><td>iag.com&gt;: Relay access denied [215 ms]</td><td></td><td></td><td></td><td></td><td></td><td></td></test@mxtoolboxsmtpd<> | iag.com>: Relay access denied [215 ms]                       |         |   |   |   |     |   |
| Look                                        | rupServer 2565ms                                                                                                    |                                                              |         |   |   |   |     |   |
|                                             |                                                                                                    |                                                              |         |   |   |   | f 🗟 | ] |
|                                             |                                                                                                    |                                                              |         |   |   |   |     |   |

Rys 4.4.2: Test przy pomocy mxtoolbox wskazuje na poprawną konfiguracje protokołu smtp.

Konfiguruję klienta pocztowego Mailbird do obsługi skrzynki pocztowej brylka@projekt.brylka.net

|      | Odebren              | Edytuj konto                                     | -       |       | × |
|------|----------------------|--------------------------------------------------|---------|-------|---|
| *    | Oznaczoi             | ×                                                | 2       | 0     |   |
|      | Wersje rc<br>Wysłane | Edytuj tożsamość                                 |         | 19:00 |   |
| -    | Zarchiwi:            | Nazwa wyświetlana: Bartosz Bryniarski            |         | 19:01 |   |
|      | Ważne                | E-mail: brylka@projekt.brylka.net                |         | 19:00 |   |
|      | Odłożon              | Odpowiedz do: Używaj innego adresu do odpowiedzi |         | 18.5  | 7 |
|      | Spam                 | Podpis:                                          |         | X     |   |
|      | Kosz                 | <i>i</i> Połączenie SMTP zakończone sukcest      | em .    |       |   |
|      | Przeszuka            | wszystko jest w porządku.                        | a to, z | e     | - |
| •    | sieve                | ОК                                               |         | 5     | 7 |
|      | Zarządza             |                                                  |         |       |   |
|      |                      | Serwer SMTP: projekt.brylka.net Port: 587        |         |       |   |
|      |                      | Szyfrowanie: STARTTLS 💌                          |         |       | - |
|      |                      | Vymaga autoryzacji                               |         |       |   |
|      |                      | Nazwa użytkownika: brylka@projekt.brylka.net     |         |       |   |
|      |                      | Hasio:                                           |         |       |   |
|      |                      | Sprawdź połaczenie                               |         |       |   |
|      |                      | Spiawaz połążenie                                |         |       |   |
|      |                      | OK Anuluj                                        |         |       |   |
| 1000 | Kalandar             |                                                  |         |       |   |
| 31   | Kontakty             | Hasło:                                           |         |       |   |
| ·    | Aplikacie            |                                                  |         |       |   |
|      | Aprikacje            |                                                  |         |       |   |

Rys 4.4.3: Konfiguracja smtp w programie Mailbird.

Wysyłam e-maila testowego na serwer testujący wiadomości mail-tester.com.

| Od Bartosz Bryniarski <brylka@projekt.brylka.net></brylka@projekt.brylka.net>                                                                                                    | _                                                           |                             | × |
|----------------------------------------------------------------------------------------------------|-------------------------------------------------------------|-----------------------------|---|
| Do 🕕 test-v5otxl4ui@srv1.mail-tester.com                                                                                                    | D                                                           | W UD                        | W |
| test protokołu smtp (wysyłany e-mail z Mailbirda)                                                                                                    |                                                             |                             |   |
| Lorem Ipsum is simply dummy text of the printing and typesetting industry. Lorem Ipsur<br>the industry's standard dummy text ever since the 1500s, when an unknown printer tool<br>type and scrambled it to make a type specimen book. It has survived not only five centur<br>the leap into electronic typesetting, remaining essentially unchanged. It was popularised<br>with the release of Letraset sheets containing Lorem Ipsum passages, and more recently<br>desktop publishing software like Aldus PageMaker including versions of Lorem Ipsum. | m has b<br>c a galle<br>ies, but<br>in the <u>1</u><br>with | een<br>y of<br>also<br>960s |   |
| Arial $\bullet$ 10 $\bullet$ <b>B</b> $I \ \underline{U}$ <b>A</b> $\bullet$ <b>A</b> $\bullet$ <b>E</b> $\bullet$ $\vdots$ $\vdots$ $\vdots$ $\vdots$ $\vdots$                                                                                                    |                                                             | POL                         | • |
| Wyślij 🕒 🗸 🛈 🖾 🖉 😳                                                                                                    | Zapisar                                                     | 10                          |   |

Rys 4.4.4: Przygotowanie e-maila testowego do usługi mail-tester.com.

W logach serwera pocztowego widzimy odebranie wiadomości i kolejne fazy przekazywania jej przez różne procesy, aż do przekazania na serwer docelowy.

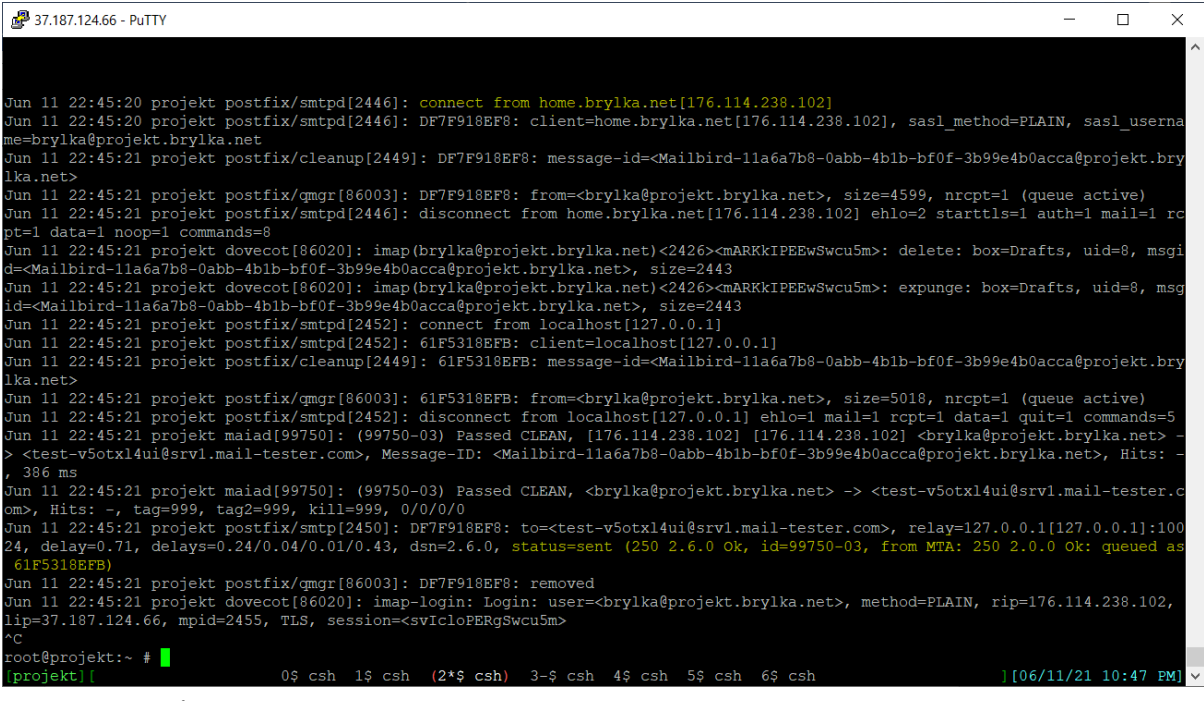

Rys 4.4.5: Logi serwera pocztowego.

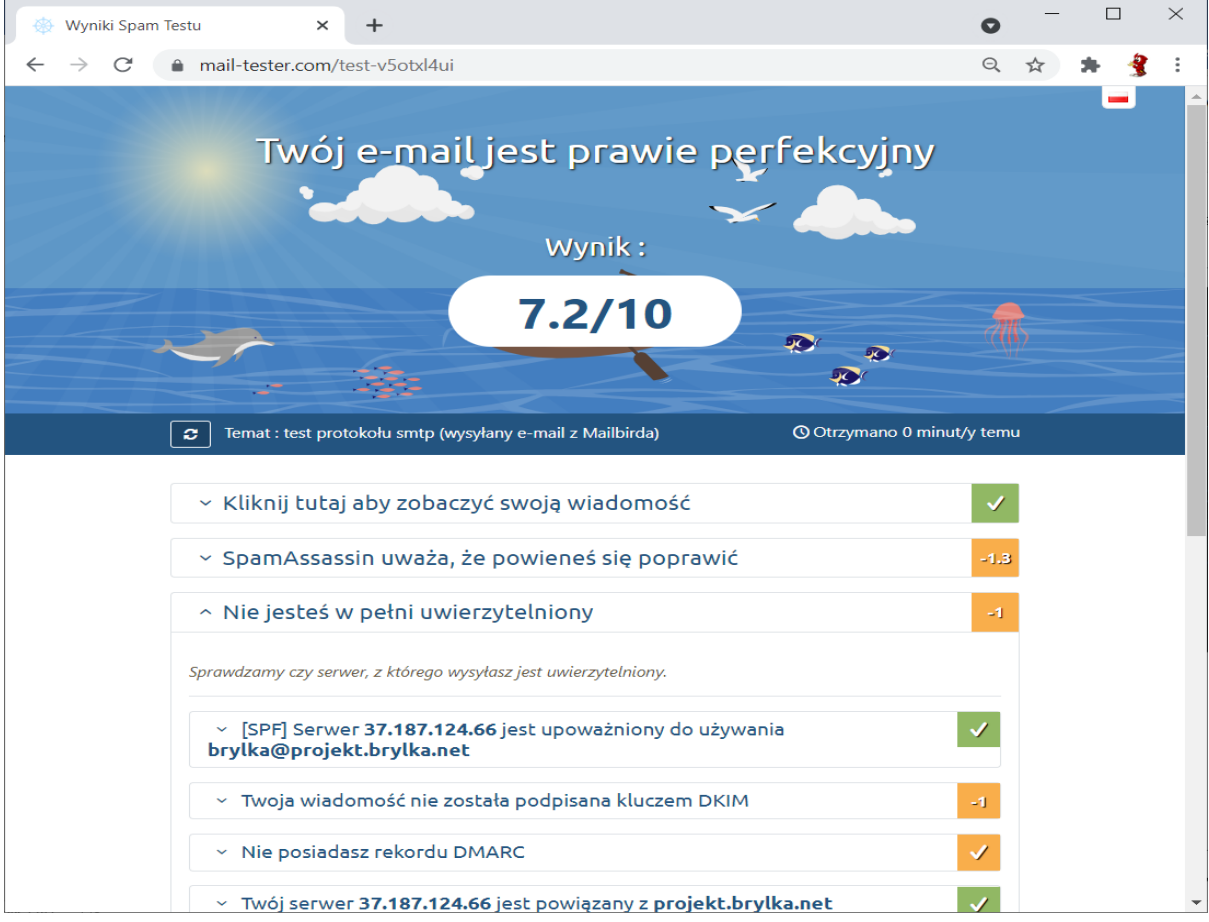

Rys 4.4.6: Wynik mail-tester.com wskazuje na poprawną konfigurację.

Test wykonany przez mail-tester.com wskazuje, że konfiguracja protokołu SMTP jest poprawna. Kilka punktów zostało odjętych za zbyt skąpą treść wiadomości (regułki ApamAssassina), oraz niepełną autoryzację – brakuje DKIM i DMARC. Konfiguracja np. DMARCa jest trochę uciążliwa – niezbędna jest założenie skrzynki e-mailowej dla tej usługi gdzie inne serwery będą dostarczały widomości, oraz nasz serwer musi wysyłać co 24h wiadomości ze statystykami o otrzymywanych oraz blokowanych wiadomościach. Brak tych mechanizmów nie wpływa znacząco na dostarczanie e-maili, więc ich nie instalowałem i nie konfigurowałem.

# 4.5. TEST POP3

Przy pomocy narzędzia wormly.com sprawdziłem komunikację pop3, jest poprawna, można zalogować się na skrzynkę. Nie będę konfigurował programu pocztowego do obsługi pop3, zamiast tego protokołu skonfiguruję IMAP.

| 0            | Test your SSL POP3 Mail Server • × +                                              | 0     | _   |       | $\times$ |
|--------------|-----------------------------------------------------------------------------------|-------|-----|-------|----------|
| $\leftarrow$ | → C   wormly.com/test-pop3-mail-server/host/projekt.brylka.net/ssl/               | Q     | ☆   | *     | 🔮 🗄      |
|              |                                                                                   |       |     |       | -        |
|              | Automate POP2 Monitoring                                                          |       |     |       |          |
|              | Automate POPS Monitoring                                                          |       |     |       |          |
|              | Don't wait until users say their email stopped working. Start monitoring your POP | and S | МТР |       |          |
|              | configuration today!                                                              |       |     |       |          |
|              | START MONITORING NOW                                                              |       |     |       |          |
|              |                                                                                   |       |     |       |          |
|              |                                                                                   |       |     |       |          |
|              | Starting POP3 test of: projekt.brylka.net                                         |       | (   | 0.00s | - 1      |
|              | Resolved IP address to: 37.187.124.66                                             |       |     |       | - 1      |
|              | < +OK projekt.brylka.net Mail Server Ready                                        |       | (   | ð.38s |          |
|              | > CAPA                                                                            |       |     |       |          |
|              | < +0K                                                                             |       | (   | 0.46s |          |
|              | < CAPA                                                                            |       |     |       |          |
|              | < TOP                                                                             |       |     |       |          |
|              | < UIDL                                                                            |       |     |       |          |
|              | < RESP-CODES                                                                      |       |     |       |          |
|              | < PIPELINING                                                                      |       |     |       |          |
|              | < AUTH-RESP-CODE                                                                  |       |     |       |          |
|              | < USER                                                                            |       |     |       |          |
|              | < SASL PLAIN LOGIN                                                                |       |     |       |          |
|              | < .                                                                               |       |     |       |          |
|              | APOP FAILED                                                                       |       |     |       |          |
|              | > USER *****                                                                      |       |     |       |          |
|              | < +OK                                                                             |       | (   | 0.53s |          |
|              | > PASS *****                                                                      |       |     |       |          |
|              | < +OK Logged in.                                                                  |       | (   | 0.66s |          |
|              | > QUIT                                                                            |       |     |       |          |
|              | < +OK Logging out.                                                                |       | (   | 0.73s |          |
|              | POP3 test complete                                                                |       | (   | 0.73s |          |
|              |                                                                                   |       |     |       |          |

Rys 4.5.1: Test protokołu pop3 przy pomocy wormly.com.

## 4.6. TEST IMAP

Przy pomocy narzędzia dotcom-tools.com sprawdziłem komunikację imap, jest poprawna, można zalogować się na skrzynkę.

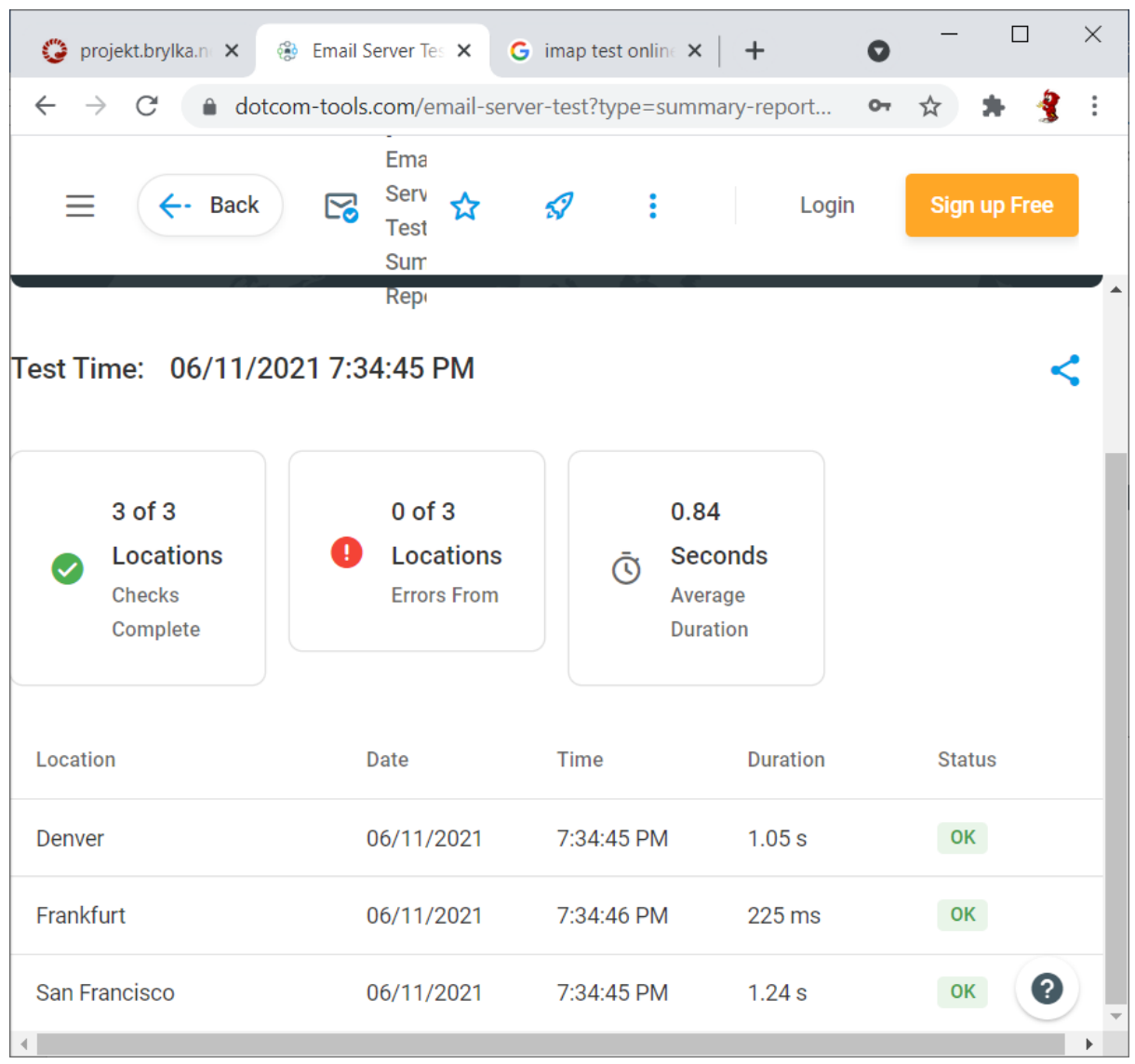

Rys 4.6.1: Test protokołu imap narzędziem dotcom-tools.com.

Konfiguruję program pocztowy Mailbird do obsługi konta pocztowego brylka@projekt.brylka.net

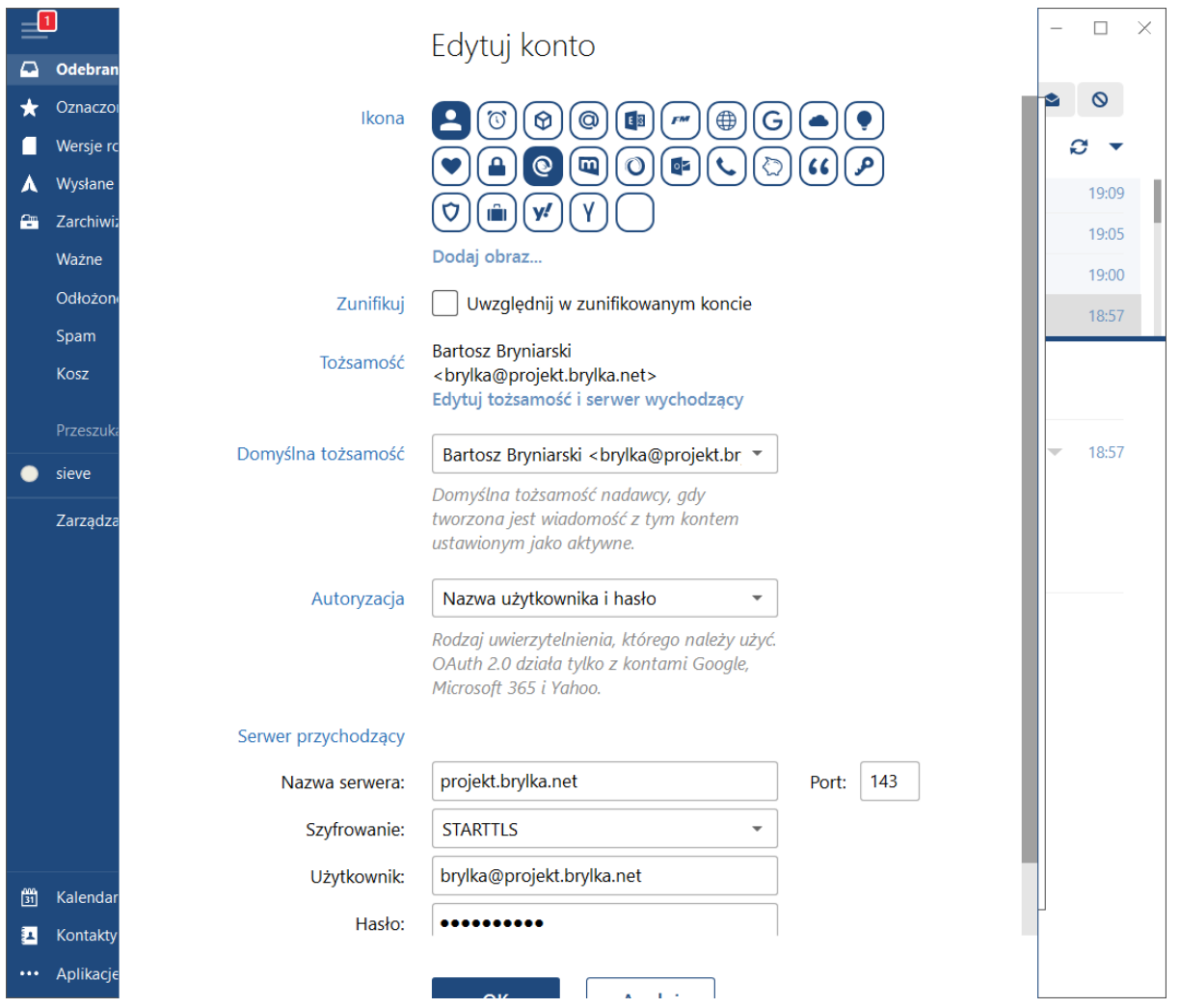

Rys 4.6.2: Konfiguracja imap w programie Mailbird.

Konfiguracja Mailbird do obsługi konta brylka@projekt.brylka.net jest poprawna co widać po wiadomościach, jakie zostały poprane z serwera przez protokół IMAP. Wysłałem kilka testowych wiadomości.

|           |                     | litwárz               |        | ✓ I – □ ×      |
|-----------|---------------------|-----------------------|--------|----------------|
|           | Odebrane 3          |                       |        |                |
| *         | Oznaczone gwiazdką  | O Szukaj              |        | <b>ö</b> ★ 🛎 🛇 |
|           | Wersje robocze      | Odebrane              |        | S -            |
| ٨         | Wysłane             | 0 brylka              | Test 2 | 09:43          |
| -         | Zarchiwizowane      | Bartosz Bryniarski    | test   | 01:00          |
|           | Ważne               | Bartosz Bryniarski    | test   | 00:56          |
|           | Odłożone            | Bartosz Bryniarski    | test   | 00:52          |
|           | Spam                |                       |        |                |
|           | Kosz                | Test 2 🕒              |        | 100%           |
|           | Przeszukaj foldery  | <b>brylka</b> do mpie |        | ♠ ➡ ▼ 09·43    |
| •         | sieve               |                       |        | 1 1 P 1 05.15  |
|           | Zarządzaj folderami | Test                  |        |                |
|           |                     |                       |        |                |
|           |                     |                       |        |                |
| 000<br>31 | Kalendarz           |                       |        |                |
| 1         | Kontakty            |                       |        |                |
| •••       | Aplikacje           |                       |        |                |

Rys 4.6.3: Skrzynka pocztowa obsługiwana przez IMAP.

| Delivered-To: bruka@projekt bruka pet                                                                         |                  |  |
|----------------------------------------------------------------------------------------------------|------------------|--|
| Received: from localhost (localhost [127.0.0.1])                                                              |                  |  |
| by projekt.brylka.net (Postfix) with ESMTP id A07D218DEB                                                      |                  |  |
| for<br>brylka@projekt.brylka.net>; Fri, 11 Jun 2021 09:43:12 +0200 (Cl                                        | EST)             |  |
| Received: from projekt.brylka.net ([127.0.0.1])                                                               |                  |  |
| by localhost (projekt.brylka.net [127.0.0.1]) (maiad, port 10024) with ESMTP                                  |                  |  |
| id 87442-04 for<br>brylka@projekt.brylka.net>;                                                                |                  |  |
| Fri, 11 Jun 2021 09:43:12 +0200 (CEST)                                                                        |                  |  |
| Received: from mail-ua1-f50.google.com (mail-ua1-f50.google.com [209.85                                       | .222.50])        |  |
| (using TLSv1.3 with cipher TLS_AES_128_GCM_SHA256 (128/128 bits                                               | s)               |  |
| key-exchange X25519 server-signature RSA-PSS (2048 bits) server-                                              | digest SHA256)   |  |
| (No client certificate requested)                                                                             |                  |  |
| by projekt.brylka.net (Postfix) with ESMTPS id 19F0318DEA                                                     |                  |  |
| for<br>brylka@projekt.brylka.net>; Fri, 11 Jun 2021 09:43:09 +0200 (Cl                                        | EST)             |  |
| Received: by mail-ua1-f50.google.com with SMTP id w5so2251318uaq.9                                            |                  |  |
| for<br>brylka@projekt.brylka.net>; Fri, 11 Jun 2021 00:43:09 -0700 (PDT)                                      |                  |  |
| DKIM-Signature: v=1; a=rsa-sha256; c=relaxed/relaxed;                                                         |                  |  |
| d=gmail.com; s=20161025;                                                                                      |                  |  |
| n=mime-version:trom:date:message-id:subject:to;                                                               |                  |  |
| b=PEI2NVCV/OCdWQCAQFVV1BUTOUQUNKgx2F0ThE2gmgLs=;<br>b=Md+45N1nEImf5Ca1QiVT6Qcra25vWugmYIQHQBafSViDwc/upMtKII/ | 016Ua02f7aD2     |  |
| S225byHzw2Nl0zbCZ1/wpOLISOvfv0ClyagbcZ12kIz5llAb5THDcM5zbNIPt                                                 |                  |  |
| VATvafrf1111 Kbb1ba1Cia1Ep96V78iNE42X6vOEXw7uEDkav7VGCEaMOGE                                                  | -lkhaX1E9ivi     |  |
| +5VIDV0-V=0V0-77IThT=0C=C=V=0==00d+CC0==0+CW6ht==54U                                                          | 2WiT83ilhu       |  |
| VISX IPV87YNYXU377UINW IDUNSN7YOUMI VNDYKOVUNU77UIU/WIDIO75IIH                                                | 2 Millio Sjillio |  |

Rys 4.6.4: Źródło wiadomości otrzymanej z serwera gmail.com.

## 4.7. TEST FAIL2BAN

Przy użyciu smtper.net generuję trzy nieudane próby wysłania e-maila. Następnie w logach Fail2Ban obserwuję te trzy próby i po trzeciej próbie następuje zablokowanie danego adresu ip. Kolejna próba wysłania e-maila przy użyciu smtper.net nie powiodła się z powodu przekroczenia czasu – brak komunikacji z serwerem. Fail2Ban działa poprawnie.

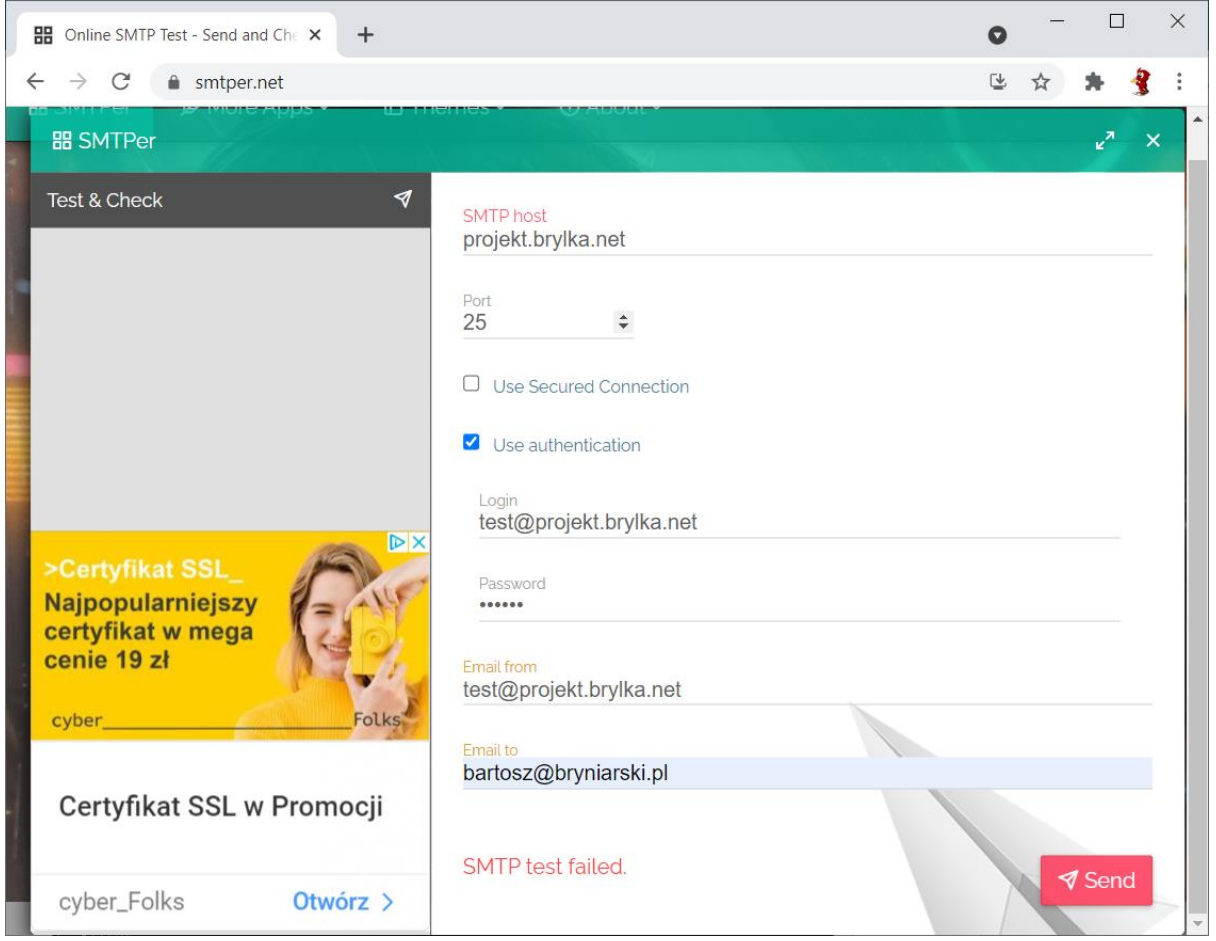

Rys 4.7.1: Próba wysłania e-maila z błędnymi danymi.

| # 37,187,124.0 | 66 - PuTTY   |                  |         |        | - 0                                                        | ×      |
|----------------|--------------|------------------|---------|--------|------------------------------------------------------------|--------|
| 2021-06-11     | 22.16.26 120 | fail2ban filter  | [1010]. | TNEO   | [nostfix_sas]] Found 21 210 21 62 _ 2021_06_11 22:16:26    |        |
| 2021-06-11     | 22:16:29,331 | fail2ban.filter  | [1819]: | INFO   | [postfix-sas1] Found 45.133.1.218 - 2021-06-11 22:16:29    |        |
| 2021-06-11     | 22:17:04,614 | fail2ban.filter  | [1819]: | INFO   | [postfix-sasl] Found 136.144.41.181 - 2021-06-11 22:17:04  |        |
| 2021-06-11     | 22:18:59,272 | fail2ban.filter  | [1819]: | INFO   | [postfix-sasl] Found 45.133.1.242 - 2021-06-11 22:18:59    |        |
| 2021-06-11     | 22:20:55,208 | fail2ban.filter  | [1819]: | INFO   | [postfix-sasl] Found 167.114.117.203 - 2021-06-11 22:20:55 |        |
| 2021-06-11     | 22:20:55,725 | fail2ban.filter  | [1819]: | INFO   | [postfix] Found 167.114.117.203 - 2021-06-11 22:20:55      |        |
| 2021-06-11     | 22:21:55,106 | fail2ban.filter  | [1819]: | INFO   | [postfix-sasl] Found 167.114.117.203 - 2021-06-11 22:21:55 |        |
| 2021-06-11     | 22:21:55,267 | fail2ban.filter  | [1819]: | INFO   | [postfix] Found 167.114.117.203 - 2021-06-11 22:21:55      |        |
| 2021-06-11     | 22:21:57,411 | fail2ban.filter  | [1819]: | INFO   | [postfix-sasl] Found 45.133.1.73 - 2021-06-11 22:21:57     |        |
| 2021-06-11     | 22:22:11,231 | fail2ban.filter  | [1819]: | INFO   | [postfix-sasl] Found 167.114.117.203 - 2021-06-11 22:22:11 |        |
| 2021-06-11     | 22:22:11,398 | fail2ban.filter  | [1819]: | INFO   | [postfix] Found 167.114.117.203 - 2021-06-11 22:22:11      |        |
| 2021-06-11     | 22:22:11,476 | fail2ban.actions | [1819]: | NOTICE | [postfix] Ban 167.114.117.203                              |        |
| 2021-06-11     | 22:22:11,479 | fail2ban.actions | [1819]: | NOTICE | [postfix-sasl] Ban 167.114.117.203                         | $\sim$ |

Rys 4.7.2: Wykrycie przez Fail2Ban próby niepoprawnej wysyłki trzech wiadomości. Zablokowanie adresu IP.

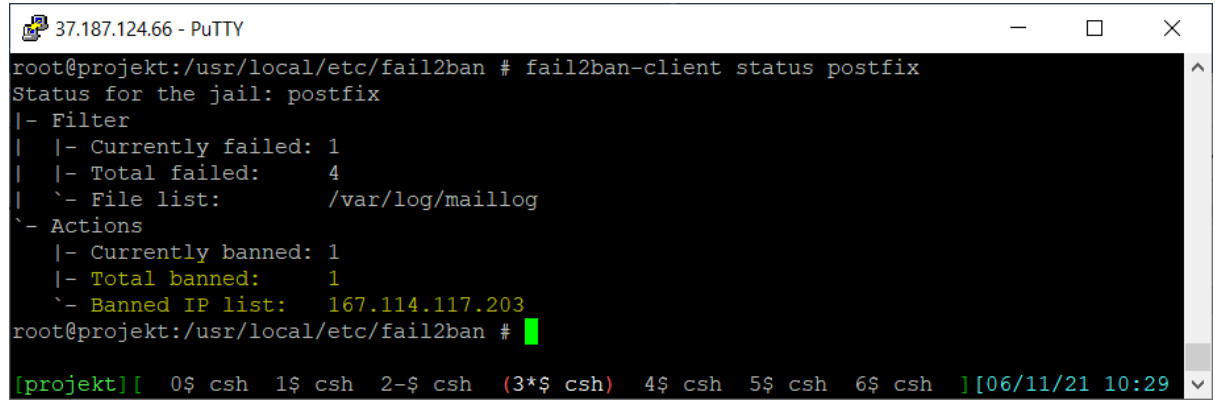

Rys 4.7.3: Status Fail2Ban dla postfixa z zablokowanym jednym adresem IP.

|   | 🔠 Onli                          | ine SM            | TP Test - Send and Che 🗙             | +          |                                                                            | 0  | - |                | > | × |
|---|---------------------------------|-------------------|--------------------------------------|------------|----------------------------------------------------------------------------|----|---|----------------|---|---|
| * | $\leftrightarrow$ $\rightarrow$ | C                 |                                      |            |                                                                            | ⊵  | ☆ | *              | 3 | : |
|   | 88 S                            | MTP               | er                                   |            | enes · · · · · · · · · · · · · · · · · · ·                                 |    |   | ۲ <sup>7</sup> | × |   |
|   | Test (                          | sk Cr<br>rty∕     | SMTP send error<br>The operation has | timed out. |                                                                            | Cl | x |                |   |   |
|   | cent<br>cent<br>cybe            | yfil<br>e 19<br>r | zł<br>kat SSL w Pron                 | Folks      | Email from<br>test@projekt.brylka.net<br>Email to<br>bartosz@bryniarski.pl |    |   |                |   |   |
|   | cyb                             | er_F              | olks Otv                             | vórz >     |                                                                            |    |   | Senc           |   | ~ |

Rys 4.7.4: Kolejna próba wysłania e-maila zakończyła się niepowodzeniem – przekroczenie czasu.

#### 5. PODSUMOWANIE

System pocztowy przy użyciu Postfixa oraz Dovecota został skonfigurowany poprawnie, co zostało potwierdzone testami. Konfiguracja usług pocztowych – protokołów SMTP oraz POP3/IMAP jest dosyć pracochłonna, szczególnie przez współdzielenie danych autoryzacyjnych użytkowników przez oba serwery. Dodatkowo serwer MTA ma sporo zadań do wykonania, od takich najprostszych jak przesyłanie e-maili na inne serwery, czy już bardziej skomplikowaną jak autoryzację użytkowników, detekcję spamu, przeszukiwanie baz RBL, itp. Oba serwery (poczty wychodzącej i przychodzącej) w przedstawionej konfiguracji współpracują z bazą danych MySQL – ma to swoje zalety, np. administracja użytkownikami jest łatwiejsza (można edytować wpisy w bazie), w przypadku plików konfiguracyjnych, może wystąpić problem nadpisania danych. Do zarządzania użytkownikami systemu pocztowego użyłem narzędzia PostfixAdmin, dostępnego z poziomu strony www. Dla łatwiejszego użytkowania skrzynek pocztowych zainstalowałem Roundcube – aplikację z poziomu przeglądarki.

Aby w pełni skonfigurować system pocztowy należało by jeszcze doinstalować i skonfigurować kilka rzeczy, np.: mechanizmy DKIM oraz DMARC, GrayList, limitowanie poczty wychodzącej.

#### 6. BIBLIOGRAFIA

- 1. Postfix Nowoczesny system przesyłania wiadomości. Ralf Hildebrandt Patrick Koetter, Helion 2006
- 2. Postfix Przewodnik encykolopedyczny. Kyle D. Dent, Helion 2004
- 3. Apache Przewodnik encyklopedyczny. Ben Laurie, Peter Laurie, Helion 2003
- 4. FreeBSD Podstawy administracji systemem. Michael M. Lucas, Helion 2009

Dokumentacja internetowa:

- 1. FreeBSD Handbook https://docs.freebsd.org/en/books/handbook/
- Postfix Documentation http://www.postfix.org/documentation.html
- Dovecot Manual https://doc.dovecot.org/
- OpenSSH Manual Page https://www.openssh.com/manual.html
- 5. MySQL Documentation https://dev.mysql.com/doc/
- phpMyAdmin Documentation https://www.phpmyadmin.net/docs/
- 7. Documentation: Apache HTTP Server https://httpd.apache.org/docs/
- 8. Documentation Let's Encrypt https://letsencrypt.org/docs/
- roundcube/roundcubemail Wiki https://github.com/roundcube/roundcubemail/wiki
- 10. Documentation Maia-Mailguard http://www.maiamailguard.com/docs.php
- 11. PostfixAdmin Wiki https://sourceforge.net/p/postfixadmin/wiki/Home/